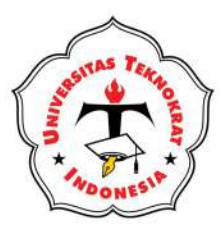

# BUKU AJAR APLIKASI APLIKASI KONPUTER Edisi Ketiga

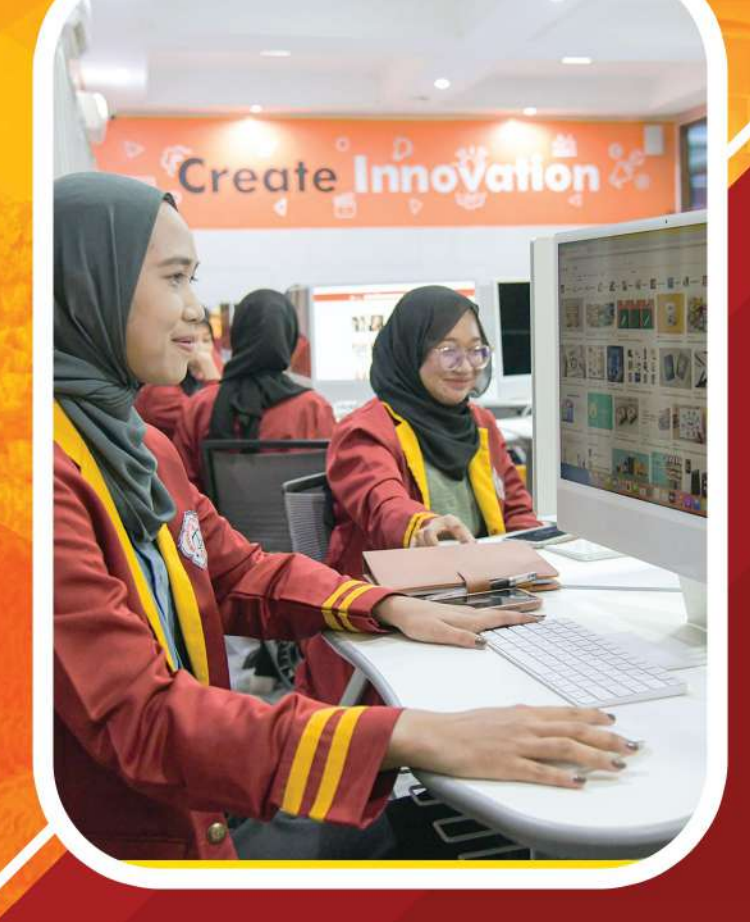

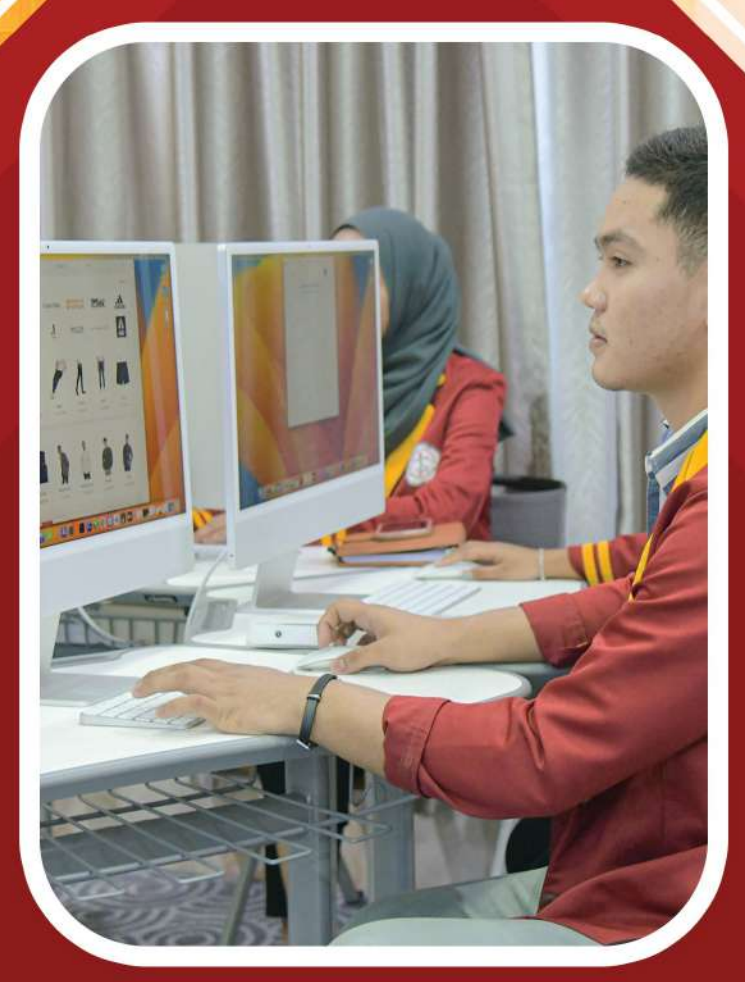

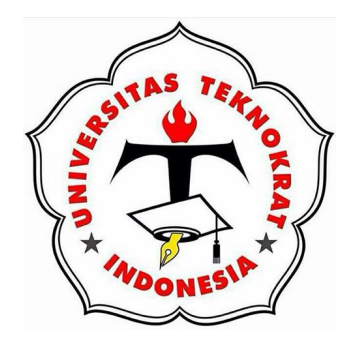

## BUKU AJAR APLIKASI KOMPUTER

#### Penyusun:

Rusliyawati Heni Sulistiani Ade Dwi Putra Parjito Afit Santoso Muhammad Yazid Fauzan Annisa Al Mawwy

## UNIVERSITAS TEKNOKRAT INDONESIA Kampusnya Sang Juara

#### **BUKU AJAR APLIKASI KOMPUTER**

ISBN: 978-602-51479-4-4

**Pelindung:** 

Hj. Hernaini, S.S., M.Pd.

#### Pengarah:

Dr. HM. Nasrullah Yusuf, SE., MBA. Dr. H. Mahathir Muhammad, SE., MM.

#### Penyusun:

Rusliyawati, Heni Sulistiani, Ade Dwi Putra, Parjito Afit Santoso, Muhammad Yazid Fauzan, Annisa Al Mawwy

**Editor:** Achmad Yudi Wahyudin Rusliyawati

Cetakan Pertama, September 2020 Cetakan Kedua, Februari 2022 Cetakan Ketiga, September 2023

Printed in Bandar Lampung, Lampung, Indonesia

Copyright © Universitas Teknokrat Indonesia, 2023

**Hak cipta dilindungi oleh undang-undang.** Dilarang memperbanyak sebagian atau seluruh isi buku ini dalam bentuk apa pun, baik secara elektronik maupun mekanik, termasuk memfotokopi, merekam, atau dengan menggunakan sistem penyimpanan lainnya, tanpa izin tertulis dari penerbit.

#### **PENERBIT:**

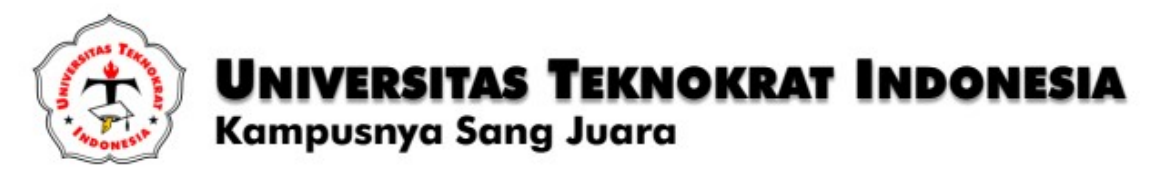

Jl. Zainal Abidin Pagaralam 9-11 Labuhan ratu, Bandar Lampung Kode pos 35142 Telp. (0721) 702022, (0721) 784945 Website: www.teknokrat.ac.id

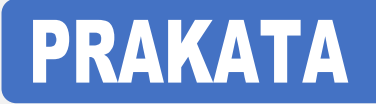

Puji Syukur kehadirat Tuhan Yang Maha Esa, atas limpahan rahmat-Nya sehingga **Buku AJar Aplikasi Komputer** dapat terselesaikan dengan baik. Buku Ajar ini disusun berdasarkan pada standar proses pembelajaran yang lebih menempatkan mahasiswa sebagai pusat kegiatan belajar (*Student-Centered Learning*). Buku Ajar ini juga dilengkapi dengan latihan soal untuk menguji kemampuan mahasiswa dalam menyelesaikan kegiatan administrasi perkantoran dengan menggunakan aplikasi pengolah kata, pengolah angka dan presentasi.

Kami menyadari bahwa dalam penyusunan Buku Ajar ini masih banyak kekurangan. Oleh karena itu, kami sangat mengharapkan kritik dan saran dari para pembaca demi perbaikan dan kesempurnaan Buku ini. Tak lupa, kami mengucapkan terima kasih kepada berbagai pihak yang telah membantu proses penyelesaian Buku Ajar ini. Terutama kepada Ibu Pembina Yayasan dan Rektor Universitas Teknokrat Indonesia yang telah membimbing dalam penyelesaian Buku Ajar ini. Semoga Buku Ajar ini dapat bermanfaat bagi kita semua, khususnya bagi para mahasiswa.

Bandarlampung, September 2023

Tim Penyusun

## **DAFTAR ISI**

| Bagian    | Hala                                        | man |
|-----------|---------------------------------------------|-----|
| Cover     |                                             | i   |
| Prakata   |                                             | iii |
| Daftar is | si                                          | iv  |
| Bab 1     | Keyboarding                                 |     |
|           | Keyboarding                                 | 1   |
|           | Struktur Tombol Pada Keyboard               | 3   |
|           | Tips Menggunakan Keyboard                   | 7   |
| Bab 2     | Indentasi, Kolom Koran dan Tabel            |     |
|           | Pengaturan Halaman                          | 22  |
|           | Kolom Koran                                 | 27  |
|           | Pembuatan Drop Cap                          | 28  |
|           | Find and Replace                            | 29  |
|           | Pembuatan Tabel                             | 37  |
| Bab 3     | Surat Massal                                |     |
|           | Bentuk dan Fungsi Surat                     | 43  |
|           | Bentuk dan Format Surat                     | 44  |
|           | Jenis Surat                                 | 46  |
|           | Pengaturan Surat Massal                     | 56  |
| Bab 4     | Amplop dan Label                            |     |
|           | Pengaturan Amplop                           | 69  |
|           | Pengaturan Label                            | 71  |
| Bab 5     | Latihan Soal Word Processing                |     |
|           | Latihan Soal Word Processing                | 75  |
|           | Formulir Penilaian Ujian Competency Based   | 92  |
| Bab 6     | Pengenalan Formula                          |     |
|           | Formula                                     | 95  |
|           | Fungsi Text                                 | 95  |
|           | Fungsi IF Tunggal dan Majemuk               | 98  |
|           | Fungsi Logika AND / OR                      | 104 |
|           | Tugas Praktikum 1                           | 111 |
|           | Tugas Praktikum 2                           | 115 |
| Bab 7     | Fungsi Lookup                               |     |
|           | Fungsi Vlookup                              | 120 |
|           | Fungsi Hlookup                              | 122 |
|           | Gabungan Fungsi Lookup dengan Fungsi Text   | 124 |
|           | Gabungan Fungsi Lookup/Hlookup, IF dan Text | 125 |
|           | Tugas Praktikum 3                           | 128 |
|           | Tugas Praktikum 4                           | 131 |

| Bab 8         | Sorting dan Filtering                            |     |
|---------------|--------------------------------------------------|-----|
|               | Sorting1                                         | 136 |
|               | Filtering1                                       | 139 |
|               | Tugas Praktikum 5 1                              | 145 |
| Bab 9         | Grafik                                           |     |
|               | Grafik 1                                         | 147 |
|               | Tugas Praktikum 6 1                              | 152 |
|               | Tugas Praktikum 7 1                              | 152 |
| <b>Bab 10</b> | Data Validation dan Tabel Pivot                  |     |
|               | Data Validation1                                 | 154 |
|               | Tabel Pivot 1                                    | 159 |
|               | Pivot Chart1                                     | 170 |
| Bab 11        | Latihan Soal Spreadsheet                         |     |
|               | Latihan Soal 1                                   | 176 |
|               | Formulir Penilaian Ujian Competency Based        | 188 |
| <b>Bab 12</b> | Area Kerja Presentation Application              |     |
|               | Area Kerja 1                                     | 191 |
|               | Mengubah Slide Presentasi 1                      | 198 |
|               | Tugas Praktikum                                  | 200 |
| <b>Bab 13</b> | Background, Animation dan Hyperlink              |     |
|               | Background                                       | 204 |
|               | Animation                                        | 207 |
|               | Transition                                       | 211 |
|               | Hyperlink                                        | 214 |
|               | Tugas Praktikum                                  | 216 |
| <b>Bab 14</b> | Latihan Soal Presentation Application            |     |
|               | Latihan Soal                                     | 223 |
|               | Formulir Penilaian Ujian <i>Competency Based</i> | 229 |
| Daftar F      | Pustaka.                                         |     |
| Index         |                                                  |     |

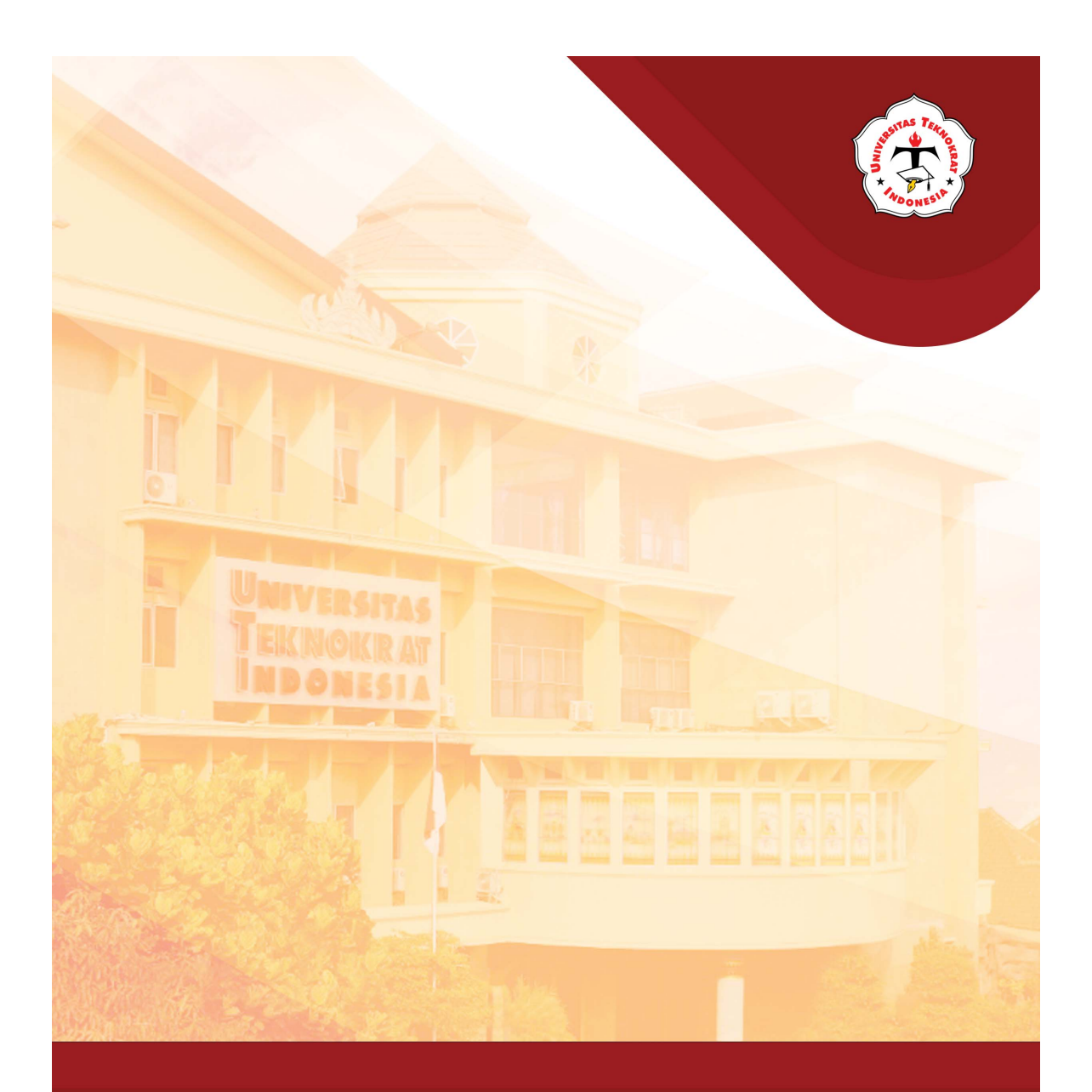

## Modul 1 KEYBOARDING

#### Capaian Pembelajaran:

Mahasiswa dapat memahami fungsi dasar dan penggunaan keyboard sebagai salah satu alat input, dan mengetik 10 jari dengan menggunakan keyboard.

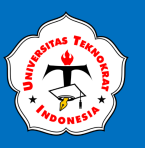

## **KEYBOARDING**

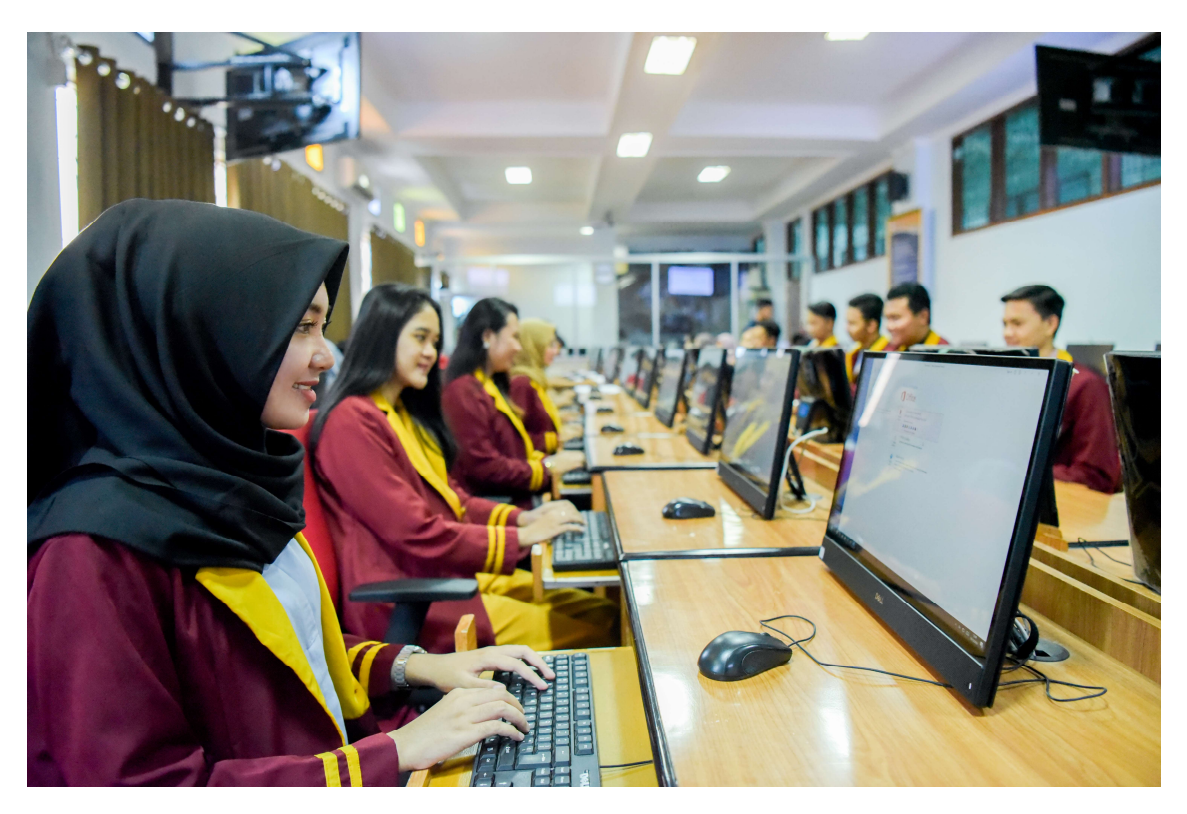

Penciptaan *keyboard* komputer diilhami oleh penciptaan mesin ketik yang dasar rancangannya dibuat dan dipatenkan oleh *Christopher Latham* pada tahun 1868 dan banyak dipasarkan pada tahun 1877 oleh Perusahaan Remington. *Keyboard* komputer pertama disesuaikan berdasarkan teknologi pengiriman tulisan jarak jauh (*Teletype*) dan kartu pelubang (*punch card*). Pembaca kartu pembuat lubang (*punched card reader*) sebagai alat *input* dan *output* digunakan komputer ENIAC pada tahun 1946.

Bila mendengar kata "*keyboard*" maka pikiran kita tidak lepas dari adanya sebuah komputer, karena *keyboard* merupakan sebuah papan yang terdiri dari tombol-tombol untuk mengetik kalimat dan simbol-simbol khusus lainnya pada komputer. *Keyboard* dalam bahasa Indonesia adalah sebuah perangkat keras (*hardware*) pada komputer yang berfungsi sebagai alat *input* data berupa huruf, angka dan simbol. Alat input berupa tombol-tombol huruf (A – Z), angka (0 – 9), tombol dan karakter khusus yaitu ` ~ @ # \$ % ^ & \* () \_ - + = <> /, .?:; " ` \ | serta dilengkapi dengan tombol-tombol khusus lainnya. Jumlah tombol pada keyboard adalah 104 tombol, dan 52 tombol pada mesin ketik. Seiring perkembangan teknologi bentuk *keyboard* saat ini variatif tidak monoton berbentuk persegi panjang.

Dahulu orang menggunakan mesin ketik baik yang biasa maupun mesin ketik listrik. Bentuk dan fungsi *keyboard* memiliki mesin ketik. Perbedaannya terletak pada hasil *output* atau tampilannya. Bila kita menggunakan mesin ketik, kita tidak dapat menghapus atau membatalkan apa-apa saja yang sudah ketikkan dan setiap satu huruf atau simbol kita ketik maka hasilnya langsung kita lihat pada kertas. Tidak demikian dengan *keyboard*. Hasil atau keluaran dari apa yang kita ketik dapat dilihat pada layar monitor terlebih dahulu, kemudian kita dapat memodifikasi atau

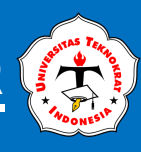

melakukan perubahan-perubahan bentuk tulisan, kesalahan ketikan dan yang lainnya. Keyboard terhubung ke komputer melalui sebuah kabel yang dimasukkan ke dalam *port* pada CPU komputer. Secara fisik, *keyboard* terbagi atas 4 (empat) bagian, yaitu:

1. *Keyboard* Serial

Menggunakan DIN 5 *male* dan biasanya digunakan pada komputer tipe AT.

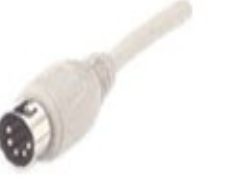

http://sejarahperkembangankeyboard.blogspot.com Gambar 1 Port pada Keyboard Serial

2. *Keyboard* PS/2

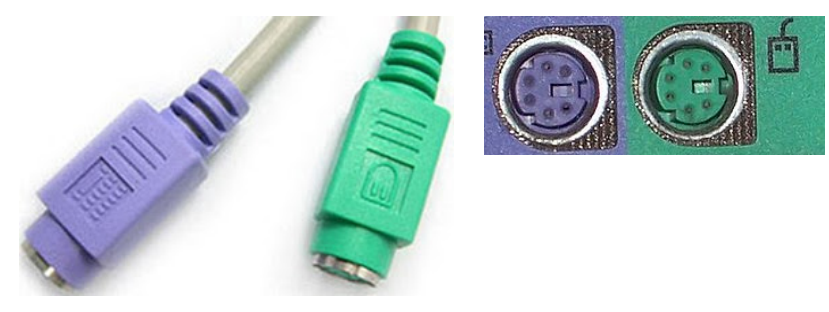

http://sejarahperkembangankeyboard.blogspot.com Gambar 2 Port pada Keyboard PS2 dan Konektor pada Motherboard

Biasanya digunakan pada komputer ATX dan saat ini yang paling banyak dipergunakan. Pemasangan *keyboard* tipe ini harus dilaksanakan dengan cermat, sebab *port* yang dimiliki sama dengan *port* untuk *mouse*.

3. Keyboard Wireless

Sesuai dengan namanya, *keyboard* tipe ini tidak menggunakan kabel sebagai penghubung antara *keyboard* dengan komputer. Jenis koneksi yang

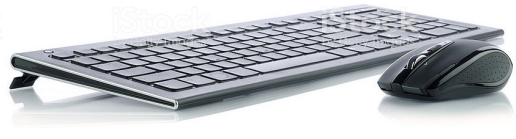

https://www.istockphoto.com Gambar 3 Keyboard dan Mouse Wireless

digunakan adalah *infrared, wifi* atau *bluetooth*. Untuk menghubungkan *keyboard* dengan komputer, dibutuhkan unit pemancar dan penerima. Unit pemancar biasanya terdapat pada *keyboard* itu sendiri, sedangkan penerima biasanya dipasang pada *port* USB atau serial pada CPU.

4. Keyboard USB

Komputer terbaru saat ini sudah banyak yang mempergunakan jenis konektor USB yang menjamin transfer data lebih cepat.

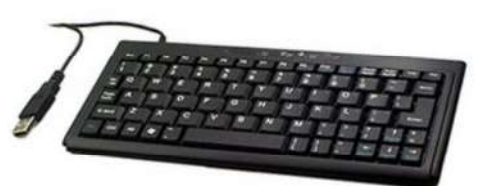

http://sejarahperkembangankeyboard.blogspot.com Gambar 4 Keyboard USB

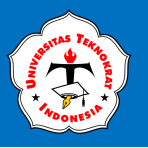

#### STRUKTUR TOMBOL PADA KEYBOARD

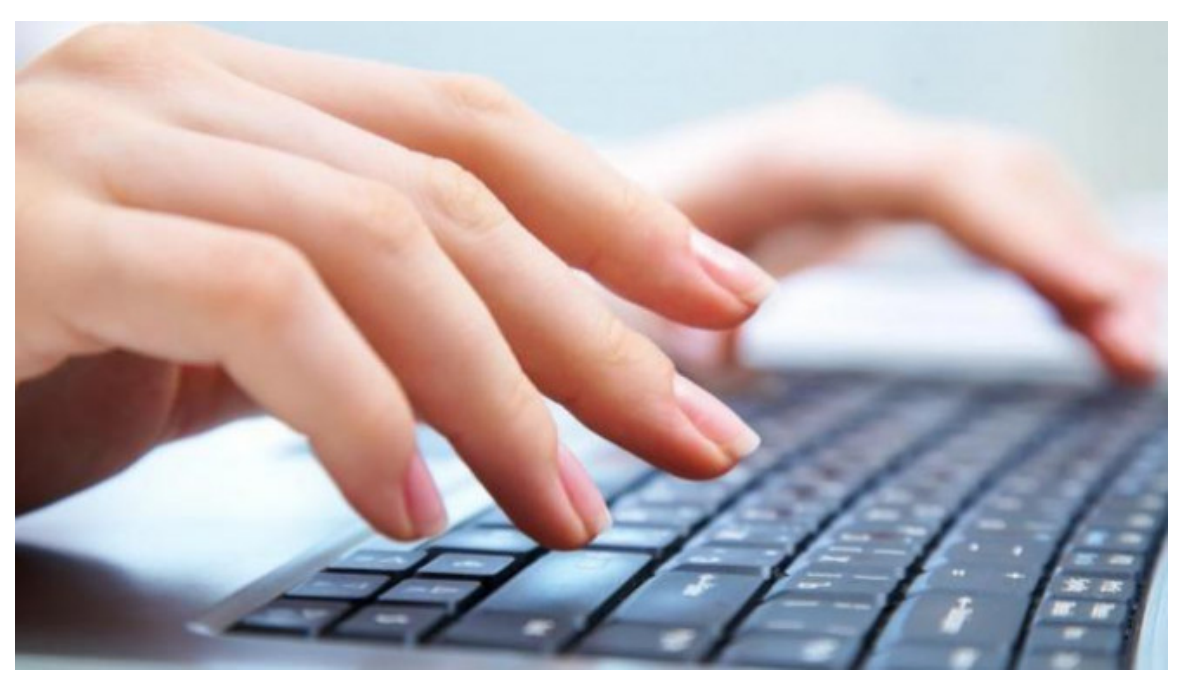

https://www.viva.co.id

ari sisi tombol yang digunakan, *keyboard* memiliki perkembangan yang tidak terlalu pesat sejak ditemukan pertama kali. Yang terjadi hanyalah penambahan-penambahan beberapa tombol bantu yang lebih mempercepat pembukaan aplikasi program. Secara umum, struktur tombol pada *keyboard* terbagi atas 4 (empat), yaitu:

1. Tombol Ketik (Typing Keys)

Tombol ketik adalah salah satu bagian dari *keyboard* yang berisi huruf dan angka serta tanda baca. Secara umum, ada 2 (dua) jenis susunan huruf pada *keyboard*, yaitu tipe QWERTY dan DVORAK. Namun, yang terbanyak digunakan sampai saat ini adalah susunan QWERTY.

2. Papan Angka (*Numeric Keypad*)

*Numeric keypad* merupakan bagian khusus dari *keyboard* yang berisi angka dan sangat berfungsi untuk memasukkan data berupa angka dan operasi perhitungan. Struktur angkanya disusun menyerupai kalkulator dan alat hitung lainnya.

- 3. Tombol Fungsi (*Function Keys*) Tahun 1986, IBM menambahkan beberapa tombol fungsi pada *keyboard* standard. Tombol ini dapat dipergunakan sebagai perintah khusus yang disertakan pada sistem operasi maupun aplikasi.
- 4. Tombol kontrol (*Control Keys*) Tombol ini menyediakan kontrol terhadap kursor dan layar. Tombol yang termasuk dalam kategori ini adalah 4 tombol bersimbol panah di antara tombol ketik dan *numeric keypad, home, end, insert, delete, page up, page down, control* (ctrl), *alternate* (alt) dan *escape* (esc).

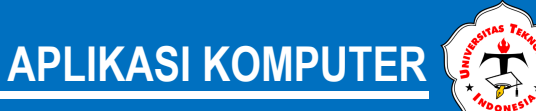

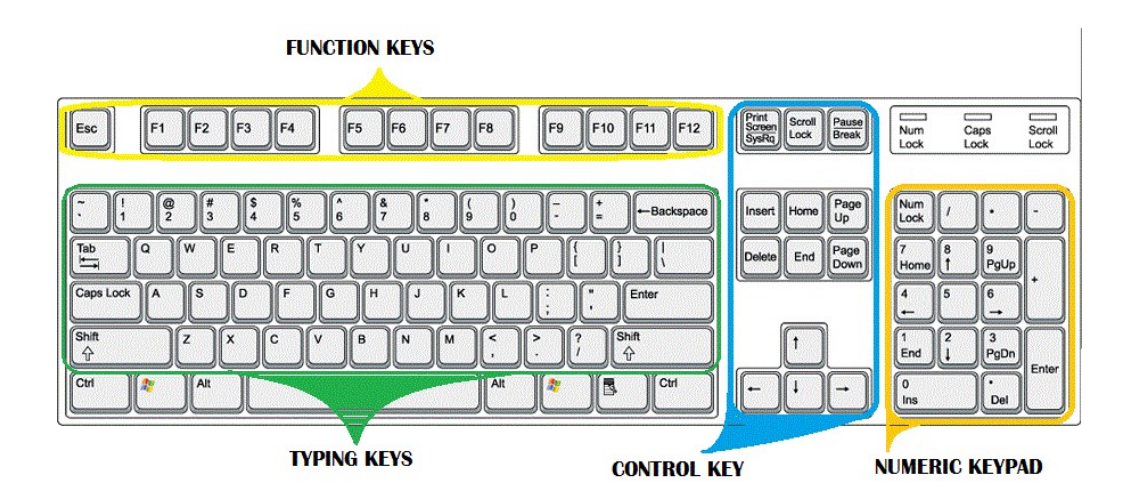

http://infoluang.blogspot.com Gambar 5 Bagian-bagian Keyboard

#### FUNGSI DAN PENGGUNAAN TOMBOL PADA KEYBOARD

Beberapa fungsi tombol pada *keyboard* terdapat pada tabel berikut ini.

| Alt  | TombolALTakanberfungsibilapenggunaannyadipasangkandengantombollainnyasepertiF4misalnyayangbergunauntukShutDownataumenutupWindowsProgramyangsedangaktif.                                                                                                    |
|------|----------------------------------------------------------------------------------------------------|
| Ctrl | Tombol <b>CTRL</b> akan berfungsi bila<br>penggunaannya dipasangkan dengan tombol<br>lainnya seperti tombol <b>C</b> atau disebut juga<br><b>CTRL-C</b> akan berguna untuk menyalin saatu<br>objek yang ditunjuk ke dalam <i>clipboard</i> , yang<br>nantinya dapat disalinkan pada area kerja yang<br>ditentukan dengan menggunakan <b>CTRL-V</b> |
| F1   | Tombol <b>F1 – F12</b> adalah tombol fungsi yang<br>pemanfaatannya disesuaikan dengan sistem<br>operasi atau aplikasi. Misal, <b>F1</b> biasanya<br>digunakan untuk menampilkan menu <i>Help</i><br>yang akan memberikan penjelasan mengenai<br>aplikasi yang sedang berjalan.                                                                     |
| Esc  | Tombol <b>ESC</b> ( <i>Escape</i> ) adalah tombol yang<br>kegunaanya sama dengan pilihan <b>CANCEL</b> ,<br>yaitu untuk membatalkan satu tahap<br>pekerjaan.                                                                                                    |

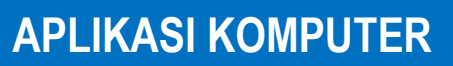

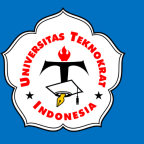

| Enter      | Tombol <b>Enter</b> adalah tombol yang kegunaanya<br>sama dengan pilihan tombol <b>OK</b> , yaitu untuk<br>menyatakan bahwa operasi yang dilakukan<br>betul dan selesai. Enter juga dapat berarti<br>menyisipkan baris kosong atau baris baru pada<br>proses pemasukan text. |
|------------|----------------------------------------------------------------------------------------------------|
|            | Pada Window dialog, menekan tombol <b>TAB</b><br>berarti pindah ke <i>field</i> atau daerah isian atau<br>pilihan berikutnya. Pada saat proses<br>pengetikan, TAB berarti lompat ke<br>penghentian TAB ( <i>tab-stop</i> ) terdekat.                                         |
|            | Menggerakkan penunjuk karakter (kursor)<br>sesuai arah anak panah bersangkutan.                                                                                                    |
| -Backspace | Berguna pada saat proses pengetikan.<br>Menekan tombol <b>Backspace</b> akan<br>mengakibatkan karakter (huruf) di sebelah kiri<br>kursor terhapus.                                                                                                    |
| Delete     | Berguna pada saat proses pengetikan.<br>Menekan tombol <b>Delete</b> akan mengakibatkan<br>karakter (huruf) di sebelah kanan atau di<br>tempat dimana kursor berada akan terhapus.                                                                                           |
| Home       | Berguna pada saat proses pengetikan.<br>Menekan tombol <b>Home</b> akan mengakibatkan<br>kursor berpindah ke <b>awal</b> baris dimana kursor<br>berada.                                                                                                    |
| End        | Berguna pada saat proses pengetikan.<br>Menekan tombol <b>End</b> akan mengakibatkan<br>kursor berpindah ke <b>akhir</b> baris dimana<br>kursor berada.                                                                                                    |
| Page<br>Up | Berguna pada saat proses pengetikan.<br>Menekan tombol <b>PgUp</b> akan mengakibatkan<br>kursor berpindah ke <b>atas</b> sejauh satu layar<br>dari kursor berada.                                                                                                    |
|            | Barguna nada caat process pongetikan                                                                                                    |

Page<br/>DownBerguna pada saat proses pengetikan.<br/>Menekan tombolPgDown akan<br/>mengakibatkan kursor berpindah ke bawah<br/>sejauh satu layar dari kursor berada.

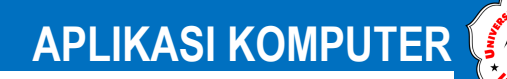

#### LATIHAN 1.1 SOAL DISKUSI

- 1. Diskusikan dengan rekan Anda, fungsi utama *keyboard* sebagai alat input.
- 2. Carilah informasi mengenai jenis–jenis *keyboard*, terutama dari segi desain ergonomisnya (Silakan buka <u>www.ilmukomputer.com</u>, <u>www.howstuffworks.com</u> dan <u>www.whatis.com</u> ).
- 3. Diskusikan perbedaan antara keyboard QWERTY dan DVORAK.

#### PRAKTIKUM 1.1 LATIHAN 1.2

1. Ketik kalimat di bawah ini dalam waktu 5 menit dengan menggunakan 10 jari (436 karakter).

Seorang sekretaris menghadapi tantangan besar mulai dari cara bergerak, kompleksitas, hingga transformasi ke era digital, internet, dan email. Sekretaris dituntut untuk terus meningkatkan kompetensi, tidak hanya dalam bidang teknis pekerjaan, tetapi juga aspek keterampilan interpersonal dan keterampilan berdasarkan teknologi informasi dan komunikasi. Dalam perkembangan dunia industri, terutama di era Revolusi Industri 4.0, di masa depan fungsi seorang sekretaris bukan hanya duduk melakukan tugas administratif, melainkan melakukan pekerjaan yang memerlukan tanggung jawab tingkat tinggi mulai dari merencanakan acara berskala besar, mewakili pimpinan dalam presentasi, hingga menganalisis data keuangan yang dapat mendukung pertumbuhan perusahaan di era digitalisasi.

2. Ketik kalimat di bawah ini dalam waktu 10 menit dengan menggunakan 10 jari (1090 karakter)

Keberhasilan seorang sekretaris tidak hanya ditentukan oleh keterampilan dalam melakukan pekerjaan, tetapi juga ditentukan oleh kerjasama dengan kepemimpinan. Peran ini adalah bagian utama dari tugas yang harus dilakukan oleh seseorang yang memiliki perilaku dan tanggung jawab penting dalam sebuah komunitas, misalnya kepemimpinan seseorang dalam sebuah organisasi dalam setiap pengambilan keputusan, sehingga dalam mengambil keputusan dan bertanggung jawab atas hasil adalah hasil yang diharapkan oleh seorang pemimpin. Jika seorang pemimpin tidak mampu mengambil keputusan, maka dia tidak bisa menjadi seorang pemimpin, dan jika seorang pemimpin tidak tepat dalam mengambil keputusan, maka yang ia pimpin tidak akan menghasilkan sesuatu sesuai yang diharapkan.

Peran adalah pola kerja, tindakan, penilaian, sikap, dan gaya hidup yang diharapkan dari seseorang sesuai dengan posisi, tugas, dan tanggung jawab

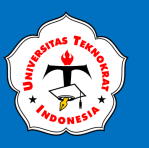

mereka. Karena posisi, tugas, dan tanggung jawab, kondisi diri, dan kondisi kehidupan berbeda-beda, maka dalam kehidupan seseorang dapat memiliki beberapa peran yang berbeda. Peran yang dipegang oleh seorang sekretaris dipandu oleh posisinya atau statusnya di perusahaan atau organisasi tempat dia bekerja. Seorang pemimpin yang dibantu oleh seorang sekretaris akan merasa lebih mudah menjalankan perannya karena memiliki pendukung yang membantu dalam menyelesaikan tugas dan pekerjaannya.

#### TIPS MENGGUNAKAN KEYBOARD

i masa sekarang ini telah tersedia berbagai macam produk *keyboard* yang ditujukan agar anda nyaman mengetik, meski dalam waktu lama. Namun yang lebih penting adalah bagaimana anda mengatur postur dan posisi tubuh anda, terutama lengan anda, sehingga anda bisa menghindari kelelahan dan cedera.

Untuk itu ada baiknya mengikuti nasehat Stephanie Brown, seorang guru piano asal Amerika, dalam majalah "*Her World*". "Ikutilah disiplin pemain piano yang sedang pentas," katanya. Stephanie memberi lima petunjuk untuk diterapkan saat anda mengetik pada *keyboard*.

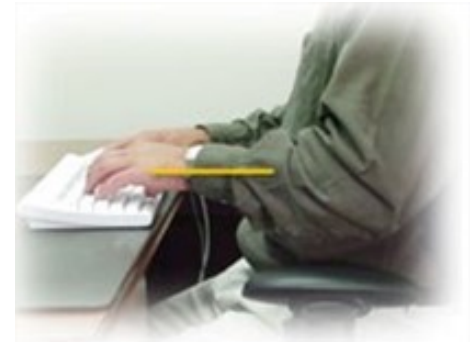

Sejajarkan pergelangan tangan dengan telapak tangan G.
 Upayakan pergelangan tangan anda

Gambar 6 Posisi Tangan Saat Mengetik

selalu sejajar dengan telapak tangan. Lemaskan pergelangan tangan anda seperti mengambang. Jangan tegang.

- Posisi siku menggantung Pastikan siku anda dalam posisi bebas menggantung. Menyandarkan siku pada sandaran kursi saat mengetik, selain menyulitkan anda untuk mengetik, juga membuat anda tegang dan cepat lelah.
- 3. Lemaskan jari telunjuk dan jari manis anda Kunci mengetik tanpa lekas lelah adalah melemaskan seluruh jari anda. Jangan kaku dan tegang. Biarkan lemas, rileks, apa adanya.
- 4. Tekan tombol dengan tenang Jangan menekan tombol dengan kuat atau mengalirkan kekuatan penuh pada tangan anda. Ingat, anda sedang mengetik, bukan memukul tombol *keyboard*.
- Bila tidak sedang mengetik Lemaskan keseluruhan tangan bila sedang tidak memencet tombol di *keyboard*. Keadaan anda sebelum mengetik juga mempengaruhi kondisi anda di saat mengetik.

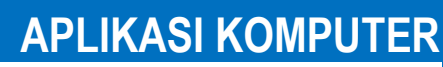

#### **POSISI TANGAN PADA KEYBOARD**

Secara umum, terdapat 2 cara peletakan tangan pada *keyboard*.

Keterangan:

#### **POSISI PERTAMA**

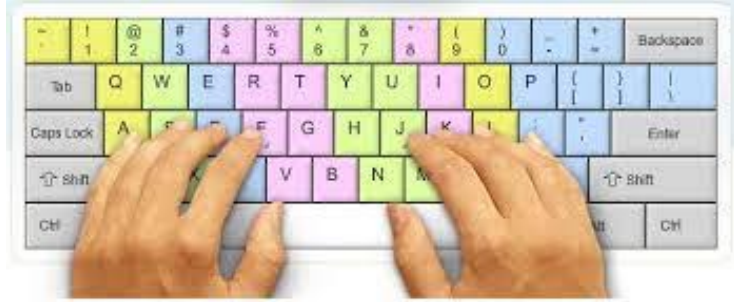

https://pinterest.com Gambar 7 Posisi Jari pada Keyboard

| 1. Tangan Kiri  |   |                                                                               |                  |                                                                               |
|-----------------|---|-------------------------------------------------------------------------------|------------------|-------------------------------------------------------------------------------|
| Jari Kelingking | : | Baris Pertama<br>Baris Kedua<br>Baris Ketiga<br>Baris Keempat<br>Baris Kelima | =<br>=<br>=<br>= | 'dan 1<br>Tab dan Q<br>Capslock dan A<br>Shift kiri dan Z<br>Ctrl dan Windows |
| Jari Manis      | : | Baris Pertama<br>Baris Kedua<br>Baris Ketiga<br>Baris Keempat                 | =<br>=<br>=      | 2<br>W<br>S<br>X                                                              |
| Jari Tengah     | : | Baris Pertama<br>Baris Kedua<br>Baris Ketiga<br>Baris Keempat                 | =<br>=<br>=      | 3<br>E<br>D<br>C                                                              |
| Jari Telunjuk   | : | Baris Pertama<br>Baris Kedua<br>Baris Ketiga<br>Baris Keempat                 | =<br>=<br>=      | 4 dan 5<br>R dan T<br>F dan G<br>V dan B                                      |
| Ibu Jari        | : | Baris Kelima                                                                  | =                | Alt kiri dan Spasi                                                            |
| 2. Tangan Kanan |   |                                                                               |                  |                                                                               |
| Ibu Jari        | : | Baris Kelima                                                                  | =                | Alt kanan dan Spasi                                                           |
| Jari Telunjuk   | : | Baris Pertama<br>Baris Kedua<br>Baris Ketiga<br>Baris Keempat                 | =<br>=<br>=      | 6 dan 7<br>Y dan U<br>H dan J<br>N dan M                                      |
| Jari Tengah     | : | Baris Pertama<br>Baris Kedua<br>Baris Ketiga<br>Baris Keempat                 | =<br>=<br>=      | 8<br>I<br>K                                                                   |

9

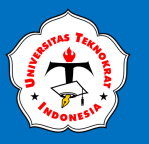

| Jari Manis      | : Baris Pertama | = | 9                 |
|-----------------|-----------------|---|-------------------|
|                 | Baris Kedua     | = | 0                 |
|                 | Baris Ketiga    | = | L                 |
|                 | Baris Keempat   | = |                   |
| Jari Kelingking | : Baris Pertama | = | 0, -, = dan       |
|                 |                 |   | BackSpace         |
|                 | Baris Kedua     | = | P, [dan]          |
|                 | Baris Ketiga    | = | , ;, ' dan Enter  |
|                 | Baris Keempat   | = | / dan shift kanan |

#### **POSISI KEDUA**

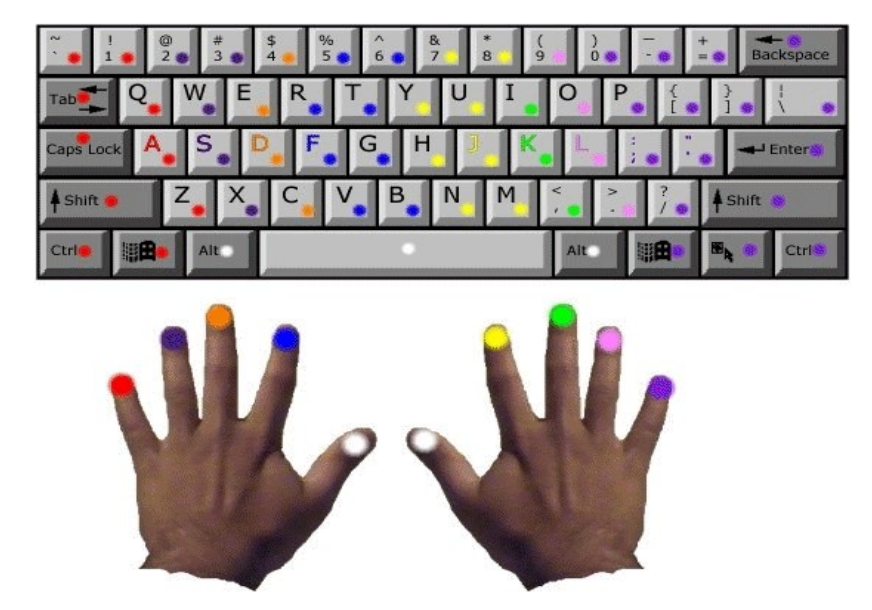

https://pinterest.com Gambar 8 Posisi Jari pada Keyboard

| Keterangan:     |                                                                                 |                                                                                                    |
|-----------------|---------------------------------------------------------------------------------|----------------------------------------------------------------------------------------------------|
| 1. Tangan Kiri  |                                                                                 |                                                                                                    |
| Jari Kelingking | : Baris Pertama<br>Baris Kedua<br>Baris Ketiga<br>Baris Keempat<br>Baris Kelima | <ul> <li>' dan 1</li> <li>Tab dan Q</li> <li>Capslock dan A</li> <li>Shift kiri dan Z</li> <li>Ctrl dan Windows</li> </ul> |
| Jari Manis      | : Baris Pertama<br>Baris Kedua<br>Baris Ketiga<br>Baris Keempat                 | = 2 dan 3<br>= W<br>= S<br>= X                                                                                             |
| Jari Tengah     | : Baris Pertama<br>Baris Kedua<br>Baris Ketiga<br>Baris Keempat                 | = 4<br>= E<br>= D<br>= C                                                                                                   |

**APLIKASI KOMPUTER** 

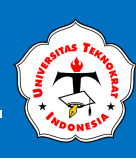

|    | Jari Telunjuk   | : | Baris Pertama<br>Baris Kedua<br>Baris Ketiga<br>Baris Keempat                 | = = =            | 5 dan 6<br>R dan T<br>F dan G<br>V dan B                                                             |
|----|-----------------|---|-------------------------------------------------------------------------------|------------------|----------------------------------------------------------------------------------------------------|
|    | Ibu Jari        | : | Baris Kelima                                                                  | =                | Alt kiri dan Spasi                                                                                   |
| 2. | Tangan Kanan    |   |                                                                               |                  |                                                                                                    |
|    | Ibu Jari        | : | Baris Kelima                                                                  | =                | Alt kanan dan Spasi                                                                                  |
|    | Jari Telunjuk   | : | Baris Pertama<br>Baris Kedua<br>Baris Ketiga<br>Baris Keempat                 | =<br>=<br>=      | 7 dan 8<br>Y dan U<br>H dan J<br>N dan M                                                             |
|    | Jari Tengah     | : | Baris Kedua<br>Baris Ketiga<br>Baris Keempat                                  | =<br>=<br>=      | I<br>K<br>L                                                                                          |
|    | Jari Manis      | : | Baris Pertama<br>Baris Kedua<br>Baris Ketiga<br>Baris Keempat                 | =<br>=<br>=      | 9<br>O<br>L                                                                                          |
|    | Jari Kelingking | : | Baris Pertama<br>Baris Kedua<br>Baris Ketiga<br>Baris Keempat<br>Baris Kelima | =<br>=<br>=<br>= | 0, -, = dan<br>BackSpace<br>P, [ dan ]<br>;, ' dan Enter<br>/ dan shift kanan<br>Windows, left click |

#### LATIHAN 1.2

- 1. Latihan penguasaan tombol pangkal
  - **4** Garis pangkal ini adalah letak jari apabila kita meletakkan jari pada *keyboard*. Gerakan-gerakan jari harus segera kembali pada posisi garis pangkal.

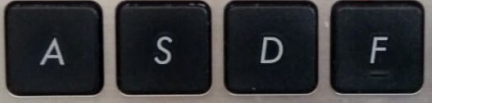

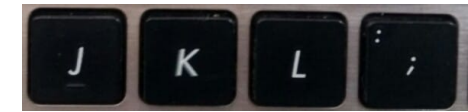

Tangan kiri: A, S, D dan F

Tangan kanan: J, K, L dan ;

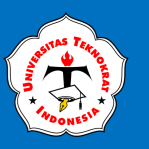

Untuk melatih penggunaan tombol pangkal, ketiklah naskah berikut masing-masing sebanyak 5 baris.

- 2. Latihan penguasaan tombol g
  - **4** Tombol g diketik dengan jari telunjuk kiri ke arah kanan. Renggangkanlah jari telunjuk, sedangkan jari kelingking tetap pada tempatnya.
  - **4** Ketiklah kata berikut masing–masing sebanyak 5 baris:

fg fg gf jg gj dg kg kg sg lg ag jg lg ag jg lg sg dg gd gaf gad gal gas gaj gagak gagad jagad gagal lagak galak gaja jaga gasak gadak gasal gajak gagak gafa gagal gafa galak jagad gagal gagak sagak lagak gafal gafaj lafas gas ada gagak galak; galak gagak ada saja; saja gagak fasal

- 3. Latihan penguasaan tombol h
  - Tombol h diketik dengan jari telunjuk tangan kanan ke arah kiri. Renggangkanlah jari telunjuk, sedangkan jari kelingking tetap pada tempatnya.
  - Ketiklah kata berikut masing-masing sebanyak 5 baris:

jh jh hj fh hf hk kh hd ha hl sh ah ha hl hs jah fah gah dah sah lah hal has hak hah hag fah dah hajag gadah halal hagal lafah halal kalah lajah sadah hafal hafas hajag jadah asah gajah jaha jasad gajah akal lafal gajah salah jagad; kadal salah gajah; kasa jaksa

- 4. Latihan penguasaan tombol e
  - 🖊 Tombol e diketik dengan jari tengah tangan kiri ke sebelah atas.
  - Ketiklah kata berikut masing-masing sebanyak 5 baris:

de de ed ed ed ke ek fe je fe ge se le ke se dek dede keke dekdek kedked dedak ledas sedak dedes ledas kekal sedah lekah gede jedah lelah gedek saleh hehe

- 5. Latihan penguasaan tombol i
  - **4** Tombol i diketik dengan jari tengah kanan ke sebelah atas.
  - **4** Ketiklah kata berikut masing–masing sebanyak 5 baris:

ki ki ki ik ik di di fi fi ji ji li si is di ki di di ki didi dedi keki sili lisi siki didik dedik didih dedi keki lili leli sisi lidi asih gigi gigih jika alih kaki daki jikil didik didi lihai sedih siji gili gila hilaf fisik sedih lihai

- 6. Latihan penguasaan tombol r
  - 4 Tombol r diketik dengan jari telunjuk kiri rapat ke atas.
  - 4 Ketiklah kata berikut masing–masing sebanyak 5 baris:

fr fr fr rf rf jr jr rj rj gr gr rg rg rh kr dr sr fir fer ker lir sir ser ler air lari kari kiri dari kiri rid raki rika geri heri jeri feri seri lira sari deras jari deras era eri geri risa riri kera dera liar riak rial rias rere eri

7. Latihan penguasaan tombol u

4 Tombol u diketik dengan jari telunjuk kanan ke atas.

Ketiklah kata berikut masing-masing sebanyak 5 baris:

ju ju ju uj uj uj fu fu uf gu ug hu uh du lu ul sul juju fuju guju huju kuku duduk susu lusu suku ujuk juri ujud sujud kuah sauh guruh deru jeruk deruh ragu sagu deru saku laku kaku siku rusak luas kura lagu salju gusi

- 8. Latihan penguasaan tombol m
  - 4 Tombol m diketik dari jari telunjuk kanan rapat ke sebelah bawah.
  - **4** Ketiklah kata berikut masing–masing sebanyak 5 baris:

jm jm jm mj mj mj fm mf dm md km mk ms im sm am mia mie mis mid mif mud mur muak muka rame rumah jama jamu jemu mimis mila mimic demi semir mile limau ramah samak lemak mika, gama jamak maka mamuk

- 9. Latihan penguasaan tombol v
  - 4 Tombol v diketik dengan jari telunjuk kiri ke bawah.
  - **4** Ketiklah kata berikut masing–masing sebanyak 5 baris:

fv fv fv vf vf hv vh fv fv iv vi dv vd vk kv vl ur vir val vak vaf vakir vas vava vasir luv vul vuvur viva vuvu vulva vis vulva vikda vules veksi viksa vulva veve gavur haver juvel livak kurva larva serva vivi vasu suva

- 10. Latihan penguasaan tombol n
  - **4** Tombol n diketik dengan jari telunjuk kanan direnggangkan ke bawah.
  - **4** Ketiklah kata berikut masing–masing sebanyak 5 baris:

jn jn jn nj nj jan nam jin jen nevl neni nina nini nana makan nian deni senian anin nian mian nisah ninah gung gunung junan fanni nisan hiasan human nunuk nava niur sana sini mina vandal mannen nama nenek nanu niru

- 11. Latihan penguasaan tombol b
  - 4 Tombol b diketik dengan jari telunjuk kiri direnggangkan ke bawah.
  - 4 Ketiklah kata berikut masing–masing sebanyak 5 baris:

fb fb fb bf bf jb bj bk bal lab bas buk bek bikin bubuk baba babi bibi bebek lubuk kubu bubur dubur bulu baris bala baker badu babi basi bari bisul beruk babak bani bakmi bendi badak barak benak bivak beruk busuk

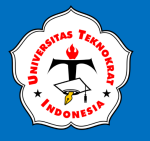

- 12. Latihan penguasaan tombol c
  - 4 Tombol c diketik dengan jari tangan tengah kiri ke sebelah bawah.
  - 4 Ketiklah kata berikut masing–masing sebanyak 5 baris:

dc dc dc ce cd cd kc ck jc ic cl ch gc cg cd cece cuka ceki cucu caca cici cari cicil curi ceri carilah cadu cuad cecis nacis leces lecet licu macu baca ceceb

- 13. Latihan penguasaan tombol koma
  - 4 Tombol koma diketik dengan jari tengah kanan ke sebelah bawah.
  - Ketiklah kata berikut masing-masing sebanyak 5 baris:

cucu nenek, anak ibu, adik kakek, lurah, cucu, nenek, ibu, anak, adik, sama, jani, gajah, macan, rusa, camar, kejam,

- 14. Latihan penguasaan tombol t
  - 4 Tombol t diketik dengan jari telunjuk kiri direnggangkan ke sebelah atas.
  - 4 Ketiklah kata berikut masing–masing sebanyak 5 baris:

ft ft ft ft ft ft ft tl tl st nt mt tm tn ts st tm fit tek tak tuk tika teri tiku timun teriak tarik titi tek taci tecu tacu taji tareh atgi timun tinggi titing tuti seriti sarut tuan tutu tajah ganti setuju catu sarut tuka

- 15. Latihan penguasaan tombol y
  - 4 Tombol y diketik dengan jari telunjuk kanan direnggangkan ke sebelah atas.
  - **4** Ketiklah kata berikut masing–masing sebanyak 5 baris:

jy jy yj yj hy yh fy yf yt yt ty uy yu yhj yhy juy kuy yeni yuyu yareh yety jaya raya saya daya kayu layu yati gayu hayu masayu dayan citayan cilamaya sayur yari

- 16. Latihan penguasaan tombol o
  - 4 Tombol o diketik dengan jari manis kanan ke atas.
  - **4** Ketiklah kata berikut masing–masing sebanyak 5 baris:

lo lo lo so so ko ok do fo jo ho so lo co to vo lo lolo sono olo solo kodok rokok totok golok holo alo elok olok ojak okumeno bodoh jorok gado cocok odek reok otak olah solo Volvo oyak yoyo yono tono otak olah solo

- 17. Latihan penguasaan tombol w
  - 4 Tombol w diketik dengan jari manis kiri ke atas.
  - **4** Ketiklah kata berikut masing–masing sebanyak 5 baris:

sw sw ws ws lw lws sws lws cow woll loww soww woll wall which saw was who which what who cow wall wolf which saw was twi two town khow down jewells giwang hawa mawas sawa ketawa sawo mawar

18. Latihan penguasaan tombol titik

**4** Tombol titik diketik dengan jari manis kanan ke bawah.

**4** Ketiklah kata berikut masing–masing sebanyak 5 baris:

ll. s. ol. sw. ll. ss. sws. lolo. so. los. kaos. lolos. hari ini cocok untuk ia bermain. sedang kemarin ia tidak tidur hari ini untuk bermain. sedang kemarin ia tidak cocok saja. yathy sakit hari ini. sebab itu ia tidak masuk sekolah hari ini.

- 19. Latihan penguasaan tombol shift kiri dan kanan
  - Apabila jari tangan kanan mengetik, maka tombol shift kiri yang ditekan, sedangkan apabila jari tangan kiri yang mengetik, maka tombol shift kanan yang ditekan.
  - 4 Ketiklah kata berikut masing–masing sebanyak 5 baris:

Juni, Korma, Lerry, Itik, Musa, Harry, Unu, Noyo, Juni, Ferry, Gajah, Dick, Sulaiman, Agustus, Gurry, Bakar, Dock,

- 20. Latihan penguasaan tombol p
  - **4** Tombol p diketik dengan jari kelingking kanan ke atas.
  - **4** Ketiklah kata berikut masing–masing sebanyak 5 baris:

pp ap sp dp fp lp kp gp tp cp up mp ap wp pp ap apa papa panam palu paku pasar patal pagar pagi papa papan gapur cipa yapa peri pakta pastor pondok pantun japan gapur cipa yapa copot bapak pispot wingpt panu Padi menguning, pastor membaca, Phospor bahan kimia

- 21. Latihan penguasaan tombol x
  - **4** Tombol x diketik dengan jari manis kiri ke bawah.
  - 4 Ketiklah kata berikut masing–masing sebanyak 5 baris:

sx sx sx xs xs xs lx xl dx xd fx kx xk wx xw kx max nes lex dex telex xenon ex donex maxy sexy xeres exec laxi maxi taxi rotax xixi xuci telex six taxi laxi cixi

- 22. Latihan penguasaan tombol q
  - 4 Tombol q diketik dengan jari kelingking kiri ke atas.
  - **4** Ketiklah kata berikut masing–masing sebanyak 5 baris:

aq aq aq qa qa jq qj kq qk bq qv cq xq tq rq quin qoqo qaqa Qantas qanqan qimpu quker quares qoqo Conqueror makan Quakeer, Queen dinobatkan pada hari ini.

- 23. Latihan penguasaan tombol z
  - **4** Tombol z diketik dengan jari kelingking kiri ke bawah.
  - **4** Ketiklah kata berikut masing–masing sebanyak 5 baris:

az az az za za zz za az kz dz zd iz wz qz zq iz taz zat zar zul zone zigzag zamzam zone zitzit zaszas zat Ijazah, Zone, Zigzag, Zamzam, Zulkarnaen, Zulham, Zone.

- 24. Latihan penguasaan angka-angka
  - Pengetikan angka-angka ini perlu mendapat perhatian yang serius karena tata letak tombol yang agak sukar.

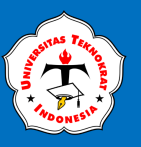

- Angka 1 : dengan jari kelingking kiri ke atas
- Angka 2 : dengan jari manis kiri ke atas
- Angka 3 : dengan jari tengah kiri ke atas
- Angka 4 : dengan jari telunjuk kiri ke atas
- Angka 5 : dengan jari telunjuk kiri ke atas
- Angka 6 : dengan jari telunjuk kanan ke atas
- Angka 7 : dengan jari telunjuk kanan ke atas
- Angka 8 : dengan jari tengah kanan ke atas
- Angka 9 : dengan jari manis kanan ke atas
- Angka 0 : dengan jari kelingking kanan ke atas
- Ketiklah kata berikut masing-masing 5 baris:

a1 a1 a1 1a 1a 1a q1z s1s a1 a1 z1 1z 11 a1 11 s1 Saya perlu telor 11 butir untuk 1 minggu.

S2 S2 w2 x2 12 c2 s2 w2 12 s2 w2 12 k2 d2 f2 s2 12 d3 d3 e3 e3 d3 de3 dc3 cd3 ce3 ce3 kd3 fr3 gr3 de3 Ayah mempunyai cucu sebanyak 3 orang.

y4 y4 y4 4y rr4 f4b f4m 4fm 4ry y4r y4 c4 f5 f5 5f 5f 5f f5v f5g 5g5 55ff 5f f4g gg4 5f5 f5 Rokok 55 express buatan London.

j6 j6j y6y j6m j6u 6j6 6u6 6un h6y y6y 6yh 6yn 6ym j6 j6j j6u 6j6 6u6 6um h6y y6y 6yh 6yn 6ym 6ym 6y6 Dalam tahun tertentu banyaknya hari 366 hari.

J7 j7j ju7 jm7 yu7 7un ju7 u7j j7j 7j7 j7j 7uj 7uj Satu minggu banyaknya 7 hari, Jam Titus 77 batu.

k8 k8k 8k8 ki8 dk8 8ki 88k 8d8 8dk d8i dk8 88i 19 191 99 lo9 s19 s19 191 99s oo9 119 919 o9o ao9 9ol

1a 10 100 010 1p p1 p0 001 0p1 101 000 0p p1

- 25. Latihan penguasaan tanda baca
  - Untuk tanda baca yang letaknya terdapat di sebelah atas angka-angka, diketik dengan menekan tombol shift kiri atau kanan dan selanjutnya menekan tombol angka yang sesuai.
  - Untuk tanda baca yang terletak di sebelah kanan, diketik dengan menggunakan jari kelingking kanan.
  - **4** Tanda kurang dapat digunakan juga sebagai garis pemisah.
  - 4 Ketiklah kata berikut masing–masing sebanyak 5 baris:

PT. "SRIWIJAWA LINES" Jalan Andalas 5, Jambi.
5% dari 10.000 kg = 500 kg
L = Pound Sterling adalah mata uang Inggris.
\$ = Dollar adalah mata uang USA.
(Dr. Ir. Kiki Yuliati, M.Sc.); Direktur Jenderal Pendidikan Vokasi

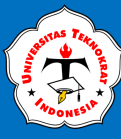

#### LATIHAN PRAKTIKUM 1.4

Ketiklah kalimat–kalimat di bawah ini dalam waktu 5 menit (100 hentakan per menit).

mantu kemu manuk maman mimic merah majang molor mantu nina nunung ninna nuri nori kami kenan kemari kenduri norma badu makan nasi tiap hari dan adiknya baru besuk orang sakit bandi selalu pergi ke pasar malam tiap hari membawa ban sepeda cocok cucu cetil coba cabing ascaris cari cerita cicak cela cebe lombok cantik xermon texas taxi maxi express volavo vulva vandel vivere veri coloso vasco dagama azan wazir bravo the quick bravo zarah azam azar vas bunga layu lemah gemulai tenang tidur siang

#### LATIHAN PRAKTIKUM 1.5

Ketiklah kalimat–kalimat di bawah ini dalam waktu 5 menit (100 hentakan per – menit).

In a company the role of a secretary is very important. In addition to assisting the duties of a leader, a secretary must also be able to realize the goals of the company so that the company can move forward. To support the performance of the leadership, a secretary must be able to be efficient at work, of course, will be clever in saving energy. One of the things that need to be considered in saving energy is, do not complete all the work alone. In addition, the secretary must also be able to help solve the problems facing the company. In a sense, an efficient secretary will not procrastinate helping his leaders in solving problems.

A good secretary must be able to arrange a leader's work schedule, to support the success of the leader's duties so as not to interfere with one task with another. The secretary must also remind each event of the leader's activities and oversee the planned schedule arrangements to correct if there are changes in the schedule or activities sudden or urgent. The secretary must be able to handle the management of incoming outgoing mail. A secretary almost every day will be faced with a pile of letters that need to be completed. To be more efficient in handling these letters you should immediately reply to a letter that requires an answer or a reply. An efficient secretary is always aware of time.

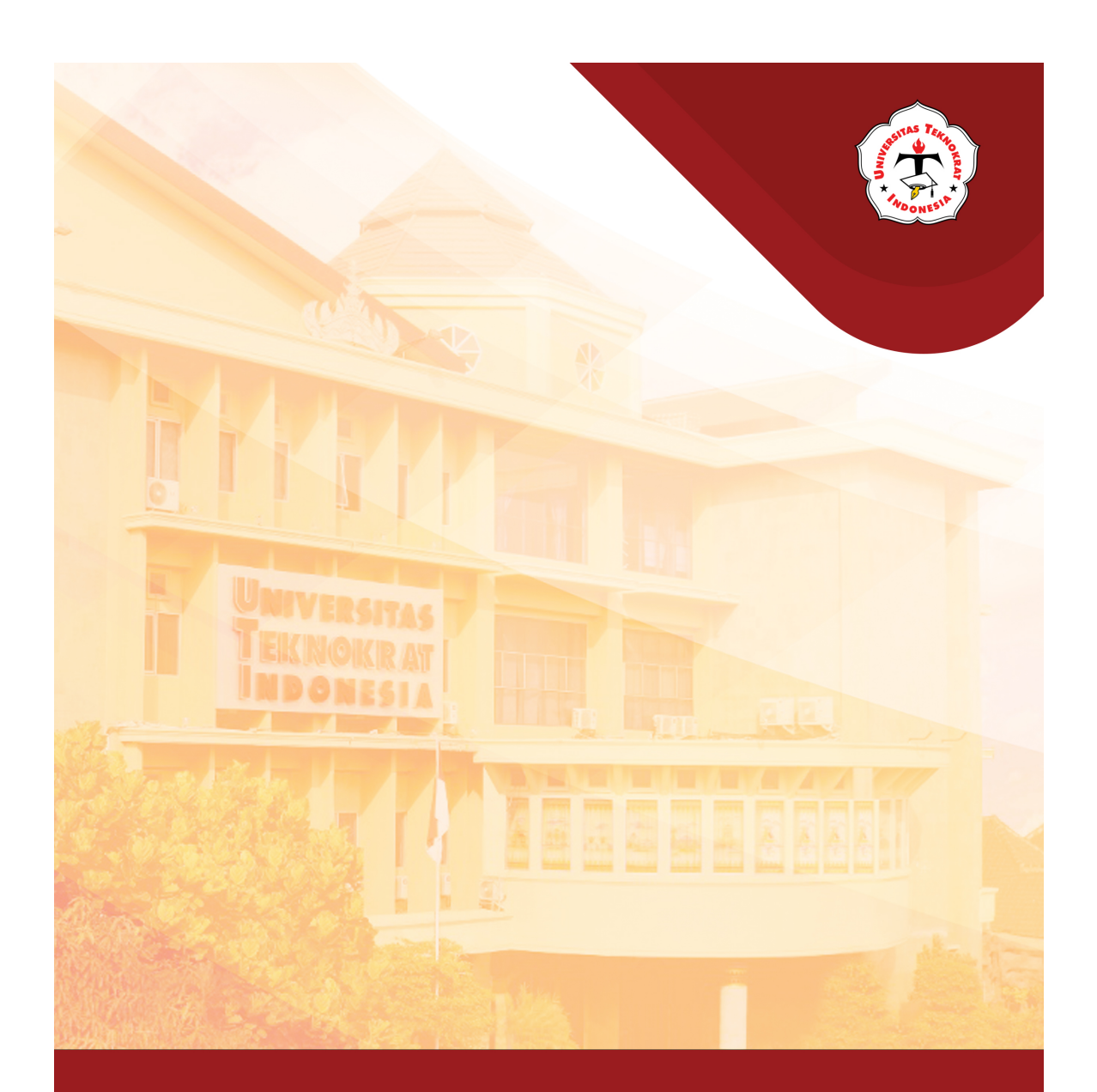

## Modul 2 INDENTASI, KOLOM & TABEL

#### Capaian Pembelajaran:

Mahasiswa dapat memahami bagaimana cara mengatur halaman, mengatur paragraf, spasi, dan indentasi, mengubah jenis huruf (case), membuat kolom koran, memindahkan kolom, membesarkan huruf pada awal paragraf, membuat bingkai, menampilkan gambar, dan menyisipkan bullets & numbering. Setelah mempelajari materi ini diharapkan mahasiswa dapat memahami fungsi Microsoft word dan bagaimana membuat indentasi dan kolom koran.

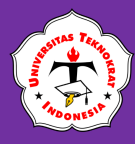

#### **PENGATURAN HALAMAN**

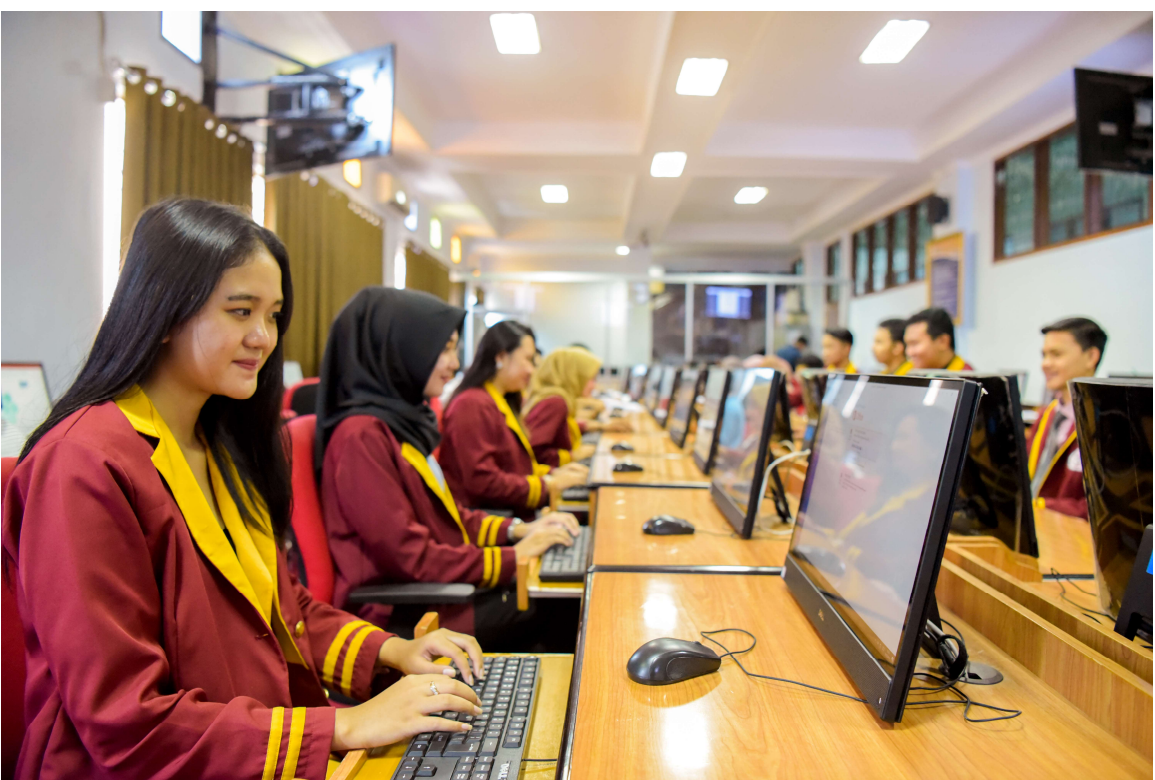

ika Anda mengetik dokumen dan kemudian ingin mencetaknya, maka sebaiknya Anda atur terlebih dahulu Format Halaman dokumen tersebut dengan cara:

1. Klik *Ribbon Layout* kemudian pilih *Page Setup*, maka dilayar monitor akan tampil kotak dialog sebagai berikut:

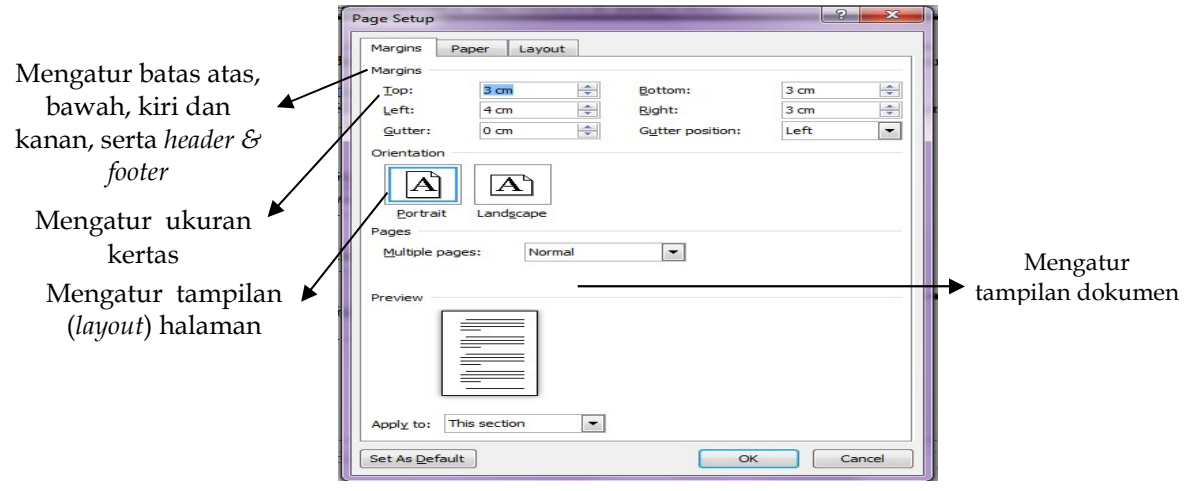

Gambar 9 Tampilan Jendela Page Setup

2. Aturlah margin Top = 3 cm, Left = 4 cm, Bottom = 3 cm, dan Right = 2,5 cm atau sesuai dengan kebutuhan Anda. Untuk pindah dari bagian margin ke bagian lainnya, Anda klik teks yang akan dituju.

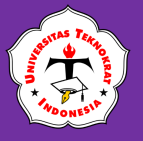

• Orientation

Pilihan ini digunakan untuk menentukan format posisi kertas. Pilih *Portrait* untuk bentuk vertikal atau *Landscape* untuk bentuk horisontal.

- Multiple pages
  - Pada bagian ini terdapat beberapa pilihan
  - Normal : Pencetakan per halaman
  - Mirror Margin

Untuk mencetak dua sisi halaman.

- 2 *pages* per *sheet*: 1 kertas untuk 2 halaman.
- Book fold: Mencetak dua sisi halaman
- 3. Pada kotak isian *Apply To*: Anda bisa menentukan bahwa pengaturan margin yang anda pasang berlaku untuk *This Section, This Point Forward* atau *Whole Document*.
- 4. Pilih *Portrait* di *Orientation*, kemudian Klik *Paper*, lalu pilih jenis kertas A4 pada *Paper Size* (dengan mengklik *drop down*) dan secara otomatis *Width & Height* akan berubah secara otomatis.

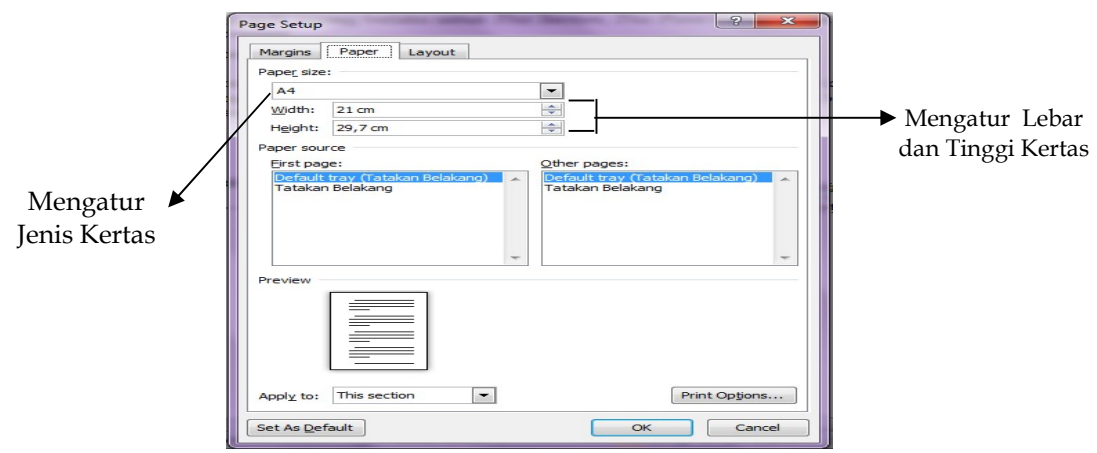

Gambar 10 Tampilan Jendela Tab Paper

• Paper size

*Microsoft word* menyediakan pilihan ukuran kertas sesuai dengan jenis printer yang terpasang. Jika pilihan ukuran kertas yang tersedia tidak sesuai dengan ukuran yang anda pakai, gunakan kotak isian *Width* untuk menentukan lebar kertas dan *Height* untuk menentukan tinggi. Perhatikan satuan yang dipakai (inch/cm).

• Paper source

Pilihlah posisi kertas sesuai dengan letak kertas yang digunakan untuk mencetak halaman pertama dan halaman berikutnya.

• Apply to

Format *Paper* ini diberlakukan untuk yang mana? Ada 3 pilihan:

- *This section* : digunakan untuk *section* yang sedang aktif (dimana posisi kursor berada).
- **This point forward** : melalui pemilihan *This Point Forward* berarti pengaturan format berlaku mulai posisi *insertion point* ke depan atau halaman

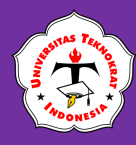

selanjutnya. *Microsoft word* akan menyisipkan *section break* sebelum posisi *insertion point*.digunakan untuk seluruh halaman.

- Whole document
- 5. Klik **OK** apabila telah selesai melakukan pengaturan halaman.

#### LATIHAN PRAKTIKUM 2.1

Bentuk Pengetikan Indentasi (2 lembar) dengan ketentuan sebagai berikut:

- 1. Ketiklah naskah seperti yang terlampir pada halaman 24 25.
- 2. Aturlah margin dengan menggunakan ukuran *Top, Bottom* = 2,5 cm, *Left, Right* = 3 cm.
- 3. Gunakan ukuran kertas A4.
- 4. Gunakan jenis huruf Arial atau Times New Roman dengan ukuran 12.
- 5. Aturlah margin *header* dan *footer* masing-masing berukuran 1,5 cm.
- 6. Simpan dengan nama *file*: Latihan 2.1 Indentasi. (Soal Berbahasa Indonesia)

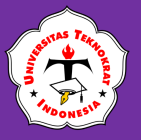

# MENGENAL KECERDASAN BUATAN

*Kecerdasan Buatan* merupakan salah satu bagian dari ilmu komputer yang mempelajari tentang bagaimana mengembangkan mesin (komputer) dapat melakukan pekerjaan seperti dan sebaik yang dilakukan oleh manusia, bahkan lebih baik daripada yang dilakukan manusia. Penerapan teknologi *Kecerdasan Buatan* dapat diaplikasikan dengan menggunakan bahasa pemrograman seperti **bahasa C, Pasca, Basic dan bahasa pemrograman lainnya**. Keunggulan dari teknologi *Kecerdasan Buatan* adalah sebagai berikut:

- Bersifat permanen. Kecerdasan alami dapat berubah karena sifat manusia pelupa, namun kecerdasan buatan tidak akan berubah selama sistem komputer dan program tidak mengubahnya.
- Lebih mudah untuk diduplikasi dan disebarkan. Pengetahuan yang telah diletakkan dalam suatu sistem komputer dapat dengan mudah dipindahkan dan disalin ke komputer yang lain.
- Lebih murah. Menyediakan layanan komputer akan lebih mudah & murah dibandingkan mendatangkan seseorang untuk mengerjakan sejumlah pekerjaan dalam jangka waktu yang sangat lama.
- Dapat didokumentasikan. Keputusan yang dibuat komputer dapat didokumentasi dengan mudah dengan cara melacak setiap aktivitas dari sistem tersebut.
- Cara kerja lebih cepat.
- Hasil lebih baik.

*Kecerdasan Buatan* menjadi salah satu penggerak revolusi industri 4.0 yang memberikan banyak kemudahan abgi berbagai sektor, baik itu sektor industri maupun pemerintahan. Salah satu bentuk implementasi *Kecerdasan Buatan* yang populer saat ini adalah *Internet of Things (IoT)* dan *Big Data*. Teknologi tersebut telah banyak diadopsi pada era revolusi industri 4.0 yang mampu menghubungkan setiap perangkat.

Pada sektor industri, *Kecerdasan Buatan* telah banyak digunakan untuk mengotomatisasi mesin produksi dan manufaktur menggunakan robot yang mampu meningkatkan daya saing melalui perangkat cerdas. Perkembangan <sup>industri 4.0</sup> yang semakin pesat, mengharuskan pemerintah bergerak cepat dalam mengadopsi teknologi ini agar tidak menurunkan efisiensi proses bisnis untuk menjaga stabilitas layanan publik.

Artificial Intelligence merupakan salah satu bagian dari ilmu komputer yang mempelajari tentang bagaimana mengembangkan mesin (komputer) dapat melakukan pekerjaan seperti dan sebaik yang dilakukan oleh manusia, bahkan lebih baik daripada yang dilakukan manusia. Penerapan teknologi Artificial Intelligence dapat diaplikasikan dengan menggunakan bahasa pemrograman seperti bahasa C, Pasca, Basic dan bahasa pemrograman lainnya.

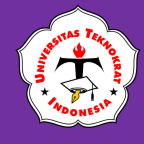

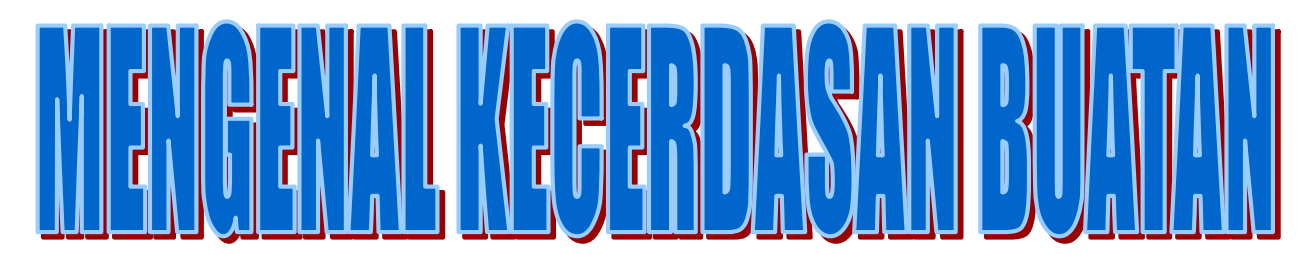

Sadarkah kamu bahwa teknologi kecerdasan buatan atau istilah kerennya AI (*Artificial Intelligence*) saat ini sudah banyak bertebaran dan diterapkan di berbagai bidang kehidupan. Bahkan AI bisa kamu jumpai dalam kehidupan sehari-hari, seperti

asisten virtual Google dan Siri. Saat ini hampir semua perangkat komputer atau teknologi modern telah banyak menerapkan kecerdasan buatan. Seperti yang diungkapkan sebelumnya AI bisa kamu rasakan saat menggunakan *smartphone* melalui asisten virtual Google atau Siri.

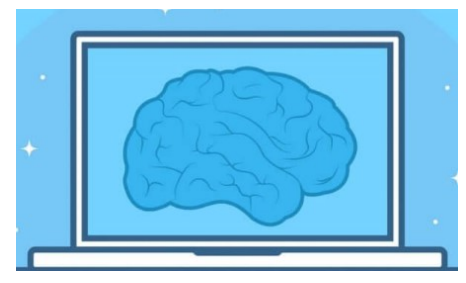

Salah satu kelebihan AI dibanding manusia adalah AI yang dimiliki oleh AlphaGo tadi adalah manusia hanya dapat bermain satu kali dalam satu waktu. Sedangkan AI bisa mensimulasikan beberapa pertandingan pada satu waktu secara bersamaan. Hal ini terbukti ketika AlphaGo bermain dengan juara dunia Go pada tahun 2016 ia bisa menjadi pemenangnya.

"Kecerdasan kita adalah apa yang menjadikan kita manusia, dan AI adalah perpanjangan dari kualitas itu." (Yann LeCun)

Secara garis besar sebuah kecerdasan buatan dapat melakukan salah satu dari keempat faktor berikut.

- 1. Acting humanly, sistem yang dapat bertindak layaknya manusia.
- 2. Thinking humanly, sistem yang bisa berpikir seperti halnya manusia.
- 3. *Think rationally*, sistem yang mampu berpikir secara rasional.
- 4. Act rationally, sistem yang mampu bertindak secara rasional.

Berikut ini beberapa contoh dari penerapan AI yang biasa kamu jumpai dalam kehidupan sehari-hari.

#### **\*** DeepFace Facebook

Salah satu contoh dari AI adalah teknologi DeepFace yang dimiliki oleh Facebook. AI ini berfungsi untuk mengenali wajah orang yang ada pada postingan foto.

#### Rekomendasi E-Commerce

Konsep penerapan AI yang sering kamu jumpai salah satunya adalah rekomendasi produk pada e-commerce. Mungkin kamu pernah berbelanja di salah satu e-commerce dan ketika kamu berbelanja ada produk-produk yang direkomendasikan untukmu.

#### \* Asisten Virtual

Contoh dari kecerdasan buatan berikutnya adalah asisten virtual, ada banyak penyedia asisten virtual seperti Google assistant, Siri atau Alexa.

Ref: https://www.dicoding.com/blog/

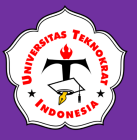

## **KOLOM KORAN**

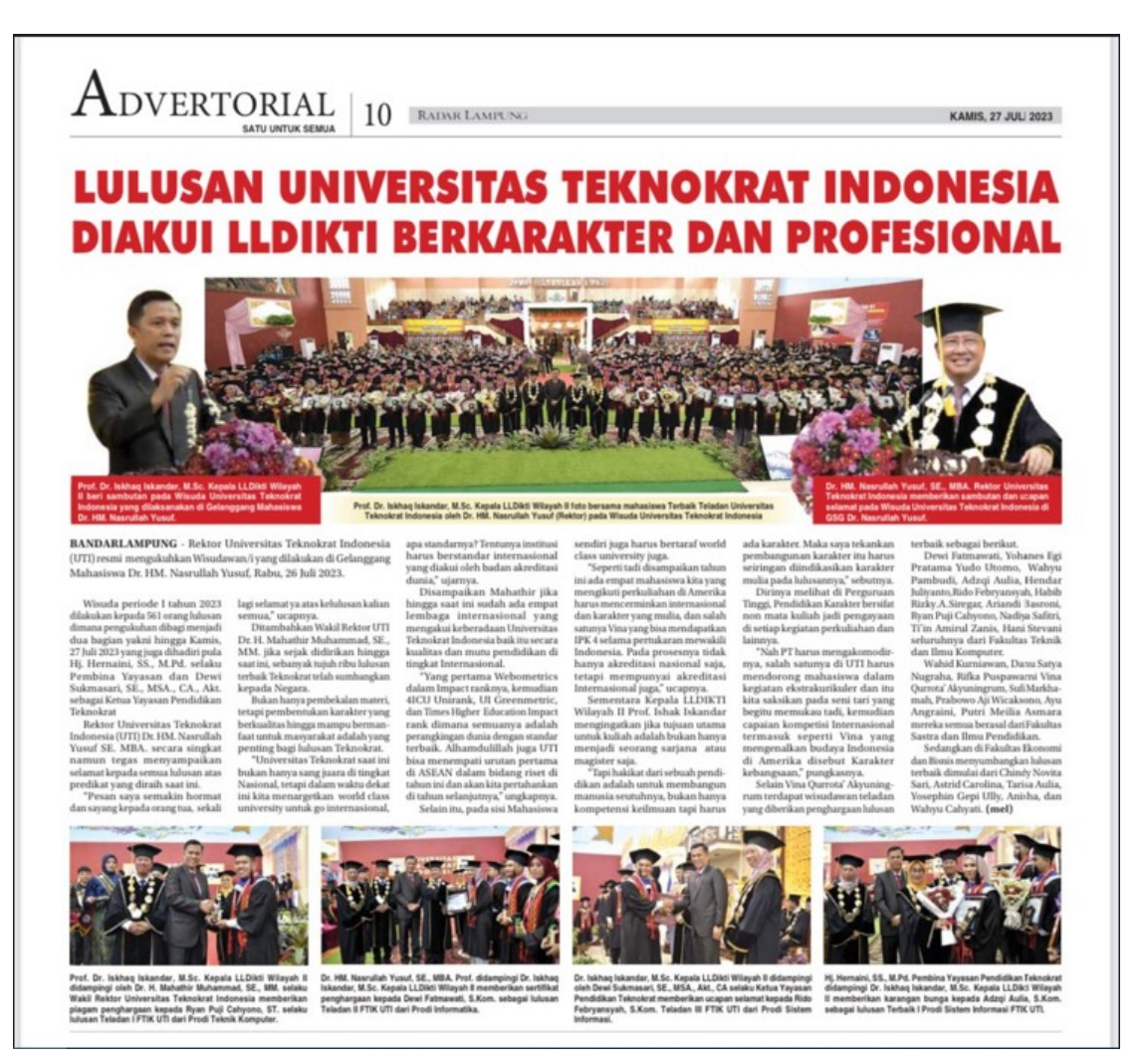

Tahapan yang dilakukan dalam pembuatan kolom koran dalam *Microsoft word* adalah sebagai berikut:

- 1. Blok naskah yang akan dibuat kolom koran
- 2. Pilih *Ribbon Page Layout*, kemudian klik *Columns*
- 3. Klik *More Coloums,* maka akan muncul tampilan sebagai berikut:

| Presets        |             |       |          |         |            |
|----------------|-------------|-------|----------|---------|------------|
|                |             |       |          |         |            |
| Q              | ne          | Two   | Three    | Left    | Right      |
| Number         | of columns  | : 1 ≑ |          | √ Line  | between    |
| Width a        | and spacing | ,     |          | Preview | v          |
| <u>C</u> ol #: | Width:      | Spa   | acing:   |         |            |
| 1:             | 14 cm       | ÷     | ×        |         |            |
|                |             | *     | <u>*</u> |         |            |
|                |             | A.    | *        |         |            |
| Equ            | ual column  | width |          |         |            |
| Apply to       | This see    | rtion | -        | Start   | new column |

Columns

Gambar 11 Kotak Dialog Column

Keterangan :

- *Presets* Klik salah satu pilihan untuk menentukan jumlah kolom.
- Number of Columns
   Anda dapat menentukan nilai untuk jumlah kolom yang tidak terdapat pada tombol pilihan.
- Width and Spacing
   Tombol untuk mengatur lebar kolom atau spasi antar kolom.
- *Equal Column Width* Bila *check box* ini dimatikan maka anda dapat menentukan lebar kolom tidak sama.
- Line Between
   Aktifkan tombol ini untuk memberi pembatas garis antar kolom.
- 4. Pilih jenis kolom yang diinginkan, kemudian klik **OK**.

## **PEMBUATAN DROP CAP**

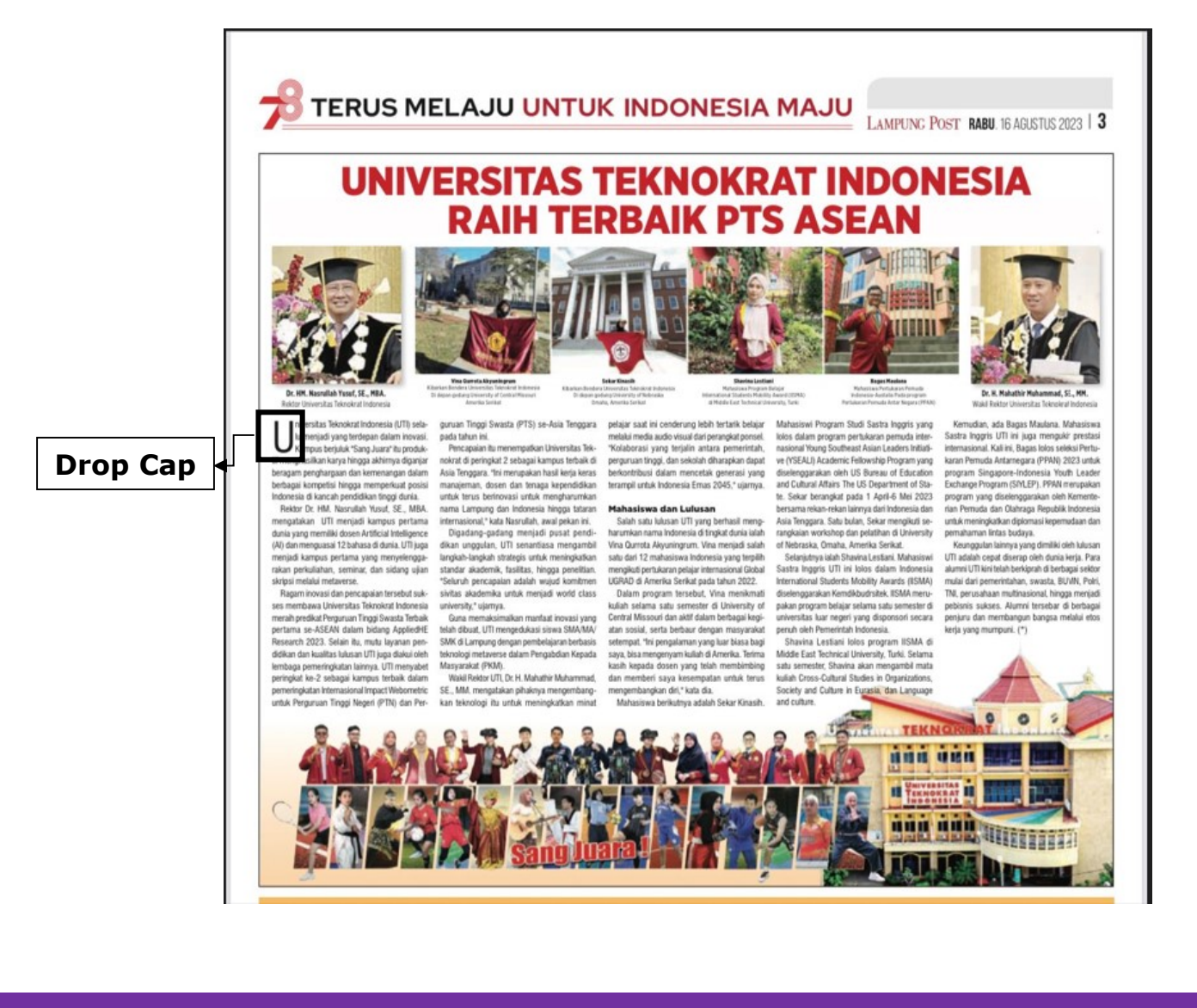

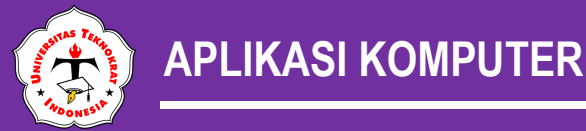

**Drop Cap** merupakan satu pelengkap dari kolom koran yaitu membuat huruf jatuh atau huruf hiasan. Langkah-langkah pembuatan *Drop Cap* sebagai berikut:

- 1. Blok 1 (satu) huruf yang akan dibuat Drop Cap
- 2. Klik *Ribbon Insert* di Menu Bar kemudian pilih *Drop Cap* akan muncul kotak dialog sebagai berikut:

| Drop Cap         | → Jenis <i>Drop Cap</i>           |
|------------------|-----------------------------------|
| Eont:<br>+Body   | → Jenis Huruf                     |
| Lines to drop: 3 | → Jarak Drop Cap<br>dengan naskah |

Gambar 12 Tampilan Jendela Drop Cap

#### FIND AND REPLACE

*Find & Replace* adalah salah satu fungsi dalam *Microsoft word* yang berfungsi untuk mencari dan mengganti kata. Untuk menjalankan perintah ini, ikuti langkahlangkah sebagai berikut:

- 1. Aktifkan terlebih dahulu naskah indentasi yang sudah dibuat sebelumnya.
- 2. Klik Ribbon *Home* kemudian pilih *Replace* atau *Ctrl+H*

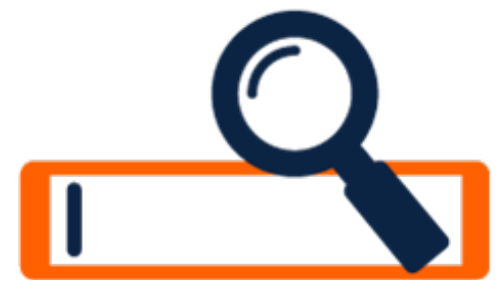

Sumber: http://www.softicons.com

3. Selanjutnya pada layar komputer akan tampil kotak dialog sebagai berikut:

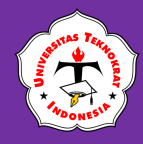

| ind and Replace                                                                          | ? >                                                                   |
|------------------------------------------------------------------------------------------|-----------------------------------------------------------------------|
| Find Replace Go To                                                                       |                                                                       |
| Fi <u>n</u> d what: Al                                                                   | ~                                                                     |
| Replace with: KCB                                                                        | ~                                                                     |
| << Less Replace                                                                          | Replace <u>A</u> ll <u>F</u> ind Next Cancel                          |
| Search: All  Match case Find whole words only                                            | Match prefix<br>Match suffix                                          |
| Use wildcards<br>Sounds li <u>k</u> e (English)<br>Find all <u>w</u> ord forms (English) | Ignore punctuation charactery           Ignore white-space charactery |
| Replace<br>Format  Special  No Formatting                                                |                                                                       |

Gambar 13 Tampilan Jendela Find and Replace

- 4. Pada tampilan tersebut, ketikan kata yang akan Anda cari, pada kotak *Find What* kata **AI** kemudian di *Replace With* diubah dengan kata yang akan diganti isikan **KCB**.
- 5. Klik *Replace All* atau *Replace*.
- 6. Setelah diubah, formatlah teks pada Latihan Praktikum 2.1 menjadi bentuk yang sesuai dengan Latihan Praktikum 2.2.
- 7. Save As naskah Anda dalam *folder* dengan nama *file*: Latihan Praktikum 2.2 Kolom Koran

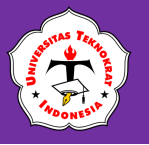

#### Latihan Praktikum 2.2

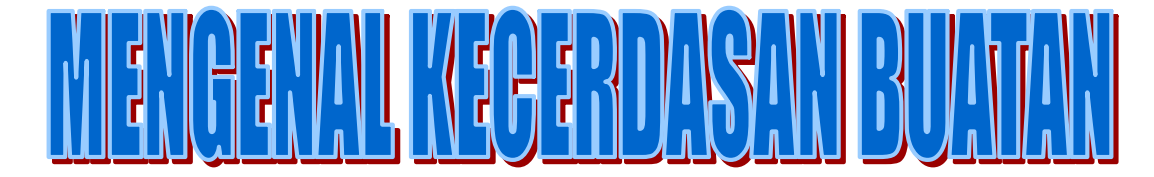

adarkah kamu bahwa teknologi kecerdasan buatan atau istilah kerennya AI/KCB

(Artificial Intelligence) saat ini sudah banyak bertebaran dan diterapkan di berbagai bidang kehidupan. Bahkan AI bisa kamu jumpai dalam kehidupan sehari-hari, seperti asisten virtual Google dan Siri Saat ini hampir semua perangkat komputer atau teknologi modern telah banyak menerapkan kecerdasan buatan. Seperti yang diungkapkan sebelumnya KCB bisa kamu rasakan saat menggunakan *smartphone* melalui asisten virtual Google atau Siri.

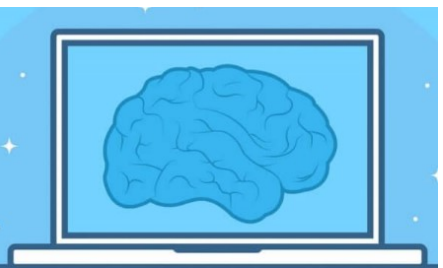

"Kecerdasan kita adalah apa yang menjadikan kita manusia, dan KCB adalah perpanjangan dari kualitas itu." (Yann LeCun)

Secara garis besar sebuah kecerdasan buatan dapat melakukan salah satu dari keempat faktor berikut.

- 1. *Acting humanly*, sistem yang dapat bertindak layaknya manusia.
- 2. *Thinking humanly*, sistem yang bisa berpikir seperti halnya manusia.
- 3. *Think rationally*, sistem yang mampu berpikir secara rasional.

4. *Act rationally*, sistem yang mampu bertindak secara rasional.

Salah satu kelebihan KCB dibanding manusia adalah KCB yang dimiliki oleh AlphaGo tadi adalah manusia hanya dapat bermain satu kali dalam satu waktu. Sedangkan KCB bisa mensimulasikan beberapa pertandingan pada satu waktu secara bersamaan. Hal ini terbukti ketika AlphaGo bermain dengan juara dunia Go pada tahun 2016 ia bisa menjadi pemenangnya.

Berikut ini beberapa contoh dari penerapan KCB yang biasa kamu jumpai dalam kehidupan sehari-hari.

#### DeepFace Facebook

Salah satu contoh dari KCB adalah teknologi DeepFace yang dimiliki oleh Facebook. KCB ini berfungsi untuk mengenali wajah orang yang ada pada postingan foto.

#### Rekomendasi E-Commerce

Konsep penerapan KCB yang sering kamu jumpai salah satunya adalah rekomendasi produk pada e-commerce. Mungkin kamu pernah berbelanja di salah satu e-commerce dan ketika kamu berbelanja ada produk-produk yang direkomendasikan untukmu.

#### \* Asisten Virtual

Contoh dari kecerdasan buatan berikutnya adalah asisten virtual, ada banyak penyedia asisten virtual seperti Google assistant, Siri atau Alexa.

Ref: https://www.dicoding.com/blog/

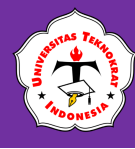

#### **TUGAS PRAKTIKUM 1**

Buat sebuah *folder* baru dengan nama **TUGAS PRAKTIKUM 1.** Kerjakanlah seluruh soal yang meliputi materi sebagai berikut:

- 1. Bentuk Pengetikan Indentasi (2 lembar)
  - a. Ketiklah naskah seperti pada lampiran soal (halaman 22-23).
  - b. Aturlah margin dengan menggunakan ukuran *Top, Bottom* = 2,5 cm, *Left, Right* = 3 cm.
  - c. Aturlah ukuran kertas A4.
  - d. Gunakanlah jenis huruf Arial atau Times New Roman dengan ukuran 12.
  - e. Aturlah margin header dan footer masing-masing berukuran 1,5 cm.
  - f. Simpan dengan nama *file* : **TUGAS PRAKTIKUM 1-INDEN-NPM**.
- 2. Bentuk Pengetikan Kolom
  - a. Buatlah dokumen dengan bentuk kolom seperti pada lampiran soal (halaman 24), dengan menggunakan dokumen <u>indentasi</u>.
  - b. Pindahkan paragraph kelima dan keenam menjadi paragraph kesatu.
  - c. Gantilah kata *Prototype* menjadi *Modeling.*
  - d. Simpan dengan nama *file*: **TUGAS PRAKTIKUM 1-KORAN-NPM**.
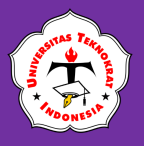

#### Lampiran Soal Indentasi

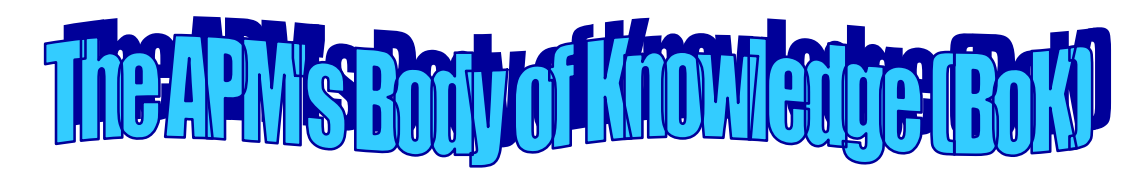

#### 1. Association for Project Management

The APM's body of knowledge (BoK) was first published in 1992 and the for Project current (fifth) edition appeared in 2006. It is described in a small booklet or Management can be downloaded from the APM website (www.apm.org.uk). The BoK is divided into seven sections:

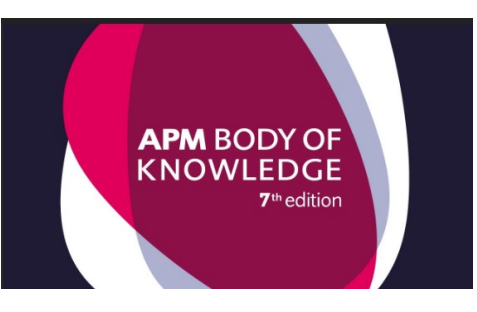

- Project Management in Context explaining the context of project management and defining some basic concepts.
- Planning the Strategy explaining how project management fits in with business strategy and its relationship to other issues such as value management, risk management, quality management and health and safety.
- *Executing the Strategy* the methods for breaking down the work, budgeting, resource management, change control, earned value management and information management.
- *Techniques* managing the technical definition of a project, including requirements management, estimating, value management and configuration management.
- Business and Commercial business case, marketing and sales, finance, procurement and legal awareness.
- Organization and Governance the lifecycle of a project, organization structures and roles.
- People and the Profession the interpersonal side of project management, topics including communication, teamwork, leadership, managing conflict, negotiation and managing people.

Each section contains an overview of the topics covered, a slightly more detailed

treatment of each topic, and references to relevant publications. There are

additional references at the end of the BoK.

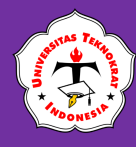

The **APM BoK** is not a detailed document, nor is it intended to be. Instead, it provides a valuable survey of the world of project management and a set of good references for those wishing to research any particular topic in more detail. The syllabi for the APM's range of professional qualifications are based on the BoK.

#### 2. Project Management Institute

The <u>PMI's BoK</u> is contained in its publication A Guide to the Project Management Management Body of Knowledge. It is available in hardback, paperback and on CD-ROM, and Institute all three can be ordered from the PMI website (www.pmi.org). In addition, the books can be ordered from booksellers.

The <u>PMI BoK</u> is rather more detailed than its British counterpart from the APM and it contains more guidance on how to do things, as opposed to what to do. For each of the Project Management Processes, for example, there is a definition of the inputs, techniques and outputs that are relevant. The syllabi for the PMI professional qualifications are based on its BoK.

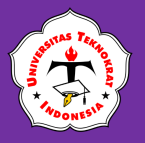

# APLIKASI KOMPUTER

#### Lampiran Soal Kolom Koran

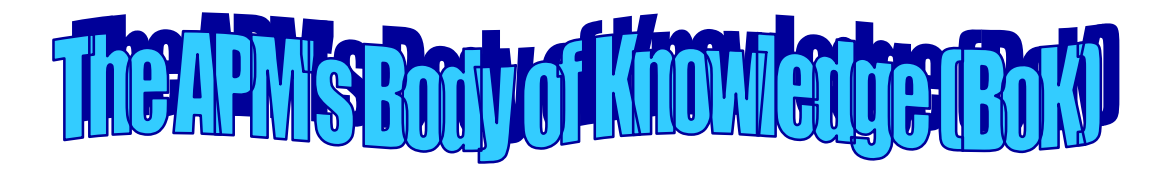

#### **1. Project Management Institute**

The PMI's BoK is contained in its publication A Guide to the Project Management Management Body of Knowledge. It is available in hardback, paperback and on CD-

ROM, and Institute all three can be ordered from the PMI website (www.pmi.org). In addition, the books can be ordered from booksellers. The PMI **BoK** is rather more detailed than its British counterpart from the APM and it contains more guidance on how to do things, as opposed to what to do. For each of the Project Management

Processes, for example, there is a definition of the inputs, techniques and outputs that are relevant. The syllabi for the PMI professional

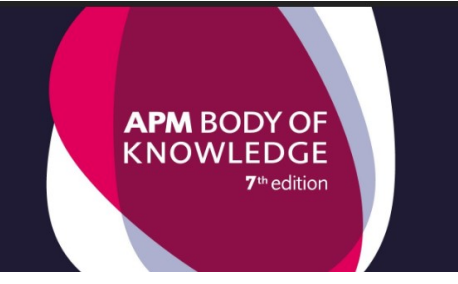

qualifications are based on its BoK.

#### 2. Association for Project Management

The APM's body of knowledge (BoK) was first published in 1992 and the for Project current (fifth) edition appeared in 2006. It is described in a small booklet or Management can be downloaded from the APM website (www.apm.org.uk). The BoK is divided into seven sections:

- Project Management in Context explaining the context of project management and defining some basic concepts.
- *Planning the Strategy* explaining how project management fits in with business strategy and its relationship to other issues such as value management, risk management, quality management and health and safety.
- ✤ Executing the Strategy the methods for breaking down the work, budgeting, resource management, change control, earned value management and information management.
- *Techniques* managing the technical definition of a project, including requirements management, estimating, value management and configuration management.
- Business and Commercial business case, marketing and sales, finance, pro curement and legal awareness.
- Organization and Governance the lifecycle of a project, organization structures and roles.
- ✤ People and the Profession the interpersonal side of project management, topics including communication, teamwork, leadership, managing conflict, negotiation and managing people.

ach section contains an overview of the topics covered, a slightly more detailed treatment of each topic, and references to relevant publications. There are additional references at the end of the BoK. The APM BoK is not a detailed document, nor is it intended to be. Instead, it provides a valuable survey of the world of project management and a set of good references for those wishing to research any particular topic in more detail. The syllabi for the APM's range of professional qualifications are based on the BoK.

# **PEMBUATAN TABEL**

T abel adalah daftar berisi ikhtisar sejumlah (besar) data informasi, biasanya berupa kata-kata dan bilangan yang tersusun secara bersistem, urut ke bawah dalam lajur dan deret tertentu dengan garis pembatas sehingga dapat dengan mudah disimak (Kementerian Pendidikan dan Kebudayaan, 2017). Data maupun informasi yang ingin disampaikan direalisasikan melalui gambar. Bagan ada yang berbentuk diagram mempunyai bentuk yang beragam antara lain lingkaran, garis, pohon, dan batang.

Dalam pembuatan tabel secara otomatis dapat digunakan dua cara sebagai berikut:

#### a. Menggunakan Toolbar/Keyboard

- 1. Letakan kursor di posisi tempat penempatan tabel.
- 2. Klik *Ribbon* Insert Table.

#### b. Menggunakan Menu Bar

- 1. Ketik judul tabel.
- 2. Letakkan kursor di posisi tem<u>pat p</u>enempatan tabel.
- 3. Klik *Ribbon Insert Table* berikut: maka akan muncul kotak dialog sebagai

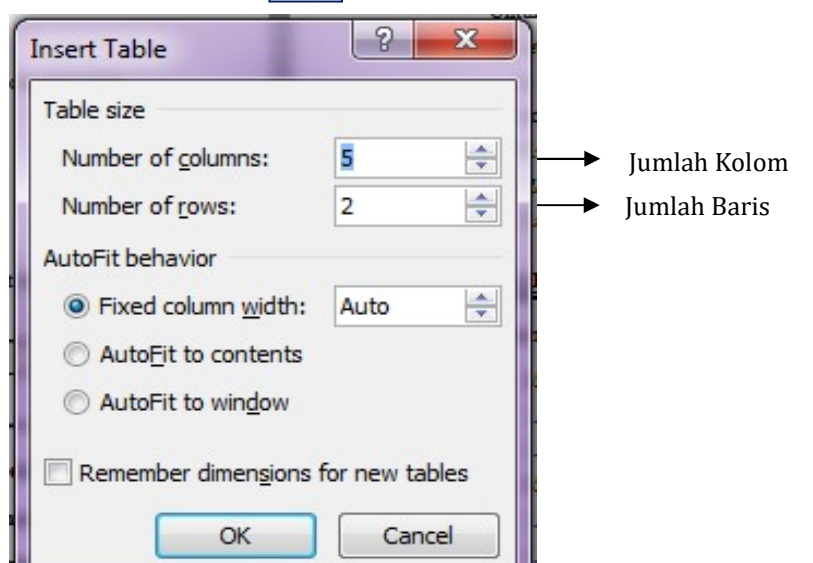

Gambar 14 Tampilan Jendela Insert Table

- 4. Isikan jumlah kolom dan baris yang diinginkan
- 5. Klik OK

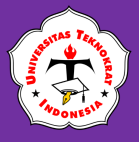

#### **Operasi Aritmatika**

Operator aritmatika dalam pembuatan formula/rumus terdiri dari:

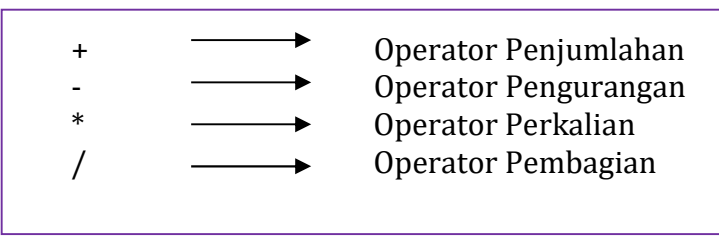

Pembuatan rumus dapat dilakukan sebagai berikut:

- 1. Hapus semua tampilan fungsi yang ada di dalam kotak formula.
- 2. Ketik tanda sama dengan (=).
- 3. Klik panah pada **Paste Function**, kemudian klik fungsi yang diinginkan.
- 4. Ketik rumus yang diinginkan.
- 5. Klik **OK.**

Fungsi-fungsi Statistik antara lain:

- *Left* : Mencari suatu nilai di sebelah kiri kursor
- *Right* : Mencari suatu nilai di sebelah kanan kursor
- Above : Mencari suatu nilai diatas kursor
- Below : Mencari suatu nilai dibawah kursor
- *Sum* : Mencari total nilai
- Max : Mencari nilai tertinggi
- Min : Mencari nilai terendah
- Average: Mencari nilai rata-rata

Untuk pengetikan rumus (*formula*), dapat dilakukan sebagai berikut:

1. Letak *pointer* mouse di tempat yang diinginkan

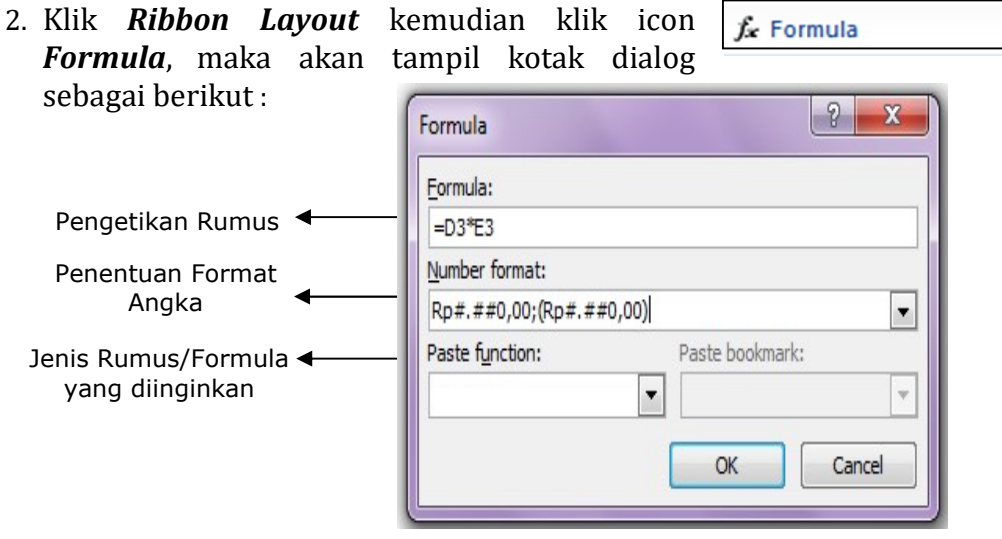

Gambar 15 Tampilan Jendela Formula

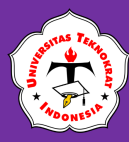

- 3. Ketikkan rumus/angka yang akan dihitung pada kotak Formula dengan diawali tanda sama dengan (=) kemudian ketik sel yang akan dihitung.
- 4. Tentukan *Number Format* yang dipilih.
- 5. Klik **OK**, maka hasil perhitungan akan otomatis keluar sesuai dengan posisi kursor.

#### <u> TIPS</u> :

Jika hasil perhitungan rumus akan dihapus/diganti gunakan perintah penghapusan dengan icon Cut. Kemudian ulangi langkah pembuatan formula tersebut.

Latihan Praktikum 2.3

Ketik tabel dibawah ini kemudian simpan dengan nama *file*: Latihan Praktikum 2.3 – Tabel & Formula

| Tabel Nilai Mahasiswa Mata Kuliah Aplikasi Komputer<br>Universitas Teknokrat Indonesia<br>Semester Ganjil TA. 2023/2024 |                     |       |      |     |     |
|----------------------------------------------------------------------------------------------------|---------------------|-------|------|-----|-----|
| NDM                                                                                                    | NAMA MAHACISWA      | Nilai |      |     |     |
|                                                                                                    |                     | Tugas | Quis | UTS | UAS |
| 23312004                                                                                                    | M. Samsul Hasmi     | 100   | 90   | 90  | 80  |
| 23312007                                                                                                    | Pria Agung Laksono  | 90    | 70   | 100 | 65  |
| 23313021                                                                                                    | Zahrina Amalia      | 100   | 70   | 80  | 90  |
| 23313034                                                                                                    | Maulida Waya Inayah | 100   | 65   | 70  | 80  |
| Nilai Tertinggi                                                                                                    |                     |       |      |     |     |
| Nilai Tereno                                                                                                    | Nilai Terendah      |       |      |     |     |
| Nilai Rata-R                                                                                                    | Nilai Rata-Rata     |       |      |     |     |

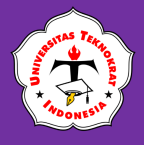

### Latihan Praktikum 2.4

1. Buatlah tabel seperti di bawah ini!

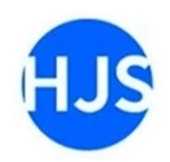

PT HIKMAH JAYA SENTOSA

JI. Gandaria Raya No. 64 Jagakarsa, 12620 Kota Administrasi Jakarta Selatan DKI Jakarta

#### DAFTAR LAPORAN PENJUALAN WEBCAM **PERIODE SEPTEMBER 2023** Nama Barang Stok Iumlah Stok Total No. Harga Potongan Akhir Satuan Awal Jual Harga Logitech C310 260.000 10 5% 1. 6 ...?.... ...?... 1.089.000 2. Logitech C920 10 3 ... ? ... 10% ...? ... ... ? ... Logitech BCC950 2.765.000 10 3 ... ? ... 10% 3. 4. Logitech C170 340.000 10 5 ... ? ... 15% ... ? ... Logitech C270 225.000 10 8 ... ? ... 18% ...? ... 5. Jumlah Total Harga ... ? ... **Stok Akhir Tertinggi** ...?.... Potongan Terendah ... ? ... Rata-rata Total Harga ...?...

- 2. Isilah kolom yang kosong menggunakan formula, dengan ketentuan sebagai berikut:
  - a. Kolom **STOK AKHIR** diisi berdasarkan pengurangan dari kolom **Stok Awal** dengan kolom **Jumlah Jual**
  - b. Kolom **TOTOAL HARGA** diisi berdasarkan perkalian kolom **Harga Satuan** dengan kolom **Jumlah Jual**, kemudian dikurangi kolom **Potongan** (Potongan x Harga Satuan x Jumlah Jual)
  - c. Untuk pengisian tabel statistik, diisi dengan menggunakan formula statistik.
- 3. Simpan dengan nama *file*: Latihan Praktikum 2.4 Tabel & Formula

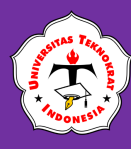

### **TUGAS PRAKTIKUM 2**

- 1. Buat sebuah *folder* baru dengan nama **TUGAS PRAKTIKUM 2.**
- 2. Ketik tabel berikut:

| Kode<br>UPS | Nama UPS           | Harga<br>Satuan | Jumlah<br>Order | Potongan  | Total<br>Pembayaran |
|-------------|--------------------|-----------------|-----------------|-----------|---------------------|
| 015         |                    | Jatuan          | oraci           |           | 1 cmbayaran         |
| V220W6      | ICA CE1200         | 920.000         | 12              | 828.000   | ?                   |
| V230W3      | PROLINK Pro700SFC  | 570.000         | 35              | 1.496.250 | ?                   |
| V220W2      | ICA SE3100         | 11.080.000      | 8               | 6.648.000 | ?                   |
| V220W3      | ICA CE600          | 615.000         | 12              | 553.500   | ?                   |
| V230W8      | PROLINK IPS1200    | 883.650         | 22              | 1.458.023 | ?                   |
| V230W1      | APC SMC2000i       | 8.500.000       | 5               | 3.187.500 | ?                   |
| V230W2      | ICA CN650          | 580.000         | 18              | 783.000   | ?                   |
| V230W9      | PROLINK PRO1501SFC | 1.785.000       | 23              | 3.079.125 | ?                   |
| V230W7      | EATON 5PX3000      | 19.000.000      | 2               | 2.850.000 | ?                   |
| V230W3      | APC BX650LI-MS     | 565.000         | 5               | 211.875   | ?                   |
|             |                    |                 |                 |           |                     |
| Jumlah To   | otal Harga         |                 |                 |           | ?                   |
| Harga Ece   | eran Tertinggi     | ?               |                 |           |                     |
| Total Pem   | ibayaran Terendah  |                 |                 |           | ?                   |
| Jumlah Da   | ata                |                 | ?               |           |                     |

- 3. Isilah kolom yang kosong menggunakan formula, dengan ketentuan sebagai berikut:
  - a. Kolom **TOTAL PEMBAYARAN** diisi berdasarkan perkalian kolom **Harga Satuan** dengan kolom **Jumlah Order**, kemudian dikurangi kolom **Potongan**
  - b. Untuk pengisian tabel statistik, diisi dengan menggunakan formula statistik.
- 4. Simpan dengan nama *file*: **Tugas Praktikum 2 Tabel & Formula**

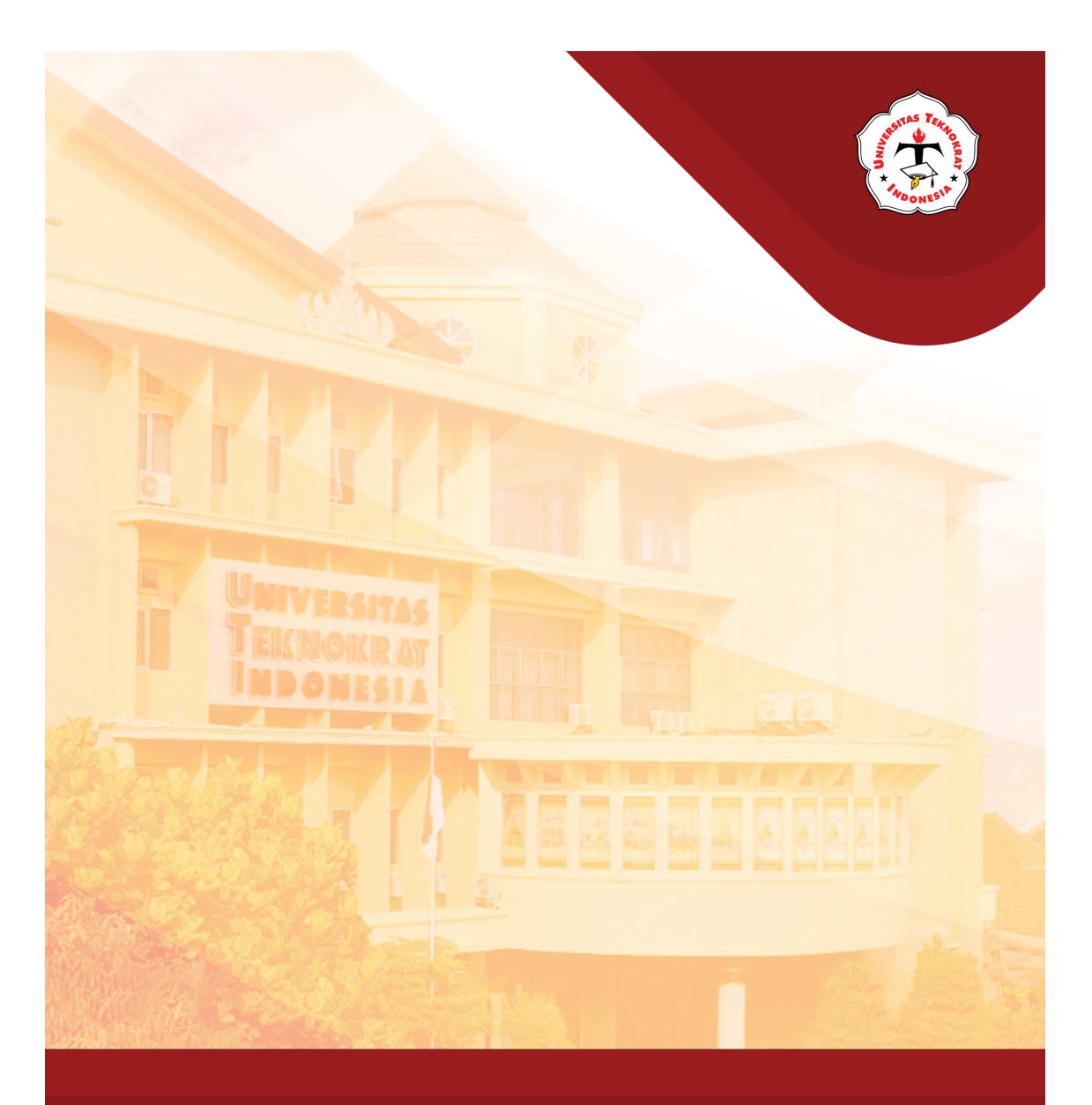

# Modul 3 SURAT MASSAL

Capaian Pembelajaran:

Mahasiswa mampu membuat surat yang ditujukan kepada banyak pihak dengan efektif tanpa harus membuat berulang kali surat tersebut.

# A CONTRACT OF CONTRACT OF CONT

# **BENTUK DAN FUNGSI SURAT**

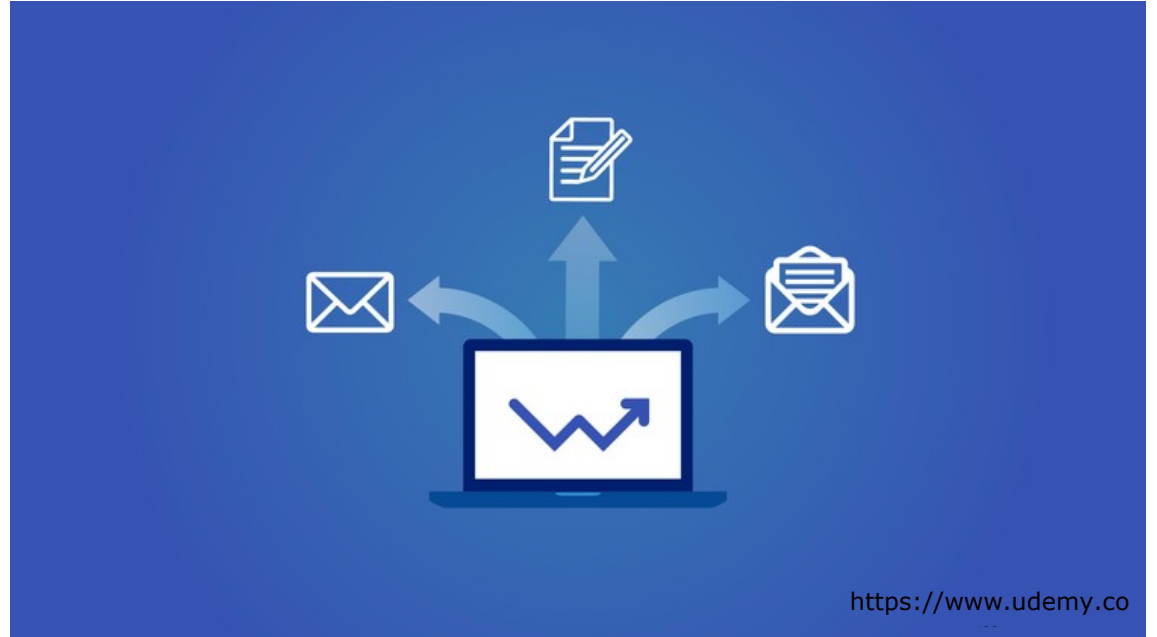

ecara umum surat dapat dikatakan sebagai alat untuk menyampaikan suatu maksud secara tertulis (Tri, 2019). Meskipun zaman semakin modern, eksistensi surat tetaplah penting karena sebuah kegiatan bisnis maupun dinas tetap membutuhkan dokumen secara tertulis. Surat dipandang sebagai alat komunikasi tulis yang paling efisien, efektif, ekonomis, dan praktis. Dibandingkan dengan alat komunikasi lisan, surat mempunyai kelebihankelebihan. Apa yang dikomunikasikan kepada pihak lain secara tertulis, misalnya berupa pengumuman, pemberitahuan, keterangan, dan sebagainya, akan sampai pada alamat yang dituju sesuai dengan sumber aslinya (Soedjito & Solchan : 2016). Pada dasarnya bentuk surat dibedakan dalam dua bentuk, bentuk-bentuk lain merupakan variasi dari kedua bentuk tersebut. Kedua bentuk surat tersebut adalah bentuk lurus atau balok (block style) dan bentuk lekuk (indented style). Salah satu hal yang ikut menentukan baik atau kurang baiknya suatu surat adalah bentuk atau formatnya. Bentuk surat dinas adalah tata letak atau posisi bagianbagian surat dinas. Dalam kegiatan surat-menyurat di masyarakat, kita melihat adanya berbagai macam format surat dinas.

Dalam penulisan surat yang baik, terdapat tiga syarat penting yang perlu diperhatikan, yaitu bentuk surat, isi surat dan bahasa surat. Bentuk surat berkaitan dengan keserasian tata letak bagian-bagian surat. Isi surat haruslah dinyatakan secara jelas, lugas, ringkas dan eksplisit. APLIKASI KOMPUTER

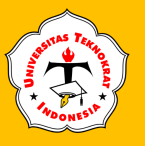

# **BENTUK DAN FORMAT SURAT**

Bentuk-bentuk surat dalam bahasa Indonesia secara garis besar dikelompokkan sebagai berikut (RR. Ponco, 2018):

- a. Bentuk Lurus Penuh (Full Block Style)
- b. Bentuk Lurus (*Block Style*)
- c. Bentuk Setengah Lurus (Semi Block Style)
- d. Bentuk Lekuk (Indented Style)
- e. Bentuk Resmi (Official Style)
- f. Bentuk alenia menggantung (Hanging Paragraph Style).

Format surat merupakan tata letak atau posisi bagian-bagian surat, yang meliputi:

- 1. kop atau kepala surat
- 2. tanggal, bulan, tahun
- 3. nomor
- 4. lampiran
- 5. hal atau perihal
- 6. alamat yang dituju
- 7. salam pembuka
- 8. isi surat : pendahuluan, penjelasan, penutup

#### Catatan:

- 1. Bagian yang tidak wajib tercantum yaitu Tembusan dan Inisial
- 2. Setiap instansi atau organisasi memiliki aturan atau wewenang tersendiri berkaitan dengan format surat mana yang akan digunakan. Namun, pada umumnya tiga bentuk format surat yang biasa digunakan adalah *Official Style, Block Style* dan *Indented Style.*

- 9. salam penutup
- 10.nama jabatan
- 11.tanda tangan
- 12.nama yang menandatangani
- 13.tembusan
- 14. inisial

APLIKASI KOMPUTER

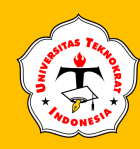

#### Gambar Bentuk-Bentuk Surat

| KOP SURAT                                                                                                    | KOP SURAT                                                                                                    |
|----------------------------------------------------------------------------------------------------|----------------------------------------------------------------------------------------------------|
| Tanggal<br>Nomor :<br>Lampiran :<br>Perihal :                                                                                                    | Nomor : Tanggal<br>Lampiran :<br>Perihal :                                                                                                    |
| Yth                                                                                                    | Yth                                                                                                    |
| Salam Pembuka                                                                                                    | Salam Pembuka                                                                                                    |
| Pendahuluan Isi Surat                                                                                                    | Pendahuluan Isi Surat                                                                                                    |
| Penjelasan Isi Surat                                                                                                    | Penjelasan Isi Surat                                                                                                    |
|                                                                                                    | Penutup Isi Surat                                                                                                    |
| Salam Penutup,<br>Nama Jabatan                                                                                                    | Salam Penutup,<br>Nama Jabatan                                                                                                    |
| Tanda Tangan                                                                                                    | Tanda Tangan                                                                                                    |
| Nama yang menandatangani                                                                                                    | Nama Penandatangan                                                                                                    |
| Tembusan:                                                                                                    | Tembusan:                                                                                                    |
| Hal lampiran surat/inisial                                                                                                    | Hal lampiran surat/inisial                                                                                                    |
| Gambar 1 Bentuk Lurus Penuh (Full Block Style)                                                                                                    | Gambar 2 Bentuk Lurus (Block Style)                                                                                                    |
| KOP SURAT                                                                                                    | KOP SURAT                                                                                                    |
| KOP SURAT                                                                                                    | KOP SURAT                                                                                                    |
| KOP SURAT<br>Nomor : Tanggal<br>Lampiran :                                                                                                    | KOP SURAT<br>Nomor : Tanggal<br>Lampiran :<br>Perihal :                                                                                                    |
| KOP SURAT         Nomor       :         Lampiran       :         Perihal       :         Yth.                                                                                                    | KOP SURAT          Nomor       :         Lampiran       :         Perihal       :         Yth.                                                                                                    |
| KOP SURAT         Nomor       :         Lampiran       :         Perihal       :         Yth.          Salam Pembuka       Salam Pembuka                                                                                                    | KOP SURAT          Nomor       :         Lampiran       :         Perihal       :         Yth.          Salam Pembuka       Salam Pembuka                                                                                                    |
| KOP SURAT         Nomor       :         Lampiran       :         Perihal       :         Yth.          Salam Pembuka                                                                                                    | KOP SURAT         Nomor       :         Lampiran       :         Perihal       :         Yth.          Salam Pembuka                                                                                                    |
| KOP SURAT         Nomor       :                                                                                                    | KOP SURAT         Nomor       :                                                                                                    |
| KOP SURAT         Nomor       :                                                                                                    | KOP SURAT         Nomor       :                                                                                                    |
| KOP SURAT         Nomor       :         Lampiran       :         Perihal       :         Yth.       .         Salam Pembuka       .         .       .         Penjelasan Isi Surat       .         .       .         .       .         .       .         .       .         .       .         .       .         .       .         .       .         .       .         .       .         .       .         .       .         .       .         .       .         .       .         .       .         .       .         .       .         .       .         .       .         .       .         .       .         .       .         .       .         .       .         .       .         .       .         .       .         .       .   | KOP SURAT         Nomor       :                                                                                                    |
| KOP SURAT         Nomor       :         Lampiran       :         Perihal       :         Yth.       .         Salam Pembuka       .         .       .         Penjelasan Isi Surat         .       .         .       .         .       .         .       .         .       .         .       .         .       .         .       .         .       .         .       .         .       .         .       .         .       .         .       .         .       .         .       .         .       .         .       .         .       .         .       .         .       .         .       .         .       .         .       .         .       .         .       .         .       .         .       .         .       .         . | KOP SURAT         Nomor       Tanggal         Lampiran       Tanggal         Perihal                                                                                                    |
| KOP SURAT         Nomor       :         Lampiran       :         Perihal       :         Yth.       .         Salam Pembuka       .         .       .         Penjelasan Isi Surat         .       .         .       .         .       .         .       .         .       .         .       .         .       .         .       .         .       .         .       .         .       .         .       .         .       .         .       .         .       .         .       .         .       .         .       .         .       .         .       .         .       .         .       .         .       .         .       .         .       .         .       .         .       .         .       .         .       .         . | KOP SURAT         Nomor       Tanggal         Lampiran       Tanggal         Perihal          Yth.          Salam Pembuka          Penjelasan Isi Surat          Image: Salam Pembuka                                                                           |
| KOP SURAT         Nomor       :         Lampiran       :         Perihal       :         Yth.       .         Salam Pembuka       .         Penjelasan Isi Surat       .         Penjelasan Isi Surat       .         Penjelasan Isi Surat       .         Salam Pembuka       .         Salam Penutup Isi Surat       .         Salam Penutup, Nama Jabatan       .         Tanda Tangan       .         Nama Penandatangan       .                                                                                                    | KOP SURAT   Nomor   Lampiran   Perihal   ''   Perihal   ''   Salam Pembuka   Pendahuluan Isi Surat   Penjelasan Isi Surat   Penjelasan Isi Surat   Penjelasan Isi Surat   Penutup Isi Surat   Salam Penutup,   Nama Jabatan   Tanda Tangan   Nama Penandatangan |
| KOP SURAT         Nomor       :         Lampiran       :         Perihal       :         Yth.       .          Salam Pembuka          Penjelasan Isi Surat          Penjelasan Isi Surat          Penjelasan Isi Surat          Penutup Isi Surat          Salam Penutup,         Nama Jabatan       Tanda Tangan         Nama Penandatangan       Nama Penandatangan                                                                                                    | KOP SURAT   Nomor Tanggal   Lampiran Tanggal   Perihal """"""""""""""""""""""""""""""""""""                                                                                                    |

Gambar 3 Bentuk Setengah Lurus (Semi Block Style)

Gambar 4 Bentuk Lekuk (Idented Style)

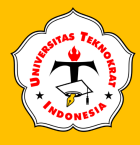

| KOP SURAT                                                       | KOP SURAT                                  |                    |  |
|-----------------------------------------------------------------|--------------------------------------------|--------------------|--|
| Nomor : Tanggal<br>Lampiran :<br>Perihal :                      | Nomor : Tanggal<br>Lampiran :<br>Perihal : |                    |  |
| Yth                                                             | Yth                                        | 2                  |  |
| Salam Pembuka                                                   | Salam Pembuka                              |                    |  |
| Pendahuluan Isi Surat Penjelasan Isi Surat Penjelasan Isi Surat | Penjelasan Is                              | i Surat<br>i Surat |  |
| Penutup Isi Surat                                               | Penutup is                                 |                    |  |
| Salam Penutup,<br>Nama Jabatan                                  | Salam Penutup,<br>Nama Jabatan             |                    |  |
| Tanda Tangan<br>Nama Penandatangan                              | Tanda Tangan<br>Nama Penandata             | angan              |  |
| Tembusan:                                                       | Tembusan:                                  |                    |  |
| Hal lampiran surat/inisial                                      | Hal lampiran surat/inisial                 |                    |  |

Gambar 5 Bentuk Menggantung (Hanging Paragraph)

Gambar 6 Bentuk Indonesia Lama (Official Style)

# **JENIS SURAT**

Berdasarkan isi dan lembaga yang terlibat, surat resmi dibedakan menjadi dua, yaitu surat dinas dan surat niaga/bisnis. Berikut adalah penjelasan dua tipe surat tersebut secara umum.

- Surat dinas merupakan surat yang dibuat oleh instansi baik pemerintah maupun swasta yang isinya mencakup tentang urusan kedinasan. Contoh: surat undangan, memo, ucapan, pemberitahuan, pemohonan, dan lain-lain.
- Surat niaga/bisnis merupakan surat yang dibuat oleh suatu lembaga atau organisasi yang di dalamnya berisi tentang hal yang berkaitan dengan perniagaan, seperti perdagangan, perindustrian, transportasi, perbankan, dan asuransi. Contoh: surat pemesanan, surat komplain, surat tagihan, surat penawaran, dan lain-lain.

#### A. Surat Undangan

Surat undangan adalah surat yang sifatnya mengharapkan kedatangan seseorang untuk berpartisipasi dalam suatu acara/kegiatan tertentu. Isi surat undangan harus ringkas, jelas dan disusun secara sistematis (Ratna dan Siti, 2019). Contoh surat undangan dapat dilihat pada gambar di bawah ini.

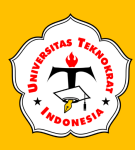

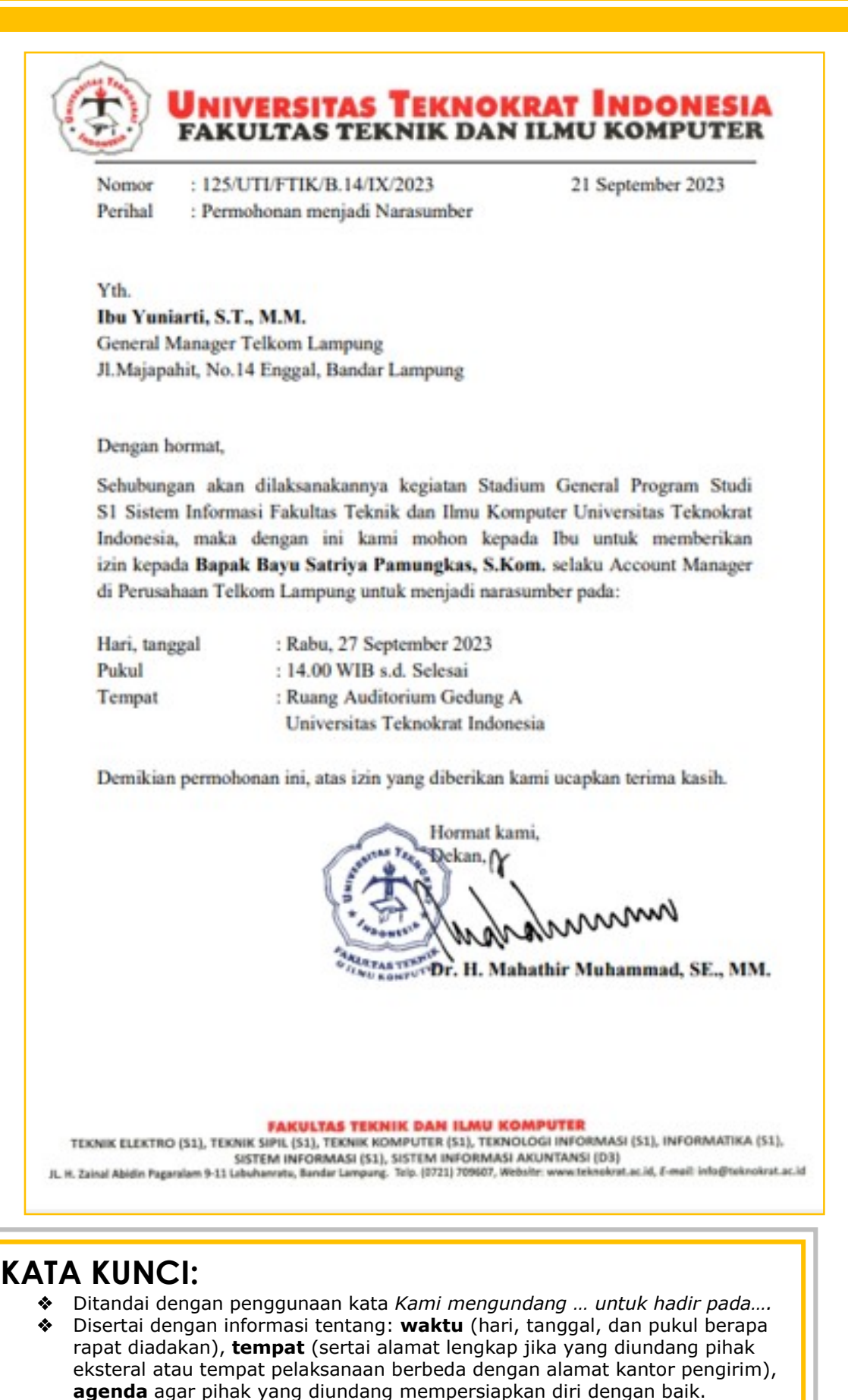

Mengucapkan terima kasih pada penutup surat.
 Harus ditandatangani oleh pejabat yang bertanggungjawab atas undangan tersebut

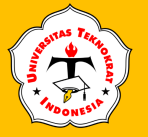

#### B. Memo

Memo merupakan pesan singkat yang bersifat internal dalam sebuah lembaga/instansi yang terdiri dari Kepala, isi, dan penutup (RR. Ponco, 2018). Berikut penjelasan bagian-bagian memo:

- Bagian kepala: nama dan alamat instansi, judul (memo), nama pengirim dan penerima.
- Isi: Pesan/maksud dibuatnya memo (dibuat secara singkat, jelas, dan lengkap).
- Fenutup: tanggal, tanda tangan, nama, dan jabatan pengirim memo.

Contoh bentuk memo dapat dilihat pada gambar di bawah ini.

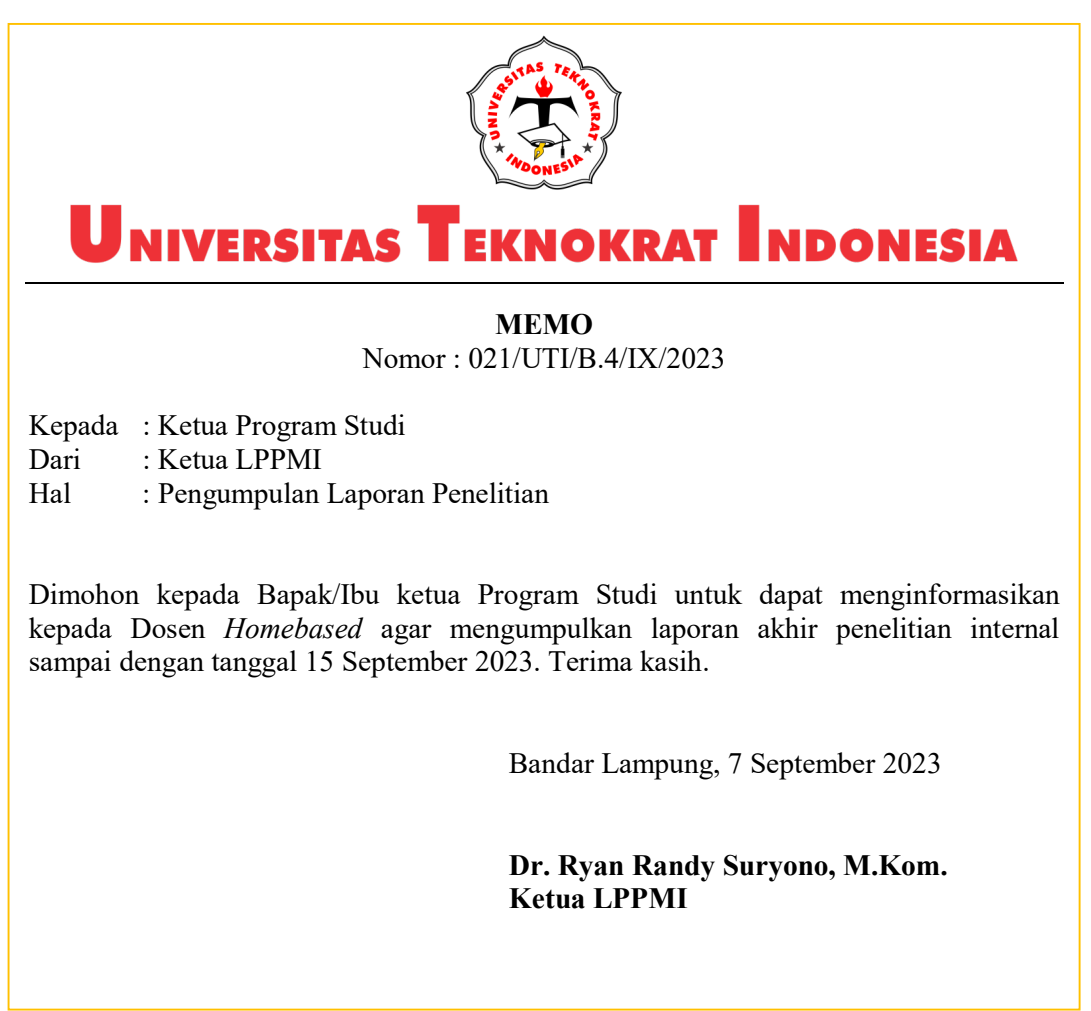

## KATA KUNCI:

- Mencantumkan pihak pengirim dan penerima memo.
- Memo yang baik harus mampu menyampaikan pesan atau perintah melalui kalimat yang sopan, singkat, dan jelas.

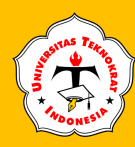

#### C. Surat Pemberitahuan

Surat yang berisi pengumuman atau sosialisasi informasi baru yang perlu diketahui oleh semua anggota dalam suatu ruang lingkup yang merupakan bagian dari perusahaan atau instansi (RR. Ponco, 2018). Contoh bentuk surat pemberitahuan dapat dilihat pada gambar ini.

KEMENTERIAN PENDIDIKAN, KEBUDAYAAN, RISET, DAN TEKNOLOGI LEMBAGA LAYANAN PENDIDIKAN TINGGI WILAYAH II Jalan Srijaya Nomor 883 Palembang - 30153 Telepon (0711) 410722/410423 LLDIKTI2 Care 081367666685 Laman https://lldikti2.kemdikbud.go.id/ : 6020/LL2/LP.01.01/2023 11 Oktober 2023 Nomor Lampiran : Satu lembar Hal : Rekening Penyaluran Bantuan Biaya Hidup KIP Kuliah Merdeka Tahun 2023 Yth. Pimpinan Perguruan Tinggi Swasta dalam lingkungan Lembaga Layanan Pendidikan Tinggi Wilayah II Dalam rangka pelaksanaan Program KIP Kuliah Merdeka tahun 2023, dengan ini disampaikan hal pokok tersebut di atas sebagai berikut: 1. Produk rekening penerima KIP Kuliah Merdeka angkatan tahun 2023 menggunakan produk rekening khusus Bansos KIP Kuliah dengan nama produk rekening Bank Rakyat Indonesia (BRI) dengan jenis tabungan BRITAMA FW - KIP Kuliah; 2. Penerbitan rekening mahasiswa penerima KIP Kuliah melalui bank penyalur BRI Palembang Sriwijaya; 3. Bank penyalur melakukan penyaluran bantuan biaya hidup secara langsung ke rekening penerima Program KIP Kuliah; 4. Penerbitan rekening mahasiswa penerima KIP Kuliah Merdeka angkatan tahun 2023 berdasarkan data siswa yang ditetapkan pada sistem KIP Kuliah; 5. Perguruan tinggi memastikan data mahasiswa serta No. Handphone dan alamat e-mail mahasiswa yang terdata pada sistem KIP Kuliah adalah benar dan aktif milik mahasiswa yang bersangkutan; 6. Perguruan Tinggi agar menginformasikan kepada mahasiswa penerima Program KIP Kuliah untuk tidak mengganti No. Handphone guna pengaktifan rekening mahasiswa penerima; 7. Perguruan tinggi agar mensosialisasikan kepada mahasiswa penerima Program KIP Kuliah bahwa transaksi dapat dilakukan menggunakan mobile banking (BRImo), tanpa menggunakan kartu ATM. Schubungan hal tersebut di atas, dimohon agar Saudara memantau dan mendukung pengelolaan Program KIP Kuliah Merdeka pada perguruan tinggi agar terlaksana dengan baik sesuai dengan peraturan yang berlaku. Demikian disampaikan, atas perhatian dan kerja sama Saudara diucapkan terima kasih. Kepala Iskhag Iskandar NIP 197210041997021001 .UU ITE No. 11 Tahun 2008 Pasai 5 Ayat 1 "Informasi Elektronik deolatau Dokumen Elektronik davlatav hasi cetakannya merupakan alat bukti yang sah." Dokumen ini telah ditandatangani secara elektronik menggunakan sertifikat elektronik yang diterbitkan oleh SSrE

### KATA KUNCI:

Pemberitahuan yang baik memuat informasi secara jelas sehingga tidak membingungkan pembaca.

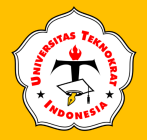

#### D. Ucapan

Ucapan merupakan rangkaian kata yang dibuat oleh satu pihak dan ditujukan kepada pihak tertentu dengan tujuan untuk menyampaikan ucapan dengan cara yang lebih formal. Ucapan tidak hanya dapat dibuat atas nama pribadi namun juga dapat mengatasnamakan sebuah kelompok, instansi, atau bahkan sebuah perusahaan. Contoh ucapan yang dibuat oleh institusi dapat dilihat pada gambar di bawah ini.

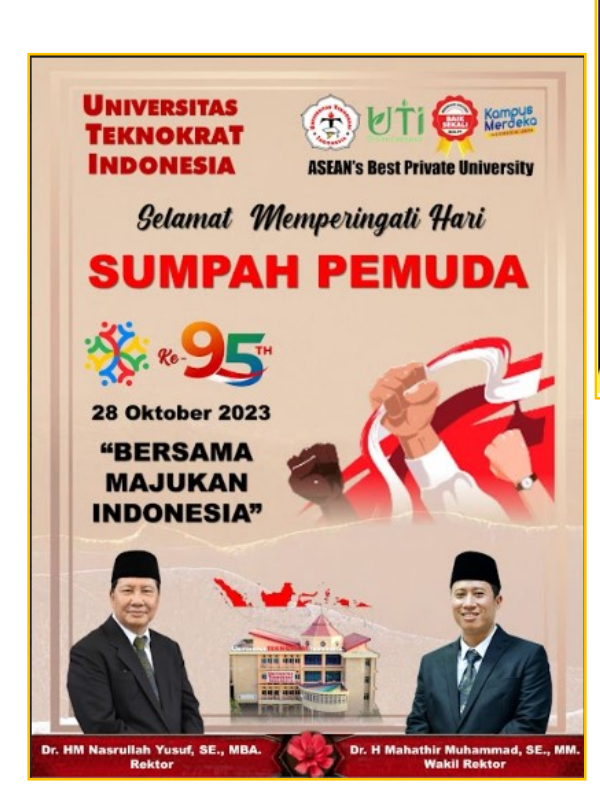

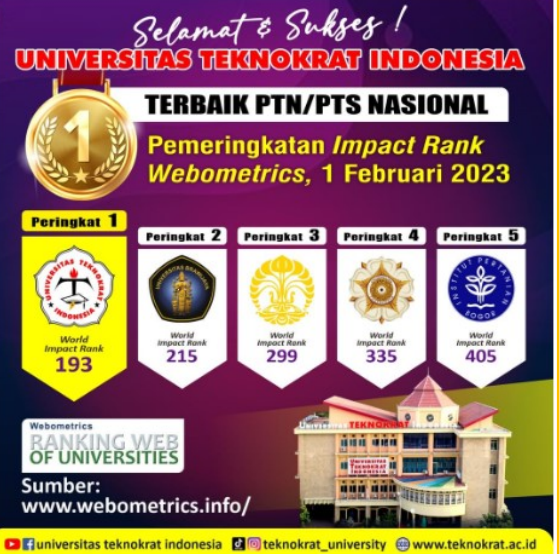

### KATA KUNCI:

- Nama instansi lembaga yang memberikan ucapan
- Bentuk ucapan (ucapan selamat, permintaan maaf, atau ucapan turut berduka cita)
- Bahasa dalam sebah ucapan harus menarik
- Desain sebuah ucapan harus eye cathing
- Disertai foto (yang memberi ucapan atau yang menerima ucapan)

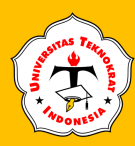

#### E. Surat Komplain atau Pengaduan

Surat komplain atau pengaduan merupakan surat yang berisi ketidakpuasan terhadap suatu hal (RR. Ponco, 2018). Surat ini biasanya berisi keluhan akan pelayanan atau produk yang dibeli atau dipesan dari suatu tempat. Contoh surat komplain dapat dilihat pada gambar di bawah ini.

| FORTUNE GOODS<br>Untung St. No. 12, Bekasi, Jawa Barat<br>Email: fortunegoods@gmail.co.id, phone (023) 766890                                                                                                    |
|----------------------------------------------------------------------------------------------------|
| July 5 <sup>th</sup> , 2023                                                                                                    |
| <b>Mr. George Smith</b><br>Sales Manager of Indo Records<br>Adipura St. No. 16, Bandung<br>Jawa Barat                                                                                                    |
| Subject: Our Order Number 991                                                                                                    |
| Dear Mr. Smith,                                                                                                    |
| I am writing to inform you that the goods we ordered from your<br>company have not been supplied correctly. On 18 June 2023, we<br>placed an order with your firm for 210 compact disks. Unfortunately,<br>18 of them were badly scratched.                                                        |
| The package containing these goods appeared to be in perfect<br>condition and I accepted and signed for it without question. It was<br>when I unpacked the contents that I noticed the damaged CDs. I can<br>only assume that this was due to careless handling at some stage prior<br>to packing. |
| I am attaching a list of the damaged goods and hope you will replace<br>them soon. They have been kept aside in case you need them to<br>support a claim on your suppliers for compensation.                                                                                                    |
| I look forward to your prompt reply. Thank you.                                                                                                    |
| Yours sincerely,                                                                                                    |
| Wong Jay~                                                                                                    |
| J. Wong                                                                                                    |

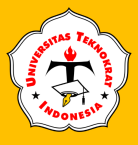

### APLIKASI KOMPUTER

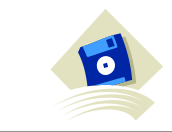

INDO RECORDS Adiputra St. No. 16, Bandung, Jawa Barat Email: indorecords@gmail.com, phone (022) 779777

October 7th, 2023

**J. Wong** Sales Manager of Fortune Goods Untung St. No. 12, Bekasi Jawa Barat

Dear Mr. Wong,

I am sorry to learn from your letter that some of the CDs supplied were damaged.

We have sent the replacements for the damaged goods by parcel post this morning. It won't be necessary for you to return the damaged goods. They may be destroyed.

Despite the care we take in packing goods, there have recently been several reports of damage. To avoid further inconvenience to customers, as well as expense to ourselves, we are now seeking the advice of packaging consultant in the hope of improving our methods of handling.

We apologize once again for this, and hope the steps we are taking will ensure the safe arrival of all your orders in future.

Yours sincerely,

GeoSmith-

**George Smith** Sales Manager

### **KATA KUNCI:**

- 4 Menyebutkan keluhan berdasarkan kenyataan
- 🜲 Menggunakan bahasa yang jelas dan sopan

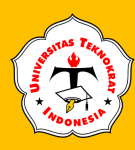

#### Surat Permintaan

Surat yang ditujukan kepada seseorang atau sebuah pihak yang berisi permintaan baik permintaan niaga (Perdagangan), politik (Diplomasi) dan lain sebagainya. Salah satu contoh surat permintaan niaga dapat dilihat pada gambar di bawah ini.

YAYASAN PAKUAN SILIWANGI Universitas Pakuan FAKULTAS MATEMATIKA DAN ILMU PENGETAHUAN ALAM Unggul. Mandiri & Berkarakter Dalam Bidang MIPA : 154 /D/FMIPA-UP/I/2023 Nomor Lampiran Perihal : Permohonan Izin Kegiatan Benchmarking : Yth. Rektor Universitas Teknokrat Indonesia Kepada Bapak Dr. HM Nasrullah Yusuf, SE., MBA. di Jl. ZA. Pagar Alam No.9 -11, Labuhan Ratu, Kec. Kedaton, Kota Bandar Lampung, Lampung 35132 Dengan hormat, Sehubungan dengan Program Kerja Program Studi Ilmu Komputer, Fakultas MIPA, Universitas Pakuan terkait kegiatan Benchmarking, maka dengan ini kami bermaksud melakukan Studi Banding ke Program Studi Sistem Informasi, Informatika, Teknik Komputer dan Teknologi Informasi, Universitas Teknokrat Indonesia yang akan dilaksanakan pada: : Jum'at, 27 Januari 2023 Hari, tanggal Waktu : Pukul 08.30 - 11.30 WIB Jumlah Peserta : ± 10 orang Berkaitan dengan hal tersebut, kami mohon agar kiranya Bapak dapat memberikan izin untuk pelaksanaan kegiatan kunjungan studi banding tersebut. Demikian permohonan ini kami sampaikan, atas perhatian dan bantuan Bapak, kami ucapkan terima kasih. Bogor, L Januari 2023 Asep Denih, S.Kom., M.Sc., Ph.D. NIK. 1 0997 044 290 Tembusan: 1. Yth. Wakil Dekan Bid. Akademik dan Kemahasiswaan; Yth. Wakil Dekan Bid. Adm. dan Keuangan; 2. 3. Yth. Ketua Program Studi Ilmu Komputer; 4. Arsip. Jalan Pakuan P.0. Box 452 Bogor 16143 Telp./Fax. (0251) 8375547 Bogor Website : https://fmipa.unpak.ac.id e-mail : fmipa@unpak.ac.id Sumber : Yayasan Pakuan Siliwangi

#### KATA KUNCI:

- 🖌 🛛 Menyebutkan latar belakang permintaan
- 🖶 Menyebutkan permintaan dengan jelas
- Permintaan dapat berupa: jenis barang, harga, diskon, syarat pembayaran, dan lain-lain.

APLIKASI KOMPUTER

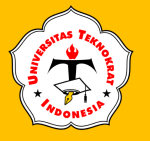

#### F. Surat Penawaran

Surat penawaran merupakan surat yang ditulis untuk memperlihatkan maksud suatu perusahaan untuk menjalin kerja sama kepada perusahaan lainnya atau bermaksud untuk menawarkan barang dagangannya (RR. Ponco, 2018). Biasanya, surat ini digunakan oleh perusahaan-perusahaan penyaluran, dalam hal ini *distributor.* Surat penawaran pada umumnya berbentuk formal dan dengan jelas mencantumkan rincian harga dan barang yang ditawarkan dan akan dijual kepada perusahaan lain sebagai *sub-distributor.* 

| Nemor : 47/DN TELL/V/2022                                                                                                    | 15 Oltober 2022                                                                                                    |
|----------------------------------------------------------------------------------------------------|----------------------------------------------------------------------------------------------------|
| Lampiran : -                                                                                                    | 15 Oktober 2025                                                                                                    |
| Perihal : Penawaran Barang                                                                                                    |                                                                                                    |
| Yth. Direktur                                                                                                    |                                                                                                    |
| PT Semesta Inovasi Nusantara<br>Dramaga Cantik Residence Blok N-O No. 39                                                            |                                                                                                    |
| Bogor, Jawa Barat                                                                                                    |                                                                                                    |
| Dengan hormat,                                                                                                    |                                                                                                    |
| Berdasarkan surat permintaan penawara<br>terima tertanggal 12 Oktober 2023, maka deng<br>Bapak minta, yaitu:                        | n Bapak dengan Nomor 76/PN.I/X/2023 telah kami<br>an itu kami menuliskan daftar harga dari barang yang              |
| 1. Carburator Keihen @Rp 1.800.000,00                                                                                               |                                                                                                    |
| 2. Motorcycle Car LED RGB Emergency                                                                                                 | Warning Flash @Rp 155.000,00                                                                                        |
| <ol> <li>LED Spotlight Fog Head @Rp 1.350.00</li> </ol>                                                                             | 00,00                                                                                                    |
| Untuk keterangan lebih terperinci, k<br>menjelaskan daftar harga keseluruhan produk<br>pembayaran. Atas perhatian Bapak, kami ucapl | ami telah melampirkan beberapa dokumen yang<br>kami, potongan harga, pengiriman barang dan cara<br>can terima kasih |
|                                                                                                    | Hormat kami,                                                                                                    |
|                                                                                                    | Direktur Marketing,                                                                                                 |
|                                                                                                    | Damp                                                                                                    |
|                                                                                                    | Surva Pratama MM                                                                                                    |

- Ditandai dengan kalimat penawaran sebagai berikut: "Dengan ini kami mengajukan penawaran barang......"
- Barang yang ditawarkan ditulis dengan rinci meliputi, nama dan macam barang; kualitas barang; banyaknya barang; harga satuan; syarat penyerahan barang; syarat pembayaran; sifat penawaran.
- Akhirilah surat dengan ucapan terima kasih dan nyatakan penghargaan atas perhatiannya.

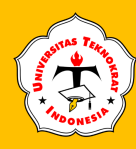

#### Latihan Praktikum 3.1

1. Ketiklah surat di bawah ini dan simpan dengan nama *file*: Latihan 3.1

Universitas Teknokrat Indonesia FAKULTAS TEKNIK DAN ILM Nomor: 004/UTI/FTIK-S1.I/B.7.12/X/2023 11 Oktober 2023 Perihal : Permohonan Izin Penelitian Yth. Kepala SD Negeri 1 Bakauheni Jl. Simpang Tiga Bakauheni, Kabupaten Lampung Selatan Dengan hormat, Sehubungan dengan penulisan skripsi mahasiswa Program Studi S1 Informatika Fakultas Teknik dan Ilmu Komputer Universitas Teknokrat Indonesia, dengan ini kami mohon kesediaan Bapak/Ibu untuk memperkenankan mahasiswa/i kami melakukan penelitian pada sekolah yang Bapak/Ibu pimpin. Adapun mahasiswa/i kami yang melakukan penelitian adalah: : Alfredo Brilliantino nama NPM : 17312112 judul penelitian : Pembuatan Game Edukasi Pengenalan Jenis Bunga dan Tumbuhan untuk Siswa Sekolah Dasar Berbasis Android Demikian permohonan ini, atas izin yang diberikan kami ucapkan terima kasih. Hormat kami, Dekan. (kg) mm TAN TENTODr. H. Mahathir Muhammad, SE., MM. FAKULTAS TEKNIK DAN ILMU KOMPUTER TEKNIK ELEKTRO (S1), TEKNIK SIPIL (S1), TEKNIK KOMPUTER (S1), TEKNOLOGI INFORMASI (S1), INFORMATIKA (S1), SISTEM INFORMASI (\$1), SISTEM INFORMASI AKUNTANSI (D3) JL H. Zainal Abidin Pagaralam 9-11 Labuhanratu, Bandar Lampung. Telp. (0721) 709607, Website: www.teknokrat.ac.id, E-moil: info@teknokrat.ac.id

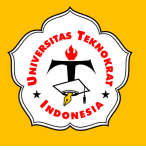

2. Ketiklah surat di bawah ini dan simpan dengan nama *file*: Latihan 3.2

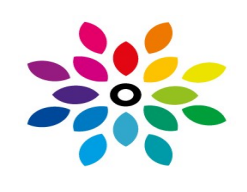

FORTUNE GOODS Untung St. No 12, Bekasi, Jawa Barat Email: fortunegoods@gmail.com Tlp. (023) 76888

25 October 2023

Mr George Smith Sales Manager of Samsung Electronics Adipura St . No 16, Bandung Jawa Barat

#### Subject: Asking for clarity toward the ordered goods

Dear Mr Smith,

I am writing to inform you that the goods we ordered from your company have not been supplied correctly. On 15 October 2023, we placed an order with your firm for 20 Samsung refrigerators. The consignment arrived yesterday but contained 15 fridges.

This error put our firm in a difficult position, as we had to make some emergency purchases to fulfil our commitments to all our customers. This caused us considerable inconvenience.

I am writing to ask you to please make up the shortfall immediately and to ensure that such errors do not happen again. Otherwise, we may have to look elsewhere for our supplies.

I look forward to hearing from you by return.

Yours sincerely,

J. Wong Purchasing Officer

- 3. Bentuklah surat di atas menjadi bentuk:
  - a. Full Block Style
  - b. Block Style
  - c. Semi Block Style
  - d. Intended Style
  - e. Official Style

**APLIKASI KOMPUTER** 

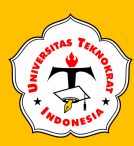

# **PENGATURAN SURAT MASSAL**

Surat Massal (*mail merge*) merupakan suatu fasilitas pembuatan surat yang isi suratnya telah berbentuk baku, sedangkan informasi data dapat berbedabeda. Atau dengan kata lain, surat massal adalah surat yang ditujukan untuk banyak orang, semua surat yang diberikan kepada orang-orang tersebut bersifat asli, bukan salinan (Agung, 2020). Penggunaan fasilitas *Mail Merge* dapat membantu kita dalam pembuatan undangan, slip gaji, surat keterangan. Dalam pembuatan surat masal kita harus mempunyai 3 dokumen atau *file* sebagai berikut:

- 1. Dokumen Master (surat)
- 2. Dokumen Data
- 3. Dokumen Gabungan (surat dan data)

Langkah-langkah pembuatan surat masal adalah sebagai berikut:

1. Klik Ribbon *Mailings,* group *Start Mail Merge* klik anak panah ke bawah *Start Mail Merge* alu klik pilihan *Letter.* 

Kemudian ketik isi surat sesuai keinginan misalnya seperti berikut:

### UNIVERSITAS TEKNOKRAT INDONESIA Fakultas Teknik dan Ilmu Komputer Jl. H. Zainal Abidin Pagaralam 9 – 11 Kedaton, Telp. (0721) 702022, 774061 (hunting) BANDAR LAMPUNG Nomor : <<*nomor*>>/FTIK-S1.TE/B.15.1/X/2023 10 Oktober 2023 Perihal : Permohonan Program Magang Yth. Pimpinan <<nama perusahaan>> <<alamat>> $<<\!\!\!kota>>$ Dengan hormat, Fakultas Teknik dan Ilmu Komputer Universitas Teknokrat Indonesia menyelenggarakan Program Magang bagi mahasiswa, untuk mempersiapkan lulusan siap kerja dan memberikan pemahaman serta pengalaman di dunia kerja. Sehubungan dengan hal tersebut, kami mohon Bapak/Ibu dapat menerima mahasiswa: Nama : <<*nama*>> NPM : <<*npm*>> Program Studi : <<pre>program studi>> untuk melaksanakan Program Magang di perusahaan yang Bapak/Ibu pimpin. Kegiatan tersebut akan dilaksanakan pada 1 Nopember 2023 – 31 Januari 2024. Demikian permohonan ini, atas bantuan dan kerjasamanya diucapkan terima kasih. Hormat kami, Dekan, Dr. H. Mahathir Muhammad, SE., MM.

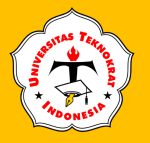

- 3. Klik tab *Mailings,* group *Start Mail Merge,* klik anak panah ke bawah pada *Select Recepients* alu klik salah satu pilih berikut:
  - klik Type a New List... membuat sumber data baru
  - klik Use an Existing List... menggunakan sumber data yang sudah dibuat sebelumnya.
  - Klik Choose from Outlook Contacts... untuk menggunakan sumber data yang dibuat dengan Microsoft Office Outlook.
  - Buat sumber data baru dengan cara klik 📓 Type a New List...

untuk membuka kotak dialog *New Address List* seperti berikut :

|                 |                        | New Address L         | List                 | ?              |
|-----------------|------------------------|-----------------------|----------------------|----------------|
| pe recipient in | formation in the table | e. To add more entrie | es, click New Entry. |                |
| Title           | ✓ First Name           |                       | ✓ Company Name ▼     | Address Line 1 |
| >               |                        |                       |                      |                |
|                 |                        |                       |                      |                |
|                 |                        |                       |                      |                |
|                 |                        |                       |                      |                |
|                 |                        |                       |                      |                |
|                 |                        |                       |                      |                |
|                 |                        |                       |                      |                |
|                 |                        |                       |                      |                |
|                 |                        |                       |                      |                |
|                 |                        |                       |                      |                |
|                 |                        |                       |                      |                |
|                 |                        |                       |                      |                |
| New Entry       | <u> </u>               |                       |                      |                |

Gambar 15 Kotak Dialog New Address List

4. Klik tombol *Customize Columns* untuk membuka kotak dialog *Customize Address List* seperti berikut:

| Customize Address List                                       | ? ×            |
|--------------------------------------------------------------|----------------|
| Eield Names                                                  |                |
| Title 🔨                                                      | <u>A</u> dd    |
| Last Name<br>Company Name                                    | <u>D</u> elete |
| Address Line 1<br>Address Line 2                             | Rename         |
| City<br>State<br>ZIP Code<br>Country or Region<br>Home Phone |                |
| E-mail Address                                               | Move Up        |
| ~                                                            | Move Down      |
| OK                                                           | Cancel         |

Gambar 16 Kotak Dialog Customize Address List

- 5. Untuk merubah nama *field* sesuai dengan kebutuhan data, lakukan dengan petunjuk berikut:
  - Pilih nama *field* dibawah *Field Names* kemudian tekan tombol *Delete* dilayar akan tampil kotak dialog seperti gambar, kemudian klik tombol *yes*.

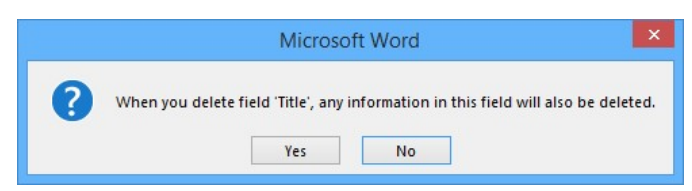

Gambar 17 Kotak Dialog Konfirmasi Penghapusan Field

- Ulangi langkah diatas untuk menghapus seluruh nama *field* lain yang ada dalam kotak dialog *Customize Address List.*
- 6. Setelah seluruh nama *field* terhapus klik tombol **Add** untuk menambah *field* baru sesuai keinginan, misalnya ketik nama *field* **Nama Perusahaan** lalu klik tombol **OK**.

| A               | dd Field     | ?     | x   |
|-----------------|--------------|-------|-----|
| Гуре а <u>r</u> | ame for your | field |     |
| Nama P          | erusahaan    |       |     |
| Г               | OK           | Can   | cel |

Gambar 18 Kotak Dialog Add Field

7. Ulangi langkah 6 diatas untuk menambah *field-field* lain seperti berikut **Alamat, Kota** hingga kotak dialog *Customize Address List* tampak seperti berikut:

| ield Names               |   |                |
|--------------------------|---|----------------|
| Nama Perusahaan<br>Namat | A | <u>A</u> dd    |
| (ota                     |   | Delete         |
|                          |   | <u>R</u> ename |
|                          |   | Move Up        |
|                          |   | Move Down      |

Gambar 19 Kotak Dialog Customize Address List

8. Klik tombol **OK**, dan isi data sesuai keinginan pada kotak dialog *New Address List* seperti gambar berikut:

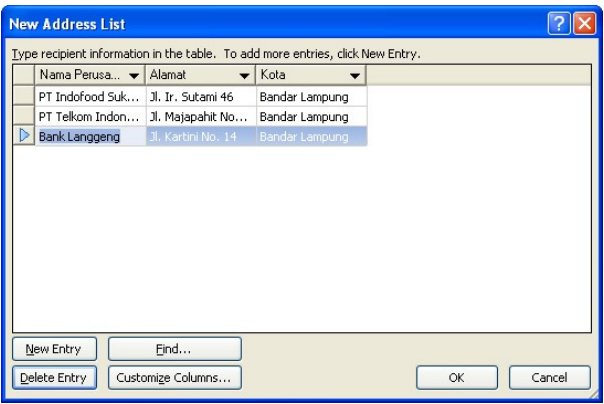

Gambar 20 Kotak Dialog New Address List

Untuk pindah ke sel berikutnya pada baris yang sama tekan tombol **Tab.** 

- *New Entry*, untuk mengisi data nama perusahaan, alamat dan kota yang baru.
- **Delete Entry**, untuk menghapus data yang aktif dalam kotak dialog ini.
- *Find*, untuk mencari data tertentu dalam *List Entry*.
- *Customize Columns*, untuk merubah nama field sesuai dengan keinginan.

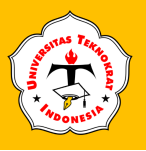

9. Jika sudah selesai klik tombol *OK* untuk menutup kotak dialog *New Address List* dan membuka kotak dialog *Save Address List*, Ketik nama *file* dalam kotak *File* name misalnya **Data Surat** lalu klik tombol *Save* seperti gambar berikut:

| Save Address I         | ist                                          | ? 🛛           |
|------------------------|----------------------------------------------|---------------|
| Save in:               | 😧 My Data Sources                            | 💌 🎯 - 🗖 🗙 📷 - |
| My Recent<br>Documents |                                              |               |
| Desktop                |                                              |               |
| My Documents           |                                              |               |
| My Computer            |                                              |               |
| My Network<br>Places   |                                              |               |
|                        | File pame: data surat                        | <b>v</b>      |
|                        | Save as type: Microsoft Office Address Lists | ~             |
| Tools •                |                                              | Save Cancel   |

Gambar 21 Kotak Dialog Save Address List

10. Selanjutnya tempatkan kursor dibawah Yth. seperti berikut:

Program Studi : <<*program studi>>* 

| UNIVERSITAS TEKNOKRAT INDONESIA<br>Fakultas Teknik dan Ilmu Komputer<br>Jl. H. Zainal Abidin Pagaralam 9 – 11 Kedaton, Telp. (0721) 702022, 774061 ( <i>hunting</i> )<br>BANDAR LAMPUNG                                  |
|----------------------------------------------------------------------------------------------------|
| Nomor: < <nomor>&gt;/FTIK-S1.TE/B.15.1/X/202310 Oktober 2023Perihal: Permohonan Program Magang</nomor>                                                                                                    |
| Yth. Pimpinan <pre><dama perusahaan="">&gt; </dama></pre> <pre>Kursor &lt;<alamat>&gt; </alamat></pre>                                                                                                    |
| Dengan hormat,                                                                                                    |
| Fakultas Teknik dan Ilmu Komputer Universitas Teknokrat Indonesia menyelenggarakan Program<br>Magang bagi mahasiswa, untuk mempersiapkan lulusan siap kerja dan memberikan pemahaman serta<br>pengalaman di dunia kerja. |
| Sehubungan dengan hal tersebut, kami mohon Bapak/Ibu dapat menerima mahasiswa:                                                                                                    |
| Nama         : < <nama>&gt;           NPM         : &lt;<npm>&gt;</npm></nama>                                                                                                    |

11. Klik tab *Mailings*, group *Write & Insert Field* klik anak panah ke bawah pada *Insert Merger Field* lalu klik Nama Perusahaan lalu tekan spasi untuk memberi jarak dengan *field* yang lain seperti berikut :

| File      | Home   | Insert                | Design               | Layout                | References           | Mailings   | Review           | View                    | Help             | Q              | Tell me what y     | ou want to do   |   |                     |
|-----------|--------|-----------------------|----------------------|-----------------------|----------------------|------------|------------------|-------------------------|------------------|----------------|--------------------|-----------------|---|---------------------|
| Envelopes | Labels | Start Mail<br>Merge * | Select<br>Recipients | Edit<br>Recipient Lis | Highlig<br>Merge Fir | ht Address | Greeting<br>Line | Insert Merge<br>Field * | Rules *          | Fields<br>Labe | Preview<br>Results | Find Recipient  | н | Finish &<br>Merge * |
| Crea      | te     |                       | Start Mail M         | lerge                 |                      |            | Write & Ir       | No                      |                  |                |                    | Preview Results |   | Finish              |
|           |        |                       |                      |                       |                      |            |                  | Nama<br>Alama<br>Kota   | _Perusahaan<br>t |                |                    |                 |   |                     |

Gambar 21 Kotak Dialog Insert Merger Field

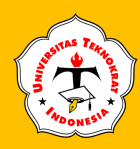

# 12. Ulangi langkah 11 diatas untuk memasukkan *field- field* yang lain hingga tampak seperti berikut:

| Jl. H. Zair                                                                                                    | <b>UNIVERSITAS</b><br>Fakultas Te<br>al Abidin Pagaralam 9 – 1<br>BA1                                                                                                    | <b>TEKNOKRA</b><br>eknik dan Ilmu<br>11 Kedaton, Tel <sub>I</sub><br>NDAR LAMPU                                                                   | <b>T INDONESIA</b><br>Komputer<br>p. (0721) 702022, 774061 ( <i>hunting</i> )<br>NG                                                                |
|----------------------------------------------------------------------------------------------------|----------------------------------------------------------------------------------------------------|----------------------------------------------------------------------------------------------------|----------------------------------------------------------------------------------------------------|
| Nomor : << <i>non</i><br>Perihal : Permo                                                                                                    | nor>>/FTIK-S1.TE/B.15.<br>honan Program Magang                                                                                                    | 1/X/2023                                                                                                    | 10 Oktober 2023                                                                                                    |
| Yth. Pimpinan<br>< <nama perusal<br="">&lt;<alamat>&gt;<br/>&lt;<kota>&gt;</kota></alamat></nama>                                                                                                    | naan>>                                                                                                    |                                                                                                    |                                                                                                    |
| Dengan hormat,                                                                                                    |                                                                                                    |                                                                                                    |                                                                                                    |
| Fakultas Teknik<br>Magang bagi ma<br>pengalaman di d                                                                                                    | dan Ilmu Komputer Univ<br>nasiswa, untuk mempersia<br>nnia kerja.                                                                                                    | versitas Teknoki<br>pkan lulusan sia                                                                                                    | rat Indonesia menyelenggarakan Progr<br>p kerja dan memberikan pemahaman se                                                                        |
| Sehubungan den                                                                                                    | gan hal tersebut, kami moł                                                                                                    | non Bapak/Ibu d                                                                                                    | apat menerima mahasiswa:                                                                                                    |
| Nama<br>NPM<br>Program S                                                                                                    | : < <nama>&gt;<br/>: &lt;<npm>&gt;<br/>Studi : &lt;<program studi=""></program></npm></nama>                                                                                                    | >>                                                                                                    |                                                                                                    |
| (lik ikon <b>Prev</b> i<br>urat dengan s                                                                                                    | <i>ew Results</i><br>review Results un<br>umber data hingga ta                                                                                                    | tuk melihat h<br>ampak seper                                                                                                    | asil penggabungan antara<br>ti berikut:                                                                                                    |
| Klik ikon <b>Prev</b> i<br>Turat dengan s                                                                                                    | <i>ew Results</i><br>umber data hingga ta<br><b>UNIVERSITAS</b><br>Fakultas Te                                                                                                    | tuk melihat h<br>ampak seper<br>TEKNOKRA<br>eknik dan Ilmu                                                                                        | nasil penggabungan antara<br>ti berikut:<br><b>T INDONESIA</b><br>Komputer                                                                         |
| Klik ikon <b>Prev</b> a<br>Turat dengan s<br>Jl. H. Zair                                                                                                    | <b>Tew Results</b><br>umber data hingga ta<br><b>UNIVERSITAS</b><br>Fakultas Te<br>aal Abidin Pagaralam 9 – 1<br>BAN                                                                                                    | tuk melihat h<br>ampak seper<br><b>TEKNOKRA</b><br>eknik dan Ilmu<br>11 Kedaton, Tel <sub>I</sub><br>NDAR LAMPU                                   | nasil penggabungan antara<br>ti berikut:<br><b>T INDONESIA</b><br>Komputer<br>5. (0721) 702022, 774061 ( <i>hunting</i> )<br>NG                    |
| Klik ikon <b>Prev</b><br>Turat dengan s<br>Jl. H. Zair<br>Nomor : 004/F<br>Perihal : Permo                                                                                                    | <b>Tew Results</b><br><b>Preview</b><br>Preview<br><b>Events</b><br>umber data hingga ta<br><b>UNIVERSITAS</b><br>Fakultas Te<br>al Abidin Pagaralam 9 – 1<br>BA1<br>TIK-S1.TE/B.15.1/X/2023<br>honan Program Magang                                                                                                    | tuk melihat h<br>ampak seper<br><b>TEKNOKRA</b><br>eknik dan Ilmu<br>11 Kedaton, Tel <sub>I</sub><br>NDAR LAMPU                                   | nasil penggabungan antara<br>ti berikut:<br><b>T INDONESIA</b><br>Komputer<br>p. (0721) 702022, 774061 ( <i>hunting</i> )<br>NG<br>10 Oktober 2023 |
| Klik ikon <b>Prev</b><br>Surat dengan s<br>Jl. H. Zain<br>Nomor : 004/F<br>Perihal : Permo<br>Yth. Pimpinan<br>PT Arya Pancari<br>Jl. Warung Jati T<br>Jakarta Selatan                                                                                               | <b>Tew Results</b><br><b>UNIVERSITAS</b><br>Fakultas Te<br>bal Abidin Pagaralam 9 – 1<br>BAN<br>TIK-S1.TE/B.15.1/X/2023<br>honan Program Magang<br>ado Perkasa<br>imur Raya No. 69                                                                                                    | tuk melihat h<br>ampak seper<br><b>TEKNOKRA</b><br>eknik dan Ilmu<br>11 Kedaton, Tel <u>p</u><br>NDAR LAMPU                                       | nasil penggabungan antara<br>ti berikut:<br><b>T INDONESIA</b><br>Komputer<br>p. (0721) 702022, 774061 ( <i>hunting</i> )<br>NG<br>10 Oktober 2023 |
| Klik ikon <b>Prev</b><br>surat dengan s<br>Jl. H. Zain<br>Nomor : 004/F<br>Perihal : Permo<br>Yth. Pimpinan<br>PT Arya Pancari<br>Jl. Warung Jati T<br>Jakarta Selatan<br>Dengan hormat,                                                                             | <b>Tew Results</b><br><b>UNIVERSITAS</b><br>Takultas Te<br>tal Abidin Pagaralam 9 – 1<br>BA1<br>TIK-S1.TE/B.15.1/X/2023<br>honan Program Magang<br>ndo Perkasa<br>imur Raya No. 69                                                                                                    | tuk melihat h<br>ampak seper<br><b>TEKNOKRA</b><br>eknik dan Ilmu<br>11 Kedaton, Tel <u>r</u><br>NDAR LAMPU                                       | hasil penggabungan antara<br>ti berikut:<br><b>T INDONESIA</b><br>Komputer<br>5. (0721) 702022, 774061 ( <i>hunting</i> )<br>NG<br>10 Oktober 2023 |
| Klik ikon <b>Prev</b><br>surat dengan s<br>Jl. H. Zain<br>Nomor : 004/F<br>Perihal : Permo<br>Yth. Pimpinan<br>PT Arya Pancari<br>Jl. Warung Jati T<br>Jakarta Selatan<br>Dengan hormat,<br>Fakultas Teknik<br>Magang bagi ma<br>pengalaman di du                    | <b>Tew Results</b><br><b>UNIVERSITAS</b><br>Fakultas Te<br>al Abidin Pagaralam 9 – 1<br>BAI<br>TIK-S1.TE/B.15.1/X/2023<br>honan Program Magang<br>ndo Perkasa<br>imur Raya No. 69<br>dan Ilmu Komputer Univ<br>hasiswa, untuk mempersia<br>mia kerja.                                                                                                    | tuk melihat h<br>ampak seper<br><b>TEKNOKRA</b><br>eknik dan Ilmu<br>I1 Kedaton, Telp<br>NDAR LAMPU<br>MDAR LAMPU                                 | aasil penggabungan antara<br>ti berikut:<br><b>T INDONESIA</b><br>Komputer<br>p. (0721) 702022, 774061 ( <i>hunting</i> )<br>NG<br>10 Oktober 2023 |
| Klik ikon <b>Prev</b><br>surat dengan s<br>Jl. H. Zain<br>Nomor : 004/F<br>Perihal : Permo<br>Yth. Pimpinan<br>PT Arya Pancari<br>Jl. Warung Jati T<br>Jakarta Selatan<br>Dengan hormat,<br>Fakultas Teknik<br>Magang bagi ma<br>pengalaman di du<br>Sehubungan deng | ew Results       Preview Results       united to the second state of the second state of the seco | tuk melihat h<br>ampak seper<br>TEKNOKRA<br>eknik dan Ilmu<br>I Kedaton, Telp<br>NDAR LAMPU<br>NDAR LAMPU<br>versitas Teknoki<br>pkan lulusan sia | aasil penggabungan antara<br>ti berikut:<br><b>T INDONESIA</b><br>Komputer<br>5. (0721) 702022, 774061 ( <i>hunting</i> )<br>NG<br>10 Oktober 2023 |

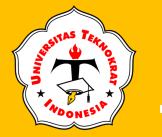

14. Untuk melihat hasil penggabungan *record-record* yang lain gunakan tomboltombol berikut:

| 🗄 🔊 🖉            |                       |                      |                      |                           |                        | Modul Ap           | likom Revis            | i (Agustus i | 2018) [Con                 | npatibility M      | ode] - V             | Vord                           |                     |
|------------------|-----------------------|----------------------|----------------------|---------------------------|------------------------|--------------------|------------------------|--------------|----------------------------|--------------------|----------------------|--------------------------------|---------------------|
| File Home        | Insert                | Design               | Layout               | References                | Mailings               | Review             | View                   | Help         | Q Tel                      | I me what yo       | ou want te           | o do                           |                     |
| Envelopes Labels | Start Mail<br>Merge • | Select<br>Recipients | Edit<br>Recipient Li | Highligh<br>ist Merge Fie | t Address<br>Ids Block | Greeting I<br>Line | nsert Merge<br>Field * | Rules        | •<br>n Fields<br>:e Labels | Preview<br>Results | K ◀<br>D Inte<br>Che | 1<br>Recipient<br>R for Errors | Finish &<br>Merge ▼ |
| Create           |                       | Start Mail M         | lerge                |                           |                        | Write & Ins        | ert Fields             |              |                            |                    | Preview I            | esults                         | Finish              |

Klik salah satu tombol navigasi ini

- **First Record**, untuk menampilkan record/data pertama.
- *Previous Record*, untuk menampilkan *record*/data sebelumnya.
- **3** *Go to Record*, ketik nomor *record*/data disini untuk menampilkannya.
- **Next Record**, untuk menampilkan *record*/data berikutnya.
- **I Last Record**, untuk menampilkan *record*/data terakhir.
- 15. Anda dapat memeriksa hasil penggabungan *field* dengan cara seperti cara 14 diatas, jika ada kesalahan maka lakukan cara berikut untuk memperbaikinya:
  - Klik tab *Mailings, group Start Mail Merge* klik *Edit Recipients* seperti berikut:

| )ata Source                           | ~   | Nama Perusahaan                                                                    | <ul> <li>Kota</li> </ul> | No  | <ul> <li>Alamat</li> </ul> |
|---------------------------------------|-----|------------------------------------------------------------------------------------|--------------------------|-----|----------------------------|
| Data- Heni Sulisti                    | ~   | PT Seiahtera Digital                                                               | Bandar Lampung           | 101 | Jl. Mangga No. 55          |
| Data- Heni Sulisti 🖡                  | 7   | CV Cahaya Komputer                                                                 | Pringsewu                | 102 | Jl. Kelapa No. 46          |
| Data- Heni Sulisti 🗗                  | ~   | PT Central Komputer                                                                | Bandar Jaya              | 103 | JI. Durian No. 45          |
| Data- Heni Sulisti                    | ~   | CV Djiva Elektro                                                                   | Tanggamus                | 104 | Jl. Jmabu No. 35           |
| ata Source                            |     | Refine recipient                                                                   | list                     |     |                            |
| ata Source                            |     | Refine recipient                                                                   | list                     |     |                            |
| ata Source<br>Data- Heni Sulistiani.r | mdb | Refine recipient                                                                   | list                     |     |                            |
| ata Source<br>Data- Heni Sulistiani.r | mdb | Refine recipient 2 ▲ 2 ↓ Sort Filter                                               | list                     |     |                            |
| ata Source<br>Data- Heni Sulistiani.n | mdb | Refine recipient                                                                   | list                     |     |                            |
| ata Source<br>Data- Heni Sulistiani.r | mdb | Refine recipient 2 ∧ 22↓ Sort… 3 Filter… 3 Filter… 3 Find dupli 4 ↓ D7 Find recipi | list                     |     |                            |

Gambar 22 Kotak Dialog Mail Merge Recipients

Klik nama database dibawah *Data Source* misalnya klik *Data Surat.mdb* lalu klik tombol *Edit* maka kotak dialog *Edit Data Source* akan terbuka seperti berikut:

Edit Data Source To edit items in your data fields from your data sou

| No       | ▼ Nama Perusa… ▼ | Alamat 👻          | Kota 👻         |  |
|----------|------------------|-------------------|----------------|--|
| 101      | PT Sejahtera Di  |                   | Bandar Lampung |  |
| L02      | CV Cahaya Ko     | JI. Kelapa No. 46 | Pringsewu      |  |
| L03      | PT Central Kom   | JI. Durian No. 45 | Bandar Jaya    |  |
| L04      | CV Djiva Elektro | Jl. Jmabu No. 35  | Tanggamus      |  |
|          |                  |                   |                |  |
| ew Entry | <u> </u>         |                   |                |  |
|          |                  |                   |                |  |

Gambar 23 Kotak Dialog Edit Data Source

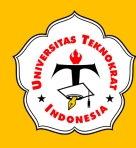

• Ganti data yang salah dalam kotak dialog tersebut diatas kemudian klik tombol *OK* selanjutnya dilayar akan tampil kotak dialog berikut:

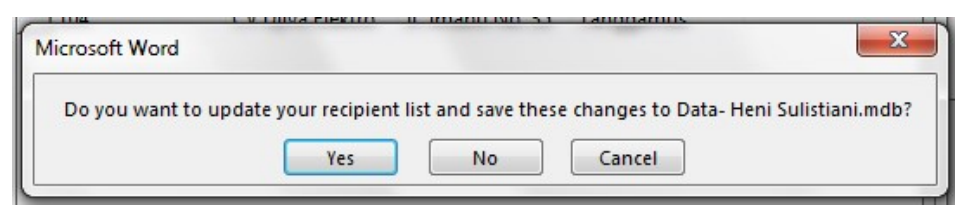

- Selanjutnya klik tombol *Yes* pada kotak dialog diatas maka anda akan kembali pada kotak dialog *Mail Merge Recipient List* klik tombol *OK*.
- 16. Anda dapat mengecek kesalahan dengan cara melakukan Check for Errors cara ini proses editing dilakukan pada masing-masing lembar surat hasil penggabungan, karena dengan melakukan klik ikon ini akan menghasilkan dokumen baru yang diberi nama **Gabung 1** seperti tampilan berikut:

|                            | 1 | 121 181 521 141 161 181 191 1921 1941 1955 1981                                                                                                    |                                                                                                    | T |
|----------------------------|---|----------------------------------------------------------------------------------------------------|----------------------------------------------------------------------------------------------------|---|
| -                          |   |                                                                                                    |                                                                                                    |   |
| 101 181 161 141 121 1 1 12 |   | Letter Party 2 and 1 have a set of the set of the set o | Lengt Program Sign Length                                                                                                    | = |
| 1341 1121                  |   | Indicate particle transmissions compares and the particular procession of the particle particle of the particle particle of the particle particle particle of the particle particle par | The second second and the second second seco |   |
| 1181 1161                  |   | someran.<br>K.A. Dietar                                                                                                    | ternesate.<br>a.r. Dietsz                                                                                                    |   |
| 1221 1201                  |   | ng menang B a<br>Ganaci                                                                                                    | Hij anvestel ( 1 8<br>UKKI, Contos                                                                                                    |   |
| 1241                       |   |                                                                                                    |                                                                                                    | * |

Gambar 24 Hasil Gabung

- 17. Berikutnya klik anak panah pada ikon salah satu pilihan berikut:
  - klik Lift Individual Documents... untuk mengedit hasil penggabungan surat dengan sumber data, dengan pilihan ini akan menampilkan kotak dialog berikut:

| lerge records |       |     |
|---------------|-------|-----|
| <u>AII</u>    |       |     |
| Current r     | ecord |     |
| C From        |       | To: |

Gambar 25 Kotak Dialog Merge to New Document

- a. *All*, digunakan untuk menggabungkan seluruh data ke dalam dokumen baru
- b. *Current Record*, digunakan untuk menggabungkan surat dengan *record* yang aktif saat ini.

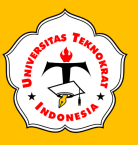

- c. *From.... to....,* digunakan untuk menggabungkan surat dengan nomor *record* tertentu hingga nomor *record* tertentu misalnya *From 2 to 6* artinya menggabungkan surat dengan *record* 2 hingga *record* ke 6.
- **Print Documents...** Fungsi ini digunakan untuk melakukan pencetakan dokumen. Dengan cara, menyalakan printer dan pasang kertas hingga printer siap untuk mencetak, dengan pilihan ini akan menampilkan kotak dialog seperti berikut:

|               | nter   | U           | 8 2 |
|---------------|--------|-------------|-----|
| Print records | (      |             |     |
| <u>A</u> II   |        |             |     |
| Current       | record |             |     |
| O From:       |        | <u>T</u> o: |     |

Gambar 26 Kotak Dialog Merge to Print

- a. *All,* untuk mencetak seluruh hasil penggabungan main dokumen dengan sumber data pada kertas.
- b. *Current Record*, untuk mencetak hasil surat dengan *record* yang aktif saat ini pada kertas.
- c. *From.... to....,* untuk mencetak surat dengan sumber data nomor *record* tertentu hingga nomor *record* tertentu misalnya *From 2 to 6* artinya mencetak hasil penggabungan surat dengan *record* 2 hingga *record* ke 6 pada kertas.
- Send E-mail Messages... digunakan untuk mengirimkan surat lewat *E-mail* (Jaringan Internet).

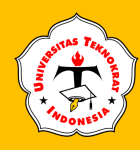

### Latihan Praktikum 3.3

### 1. Ketiklah surat dibawah ini & simpanlah dengan nama file: Latihan 3.3 Master

| Universitas Teknokrat Indonesia                                                                                                    |
|----------------------------------------------------------------------------------------------------|
| Nomor : 193/UTU/B 5/II/2023 16 Februari 2023                                                                                                    |
| Lampiran : 1 (satu) berkas                                                                                                    |
| Perihal : Permohonan Narasumber Kuliah Umum                                                                                                    |
| Yth.<br>< <nama>&gt;<br/>&lt;<jabatan>&gt;<br/>di &lt;<kota>&gt;</kota></jabatan></nama>                                                                                                    |
| Dengan hormat,                                                                                                    |
| Dalam rangka meningkatkan peran mahasiswa dalam membangun keamanan dan<br>ketertiban masyarakat serta membantu Kepolisian Republik Indonesia untuk<br>menangkal radikalisme, terorisme, dan intoleransi yang dapat mengancam keutuhan<br>NKRI. Untuk itu, Universitas Teknokrat Indonesia bekerjasama dengan Kepolisian Daerah<br>Lampung bermaksud menyelenggarakan Kuliah Umum "Peran Mahasiswa dalam<br>Membangun Keamanan dan Ketertiban Masyarakat" di Universitas Teknokrat<br>Indonesia.                                                           |
| Sehubungan dengan hal tersebut, kami mohon Bapak berkenan hadir untuk menjadi<br>Narasumber dalam acara tersebut, yang akan dilaksanakan pada:                                                                                                    |
| <ul> <li>hari, tanggal : &lt; <li>waktu : 09.00 s.d. 11.30 WIB</li> <li>tempat : Gelanggang Mahasiswa Dr. HM Nasrullah Yusuf Universitas Teknokrat Indonesia</li> <li>Jumlah Peserta : 250 orang terdiri dari dosen, perwakilan BEM, Senat, Unit Kegiatan Mahasiswa, dan Himpunan Mahasiswa Universitas Teknokrat Indonesia</li> </li></ul>                                                                                                    |
| Demikian permohonan ini, atas perkenan Bapak diucapkan terima kasih.                                                                                                    |
| Hormat kami, #<br>Rektor,<br>Dr. HM Nasrullah Yusuf, SE., MBA.                                                                                                    |
| Narahubung:<br>Achmad Yudi Wahyudin, S.Pd., M.Pd. (HP. +62 897-5450-690)<br>Wakil Rektor IV Bidang Kerjasama dan Umum                                                                                                    |
| FAKULTAS TEKNIK & ILMU KOMPUTER: Teknik Elektro (51), Teknik Sipil (51), Informatika (51), Teknik Komputer (51) Teknologi Informasi<br>(51) Sistem Informasi (51) Sistem Informasi Akuntansi (03) FAKULTAS EKONOMI & BISNIS: Manajemen (51), Akuntansi (51)<br>FAKULTAS SASTRA & ILMU PENDIDIKAN: Sastra Inggris (51), Pendidikan Matematika (51), Pendidikan Olahraga (51), Pendidikan Bahasa Inggris (51)<br>JI. H. Zainal Abidin Pagaralam No. 9-11 Labuhanratu Bandar Lampung, Telp. (0721) 702022 (hunting), 774061,<br>Website: www.teknokrat.ac.id |
|                                                                                                    |

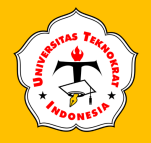

2. Buatlah *File* Data sebagai berikut dan simpan dengan Nama *File* : **Latihan 3.3 Data** 

| Nama<br>Narasumber                                       | Jabatan                                                                    | Institusi                     | Kota        | Hari  | Tanggal            |
|----------------------------------------------------------|----------------------------------------------------------------------------|-------------------------------|-------------|-------|--------------------|
| Irjen. Pol. Dr.<br>Akhmad Wiyagus,<br>S.I.K., M.Si., MM. | Direktur Jenderal<br>Pendidikan Vokasi                                     | Kemendikbud RI                | DKI Jakarta | Rabu  | 1 November<br>2023 |
| Prof. Ir. Nizam,<br>M.Sc., DIC., Ph.D.                   | Plt. Direktur<br>Jenderal<br>Pendidikan Tinggi,<br>Riset, dan<br>Teknologi | Kemendikbud RI                | DKI Jakarta | Kamis | 2 November<br>2023 |
| Prof. Dr. Ir.<br>Suhono Harso<br>Supangkat, M.Eng.       | Kepala Lembaga<br>Pengembangan<br>Inovasi dan<br>Kewirausahaan             | Institut Teknologi<br>Bandung | Bandung     | Jumat | 3 November<br>2023 |

3. Lakukan penggabungan surat dan simpan dengan Nama *File*: **Latihan 3.3 Gabungan** 

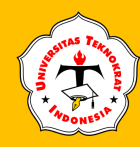

#### Latihan Praktikum 3.4

1. Ketiklah naskah dibawah ini & simpanlah dengan nama file: T-Praktikum 3.4 Master

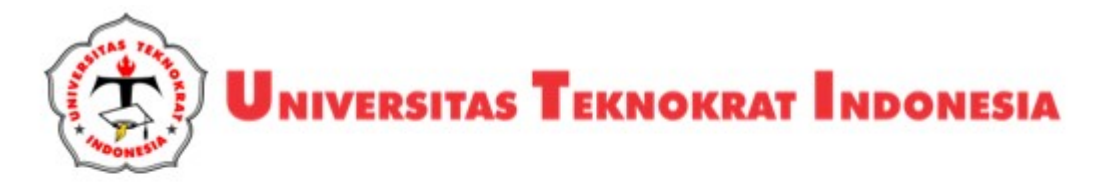

#### SURAT TUGAS Nomor : 026/UTI/B.1/X/2023

Berdasarkan Surat Pemerintah Provinsi Lampung Nomor 005/4414/VI.01/2023, Rektor Universitas Teknokrat Indonesia menugaskan kepada:

| Nama    | : < <nama>&gt;</nama>       |
|---------|-----------------------------|
| NIDN    | : < <nidn>&gt;</nidn>       |
| Jabatan | : < <jabatan>&gt;</jabatan> |

untuk mengikuti kegiatan Forum Konsultasi Publik dalam rangka Rancangan Awal Rencana Pembangunan Jangka Panjang Daerah Provinsi Lampung Tahun 2025-2045 yang akan dilaksanakan pada:

| Hari,tanggal | : < <hari&tanggal>&gt;</hari&tanggal> |
|--------------|---------------------------------------|
| Pukul        | : < <pukul>&gt;</pukul>               |
| Tempat       | : < <tempat>&gt;</tempat>             |

Demikian surat tugas ini dibuat untuk dapat dilaksanakan dengan baik.

Bandar Lampung, 31 Oktober 2023 Rektor Dr. HM Nasrullah Yusuf, SE., MBA.

FAKULTAS TEKNIK & ILMU KOMPUTER: Teknik Elektro (S1), Teknik Sipil (S1), Informatika (S1), Teknik Komputer (S1) Teknologi Informasi (S1) Sistem Informasi (S1) Sistem Informasi Akuntansi (D3) FAKULTAS EKONOMI & BISNIS: Manajemen (S1), Akuntansi (S1) FAKULTAS SASTRA & ILMU PENDIDIKAN: Sastra Inggris (S1), Pendidikan Matematika (S1), Pendidikan Olahraga (S1), Pendidikan Bahasa Inggris (S1) JI. H. Zainal Abidin Pagaralam No. 9-11 Labuhanratu Bandar Lampung, Telp. (0721) 702022 (hunting), 774061, Website: www.teknokrat.ac.id

- 2. Isilah kolom Total pada tabel dengan formula.
- 3. Buatlah *File* Data (4 data) dan simpan dengan Nama *File*: **T-Praktikum 3.4 Data**
- 4. Lakukan penggabungan surat dan simpan dengan Nama *File*: **T-Praktikum 3.4 Gabungan**

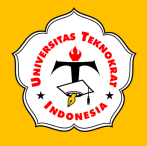

### **TUGAS PRAKTIKUM 3**

1. Ketiklah naskah dibawah ini & simpanlah dengan nama *file*: **T-Praktikum 3 Master** 

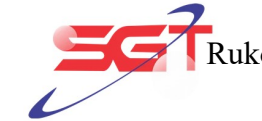

PT SARANA GLOBAL TELECOM Ruko Botanic Junction Blok H8 No. 28 Jakarta Barat Phone. 021 3200 0881, sgt@gmail.com

July 7<sup>th</sup>, 2023

Marketing Manager PT Samartha Solusi Indonesia Green Lake City, Rukan Sentra Niaga No. 23 Jakarta Barat

#### Subject: Order Letter

Dear Marketing Manager of PT Samartha Solusi Indonesia,

Thank you for the prompt reply to our enquiry letter about catalogue from PT Samartha Solusi Indonesia of July 3<sup>rd</sup>, 2023. After reviewing the product catalog, we chose to purchase the product with the following details:

| No    | Product                      | Qty | Price (Rp.) | Total (Rp.)   |
|-------|------------------------------|-----|-------------|---------------|
| 1     | Armaggeddon Kagami K1        | 15  | 400.000,00  | 6.000.000,00  |
| 2     | Armaggeddon Nanotron T1X     | 12  | 345.000,00  | 4.140.000,00  |
| 3     | Armaggeddon Nimitz N5 Aurora | 12  | 335.000,00  | 4.020.000,00  |
| 4     | Armaggeddon Nimitz TR5000    | 13  | 745.000,00  | 9.685.000,00  |
| Total |                              |     |             | 23.845.000,00 |

The table above lists various items that we will buy from PT Samartha Solusi Indonesia. The items can be delivered to the address at PT Sarana Global Telecom, Ruko Botanic Junction Blok H8 No. 28 Jakarta Barat. We hope for a swift delivery of the items we are about to purchase. Payment will be completed within the time specified in the quatiation letter.

Yours Faithfully

Alexander

- 2. Isilah kolom Total pada tabel dengan formula.
- 3. Buatlah *File* Data (4 data) dan simpan dengan Nama *File*: **T-Praktikum 3 Data**
- 4. Lakukan penggabungan surat dan simpan dengan Nama *File*: **T-Praktikum 3 Gabungan**

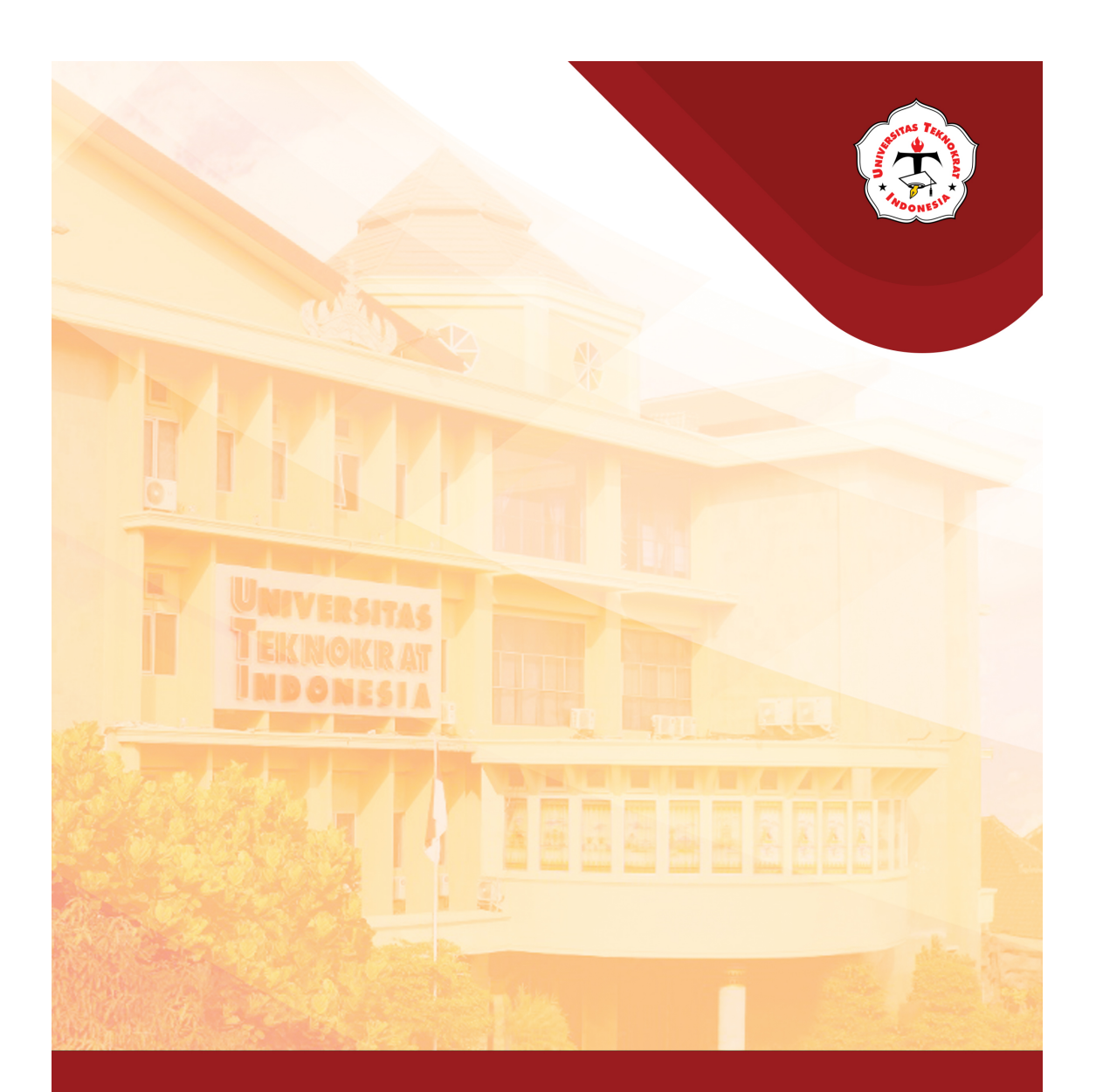

# Modul 4 AMPLOP & LABEL

#### Capaian Pembelajaran:

Mahasiswa mampu mendesain dan mencetak label dan amplop secara otomatis pada aplikasi word processing dengan memanfaatkan fitur yang ada.
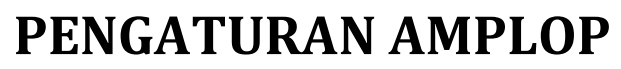

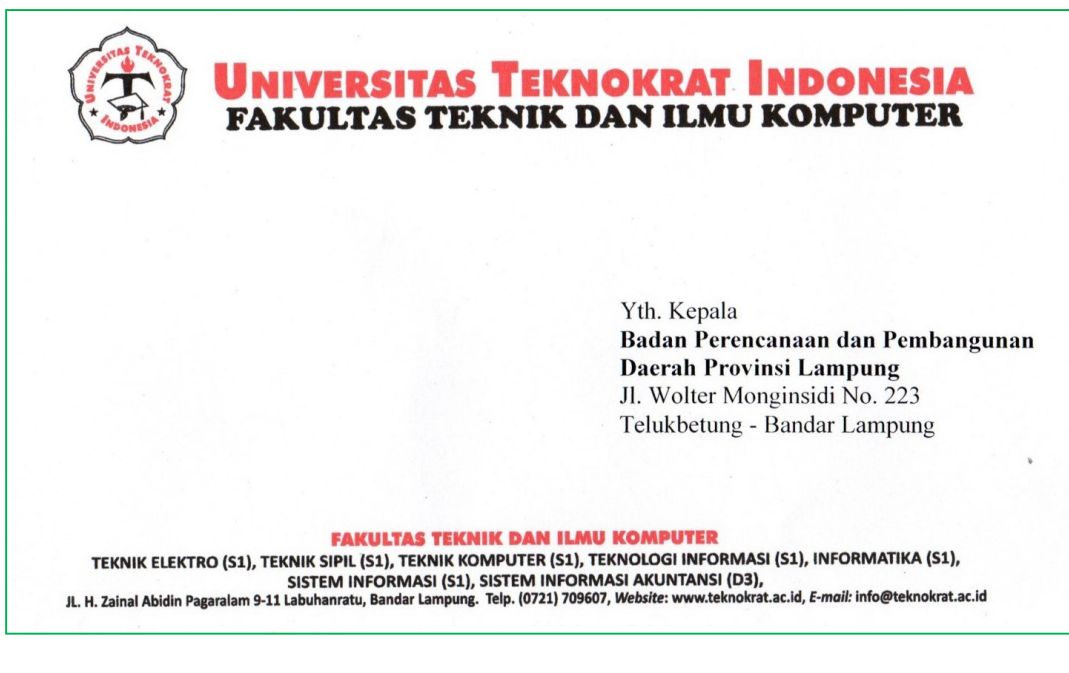

mplop (KBBI, 2017) adalah sampul surat. Amplop juga merupakan sebuah bungkus dari surat atau benda yang dikirimkan melalui pos. Sebuah amplop biasanya terbuat dari kertas yang dipotong berbentuk belah ketupat dan dilipat sedemikian rupa.

Dimuka amplop pada sebelah kanan bawah nama dan alamat penerima kiriman pos ini ditulis sementara biasanya di sebelah kanan atas atau disebelah belakang nama dan alamat pengirim ditulis. Sebuah amplop bisa langsung ditutup karena biasanya memiliki perekat. Amplop terdapat dalam berbagai jenis dan ukuran. Beberapa jenis amplop memiliki jendela (tembus pandang) sehingga nama dan alamat penerima bisa ditulis dalam surat sendiri.

Langkah-langkah untuk membuat alamat pada amplop, sebagai berikut:

- 1. Klik ribbon Mailings pada Ms. Office Word
- 2. Pilih *Envelopes* pada *tab ribbon create, s*elanjutnya akan tampil gambar berikut:

| nvelopes Labels                                                            |                                                                                                    |          |
|----------------------------------------------------------------------------|----------------------------------------------------------------------------------------------------|----------|
| elivery address:                                                           | <b>III -</b>                                                                                                    |          |
|                                                                            |                                                                                                    | <u>^</u> |
|                                                                            |                                                                                                    |          |
|                                                                            |                                                                                                    |          |
|                                                                            |                                                                                                    |          |
|                                                                            |                                                                                                    | -        |
| Add electronic postage                                                     |                                                                                                    | *        |
| Add electronic postage eturn address:                                      | 🔝 🕶 🔲 Omit                                                                                                    | +        |
| Add electronic postage<br>eturn address:                                   | Preview                                                                                                    | Feed     |
| Add electronic postage<br>eturn address:                                   | Preview                                                                                                    | Feed     |
| Add electronic postage<br>eturn address:                                   | Preview                                                                                                    | Feed     |
| Add electronic postage<br>eturn address:                                   | Preview                                                                                                    | Feed     |
| Add electronic postage<br>eturn address:<br>efore printing, insert envelop | Preview Preview Previe | Feed     |

Gambar 4.1 Tampilan *Setting Envelopes* 

- 3. Ketikan alamat yang dituju pada delivery Address
- 4. Ketikan alamat yang mengirim pada return address
- 5. Klik *Option* untuk memilih jenis amplop dan model cetak amplop yang diinginkan.
- 6. Klik *Save* untuk menyimpan amplop yang telah di-*setting*.

#### Latihan 4.1

Cetaklah beberapa amplop dengan nama pengirim dan tujuan surat yang berbeda dibawah ini:

| No. | Nama Pengirim Surat                  | Nama Penerima Surat                  |
|-----|--------------------------------------|--------------------------------------|
| 1   | PT Hikmah Jaya Sentosa               | PT Cipta Visi Sinar Kencana          |
|     | Jl. Gandaria Raya No. 64 Jagakarsa   | Jl Raya Banjaran No 390              |
|     | Jakarta Selatan 12620                | Bandung - Jawa Barat                 |
| 2   | PT Mandiri Raya Tangguh              | CV Basma Media Kreasi                |
|     | Jalan Jalur Sutera Timur Ruko Renata | Jl. Kalijaten Selatan No. 18         |
|     | Blok 7B No 10, Alam Sutera           | Sidoarjo - Jawa Timur 61257          |
|     | South Tangerang                      |                                      |
| 3   | CV Teramitra Perkasa                 | PT Cahaya Cemerlang Computer         |
|     | Ruko Mega Legenda 2 Blok B2 No.7     | Jl. Mampang Prapatan Raya No. 1      |
|     | Kota Batam - Kepulauan Riau          | Jakarta Selatan 12790                |
| 4   | Axia Prima Sejahtera                 | PT Teknindo Global Jaya              |
|     | Plaza Karinda Blok B1 No. 14,        | Jl. Kalibaru Barat Rawa Bebek No. 14 |
|     | Lebak Bulus - Jakarta Selatan        | Kota Bekasi - Jawa Barat             |

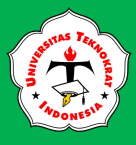

# **PENGATURAN LABEL**

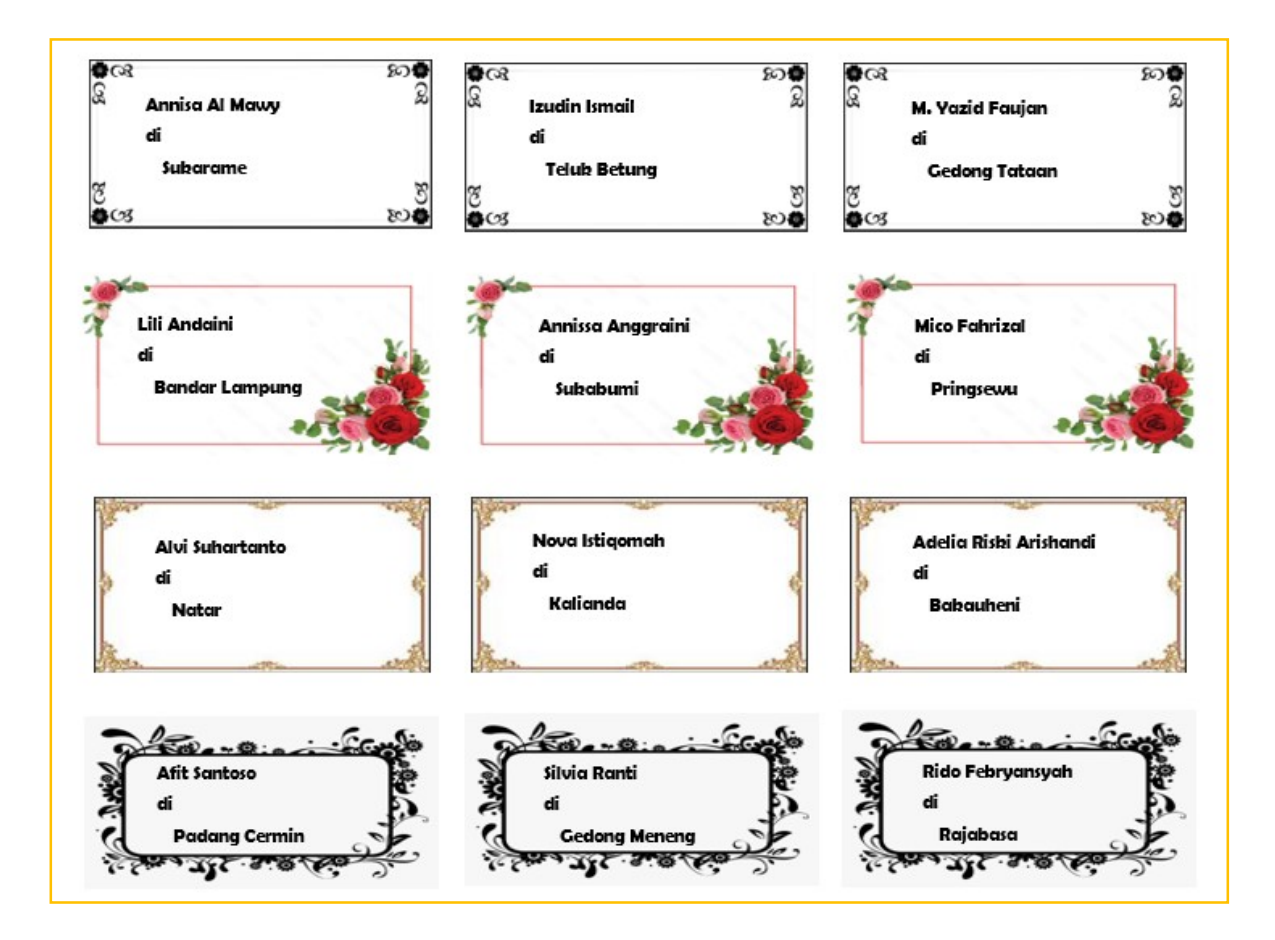

abel (KBBI, 2017) adalah sepotong kertas (kain, logam, kayu, dsb) yang ditempelkan pada barang dan menjelaskan tentang nama barang, nama pemilik, nama tujuan, alamat, dan sebagainya. Label berupa tulisan, gambar, aau kombinasi kedua-duanya yang disertakan pada kemasan suatu produk/amplop dengan cara ditempelkan atau dicetak dan merupakan bagian dari kemasan tersebut untuk memberikan informasi menyeluruh dari produk tersebut.

Langkah-langkah untuk membuat label, sebagai berikut:

- 1. Klik Ribbon Mailings pada Ms. Office 2016
- 2. Pilih Labels pada *tab ribbon create,* selanjutnya akan tampil gambar berikut:

| Envelopes and Labels                               | ?                                                            |
|----------------------------------------------------|--------------------------------------------------------------|
| Envelopes Labels                                   |                                                              |
| <u>A</u> ddress:                                   | Use <u>r</u> eturn address                                   |
|                                                    |                                                              |
|                                                    | ~                                                            |
| Print                                              | Label<br>Microsoft 1/2 Letter                                |
| Column: 1 + Column: 1 +                            | 1/2 Letter Postcard                                          |
| Before printing, insert labels in your printer's m | anual feeder.           Options         E-postage Properties |
| L                                                  | Cancel                                                       |

Gambar 4.2 Tampilan Setting Labels

3. Klik *Options* untuk memilih jenis label yang digunakan, selanjutnya akan tampil gambar berikut:

| Continuous food anistana                                            |                                |                                                                       |
|---------------------------------------------------------------------|--------------------------------|-----------------------------------------------------------------------|
| Page printers Tray:                                                 | Default tray (Rear Paper Feed  | d) 💌                                                                  |
| abel information                                                    |                                |                                                                       |
| Label vendors: Microsoft                                            | •                              |                                                                       |
|                                                                     |                                |                                                                       |
| Find updates on Office.com<br>Product number:                       | Label infr                     | ormation                                                              |
|                                                                     |                                |                                                                       |
| 1/2 Letter                                                          | A lype:                        | 1/2 etter Postcard                                                    |
| 1/2 Letter<br>1/2 Letter                                            | A Type:<br>Height:             | 1/2 Letter Postcard<br>21,59 cm                                       |
| 1/2 Letter<br>1/2 Letter<br>1/4 Letter                              | Height:                        | 1/2 Letter Postcard<br>21,59 cm<br>13,97 cm                           |
| 1/2 Letter<br>1/2 Letter<br>1/4 Letter<br>1/4 Letter<br>30 Per Page | Height:<br>Width:<br>Page size | 1/2 Letter Postcard<br>21,59 cm<br>13,97 cm<br>e: 27,94 cm × 21,59 cm |

Gambar 4.3 Tampilan Label Option

- 4. Selanjutnya pilih salah satu label *product number* atau klik *new label* untuk membuat *setting*-an yang sesuai dengan keinginan.
- 5. Selanjutnya klik *detail* maka akan tampil gambar seperti di bawah ini:

| Label Details     |             |                      |            |  |  |  |  |  |
|-------------------|-------------|----------------------|------------|--|--|--|--|--|
| Preview           |             |                      |            |  |  |  |  |  |
|                   | Side margir | IS                   |            |  |  |  |  |  |
|                   | Top margin  | * > 1                |            |  |  |  |  |  |
|                   | 10          | idth -               |            |  |  |  |  |  |
|                   | - · · ·     | Height Number dov    | vn         |  |  |  |  |  |
|                   |             |                      |            |  |  |  |  |  |
|                   |             |                      |            |  |  |  |  |  |
|                   | -N          | mber across          |            |  |  |  |  |  |
|                   |             |                      |            |  |  |  |  |  |
| Label name:       | 1/2 Letter  |                      |            |  |  |  |  |  |
| Top margin:       | 0 cm 🚖      | Label height:        | 21,59 cm 🚖 |  |  |  |  |  |
| Side margin:      | 0 cm 🚖      | Label width:         | 13,97 cm 🚖 |  |  |  |  |  |
| Vertical pitch:   | 21,59 cm 🔶  | Number across:       | 1          |  |  |  |  |  |
| Horizontal pitch: | 13,97 cm 🚖  | Number down:         | 1          |  |  |  |  |  |
| Page size:        | Custom      |                      | -          |  |  |  |  |  |
| Page width:       | 13,97 cm 🚖  | Page <u>H</u> eight: | 21,59 cm 🌲 |  |  |  |  |  |
|                   |             | ОК                   | Cancel     |  |  |  |  |  |

Gambar 4.4 Tampilan Label Details

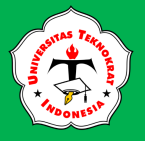

## APLIKASI KOMPUTER

- 6. Ketik nama label yang akan digunakan pada label name
- 7. Isikan Top Margin untuk ukuran batas label ke kertas
- 8. Isikan side margin untuk ukuran samping kiri dan kanan
- 9. Isilan lebar label pada *label width*
- 10. Isikan tinggi label pada *label height*
- 11. Isikan jumlah banyak kolom label pada number across
- 12. Isikan jumlah banyak baris label pada number down
- 13. Klik ukuran kertas pada page size
- 14. Klik OK jika pengaturan label telah selesai.

#### Latihan 4.2

Cetaklah beberapa label dengan nama dan alamat yang berbeda seperti di bawah ini:

| No. | Nama                   | Alamat         |
|-----|------------------------|----------------|
| 1   | Annisa Al Mawy         | Sukarame       |
| 2   | Izudin Ismail          | Teluk Betung   |
| 3   | Lili Andaini           | Bandar Lampung |
| 4   | Annissa Anggraini      | Sukabumi       |
| 5   | Mico Fahrizal          | Pringsewu      |
| 6   | M. Yazid Faujan        | Gedong Tataan  |
| 7   | Alvi Suhartanto        | Natar          |
| 8   | Nova Istiqomah         | Kalianda       |
| 9   | Adelia Riski Arishandi | Bakauheni      |
| 10  | Afit Santoso           | Padang Cermin  |
| 11  | Silvia Ranti           | Gedong Meneng  |
| 12  | Rido Febryansyah       | Rajabasa       |

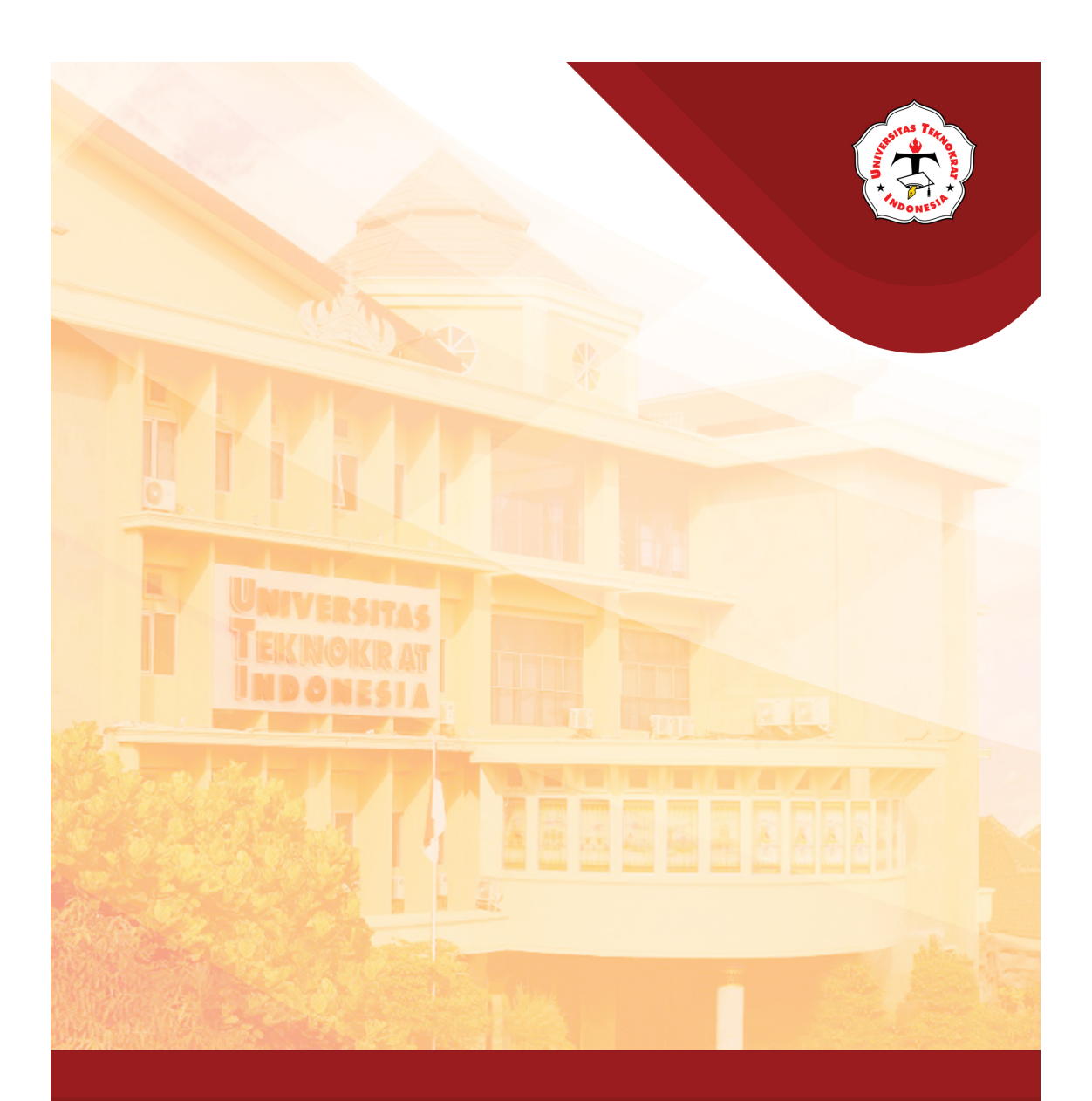

# Modul 5

#### Capaian Pembelajaran:

Mahasiswa dapat mengulas ulang materi yang sudah dipelajari dan menguji pemahamannya mengenai word processing

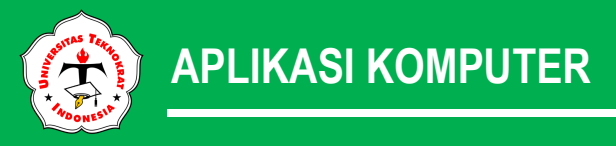

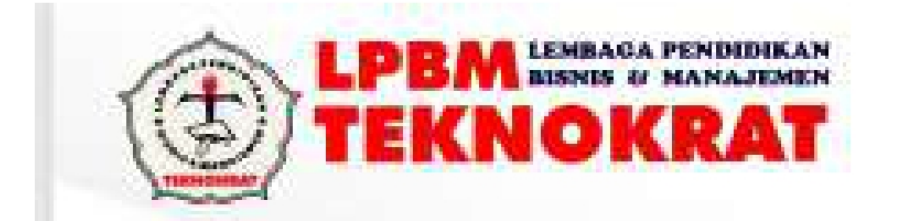

# NASKAH SOAL UJI KOMPETENSI

# WORD PROCESSING

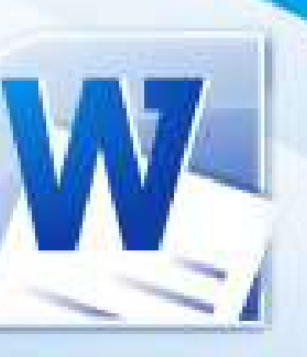

# KODE SOAL : UK-WP-B2-01-23

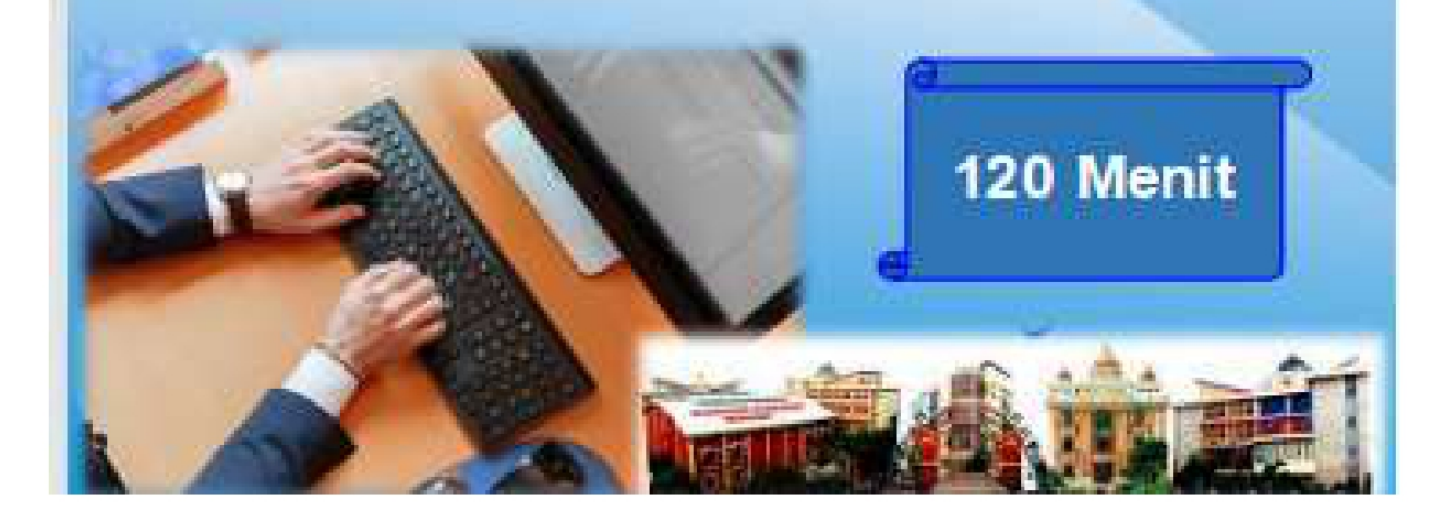

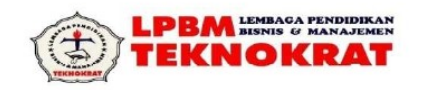

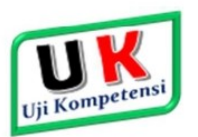

| UJI KOMPETENSI PR | AKTIK |
|-------------------|-------|
|-------------------|-------|

UNIT KOMPETENSI WORD PROCESSING (WP)

**TAHUN AJARAN 2022/2023** 

KODE SOAL : UK-WP-B2-01-23

WAKTU PENGERJAAN 120 MENIT

#### A. PETUNJUK PELAKSANAAN

1) Buat sebuah folder baru di Drive Data dengan nama UK-WP-NAMA ANDA

2) Kerjakan soal sesuai dengan petunjuk dan hasil seperti pada lampiran soal

#### B. PETUNJUK PENGERJAAN SOAL

Buatlah 5 buah *File* yang terdiri atas: Indentasi, Kolom koran, Format Master Surat, Data *Record* Surat, Hasil Penggabungan Surat, dengan mengikuti ketentuan berikut.

#### 1. Ketentuan Pengetikan Indentasi

- a) Buatlah file indentasi sebanyak 2 halaman.
- b) Naskah diketik sesuai pada lampiran soal.
- c) Margin : Top, Bottom = 2,5cm, Left, Right = 2,5 cm.
- d) Ukuran kertas A4.
- e) Jenis huruf Times New Roman atau Arial dengan ukuran 12 pt.
- f) Spasi: sesuaikan soal.
- g) Jarak Header dan footer dengan teks 1 cm.
- h) Ketentuan lainnya untuk edit dan format teks sesuaikan dengan lampiran soal.
- i) Simpan hasil pekerjaan Anda dengan nama file : INDEN-Nama.

#### 2. Ketentuan Pengetikan Kolom

- a) Buatlah dokumen dengan bentuk kolom koran seperti pada lampiran soal, dengan menggunakan dokumen indentasi
- b) Pindahkan paragraf KEDUA menjadi paragraf KETIGA
- c) Gantilah kata DATA SCIENTIST menjadi kata AHLI DATA
- d) Buatlah *Drop Cap* seperti pada lampiran soal kolom koran
- e) Aturlah ulang jarak spasi pada naskah kolom koran seperti pada lampiran soal.
- f) Ketentuan lainnya untuk edit dan format teks kolom koran sesuaikan dengan soal.
- g) Simpan hasil pekerjaan Anda dengan nama *file* : KORAN-Nama.

#### 3. Ketentuan Pembuatan Surat

3.1. Pembuatan Master Surat

Buatlah sebuah **Surat Penawaran Barang/Produk** dari **ANANTA COURSE**, yang beralamatkan di Jl. Kusanegara No.16A, Gunaksa, Kec. Dawan, Kabupaten Klungkung, Bali 80761; Telp. 0851-7536-7788.

Ketentuan dalam membuat adalah sebagai berikut:

- a) Surat harus terdapat Kop Surat, Tanggal dibuatnya surat, Nomor Surat, Lampiran, Hal, Alamat yang dituju, Salam Pembuka, Pendahuluan isi surat, Penjelasan isi surat, Penutup isi surat, Salam Penutup, Nama jabatan, Tanda Tangan, Nama yang mendatangani, Halaman lampiran surat/Inisial (jika ada);
- b) Kop surat menggunakan *feature Word Art*, dan berikan Logo/*ClipArt/Pictures*. (Sesuaikan dengan nama perusahaan atau jika di komputer tidak tersedia bisa menggunakan *ClipArt/Pictures* yang terdapat pada komputer yang Anda gunakan)

LKP LPBM TEKNOKRAT | Petunjuk Pengerjaan Soal Word Processing

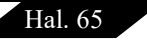

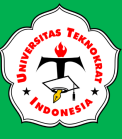

- c) Sajikan sebuah tabel yang berisi informasi data barang, harga barang, potongan/discount dan total harga. Setelah itu lakukanlah perhitungan pada kolom total harga dengan menggunakan Formula;
- d) Sertakan deskripsi tentang cara pembayaran dan penyerahan barang.
- e) Bentuk surat menggunakan bentuk Block Style atau Modified Block Style;
- f) Simpan file surat dengan nama SURAT-Nama.

#### 3.2. Pembuatan Data Record Surat

a) Buatlah Mail Merge dan sesuaikan data/record seperti pada tabel di bawah ini.

| No  | Nama Perusahaan  | Alamat                                         | Kota                |
|-----|------------------|------------------------------------------------|---------------------|
| 101 | LKP Digima       | Jl. Kunti No.3, Dangin Puri Kauh               | Denpasar<br>Utara   |
| 102 | LKP Bali Digital | Jl. Tukad Batanghari Gg. IVB<br>No.16, Panjer, | Denpasar<br>Selatan |
| 103 | LKP Cipta Abadi  | Jl. Pelabuhan No.9, Pekutatan                  | Jembrana            |
| 104 | LKP Kamboja      | Jl. Raya Sesetan No.358 B,<br>Sesetan          | Denpasar<br>Selatan |

b) Simpan file data/record dengan nama DATA-Nama.

#### 3.3. Pembuatan File Penggabungan Surat

- a) Gabungkan dan cetak surat tersebut menjadi 4 (empat) surat sesuai dengan data surat yang sudah dibuat.
- b) Simpan hasil penggabungan surat dengan nama MERGE-Nama.

#### C. PETUNJUK LAIN-LAIN

- 1) Simpanlah ulang seluruh lembar kerja Anda (INDEN-Nama, KORAN-Nama, SURAT-Nama, dan MERGE-Nama) dalam format .Pdf dan sudah siap untuk dicetak.
- 2) Dalam *Folder* yang telah anda buat akan terdapat semua hasil pekerjaan anda yang terdiri dari:
  - ✓ INDEN-Nama.Doc
  - ✓ KORAN-Nama.Doc
  - ✓ SURAT-Nama Anda.Doc
  - ✓ DATA-Nama Anda.Access
  - ✓ MERGE-Nama Anda.Doc
  - ✓ INDEN-Nama.Pdf
  - ✓ KORAN-Nama.Pdf
  - ✓ SURAT-Nama Anda.Pdf
  - ✓ MERGE-Nama Anda.Pdf

### ® Disiplin, Bermutu, Kreatif & Inovatif ®

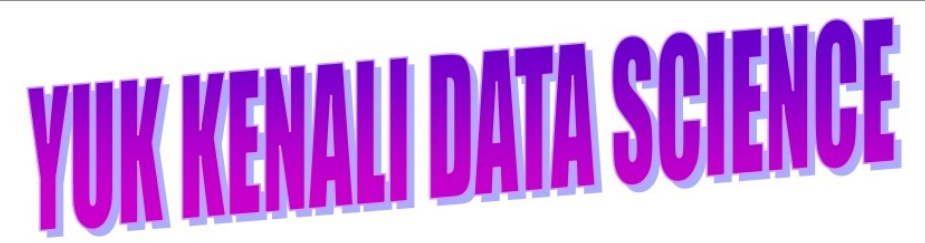

Apakah kamu tahu apa itu Data Science sebenarnya? Apa yang dilakukan oleh Data Science? Dan apa contoh nyatanya?

#### 1. Apa Sih Data Science Itu?

Menurut Urban Institute, Data Science merupakan keterampilan yang membutuhkan ilmu komputer, pemrograman, teknologi, dan statistik yang berada di luar rangkaian pelatihan standar bagi peneliti ilmu sosial. Keterampilan ini mencakup teknologi dan teknik seperti memanfaatkan komputasi Cloud, analisis Big Data, pemrosesan Natural Language, pembelajaran tanpa pengawasan (Unsupervised Learning) seperti analisis Cluster, Web Scraping, teknik Fuzzy, Machine Learning, dan lain sebagainya.

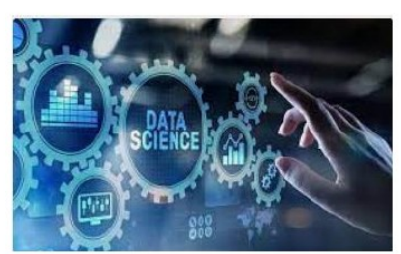

#### 2. Apa Yang Dapat Dilakukan Data Science?

Data Science dapat membantu peneliti agar dapat bekerja lebih efektif untuk menghasilkan

informasi baru yang tepat waktu, menjelajahi kumpulan data yang benar-benar baru dengan cara baru, mengubah pemodelan simulasi, dan lain sebagainya dengan tujuan untuk meningkatkan kuantitas dan kualitas bukti yang diperlukan untuk membuat kebijakan yang lebih baik, memperkuat komunitas, dan meningkatkan kehidupan masyarakat. Alat yang Digunakan Data Science, adalah:

- \rm Big Data.
- Machine Learning.
- 🕹 Data Mining.
- Deep Learning.
- Artificial Intelligence.

#### 3. Contoh Implementasi Data Science

 a) menyalin catatan pengadilan untuk menginformasikan kebijakan pemeriksaan latar belakang kriminal. Para Data Scientist di Pusat Kebijakan Kehakiman ingin membuat perkiraan jumlah orang di Washington DC yang mungkin memiliki catatan kriminal. Tim Data Scientist bekerja sama dengan tim Researcher untuk mengumpulkan data dari alat penelusuran online Pengadilan Tinggi Washington yang digunakan oleh para Data Scientist untuk membuat statistik mengenai latar belakang kriminal masyarakat di Washington DC.

Lembar Soal Identasi / [Type the company address]

1

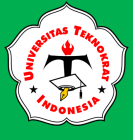

#### Universitas Teknokrat Indonesia

b) menggunakan pemrosesan Natural Language dan Machine Learning pada artikel berita untuk mengidentifikasi reformasi zonasi. Data Scientist di Pusat Kebijakan Perumahan dan Komunitas Metropolitan Urban ingin memperkirakan dampak reformasi zonasi pada pasokan perumahan di sejumlah wilayah metropolitan di Amerika Serikat. Data Scientist tidak mungkin mendapatkan data historis dari ribuan kotamadya di area metro ini, sehingga mereka menggunakan data dari lebih dari 2.000 sumber berita lokal untuk mengidentifikasi reformasi lokal. Dengan menerapkan pemrosesan Natural Language dan Machine Learning, mereka dapat menandai artikel yang menyebutkan reformasi besar dan menambahkan metadata yang relevan seperti apakah artikel tersebut menyebutkan parkir, batas ketinggian, atau karakteristik lainnya.

Ref: https://dqlab.id/

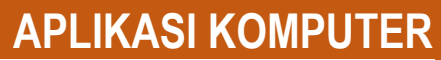

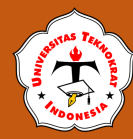

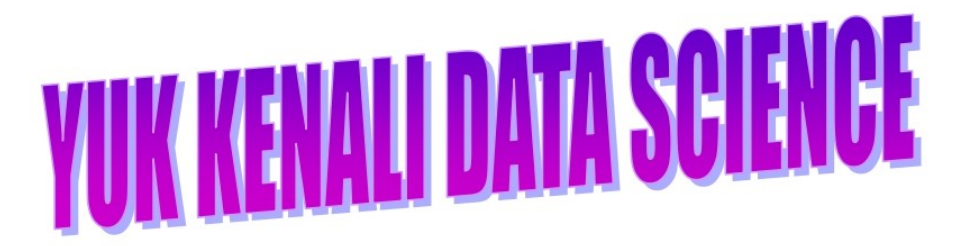

Apakah kamu tahu apa itu Data Science sebenarnya? Apa yang dilakukan oleh Data Science? Dan apa contoh nyatanya?

#### 1. Apa Sih Data Science Itu?

Menurut Urban Institute, Data Science merupakan keterampilan yang membutuhkan ilmu komputer, pemrograman, teknologi, dan statistik yang berada di luar rangkaian pelatihan standar bagi peneliti ilmu sosial. Keterampilan ini mencakup teknologi dan teknik seperti memanfaatkan komputasi Cloud, analisis Big Data, pemrosesan Natural Language, pembelajaran tanpa

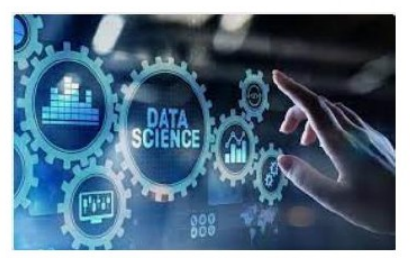

Kebijakan Perumahan dan Komunitas

Metropolitan Urban ingin memperkirakan

dampak reformasi zonasi pada pasokan

metropolitan di Amerika Serikat. Ahli Data

tidak mungkin mendapatkan data historis

dari ribuan kotamadva di area metro ini.

sehingga mereka menggunakan data dari

lebih dari 2.000 sumber berita lokal untuk

mengidentifikasi reformasi lokal. Dengan

Language dan Machine Learning, mereka

menambahkan metadata yang relevan

menyebutkan parkir, batas ketinggian,

pemrosesan

artikel

artikel

besar

sejumlah

wilayah

Natural

tersebut

vang

dan

di

menandai

apakah

menyebutkan reformasi

atau karakteristik lainnya.

pengawasan (Unsupervised Learning) seperti analisis Cluster, Web Scraping, teknik Fuzzy, Machine Learning, dan lain sebagainya.

perumahan

menerapkan

dapat

seperti

#### 2. Contoh Implementasi Data Science

- a) menyalin catatan pengadilan untuk menginformasikan kebijakan pemeriksaan latar belakang kriminal. Para Ahli Data di Pusat Kebijakan Kehakiman ingin membuat perkiraan jumlah orang di Washington DC yang mungkin memiliki catatan kriminal. Tim Ahli Data bekerja sama dengan tim Researcher untuk mengumpulkan data dari alat penelusuran online Pengadilan Tinggi Washington yang digunakan oleh para Ahli Data untuk membuat statistik latar kriminal mengenai belakang masyarakat di Washington DC.
- b) menggunakan pemrosesan Natural Language dan Machine Learning pada artikel berita untuk mengidentifikasi reformasi zonasi. Ahli Data di Pusat

#### 3. Apa Yang Dapat Dilakukan Data Science?

ata Science dapat membantu peneliti agar dapat bekerja lebih efektif untuk menghasilkan informasi baru yang tepat waktu, menjelajahi kumpulan data yang benar-benar baru dengan cara baru, mengubah pemodelan simulasi, dan lain sebagainya dengan tujuan untuk meningkatkan kuantitas dan kualitas bukti yang diperlukan untuk membuat kebijakan yang lebih baik, memperkuat komunitas, dan meningkatkan kehidupan masyarakat. Alat yang Digunakan Data Science, adalah:

- \rm Big Data.
- **4** Machine Learning.
- 🜲 Data Mining.
- 🕹 Deep Learning.

Artificial Intelligence. Ref: https://dqlab.id/ 1

Lembar Soal Koran I Nama Anda

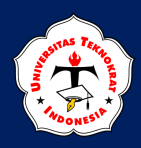

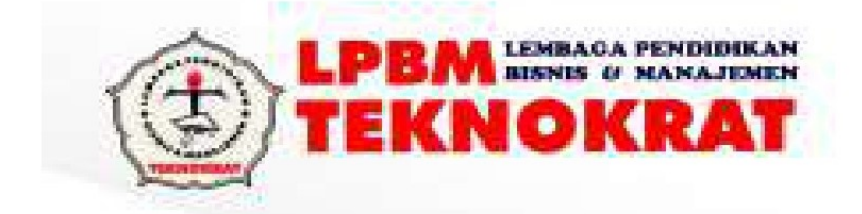

### NASKAH SOAL WI KOMPETENSI

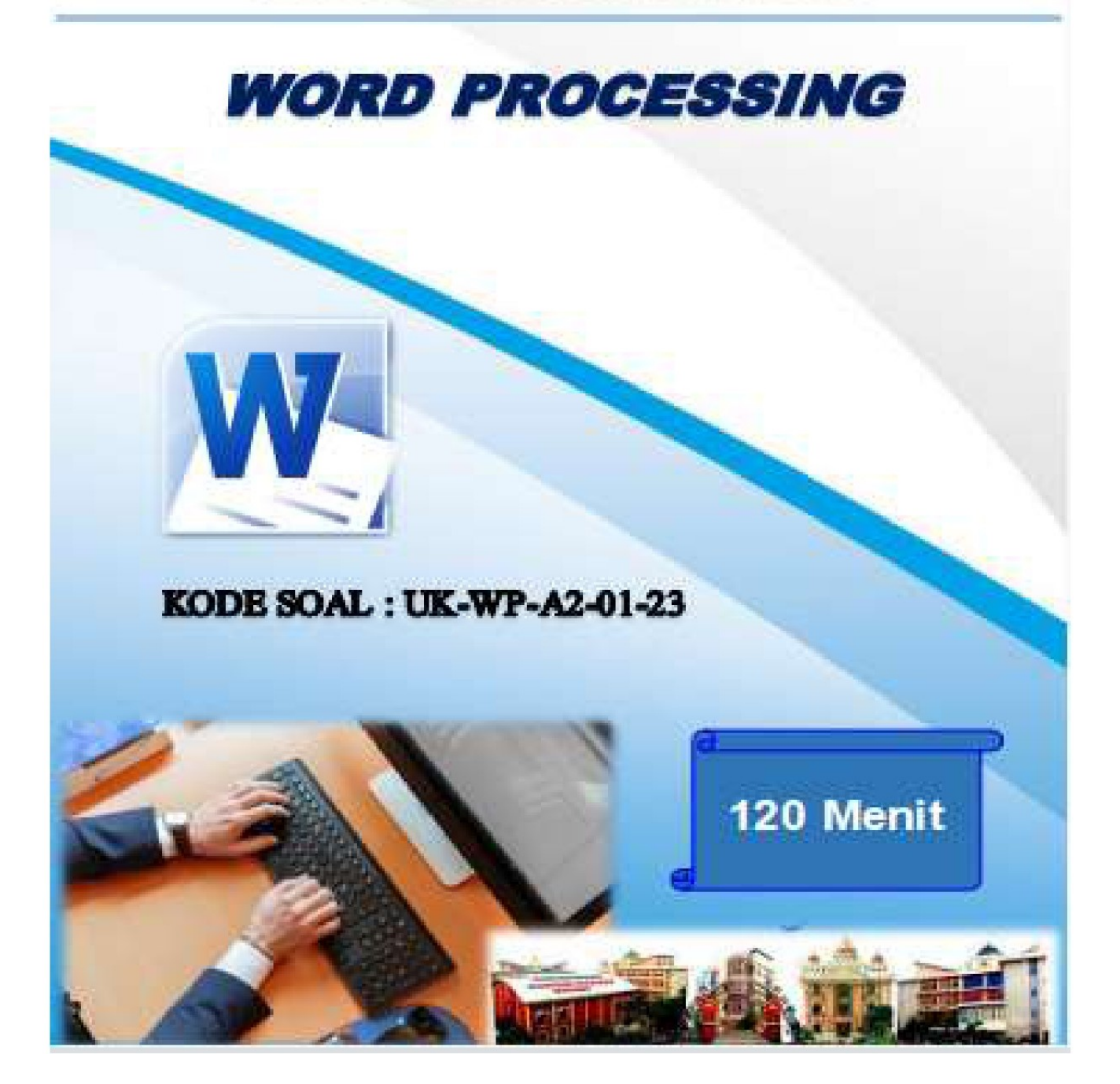

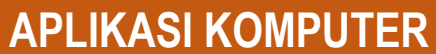

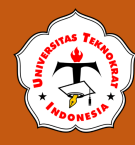

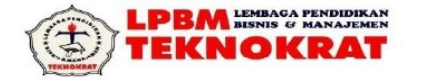

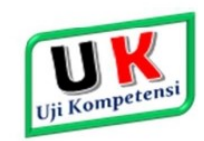

**UJI KOMPETENSI PRAKTIK** 

KODE SOAL : UK-WP-A2-01-23

UNIT KOMPETENSI WORD PROCESSING (WP) WAKTU PENGERJAAN 90 MENIT

TAHUN AJARAN 2022/2023

#### A. PETUNJUK PELAKSANAAN

- 1) Buat sebuah folder baru di Drive Data dengan nama UK-WP-NAMA ANDA
- 2) Kerjakan soal sesuai dengan petunjuk dan hasil seperti pada lampiran soal

#### B. PETUNJUK PENGERJAAN SOAL

Buatlah 5 buah *File* yang terdiri atas: Indentasi, Kolom koran, Format Master Surat, Data *Record* Surat, Hasil Penggabungan Surat, dengan mengikuti ketentuan berikut.

#### 1. Ketentuan Pengetikan Indentasi

- a) Buatlah file indentasi sebanyak 2 halaman.
- b) Naskah diketik sesuai pada lampiran soal.
- c) Margin : Top, Bottom = 2,5cm, Left, Right = 2,5 cm.
- d) Ukuran kertas A4.
- e) Jenis huruf Times New Roman atau Arial dengan ukuran 12 pt.
- f) Spasi: sesuaikan soal.
- g) Jarak Header dan footer dengan teks 1 cm.
- h) Ketentuan lainnya untuk edit dan format teks sesuaikan dengan lampiran soal.
- i) Simpan hasil pekerjaan Anda dengan nama file : INDEN-Nama.

#### 2. Ketentuan Pengetikan Kolom

- a) Buatlah dokumen dengan bentuk kolom koran seperti pada lampiran soal, dengan menggunakan dokumen <u>indentasi</u>
- b) Pindahkan paragraf KETIGA menjadi paragraf KEEMPAT
- c) Gantilah kata DATA SCIENTIST menjadi kata AHLI DATA
- d) Buatlah Drop Cap seperti pada lampiran soal kolom koran
- e) Aturlah ulang jarak spasi pada naskah kolom koran seperti pada lampiran soal.
- f) Ketentuan lainnya untuk edit dan format teks kolom koran sesuaikan dengan soal.
- g) Simpan hasil pekerjaan Anda dengan nama file : KORAN-Nama.

#### 3. Ketentuan Pembuatan Surat

#### 3.1. Pembuatan Master Surat

Buatlah sebuah **Surat Pemesanan Barang/Produk** dari **LKP AMAROSSA**, yang beralamatkan di JL. Trans Sulawesi, Pasangkayu, Pisangkayu, Lariang, Kec. Tikke Raya, Mamuju, Sulawesi Barat 91571; Telp. 0813-4111-2119.

Ketentuan dalam membuat adalah sebagai berikut:

- a) Surat harus terdapat Kop Surat, Tanggal dibuatnya surat, Nomor Surat, Lampiran, Hal, Alamat yang dituju, Salam Pembuka, Pendahuluan isi surat, Penjelasan isi surat, Penutup isi surat, Salam Penutup, Nama jabatan, Tanda Tangan, Nama yang mendatangani, Halaman lampiran surat/Inisial (jika ada);
- b) Kop surat menggunakan *feature Word Art*, dan berikan Logo/*ClipArt/Pictures*. (Sesuaikan dengan nama perusahaan atau jika di komputer tidak tersedia bisa menggunakan *ClipArt/Pictures* yang terdapat pada komputer yang Anda gunakan)

LKP LPBM TEKNOKRAT | Petunjuk Pengerjaan Soal Word Processing

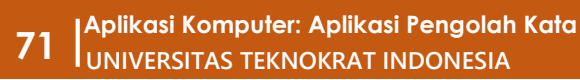

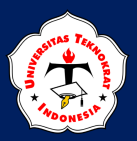

- c) Sajikan sebuah tabel yang berisi informasi data barang, harga barang, potongan/discount dan total harga. Setelah itu lakukanlah perhitungan pada kolom total harga dengan menggunakan Formula;
- d) Sertakan deskripsi tentang cara pembayaran dan penyerahan barang.
- e) Bentuk surat menggunakan bentuk Block Style atau Modified Block Style;
- f) Simpan file surat dengan nama SURAT-Nama.

#### 3.2. Pembuatan Data Record Surat

a) Buatlah Mail Merge dan sesuaikan data/record seperti pada tabel di bawah ini.

| No  | Nama Perusahaan    | Alamat                                            | Kota     |
|-----|--------------------|---------------------------------------------------|----------|
| 101 | LKP Ghozali        | Jl. Kamp Wolker Rt 02 Rw 001 No<br>58 Yabansai    | Jayapura |
| 102 | LKP Mega Komputer  | Jl. Kab. III No. 04A P. O                         | Jayapura |
| 103 | LKP Omega          | Jl. Halmahera No. 1                               | Jayapura |
| 104 | LKP P4K Alfa Group | Jl. Raya Sentani, Ruko Depan<br>Perum Korem Waena | Jayapura |

b) Simpan file data/record dengan nama DATA-Nama.

#### 3.3. Pembuatan File Penggabungan Surat

- a) Gabungkan dan cetak surat tersebut menjadi 4 (empat) surat sesuai dengan data surat yang sudah dibuat.
- b) Simpan hasil penggabungan surat dengan nama MERGE-Nama.

#### C. PETUNJUK LAIN-LAIN

- 1) Simpanlah ulang seluruh lembar kerja Anda (INDEN-Nama, KORAN-Nama, SURAT-Nama, dan MERGE-Nama) dalam format .Pdf dan sudah siap untuk dicetak.
- 2) Dalam *Folder* yang telah anda buat akan terdapat semua hasil pekerjaan anda yang terdiri dari:
  - ✓ INDEN-Nama.Doc
  - ✓ KORAN-Nama.Doc
  - ✓ SURAT-Nama Anda.Doc
  - ✓ DATA-Nama Anda.Access
  - ✓ MERGE-Nama Anda.Doc
  - ✓ INDEN-Nama.Pdf
  - ✓ KORAN-Nama.Pdf
  - ✓ SURAT-Nama Anda.Pdf
  - ✓ MERGE-Nama Anda.Pdf

### **®** Disiplin, Bermutu, Kreatif & Inovatif **®**

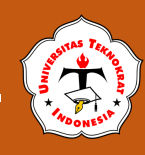

# MENGENAL RECERDASAN BUATAN

Kecerdasan buatan atau Artificial Intelligence (AI) adalah simulasi dari kecerdasan yang dimiliki oleh manusia yang dimodelkan di dalam mesin dan diprogram agar bisa berpikir seperti halnya manusia. Dengan kata lain AI merupakan sistem komputer yang bisa melakukan pekerjaan-pekerjaan yang umumnya memerlukan tenaga manusia atau kecerdasan manusia untuk menyelesaikan pekerjaan tersebut.

AI sendiri merupakan teknologi yang memerlukan data untuk dijadikan pengetahuan, sama seperti manusia. AI membutuhkan pengalaman dan data supaya kecerdasannya bisa

lebih baik lagi. Poin penting dalam proses AI adalah *learning, reasoning* dan *self correction*. AI perlu belajar untuk memperkaya pengetahuannya. Proses belajar AI pun tidak selalu disuruh oleh manusia, melainkan AI akan belajar dengan sendirinya berdasarkan pengalaman AI saat digunakan oleh manusia.

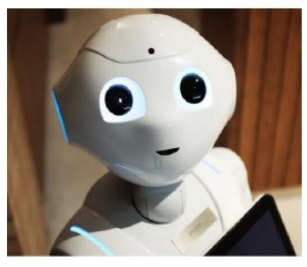

Hal yang cukup menarik dari AI adalah ia mampu

melakukan *self correction* atau mengoreksi diri sendiri. Jika kamu pernah mendengar ungkapan AI "Jika aku tidak pernah menang, maka setidaknya aku tidak boleh kalah" sedikit ngeri juga ya. AI memang diprogram untuk itu terus belajar dan membenahi diri sendiri dari kesalahan yang pernah dibuatnya.

"Kecerdasan buatan memiliki hubungan yang sama dengan kecerdasan seperti halnya bunga buatan dengan bunga" (David Parnas)

Berikut ini beberapa contoh dari penerapan AI yang biasa kamu jumpai dalam kehidupan sehari-hari.

#### \* Asisten Virtual

Contoh dari kecerdasan buatan berikutnya adalah asisten virtual, ada banyak penyedia asisten virtual seperti Google assistant, Siri atau Alexa. Asisten virtual ini juga bisa kamu perintah untuk melakukan pengiriman pesan, memutar musik, membuka aplikasi dan lain sebagainya. Asisten virtual ini juga akan terus belajar seiring kamu menggunakannya, sehingga asisten virtual dapat mengetahui apa yang kamu sukai dan hal apa yang biasa kamu lakukan.

#### \* DeepFace Facebook

Salah satu contoh dari AI adalah teknologi DeepFace yang dimiliki oleh Facebook. AI ini berfungsi untuk mengenali wajah orang yang ada pada postingan foto. Perlu 1

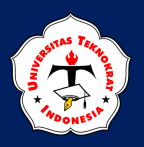

#### Universitas Teknokrat Indonesia

kamu ketahui bahwa sebelum AI dapat mengidentifikasi bahwa orang di foto itu adalah kamu, AI akan dilatih berdasarkan data.

#### \* Rekomendasi E-Commerce

Konsep penerapan AI yang sering kamu jumpai salah satunya adalah rekomendasi produk pada e-commerce. Produk rekomendasi tersebut merupakan hasil dari proses AI. Ketika kamu melakukan pencarian produk, pembelian produk dan kamu sudah melihat produk apa saja. Data tersebutlah yang akan diproses dari konsep AI yaitu data mining sehingga AI akan merekomendasikan produk-produk yang pas buat kamu.

Ref: https://www.dicoding.com/blog/

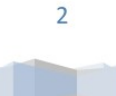

Lembar Soal Identasi | Nama Anda

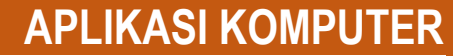

# MENGENAL RECERDASAN BUATAN

Kecerdasan buatan atau Artificial Intelligence (AI) adalah simulasi dari kecerdasan yang dimiliki oleh manusia yang dimodelkan di dalam mesin dan diprogram agar bisa berpikir seperti halnya manusia. Dengan kata lain AI merupakan sistem komputer yang bisa melakukan pekerjaan-pekerjaan yang umumnya memerlukan tenaga manusia atau kecerdasan manusia untuk menyelesaikan pekerjaan tersebut.

AI sendiri merupakan teknologi yang memerlukan data untuk dijadikan pengetahuan, sama seperti manusia. AI membutuhkan pengalaman dan data supaya kecerdasannya bisa lebih baik lagi. Poin penting dalam proses AI adalah *learning*, *reasoning* dan *self correction*. AI perlu belajar untuk memperkaya pengetahuannya. Proses belajar AI pun tidak selalu disuruh oleh manusia, melainkan AI akan belajar dengan sendirinya berdasarkan pengalaman AI saat digunakan oleh manusia.

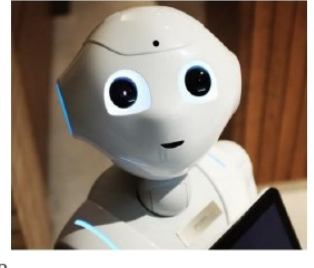

"Kecerdasan buatan memiliki hubungan yang sama dengan kecerdasan seperti halnya bunga buatan dengan bunga" (David Parnas)

Berikut ini beberapa contoh dari penerapan AI yang biasa kamu jumpai dalam kehidupan sehari-hari.

#### \* Asisten Virtual

Contoh dari kecerdasan buatan berikutnya adalah asisten virtual, ada banyak penyedia asisten virtual seperti Google assistant, Siri atau Alexa. Asisten virtual ini juga bisa kamu perintah untuk melakukan pengiriman pesan, memutar musik, membuka aplikasi dan lain sebagainya. Asisten virtual ini juga akan terus belajar seiring kamu menggunakannya, sehingga asisten virtual dapat mengetahui apa yang kamu sukai dan hal apa yang biasa kamu lakukan.

#### DeepFace Facebook

Salah satu contoh dari AI adalah teknologi DeepFace yang dimiliki oleh Facebook. AI ini berfungsi untuk mengenali wajah orang yang ada pada postingan image. Perlu kamu ketahui bahwa sebelum AI dapat mengidentifikasi bahwa orang di image itu adalah kamu, AI akan dilatih berdasarkan data.

#### \* Rekomendasi E-Commerce

Konsep penerapan AI yang sering kamu jumpai salah satunya adalah rekomendasi produk pada e-commerce. Produk rekomendasi tersebut merupakan hasil dari proses AI. Ketika kamu melakukan pencarian produk, pembelian produk dan kamu sudah melihat produk apa saja. Data tersebutlah yang akan diproses dari konsep AI yaitu data mining sehingga AI akan merekomendasikan produk-produk yang pas buat kamu.

Al yang cukup menarik dari AI adalah ia mampu melakukan *self correction* atau mengoreksi diri sendiri. Jika kamu pernah mendengar ungkapan AI "Jika aku tidak pernah menang, maka setidaknya aku tidak boleh kalah" sedikit ngeri juga ya. AI memang diprogram untuk itu terus belajar dan membenahi diri sendiri dari kesalahan yang pernah dibuatnya. *Ref: https://www.dicoding.com/blog/* 

1

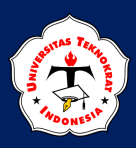

#### LPBM INTERNOKRAT (1)

#### Kode Dok Revisi :2

: F-KPS-114A

#### FORMULIR PENILAIAN UJI COMPETENCY BASED WORD PROCESSING

| Tahap Penilaian                                          | Na       | ma    | Na       | ma    | Na       | ma    | Na | ma  | Nama |   | Nama     |       | a Nama |     | Nama     |      | Nama |       | Nama  |     |
|----------------------------------------------------------|----------|-------|----------|-------|----------|-------|----|-----|------|---|----------|-------|--------|-----|----------|------|------|-------|-------|-----|
| 1 Bentuk Bengetikan Identasi                             | -        | _     | -        | _     | _        | _     | _  | _   | _    | _ | _        | _     | _      | _   | _        | _    | _    | _     | _     | _   |
| a Ketepatan bentuk                                       |          |       | _        | -     | _        | -     |    |     | _    | _ | _        |       |        | _   |          | -    |      | -     | _     | -   |
| b. Total naskah yang diketik                             |          | _     | -        | -     |          | _     |    | _   |      | - | -        | -     |        | -   |          | -    | _    | _     | -     | _   |
| c. Total kesalahan ketik *)                              |          |       |          |       |          |       |    |     |      |   |          |       |        |     |          | _    |      |       |       |     |
| d. Format **)                                            | Y        | Т     | Y        | Т     | Y        | Т     | Y  | Т   | Y    | Т | Y        | Т     | Y      | Т   | Y        | Т    | Y    | Т     | Y     | Т   |
| 1. Margin                                                |          |       |          |       |          |       |    |     |      |   |          |       |        |     |          |      |      | _     |       |     |
| 2. Ukuran kertas                                         |          |       |          | 0.00  |          |       | 1  |     | 1    |   |          | 1.1   |        |     | 1        |      |      |       |       |     |
| 3. Jenis huruf                                           |          |       | -        |       |          |       |    |     |      |   |          |       |        | -   |          |      |      |       |       |     |
| <ol> <li>Ukuran huruf</li> </ol>                         |          |       |          | 0.0   |          |       | -  |     |      | - |          |       |        | · · | -        |      |      |       | 1     |     |
| 5. Jarak spasi                                           |          |       | 1 - C    | 3.0   |          |       | S  | 1.1 | -    |   | 1        | 3 3   | 2      |     |          |      |      |       | (     | 1   |
| <ol><li>Efek pencetakan</li></ol>                        |          |       |          |       |          |       |    |     |      |   |          |       |        |     |          |      |      |       |       |     |
| 7. Perataan teks                                         |          |       | 1        | 1     |          |       |    |     |      |   |          | 3 8   |        | -   | <u>.</u> | 1    | 1    |       |       |     |
| 8. Header/Footer                                         |          |       |          |       |          |       |    |     |      |   |          | 3 3   |        |     |          |      |      |       |       |     |
| Nilai (0-2)                                              | -        | _     |          | _     |          | _     |    |     |      |   | _        |       |        | _   |          | _    |      | _     |       | _   |
| 2. Bentuk Pengetikan Kolom                               | _        |       | 6        |       |          | _     |    |     |      | _ |          |       |        |     |          |      | 10   |       |       |     |
| a. Ketepatan bentuk                                      | _        |       |          | -     |          | -     |    |     |      | - | _        |       |        | _   | -        | _    |      | _     |       | _   |
| b. Total haskan yang diketik<br>Total hasalahas katik t) | -        |       | _        | -     |          | _     |    |     |      |   | _        |       |        | _   |          | _    |      | _     | _     | _   |
| d Edit ***)                                              | V        | T     | V        | т     | V        | T     | V  | T   | V    | T | V        | T     | V      | T   | V        | T    | V    | т     | V     | T   |
| 1 Monosti dan monaganti kata                             |          |       |          | 100   |          |       |    | 100 | 10   |   |          | 10.00 | 10     |     |          | 100  |      |       |       | 100 |
| 2 Membuat Dron Can                                       |          |       |          | -     | -        |       |    | -   |      |   | $\vdash$ | -     |        |     | -        |      | -    |       |       | -   |
| 3 Membuat Kolom Koran                                    |          |       | -        | -     |          | -     |    |     |      |   |          | -     |        |     |          | -    | -    |       |       | -   |
| 4 Memindahkan paragraph                                  |          |       |          |       | -        |       | -  |     |      |   |          |       |        |     | -        |      |      |       |       |     |
| 5. Jarak spasi                                           |          |       |          |       |          |       |    |     |      |   |          |       |        |     |          |      |      |       |       |     |
| Nilai (0-2)                                              | -        |       |          | _     | _        | _     |    | -   |      | _ |          | -     |        | _   | _        | _    | _    | _     |       | _   |
| 3. Surat                                                 |          |       | 8        | - 33  |          |       |    | 1   |      |   |          | 10    |        | -   | 3        |      |      |       |       | 100 |
| a. Bahasa Surat                                          | <u> </u> |       |          |       |          |       |    |     |      |   |          |       |        |     |          |      |      |       | -     |     |
| b. Bentuk Surat                                          |          |       |          |       |          |       |    |     |      |   |          |       |        | _   |          |      |      | _     |       | -   |
| c. Pencetakan ke dokumen                                 |          |       |          |       |          |       |    |     |      |   |          |       |        |     |          |      |      |       |       |     |
| d. Bagian Surat ****)                                    | Y        | Т     | Y        | Т     | Y        | Т     | Y  | Т   | Y    | Т | Y        | Т     | Y      | Т   | Y        | Т    | Y    | Т     | Y     | Т   |
| 1. Kop Surat                                             |          |       |          |       |          |       |    |     |      |   |          |       |        |     |          |      |      |       |       |     |
| 2. Tanggal Surat                                         | 1        |       |          |       |          |       |    |     |      |   |          | 1.1   |        |     | <u> </u> |      |      |       |       |     |
| 3. Nomor Surat                                           |          |       |          | 3 - 3 |          |       | 1  | 3 3 | -    |   | 1        | 2.33  |        |     |          |      |      |       | 1     |     |
| 4. Lampiran                                              |          |       |          | 1     |          |       |    |     |      |   |          | 1     |        |     | 1        |      |      |       |       |     |
| 5. Perihal                                               |          |       |          | 1     | 1        | · ·   |    |     |      |   |          | 1     |        | _   |          | 2.12 |      |       |       |     |
| <ol><li>Alamat Yang Dituju</li></ol>                     |          |       |          |       |          |       |    |     |      |   |          |       |        |     |          |      |      |       |       |     |
| 7. Salam Pembuka                                         |          |       |          |       |          |       |    |     |      |   |          |       |        |     | <u> </u> | _    |      |       |       |     |
| 8. Salam Penutup                                         |          |       |          | 1     |          |       | _  |     |      |   |          | _     |        |     | 2        | _    |      |       | · · · |     |
| 9. Nama Jabatan                                          |          |       |          |       |          |       | _  |     |      |   |          |       | _      | _   | _        |      |      |       |       | _   |
| 10. Tanda Tangan                                         |          |       |          | -     | _        | _     |    |     |      | - |          |       | _      |     | -        | _    | _    |       |       | -   |
| 11. Nama Yang Menandatangani                             | -        |       |          | -     |          | -     |    | _   | _    | - |          | -     |        |     | _        | -    | _    | -     | _     | -   |
| 601at (4-2)                                              | 1        | -     |          | -     |          | _     | _  | _   | _    | _ | -        | _     | -      | _   |          | _    | _    | -     | _     | _   |
| a Validasi data ******)                                  | V        | T     | V        | T     | V        | T     | V  | T   | V    | T |          | T     | V      | T   | V        | T    | V    | T     | V     | T   |
| 1 lumlah variabal                                        |          |       |          | 100   |          |       |    |     |      |   | 10       |       | -      | 1   |          |      |      |       |       |     |
| 2 lumlah record                                          |          |       |          | -     | -        |       |    |     |      |   | $\vdash$ |       | -      | -   |          |      | -    | -     |       |     |
| Nilai (0-2)                                              |          |       |          | -     | _        |       | -  |     | -    |   | -        |       | -      | -   | -        | -    | _    | -     | -     | -   |
| 5. Bentuk Pengetikan Tabel                               | 1000     |       |          |       | Second   |       |    |     |      |   |          |       |        |     |          |      |      |       |       |     |
| a Bentuk Tabel ******)                                   | Y        | Т     | Y        | T     | Y        | Т     | Y  | Т   | Y    | Т | Y        | Т     | Y      | т   | Y        | Т    | Y    | T     | Y     | т   |
| 1. Jumlah kolom                                          |          | -     | -        |       | -        | -     | -  | -   | -    | - | -        | _     | -      | -   | _        | _    | -    | _     | -     | _   |
| 2. Jumlah baris                                          |          |       |          | _     | -        |       | _  |     |      |   |          |       | -      |     |          |      |      | -     |       |     |
| Nilai (0-2)                                              |          | · · · |          | _     |          | -     |    |     |      |   | <u> </u> | _     | -      |     |          | _    | _    |       | _     | _   |
| b. Jumlah record yang diketik                            |          |       |          |       | 2        |       |    |     |      |   |          |       | 1      | 1   |          |      |      |       |       |     |
| c. Formula                                               |          |       |          | C     | <u> </u> | 60. X |    |     |      |   |          |       | 2 - se |     | 1.1.2    |      |      | - 1 C |       |     |
| d. Format Tabel ******)                                  | Y        | Т     | Y        | Т     | Y        | Т     | Y  | Т   | Y    | Т | Y        | Т     | Y      | Т   | Y        | Т    | Y    | Т     | Y     | Т   |
| 1. Border                                                | 1.1      | 1     |          | 1     |          | 1000  |    |     |      |   |          |       | 0.183  | 1   |          |      |      |       |       |     |
| 2. Shading                                               |          |       |          | 1     |          |       |    |     |      |   |          |       |        |     |          |      |      |       |       |     |
| 3. Lebar kolom                                           |          |       |          |       |          |       |    |     |      |   |          |       |        |     |          |      |      |       |       |     |
| 4. Tinggi baris                                          |          |       |          | -     |          |       |    |     |      |   |          |       |        |     |          |      |      |       |       |     |
| 5. Penggabungan sel                                      | 1        |       |          | 1     |          |       |    |     |      |   |          |       |        |     |          |      |      |       |       |     |
| 6. Perataan teks                                         |          |       |          |       |          |       |    |     |      |   |          |       |        |     |          |      |      |       |       |     |
| Nilai (0-2)                                              |          |       |          |       |          |       |    |     | _    |   |          |       | _      |     |          | _    |      |       |       |     |
| 6. Feature                                               | 2        | 6     |          |       | 50       | - 2   |    |     |      | 1 |          |       |        |     |          |      | 2    |       |       |     |
| a. Menyisipkan Gambar                                    | -        | -     | <b>—</b> |       | _        |       | -  |     | -    | 1 | -        |       | -      |     | -        |      | -    |       |       | _   |
| D. Menyisipkan Word Art                                  | 1        | _     | <u> </u> |       | -        | 1     | -  |     | -    |   | -        |       | -      |     |          |      | _    |       |       | _   |
| Keterangan                                               | -        | -     | <u> </u> |       | _        |       |    |     | -    |   | -        |       | -      | -   |          | _    |      | -     |       | -   |
| neterdigali                                              | 1        |       |          |       |          |       |    |     |      |   |          |       |        | _   |          |      |      |       |       | _   |

Catatan :

- Tidak Terdapat Nilai (0) Disetiap Unsur Penilaian, Jika Terdapat Nilai (0) Maka Dinyatakan Tidak Lulus

- Pada tanda \*\*\*\*\*\*\*) jika Ya = 6 maka Point =2, jika Tidak = 2 maka Point "1", jika Tidak >= 3 maka Point =0

Korektor 1

(-----)

Korektor 2 (-----)

Pengawas Ujian (.....)

Nilai 37 - 40

< 37

Passing Grade for Word Processing:

Keterangan

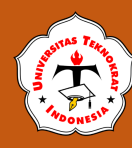

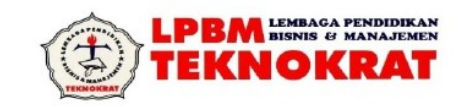

#### PETUNJUK TEKNIS PENILAIAN UJI KOMPETENSI

Mata Ujian: Program Pengolah Kata/Word Processing (Ms. Word)Jenis Uji: Praktek LangsungWaktu: 120 menit (2 jam)

#### **KETENTUAN PENILAIAN :**

• Bila ada salah satu bentuk yang *tidak dibuat sama sekali* maka peserta dinyatakan **TIDAK** LULUS

#### **BATAS PENILAIAN :**

- Lulus (L) : Jumlah nilai 37 sampai 40
- Tidak Lulus (TL) : Jumlah nilai < 37</li>

#### I. <u>Indentasi</u>

#### 1. Pekerjaan

a. Ketepatan Bentuk

| Nilai = 2 | : | Bentuk    | teks   | sesuai    | dengan      | soal   | termasuk | jarak | spasi | dari |
|-----------|---|-----------|--------|-----------|-------------|--------|----------|-------|-------|------|
|           |   | bullet/nu | mberin | ig dengar | ı teks yang | g sama |          |       |       |      |

- Nilai = 1 : Bentuk teks sesuai dengan soal, spasi antara *bullets/numbering* boleh tidak sama dengan soal
- b. Total Naskah yang Diketik
   Nilai = 2 : Seluruh paragraf (paragraf adalah kalimat yang diakhiri *enter*) dikerjakan
- c. Total Kesalahan Ketik

Adalah kesalahan ketik dan kata yang tidak terketik

- Nilai = 2 : Kesalahan pengetikan 1 sampai 3 kata
- Nilai = 1 : Kesalahan pengetikan 4 sampai 10 kata

#### 2. Format (8 item)

| a. | Margin kiri-k | anan, atas-bawah. Ukuran harus dalam cm                              |
|----|---------------|----------------------------------------------------------------------|
|    | Ya            | : Kiri-kanan = 3 cm dan atas-bawah = 2.5 cm                          |
|    | Tidak         | : Ukuran tidak sesuai soal                                           |
| b. | Ukuran Kerta  | 35                                                                   |
|    | Ya            | : Letter atau A4, pilihan tepat sesuai soal                          |
|    | Tidak         | : Tidak tepat dengan soal                                            |
| c. | Jenis Huruf   |                                                                      |
|    | Ya            | : Aria atau Times New Roman, penggunaan tepat sesuai soal            |
|    | Tidak         | : Tidak tepat dengan soal                                            |
| d. | Ukuran Huru   | f                                                                    |
|    | Ya            | : Judul 14 atau 16 dan teks 10 atau 12. Penggunaan tepat sesuai soal |
|    | Tidak         | : Tidak tepat dengan soal                                            |

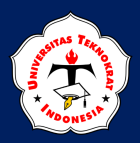

| e. | Spasi<br>Ya<br>Tidak | pasi'a: Spasi 1 atau 1 ½. Penggunaan tepat sesuai soal'idak: Tidak tepat dengan soal |  |
|----|----------------------|--------------------------------------------------------------------------------------|--|
| f. | Efek Penceta         | akan                                                                                 |  |
|    | Ya                   | : Ada efek pencetakan yang dibuat untuk setiap efek                                  |  |
|    | Tidak                | : Tidak membuat efek pencetakan sama sekali                                          |  |
| g. | Perataan Tek         | CS                                                                                   |  |
|    | Ya                   | : Ada perataan teks yang dibuat untuk setiap perataan                                |  |
|    | Tidak                | : Tidak membuat perataan teks yang dibuat/salah menentukan perataan                  |  |
| h. | Header dan a         | atau Footer                                                                          |  |
|    | Ya                   | : Dibuat dan tepat sesuai soal (jenis huruf, ukuran huruf, efek pencetakan, posisi)  |  |
|    | Tidak                | : Tidak membuat atau membuat tetapi terdapat ketidaksesuaian dengan soal             |  |
| Ke | simpulan             |                                                                                      |  |
| Ni | lai = 2              | : Bila semua jawaban "Ya"                                                            |  |
| Ni | lai = 1              | : Bila jumlah jawaban "Tidak" ada 1 atau 2                                           |  |
|    |                      |                                                                                      |  |

#### II. <u>Kolom</u>

#### 1. Pekerjaan

a. Ketepatan bentuk
Nilai = 2 : Jumlah kolom dan perpindahan kolom sama seperti soal
Nilai = 1 : Jumlah kolom tepat tetapi perpindahan kolom tidak tepat atau garis antara tidak dibuat

- Bila teks dalam naskah bagian Kolom berbeda dari teks dalam naskah Indent (naskah baru), maka harus diperiksa Total naskah yang diketik dan Total kesalahan ketik.
- Bila bukan naskah baru maka nilai Total naskah yang diketik dan Total kesalahan ketik diambil/sama dengan nilai pada bentuk Indent.
- b. Total naskah yang diketik
  - Nilai = 2 : Seluruh paragraph (paragraph adalah kalimat yang diakhiri *enter*) dikerjakan

Nilai = 1 : Ada 1 paragraf yang tidak dikerjakan

- c. Total Naskah yang diketik
  - Nilai = 2 : Seluruh paragraph (paragraph adalah kalimat yang diakhiri *enter*) dikerjakan)

Nilai = 1 : Ada 1 paragraf yang tidak dikerjakan

#### 2. Edit (2 item)

- a. Mencari dan mengganti kata
  - Ya : Tepat sesuai soal
  - Tidak : Tidak sesuai dengan soal
- b. Memindahkan paragraf

Ya : Tepat sesuai soal

Tidak : Tidak sesuai dengan soal

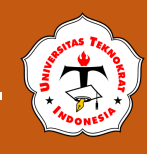

|                | Kesimpulan :<br>Nilai = 2<br>Nilai = 1                                                                         |                                  | : Bila semua jawaban "Ya"<br>: Bila jumlah jawaban "Ya" ada 1                     |
|----------------|----------------------------------------------------------------------------------------------------|----------------------------------|-----------------------------------------------------------------------------------|
| III. <u>Ta</u> | bel (                                                                                                    | ( <u>8 item)</u>                 |                                                                                   |
| 1.             | Ke                                                                                                    | tepatan bentu                    | k :                                                                               |
|                | a.                                                                                                    | Jumlah kolom<br>Ya<br>Tidak      | : Tepat sesuai soal<br>: Tidak sesuai dengan soal                                 |
|                | b.                                                                                                    | Jumlah baris<br>Ya<br>Tidak      | <ul><li>Tepat sesuai soal</li><li>Tidak sesuai dengan soal</li></ul>              |
|                | Ke<br>Nil<br>Nil                                                                                               | simpulan :<br> ai = 2<br> ai = 1 | : Bila semua jawaban "Ya"<br>: Bila jumlah jawaban "Ya" ada 1                     |
| 2.             | Fo                                                                                                    | rmat Tabel                       |                                                                                   |
|                | a.                                                                                                    | Border<br>Ya<br>Tidak            | <ul><li>Tepat sesuai soal</li><li>Tidak sesuai dengan soal</li></ul>              |
|                | b.                                                                                                    | Shading<br>Ya<br>Tidak           | : Tepat sesuai soal<br>: Tidak sesuai dengan soal                                 |
|                | c.                                                                                                    | Lebar kolom<br>Ya<br>Tidak       | <ul><li>Tepat/proporsional sesuai soal</li><li>Tidak sesuai dengan soal</li></ul> |
|                | d.                                                                                                    | Tinggi baris<br>Ya<br>Tidak      | : Tepat sesuai soal<br>: Tidak sesuai dengan soal                                 |
|                | e.                                                                                                    | Penggabunga<br>Ya<br>Tidak       | n sel<br>: Tepat sesuai soal<br>: Tidak sesuai dengan soal                        |
|                | <ul> <li>f. Perataan teks</li> <li>Ya : Tepat sesuai soal</li> <li>Tidak : Tidak sesuai dengan soal</li> </ul> |                                  | : Tepat sesuai soal<br>: Tidak sesuai dengan soal                                 |
|                | Kesimpulan :<br>Nilai = 2 : Bila semua<br>Nilai = 1 : Bila jumlah                                              |                                  | : Bila semua jawaban "Ya"<br>: Bila jumlah jawaban "Tidak" ada 1 atau 2           |
| 3.             | Ju<br>Nil                                                                                                    | mlah <i>record</i> ya<br>ai = 2  | ang diketik<br>: Jumlah dan penulisan <i>record</i> tepat sesuai dengan soal      |
| 4.             | Fo:<br>Nil                                                                                                    | rmula<br> ai = 2                 | : Semua rumus dibuat dan hasilnya benar                                           |

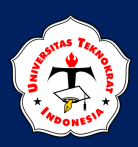

| IV. <u>Surat Massal</u> |  |
|-------------------------|--|
|-------------------------|--|

| 1. | Bentuk surat massal |                                               |  |  |
|----|---------------------|-----------------------------------------------|--|--|
|    | Nilai = 2           | : Ada tanda variabel pada dokumen surat masal |  |  |

#### 2. Validasi data (2 item)

| a. | Jumlah v  | ariabel |                                              |
|----|-----------|---------|----------------------------------------------|
|    | Ya        | :       | Tepat sesuai soal                            |
|    | Tidak     | :       | Tidak sesuai dengan soal                     |
| b. | Jumlah re | ecord   |                                              |
|    | Ya        | :       | Minimal dibuat 2 data                        |
|    | Tidak     | :       | Tidak membuat data atau hanya membuat 1 data |
|    |           |         |                                              |

Kesimpulan :Nilai = 2: Bila semua jawaban "Ya"Nilai = 1: Bila jumlah jawaban "Ya" ada 1

 3. Pencetakan ke dokumen Nilai = 2 : Melakukan pencetakan ke dokumen

#### 4. Kelengkapan naskah

a. Total naskah yang diketik
 Nilai = 2 : Seluruh paragraf (paragraf adalah kalimat yang diakhiri enter) dikerjakan

b. Total kesalahan ketik Adalah kesalahan ketik dan kata yang tidak terketik
Nilai = 2 : Kesalahan pengetikan 1 sampai 3 katan Nilai = 1 : Kesalahan pengetikan 4 sampai 10 kata

#### V. Feature

| 1. | Sisip gambar |                                          |
|----|--------------|------------------------------------------|
|    | Nilai = 2    | : Tepat sesuai soal                      |
|    | Nilai = 1    | : Dibuat tetapi tidak sesuai dengan soal |
| 2. | Word Art     |                                          |
|    | Nilai = 2    | : Tepat sesuai soal                      |
|    | Nilai = 1    | : Dibuat tetapi tidak sesuai dengan soal |
| 3. | Drop Cap     |                                          |
|    | Nilai = 2    | : Tepat sesuai soal                      |
|    | Nilai = 1    | : Dibuat tetapi tidak sesuai dengan soal |

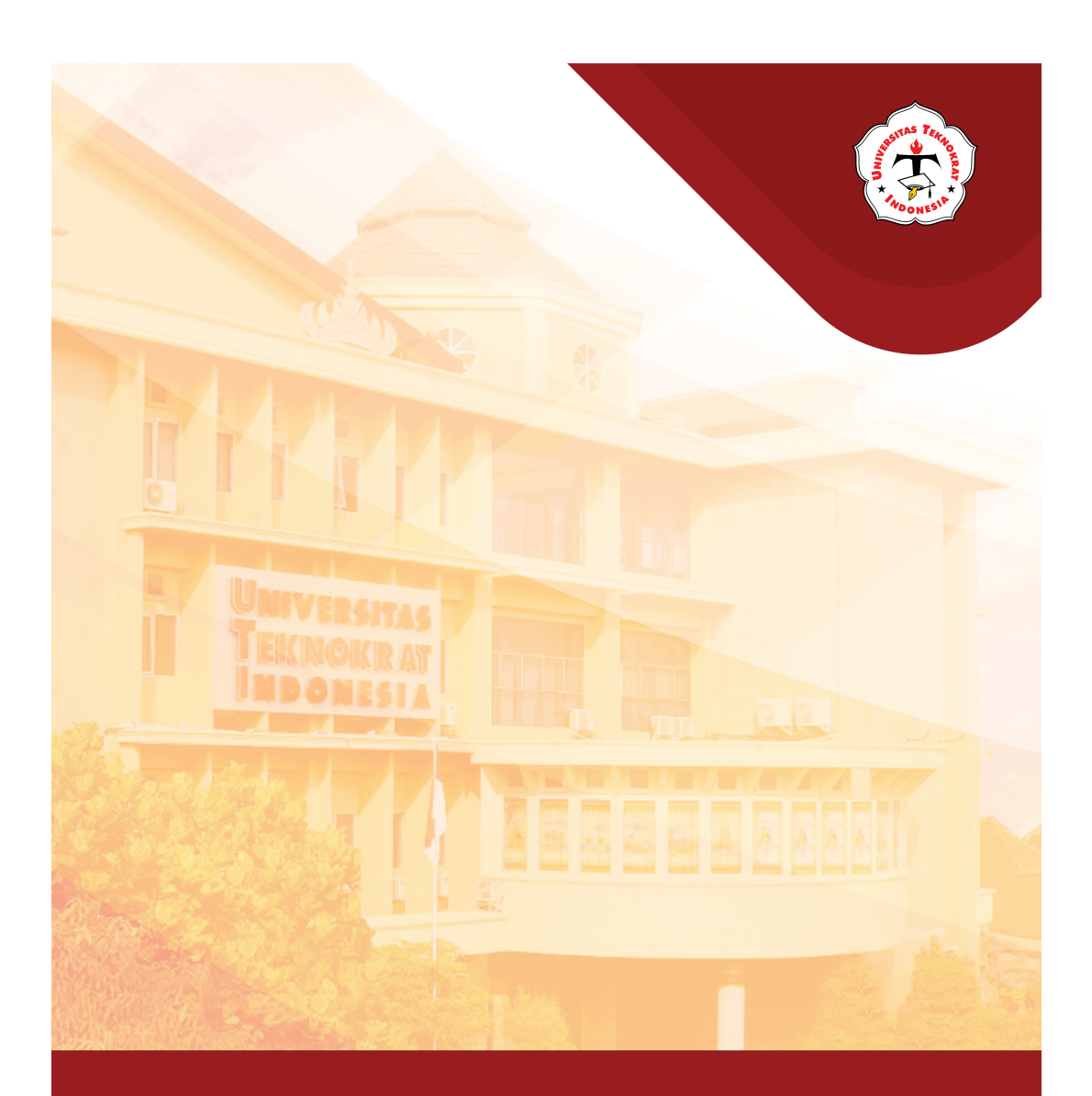

# Modul 6 PENGENALAN FORMULA

#### Capaian Pembelajaran:

Mahasiswa dapat memahami bagaimana menggunakan fungsi text untuk memanipulasi data, fungsi tanggal dan waktu serta fungsi logika. Setelah mempelajari materi ini diharapkan mahasiswa dapat memahami fungsi Microsoft Excel dan bagaimana menggunakan fungsi text untuk memanipulasi data, fungsi tanggal dan waktu serta fungsi logika. APLIKASI KOMPUTER

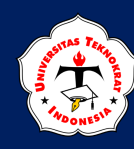

# FORMULA

Formula dalam *Excel* merupakan persamaan matematika yang menggunakan fungsi excel, operator excel, konstanta dan atau referensi sel atau range untuk melakukan penghitungan nilai-nilai tertentu agar memperoleh hasil yang diharapkan. Microsoft excel dilengkapi dengan lebih dari 400 fungsi yang terbagi menjadi beberapa kategori untuk menyelesaikan permasalahan atas studi kasus yang diperlukan oleh pengguna.

# **FUNGSI TEXT**

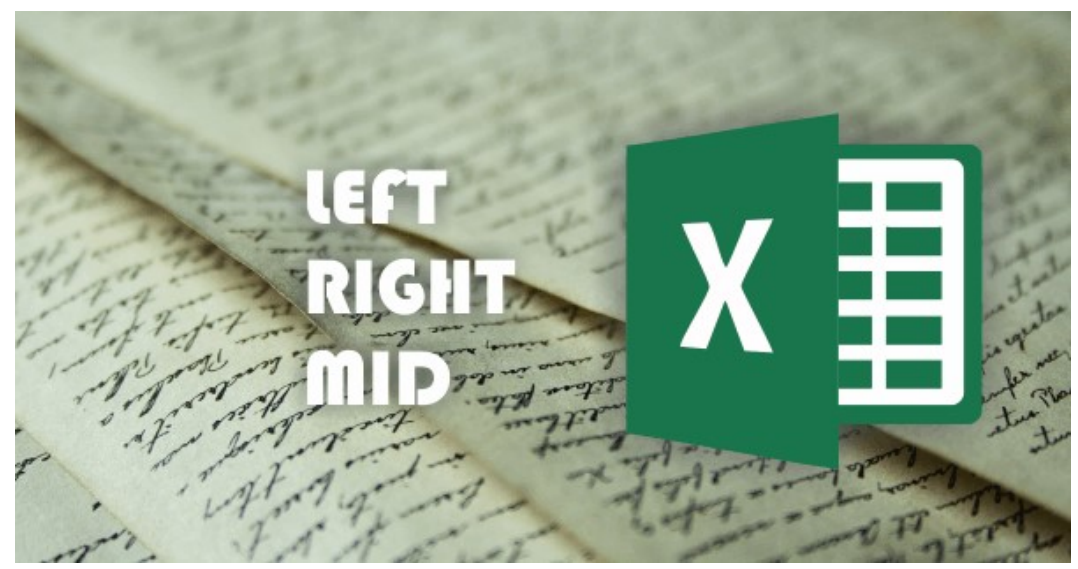

https://www.advernesia.com

In ungsi TEXT umumnya digunakan untuk memanipulasi data label atau huruf. Fungsi TEXT bermanfaat untuk menampilkan angka ke dalam format yang lebih mudah dibaca dan dipahami, serta dapat menggabungkan angka dan teks maupun simbol. Fungsi TEXT yang sering digunakan untuk memanipulasi data *string* (teks) yaitu *LEFT, RIGHT* dan *MID*.

| Fungsi | Penjelasan                                                                                                    |
|--------|----------------------------------------------------------------------------------------------------|
| LEFT   | Fungsi yang digunakan untuk mengambil beberapa karakter yang berada di paling kiri dari sel yang berisi <i>string</i> (teks).  |
| RIGHT  | Fungsi yang digunakan untuk mengambil beberapa karakter yang berada di paling kanan dari sel yang berisi <i>string</i> (teks). |
| MID    | Fungsi yang digunakan untuk mengambil karakter yang berada di tengah dari sel yang berisi <i>string</i> (teks).                |

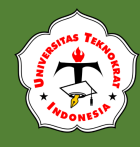

#### **FUNGSI LEFT**

Sistematika penulisan fungsi LEFT dalam Microsoft Excel adalah sebagai berikut:

FUNGSI =LEFT(text;[num\_chars])

- 🖊 LEFT digunakan untuk mengambil karakter di bagian paling kiri
- **Text** merupakan alamat sel yang berisikan *string* (teks)
- [num\_chars] merupakan banyaknya karakter yang akan diambil dan diisi dengan bilangan bulat, sebagai contoh dapat dilihat pada gambar 6.1:

| C2 |   | •   | : ×    | ~  | $f_{x}$ | =LEFT(B2 | ;4) |
|----|---|-----|--------|----|---------|----------|-----|
|    | A |     | в      |    | С       | D        | E   |
| 1  |   |     |        |    |         |          |     |
| 2  |   | UNI | VERSIT | AS | UNIV    |          |     |
| 3  |   |     |        |    |         |          |     |
| 4  |   |     |        |    |         |          |     |
| 5  |   |     |        |    |         |          |     |

Gambar 6.1 Contoh Fungsi LEFT

- 1. Ketikkan kata UNIVERSITAS di sel B2
- 2. Ketikkan formula di sel C3 **=LEFT(B2;4)** diakhiri dengan menekan tombol Enter. Maka dari fungsi tersebut akan muncul kata **UNIV**.

#### **PENTING:**

Gunakan koma (,) atau semicolon (;) dalam penulisan formula sesuai dengan versi Microsoft Office atau pengaturan bahasa pada komputer anda.

#### **FUNGSI RIGHT**

Sistematika penulisan fungsi RIGHT dalam Microsoft Excel adalah sebagai berikut:

FUNGSI =RIGHT(text;[num\_chars])

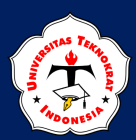

- 🕴 RIGHT digunakan untuk mengambil karakter di bagian paling kanan
- **Text** merupakan alamat sel yang berisi *string* (teks)
- **[num\_chars]** merupakan banyaknya karakter yang akan diambil dan diisi dengan nilai bilangan bulat, sebagai contoh dapat dilihat pada gambar 6.2:

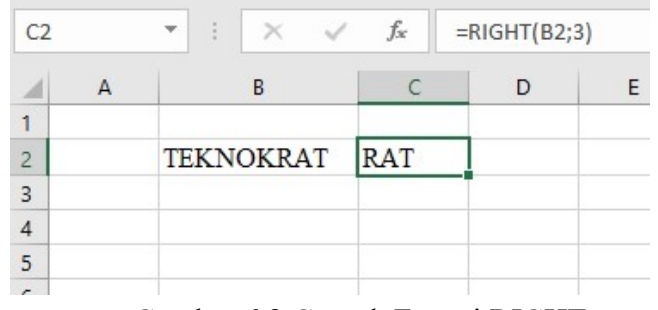

Gambar 6.2 Contoh Fungsi RIGHT

- 1. Ketikan kata **TEKNOKRAT** di sel B2
- 2. Ketikkan formula **=RIGHT(B2;3)** di sel C3 diakhiri dengan menekan tombol Enter. Maka hasilnya akan muncul teks **RAT**.

#### FUNGSI MID

Sistematika penulisan fungsi MID dalam Microsoft Excel adalah sebagai berikut:

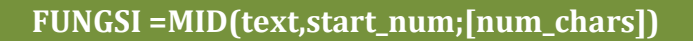

- 🖊 MID digunakan untuk mengambil karakter yang berada di bagian tengah
- **Text** merupakan alamat sel yang memuat *string* (teks)
- Start\_num merupakan nilai index awal, index karakter dimulai dari angka 1. Misal : "EXCEL" memiliki index 1= "E", 2="X", 3="C", 4="E", 5="L"
- **[num\_chars]** merupakan banyaknya karakter yang akan diambil dan diisi dengan nilai bilangan bulat, sebagai contoh dapat dilihat pada gambar 6.3:

| C2 |   | -    | ×      | $\checkmark f_x$ | =MID(B2;3;4 | 1) |
|----|---|------|--------|------------------|-------------|----|
|    | А |      | В      | С                | D           | E  |
| 1  |   |      |        |                  |             |    |
| 2  |   | INDO | ONESIA | DONE             |             |    |
| 3  |   |      |        |                  |             |    |
| 4  |   |      |        |                  |             |    |
| 5  |   |      |        |                  |             |    |

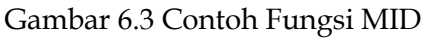

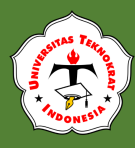

- 1. Ketikan kata INDONESIA di sel B2
- Jika di sel C3 akan kita tampilkan kata DONE maka kita dapat menggunakan Rumus: =MID(B2;3;4) diakhiri dengan menekan tombol Enter.

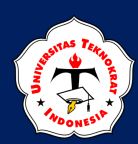

# FUNGSI IF TUNGGAL DAN IF MAJEMUK

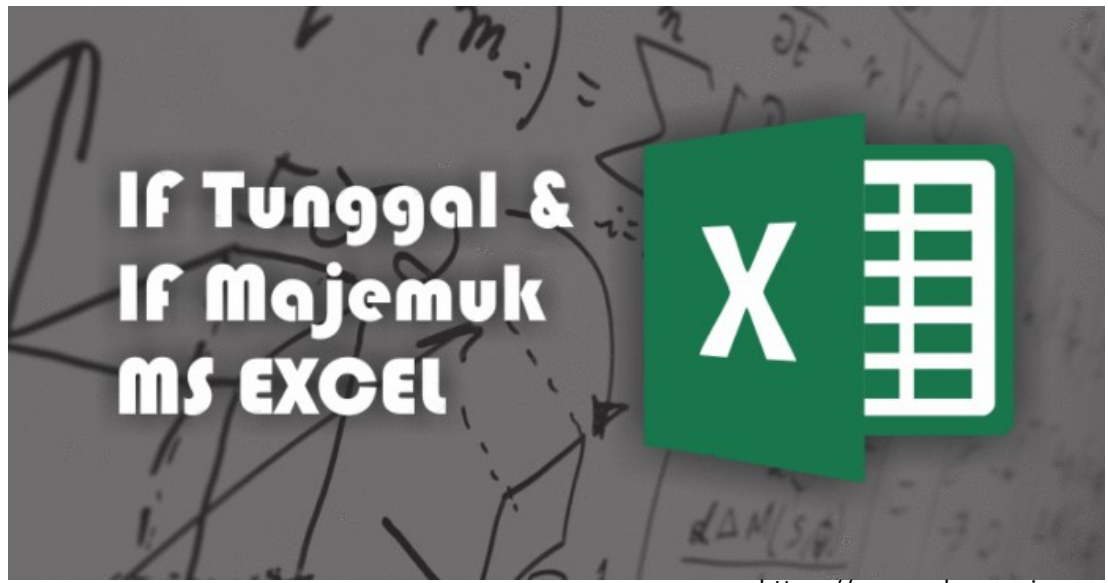

https://www.advernesia.com

merupakan fungsi yang digunakan untuk menampilkan suatu nilai yang berupa *TRUE* atau *FALSE* berdasarkan uji pemenuhan kondisi-kondisi yang ada di suatu sel atau range tertentu. Nilai *TRUE* akan muncul jika data telah memenuhi kondisi yang ada, sedangkan nilai *FALSE* akan muncul jika data tidak memenuhi kondisi yang ada. Fungsi IF ini merupakan salah satu penerapan dari *Computing Intelligence* yang menerapkan operasi logika matematika. Fungsi IF terbagi menjadi 2 yaitu: IF Tunggal dan IF Majemuk. Sistematika dasar penulisan formula IF adalah sebagai berikut:

#### = IF(Logical\_test; [value\_if\_true]; [value\_if\_false])

- Logical Test merupakan ekspresi logika yang akan diujikan dengan data bersangkutan
- [value\_if\_true] merupakan nilai luaran yang akan ditampilkan jika data memenuhi kondisi logical\_test. Nilai variabel dapat ditambahkan dengan tanda "petik".
- [value\_if\_false] merupakan nilai luaran yang akan ditampilkan jika data tidak memenuhi kondisi logical\_test. Nilai variabel dapat ditambahkan dengan tanda "petik".
- Jika **[value\_if\_true]** atau **[value\_if\_false]** dikosongkan, maka nilai luaran yang akan muncul adalah teks berupa TRUE atau FALSE.

#### IF TUNGGAL

Fungsi **IF Tunggal** merupakan fungsi logika yang hanya menggunakan 2 kondisi saja. Sebagai contoh, nilai Sistem Informasi Manajemen dalam suatu kelas dari 10 mahasiswa adalah sebagai berikut:

86, 92, 81, 57, 95, 87, 83, 91, 68, 88

Kemudian diinformasikan bahwa, mahasiswa yang dinyatakan lulus Sistem Informasi Manajemen adalah mahasiswa yang berhasil memperoleh nilai 85 ke atas.

Permasalahan tersebut dapat diselesaikan dengan menggunakan Fungsi IF Tunggal dalam Microsoft Excel, sebagai berikut:

| Nama  | Nilai | Hasil                            |
|-------|-------|----------------------------------|
| Afit  | 86    | =IF(C3>85;"Lulus";"Tidak Lulus") |
| Nova  | 92    |                                  |
| Anisa | 81    |                                  |
| Rido  | 57    |                                  |
| Fikih | 95    |                                  |
| Lili  | 87    |                                  |
| Mico  | 83    |                                  |
| Alvi  | 91    |                                  |
| Dani  | 68    |                                  |
| Yazid | 88    |                                  |

#### = IF(sel\_nilai>=85;"LULUS";"TIDAK LULUS")

#### Latihan Soal

1. Ketiklah tabel dibawah ini:

| No | Kode<br>Penjualan | Nama<br>Makanan |
|----|-------------------|-----------------|
| 1  | RK                |                 |
| 2  | RC                |                 |
| 3  | RC                |                 |
| 4  | RK                |                 |
| 5  | RC                |                 |

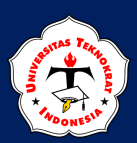

 Isilah Kolom Nama Makanan dengan ketentuan Jika Kode Penjualan = RC maka mendapatkan Roti Coklat, selain itu Kode Penjualan = RK maka mendapatkan Roti Keju dengan cara; aktifkan sel B2, kemudian ketiklah rumus: =IF(B2="RC";"Roti Coklat";"Roti Keju")

dan akhiri dengan enter.

3. Kopikan rumus tersebut ke sel yang ada dibawahnya, maka tampilan tabel akan tampak seperti di bawah ini:

| No | Kode<br>Penjualan | Nama Makanan |
|----|-------------------|--------------|
| 1  | RK                | Roti Coklat  |
| 2  | RC                | Roti Keju    |
| 3  | RC                | Roti Coklat  |
| 4  | RK                | Roti Keju    |
| 5  | RC                | Roti Coklat  |

4. Simpan data diatas dengan nama File: Latihan 6.1

#### IF MAJEMUK

Fungsi **IF MAJEMUK** secara umum sama saja dengan IF Tunggal dalam hal penggunaannya. Fungsi **IF MAJEMUK** merupakan fungsi logika yang menggunakan 3 pernyataan atau lebih, bentuk umum dari fungsi IF MAJEMUK adalah sebagai berikut:

= IF(logical\_test1; [value\_if\_true]; logical\_test2; [value2\_if\_true];...;[logical\_testN]; [valueN\_if\_true]; [valueN\_if\_false])

Misalkan dalam pemberian bobot nilai terdapat 5 kelompok yaitu A= Baik Sekali, B= Baik, C= Cukup, D= Kurang, E= Kurang Sekali. Dalam suatu kelas akan dikelompokan mahasiswa yang memperoleh nilai-nilai tersebut, maka dapat diselesaikan dengan menggunakan Fungsi IF MAJEMUK dalam Microsoft Excel, sebagai berikut:

= IF(sel\_nilai="A";"BAIK SEKALI";IF(sel\_nilai="B";"BAIK"; IF(sel\_nilai="C";"CUKUP"; IF(sel\_nilai="D";"KURANG";"KURANG SEKALI"))))

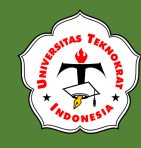

| Nama  | Nilai | Hasil                          |
|-------|-------|--------------------------------|
| Afit  | А     | =IF(C3="A";"BAIK SEKALI";IF(C3 |
| Nova  | В     | ="B";"BAIK";IF(C3="C";"CUKUP"; |
| Anisa | A     | IF(C3="D";"KURANG";"KURANG     |
| Rido  | E     | SEKALI"))))                    |
| Fikih | В     |                                |
| Lili  | C     |                                |
| Mico  | A     |                                |
| Alvi  | E     |                                |
| Dani  | D     |                                |
| Yazid | C     |                                |

#### Latihan Soal

1. Ketiklah tabel di bawah ini ke dalam sheet 2 di dalam file Latihan 6.1

| No | Kode<br>Penjualan | Nama<br>Makanan |
|----|-------------------|-----------------|
| 1  | RC                |                 |
| 2  | RK                |                 |
| 3  | RS                |                 |
| 4  | RK                |                 |
| 5  | RC                |                 |

- 2. Isilah Kolom Nama Makanan dengan ketentuan: Jika Kode Penjualan = RC maka mendapatkan Roti Coklat, Jika Kode Penjualan = RK maka mendapatkan Roti Keju, selain itu Kode Penjualan = RS maka mendapatkan Roti Stroberi dengan cara; aktifkan sel B2, kemudian ketiklah rumus =IF(B2="RC";"Roti Coklat";IF(B2="RK";"Roti Keju";"Roti Stroberi")) dan akhiri dengan enter.
- 3. Kopikan rumus tersebut ke sel yang ada dibawahnya, maka tampilan tabel akan tampak seperti pada gambar di bawah ini:

| No | Kode<br>Penjualan | Nama Makanan  |
|----|-------------------|---------------|
| 1  | RC                | Roti Coklat   |
| 2  | RK                | Roti Keju     |
| 3  | RS                | Roti Stroberi |
| 4  | RK                | Roti Keju     |

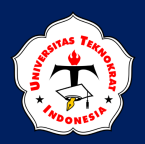

**APLIKASI KOMPUTER** 

4. Simpan.

RC Roti Coklat

**GABUNGAN FUNGSI IF & FUNGSI TEXT** 

5

Fungsi IF bisa digabungkan dengan fungsi teks, dengan menggunakan formula yang sama. Sebagai contoh dapat di lihat di bawah ini:

1. Buatlah tabel di bawah ini ke dalam Sheet 3 file **Latihan Fungsi IF Gabungan** (Contoh berikut merupakan gabungan fungsi IF Tunggal dengan fungsi RIGHT):

| No | Kode<br>Penjualan | Nama Makanan  | Topping |
|----|-------------------|---------------|---------|
| 1  | RC-KC             | Roti Coklat   |         |
| 2  | RK-KS             | Roti Keju     |         |
| 3  | RS-KC             | Roti Stroberi |         |
| 4  | RK-KS             | Roti Keju     |         |

 Isilah Kolom Topping diisi berdasarkan kolom Kode Penjualan dengan mengambil karakter kanan sebanyak 2 karakter, dengan ketentuan: Jika KC = Kacang, selain itu KS = Kismis, dengan cara: aktifkan sel C2, kemudian ketiklah rumus:

=IF(RIGHT(B2;2)="KC";"Kacang";"Kismis")

dan akhiri dengan enter.

3. Kopikan rumus tersebut ke sel yang ada dibawahnya, maka tampilan tabel akan tampak seperti di bawah ini:

| No | Kode Penjualan | Nama Makanan  | Topping |
|----|----------------|---------------|---------|
| 1  | RC-KC          | Roti Coklat   | Kacang  |
| 2  | RK-KS          | Roti Keju     | Kismis  |
| 3  | RS-KC          | Roti Stroberi | Kacang  |
| 4  | RK-KS          | Roti Keju     | Kismis  |

4. Simpan.

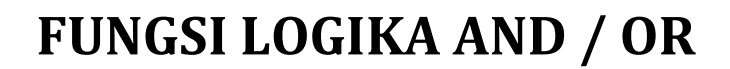

#### FUNGSI LOGIKA AND

Fungsi Logika AND dipakai untuk menggabungkan nilai logika dari beberapa nilai logika menjadi satu nilai logika baru. Hasilnya akan bernilai TRUE bila seluruh logika yang digabungkan bernilai TRUE. Formula AND menggunakan dasar dari teori matematika modern. AND atau konjungsi merupakan fungsi logika yang berarti "DAN" dengan simbol " $\Lambda$ " dalam ilmu matematika modern. Tabel kebenaran logika AND dapat dilihat pada tabel dibawah ini:

| А | В | AND |
|---|---|-----|
| Т | Т | Т   |
| Т | F | F   |
| F | Т | F   |
| F | F | F   |

#### Catatan:

Nilai kebenaran TRUE hanya didapatkan jika semua pengujian A dan B bernilai TRUE/BENAR.

#### Sistematika penulisan Fungsi Logika AND adalah :

| AND   | 1 1 14   | <b>[]</b> ! 19 |       |
|-------|----------|----------------|-------|
| = AND | logicali | ;[10g1ca12     | · , ) |

- Logical1 merupakan pengujian logika ke-1 dalam fungsi AND
- 🗍 [logical2] merupakan pengujian logika ke-2 dalam fungsi AND
- [logical1],...,[logical255] dapat diartikan bahwa pengujian logika dapat dilakukan sampai 255

#### Latihan Soal

1. Pada tabel di bawah ini akan dilakukan pengujian terhadap kolom A dan kolom B. Nilai kolom A harus lebih besar dari 3 dan nilai kolom B lebih besar dari 7.

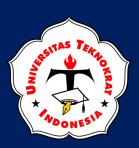

| А | В | Hasil |
|---|---|-------|
| 1 | 3 |       |
| 2 | 5 |       |
| 5 | 8 |       |
| 4 | 9 |       |

 Berdasarkan ketentuan no. 1, untuk mencari kolom hasil, maka dapat menggunakan rumus berikut: =AND(A1>3;B1>7) kemudian di akhiri dengan menekan Enter, maka hasilnya akan seperti berikut:

| А | В | Hasil |
|---|---|-------|
| 1 | 3 | FALSE |
| 2 | 5 | FALSE |
| 5 | 8 | TRUE  |
| 4 | 9 | TRUE  |

3. Terlihat bahwa pada baris ketiga dan keempat memiliki hasil atau luaran yang bernilai TRUE, hal ini dikarenakan baris 3 dan 4 yang memenuhi kondisi yang diminta.

#### FUNGSI LOGIKA OR

Fungsi Logika OR merupakan salah satu fungsi logika yang digunakan untuk melakukan pengujian majemuk pada Microsoft Excel dengan nilai luaran FALSE jika semua nilai pengujian bernilai salah. Luaran TRUE akan ditampilkan jika dalam kondisi terdapat minimal satu pengujian yang bernilai benar. Sama seperti fungsi logika AND, fungsi logika OR juga menggunakan dasar teori matematika modern. OR atau Disjungsi merupakan fungsi logika yang berarti "atau" yang disimbolkan dengan "V" dalam ilmu matematika modern. Tabel kebenaran logika OR dapat dilihat pada tabel dibawah ini:

| Α | В | AND |
|---|---|-----|
| Т | Т | Т   |
| Т | F | Т   |
| F | Т | Т   |
| F | F | F   |

#### Catatan:

Nilai kebenaran FALSE hanya didapatkan jika semua pengujian A dan B bernilai FALSE/SALAH.

Sistematika penulisan Fungsi Logika OR adalah :

= OR(logical1;[logical2],...)

- **Logical1** merupakan pengujian logika ke-1 dalam fungsi OR
- **[logical2]** merupakan pengujian logika ke-2 dalam fungsi OR
- [logical1],...,[logical255] dapat diartikan bahwa pengujian logika dapat dilakukan sampai 255.

#### Latihan Soal

1. Pada tabel di bawah ini akan dilakukan pengujian terhadap kolom A dan kolom B. Nilai kolom A harus lebih besar dari 1 atau nilai kolom B lebih besar dari 3.

| Α  | В | Hasil |
|----|---|-------|
| -1 | 1 |       |
| 0  | 2 |       |
| 1  | 4 |       |
| 2  | 5 |       |

 Berdasarkan ketentuan no. 1, untuk mencari kolom hasil, maka dapat menggunakan rumus berikut: =OR(A1>1;B1>3) kemudian di akhiri dengan menekan Enter, maka hasilnya akan seperti berikut:

| Α  | В | Hasil |
|----|---|-------|
| -1 | 1 | FALSE |
| 0  | 2 | FALSE |
| 1  | 4 | TRUE  |
| 2  | 5 | TRUE  |

3. Terlihat bahwa pada baris pertama dan kedua memiliki hasil atau luaran yang bernilai FALSE, hal ini dikarenakan baris 1 dan 2 yang tidak memenuhi semua kondisi yang diminta.
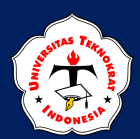

## Gabungan Fungsi Logika AND Dengan Fungsi IF

Penggunaan fungsi AND pada IF, digunakan untuk menyelesaikan permasalahan kebenaran logika TRUE/ FALSE berdasarkan kodisi yang ditentukan. Sistematika penulisan Gabungan Fungsi Logika AND dengan Fungsi IF:

## =IF(AND(Logical1;Logical2,...);[value\_if\_true];[value\_if\_false])

### Misalnya:

Terdapat 9 calon mahasiswa yang akan mendaftar di Program Studi Informatika, Fakultas Teknik dan Ilmu Komputer, Universitas Teknokrat Indonesia. Para calon mahasiswa harus mengikuti tes Kompetensi Dasar dan Tes Kompetensi sesuai bidang. Dari hasil tes, diperoleh nilai sebagai berikut:

| Nama   | Nilai Kompetensi<br>Dasar | Nilai Kompetensi<br>Bidang | Hasil     |
|--------|---------------------------|----------------------------|-----------|
| Novan  | 78                        | 83                         | 9 90<br>1 |
| Yayat  | 80                        | 92                         |           |
| Niko   | 82                        | 70                         |           |
| Yazid  | 67                        | 60                         |           |
| Anisa  | 89                        | 75                         |           |
| Novan  | 77                        | 89                         |           |
| Silvia | 92                        | 71                         |           |
| Rido   | 73                        | 68                         |           |
| Dewi   | 90                        | 88                         | 9 90<br>  |

Universitas Teknokrat Indonesia menggunakan syarat-syarat sebagai berikut:

➡ Jika nilai Kompetensi Dasar >60 <u>DAN</u> nilai Kompetensi Bidang >=70, maka calon mahasiswa dinyatakan DITERIMA

Dari permasalahan tersebut, diperoleh fungsi logika:

AND (B2>60;C2>=70) DITERIMA

Jadi

= IF(AND(B2>60;C2>=70), "DITERIMA"; "GAGAL")

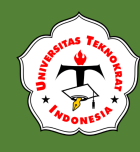

|    | В      | С                         | D                          | E              |
|----|--------|---------------------------|----------------------------|----------------|
| 1  |        |                           |                            |                |
| 2  | Nama   | Nilai Kompetensi<br>Dasar | Nilai Kompetensi<br>Bidang | Hasil          |
| 3  | Novan  | 78                        | 83                         | =IF(AND(C3>60; |
| 4  | Yayat  | 80                        | 92                         | D3>70);        |
| 5  | Niko   | 82                        | 70                         | "Diterima";    |
| 6  | Yazid  | 67                        | 60                         | "Gagal")       |
| 7  | Anisa  | 89                        | 75                         |                |
| 8  | Novan  | 77                        | 89                         |                |
| 9  | Silvia | 92                        | 71                         |                |
| 10 | Rido   | 73                        | 68                         |                |
| 11 | Dewi   | 90                        | 88                         |                |

Sehingga diperoleh hasil sebagai berikut:

## Gabungan Fungsi Logika OR Dengan Fungsi IF

Penggunaan fungsi OR pada IF, digunakan untuk menyelesaikan permasalahan kebenaran logika TRUE/ FALSE berdasarkan kondisi yang ditentukan. Sistematika penulisan Gabungan Fungsi Logika OR dengan Fungsi IF:

=IF(OR(Logical1;Logical2,...);[value\_if\_true];[value\_if\_false])

## Misalnya:

Bonus penjualan dari lima orang sales perusahaan minuman kemasan akan dihitung dengan menggunakan Microsoft Excel. Setiap orang yang datang tepat waktu atau dapat menjual lebih dari target 20 dus minuman kemasan akan mendapat bonus Rp. 30.000,-. Bagi sales yang datang terlambat dan tidak mampu menjual sesuai dengan target akan mendapat denda sebesar Rp. 2.000,-.

|   | А | B                                | C                                      | D                     | E          |
|---|---|----------------------------------|----------------------------------------|-----------------------|------------|
| 1 |   |                                  |                                        |                       |            |
| 2 |   | Nama                             | Kedatangan                             | Target Penjualan      | Keterangan |
| 3 |   | Hana                             | Tepat Waktu                            | 37                    |            |
| 4 |   | Afif                             | Terlambat                              | 23                    |            |
| 5 |   | Ryan                             | Terlambat                              | 31                    |            |
| 6 |   | Fira                             | Tepat Waktu                            | 42                    |            |
| 7 |   | Putra                            | Tepat Waktu                            | 22                    |            |
| - |   | Contraction of the second sector | Contract Address from the state of the | and the second second |            |

Dari permasalahan tersebut, diperoleh fungsi logika:

OR(C3="Tepat Waktu";D3>=20) mendapatkan Bonus 30000

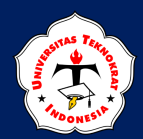

## Jadi

## = IF(OR(C3="Tepat Waktu";D3>=20);30000;-2000)

## Sehingga diperoleh hasil sebagai berikut:

| A |  | В     | С           | D                | E           |
|---|--|-------|-------------|------------------|-------------|
| 1 |  |       |             |                  |             |
| 2 |  | Nama  | Kedatangan  | Target Penjualan | Keterangan  |
| 3 |  | Hana  | Tepat Waktu | 37               | = IF(OR(C3) |
| 4 |  | Afif  | Terlambat   | 23               | ="Tepat     |
| 5 |  | Ryan  | Terlambat   | 31               | Waktu";D3>= |
| 6 |  | Fira  | Tepat Waktu | 42               | 25);30000;- |
| 7 |  | Putra | Tepat Waktu | 22               | 2000)       |
| 8 |  |       |             | 444 - 3          |             |

## Latihan Soal

1. Ketiklah tabel di bawah ini dalam sheet 3 dalam file: Latihan IF Gabungan AND/OR

| No | Kode<br>Penjualan | Nama Makanan  | Ukuran | Jumlah Beli | Bonus |
|----|-------------------|---------------|--------|-------------|-------|
| 1  | RC-BS             | Roti Coklat   | Besar  | 67          |       |
| 2  | RK-BS             | Roti Keju     | Besar  | 72          |       |
| 3  | RS-KC             | Roti Stroberi | Kecil  | 53          |       |
| 4  | RK-KC             | Roti Keju     | Kecil  | 62          |       |
| 5  | RC-BS             | Roti Coklat   | Besar  | 59          |       |

2. Isilah kolom keterangan dengan ketentuan jika **Jumlah Beli >=60 DAN Ukuran=Besar**, maka mendapatkan **Tumbler** selain itu **Tidak Dapat**, maka dapat menggunakan rumus berikut:

=IF(AND(E2>=120;D2="Besar");"Tumbler";"Tidak Dapat")

kemudian diakhiri dengan menekan Enter, maka hasilnya akan seperti berikut:

| No | Kode<br>Penjualan | Nama Makanan  | Ukuran | Jumlah<br>Beli | Bonus       |
|----|-------------------|---------------|--------|----------------|-------------|
| 1  | RC-BS             | Roti Coklat   | Besar  | 67             | Tumbler     |
| 2  | RK-BS             | Roti Keju     | Besar  | 72             | Tumbler     |
| 3  | RS-KC             | Roti Stroberi | Kecil  | 53             | Tidak Dapat |
| 4  | RK-KC             | Roti Keju     | Kecil  | 62             | Tidak Dapat |
| 5  | RC-BS             | Roti Coklat   | Besar  | 59             | Tidak Dapat |

3. Simpan.

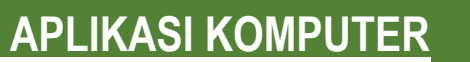

2

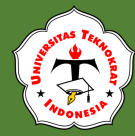

### **TUGAS PRAKTIKUM 1**

Nilai Terendah

1. Ketiklah tabel dibawah ini.

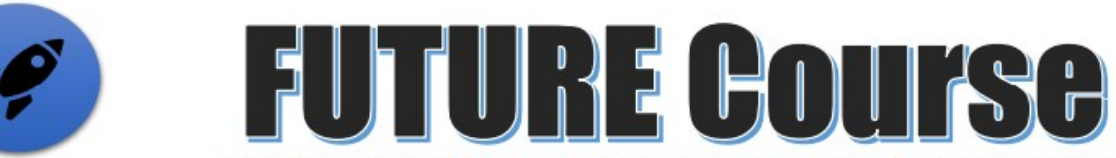

Jl. Komp. Villa Serpong No.C4, Jelupang, Kec. Serpong Utara, Kota Tangerang Selatan, Banten 15323 Hp : 0811-1356-4485

| No | Nomor<br>Pendftaran | Nama Peserta Didik | Jenis Kursus | Cara Bayar | Kelas | Status | Jumlah<br>Pertemuan | Biaya | Diskon | Total Bayar | Bonus |
|----|---------------------|--------------------|--------------|------------|-------|--------|---------------------|-------|--------|-------------|-------|
| 1  | PL-008-C-EM         | FRENKLYN           |              |            |       |        |                     |       |        |             |       |
| 2  | IT-010-K-RM         | SHALDAN            |              | 2          |       |        | 8                   | 2     |        |             |       |
| 3  | UD-012-C-RK         | ADI                |              |            |       |        |                     |       |        |             |       |
| 4  | UD-006-K-EP         | YULIO              |              |            |       |        |                     |       |        |             |       |
| 5  | IT-012-C-EP         | JASMIN             |              |            |       |        |                     |       |        |             |       |
| 6  | PL-014-K-RP         | MINA               |              |            |       |        |                     |       |        |             |       |
| 7  | IT-006-K-RK         | YUMNA              |              |            |       |        |                     |       |        |             |       |
| 8  | UD-010-C-RM         | DEREN              |              |            |       |        |                     |       |        |             |       |
| 9  | PL-006-C-EK         | FITRI              |              |            | 5     |        | -3                  |       | C1     |             |       |
| 10 | IT-014-C-EK         | KRISE              |              |            |       |        | 3                   | 8     | 3      |             |       |
| 11 | UD-008-K-RK         | FEBRI              |              | 32         |       |        |                     |       |        |             |       |
| 12 | PL-012-C-RK         | RANI               |              | -34<br>    |       |        | 3                   |       | -      |             |       |
|    |                     |                    |              |            |       |        |                     |       |        |             |       |
|    | Nilai Tertinggi     |                    |              |            |       |        | ?                   |       |        |             |       |
|    | Total Seluruh       |                    |              |            |       |        |                     | ?     |        |             |       |
|    | Nilai Rata-Rata     |                    |              |            |       |        |                     |       | ?      |             |       |

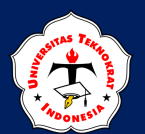

- 2. Isilah kolom-kolom dengan ketentuan sebagai berikut:
  - a. Kolom **JENIS KURSUS** diisi berdasarkan kolom **Nomor Pendaftaran** (2 karakter sebelah kiri) dengan ketentuan, **Jika**:
    - "PL" maka "PLC"
    - "UD" maka "UI/UX Designer"
    - "IT" maka "Internet of Things"
  - b. Kolom **CARA BAYAR** diisi berdasarkan kolom **Nomor Pendaftaran** (1 karakter tengah dimulai dari karakter ke-8) dengan ketentuan, **Jika**:
    - "C" maka "Cash"
    - "K" maka "Kredit"
  - c. Kolom **KELAS** diisi berdasarkan kolom **Nomor Pendaftaran** (1 karakter tengah dimulai dari karakter ke-10) dengan ketentuan, **Jika**:
    - "R" maka "Reguler"
    - "E" maka "Ekstensi"
  - d. Kolom **STATUS** diisi berdasarkan kolom **Nomor Pendaftaran** (1 karakter sebelah kanan) dengan ketentuan, **Jika**:
    - "M" maka "Mahasiswa"
    - "K" maka "Karyawan"
    - "P" maka "Profesional"
  - e. Kolom **BIAYA** diisi berdasarkan kolom **Jenis Kursus** <u>DAN</u> kolom **Status**, dengan ketentuan **Jika**:
    - Jenis Kursus "PLC" DAN STATUS "Mahasiswa" maka 200.000
    - Jenis Kursus "PLC" DAN STATUS "Karyawan" maka 230.000
    - Jenis Kursus "PLC" DAN STATUS "Profesional" maka 250.000
    - Jenis Kursus "UI/UX Designer" DAN STATUS "Mahasiswa" maka 210.000
    - Jenis Kursus "UI/UX Designer" DAN STATUS "Karyawan" maka 250.000
    - Jenis Kursus "UI/UX Designer" **DAN** STATUS "Profesional" maka 275.000
    - Jenis Kursus "Internet of Things" DAN STATUS "Mahasiswa" maka 180.000
    - Jenis Kursus "Internet of Things" **DAN** STATUS "Karyawan" maka 225.000
    - Jenis Kursus "Internet of Things" **DAN** STATUS "Profesional" maka 270.000
  - f. Kolom **JUMLAH PERTEMUAN** diisi berdasarkan kolom **Nomor Pendaftaran** (3 karakter tengah dimulai dari karakter ke-4), kemudiah ubah format data menjadi data numerik (*value*).
  - g. Kolom **JUMLAH BAYAR** diisi berdasarkan perkalian kolom **Biaya** dengan kolom **Jumlah Pertemuan**.
  - h. Kolom **DISKON** diisi berdasarkan kolom **Jumlah Pertemuan** <u>DAN</u> kolom **Jumlah Bayar** dengan ketentuan **Jika**:
    - Jumlah Pertemuan >=10 maka sebesar 20% dari Biaya
    - Jumlah Pertemuan>=7 maka sebesar 15% dari Biaya
    - Selain itu maka sebesar 5% dari Biaya
  - i. Kolom **TOTAL BAYAR** diisi berdasarkan berdasarkan pengurangan kolom **Jumlah Bayar** dengan kolom **Diskon**.
  - j. Kolom **BONUS** diisi berdasarkan kolom **Status** <u>ATAU</u> kolom **Total Bayar** dengan ketentuan **Jiks**:

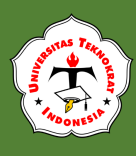

- Status="Profesional" ATAU Total Bayar >= 2.000.000 maka mendapat "Notebook"
- Selain itu maka "Binder"
- 3. Simpan dengan nama file: Tugas Praktikum Excel 1

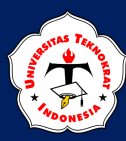

4. Hasil tampilan lembar jawaban sebagai berikut:

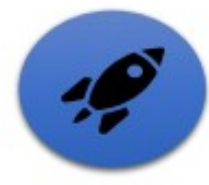

Nilai Terendah

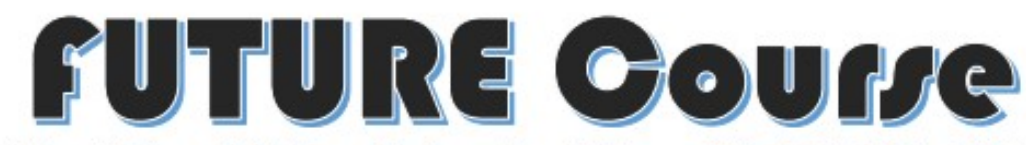

JI. Komp. Villa Serpong No.C4, Jelupang, Kec. Serpong Utara, Kota Tangerang Selatan, Banten 15323 Hp : 0811-1356-4485

| No  | Nomor<br>Pendftaran | Nama Peserta Didik | Jenis Kursus       | Cara Bayar | Kelas    | Status      | Jumlah<br>Pertemuan |        | Biaya     | Diskon |        | Total Bayar |           | Bonus    |
|-----|---------------------|--------------------|--------------------|------------|----------|-------------|---------------------|--------|-----------|--------|--------|-------------|-----------|----------|
| 1   | PL-008-C-EM         | FRENKLYN           | PLC                | Cash       | Ekstensi | Mahasiswa   | 8                   | Rp     | 200.000   | Rp     | 30.000 | Rp          | 1.570.000 | Binder   |
| 2   | IT-010-K-RM         | SHALDAN            | Internet of Things | Kredit     | Reguler  | Mahasiswa   | 10                  | Rp     | 180.000   | Rp     | 36.000 | Rp          | 1.764.000 | Binder   |
| 3   | UD-012-C-RK         | ADI                | UI/UX Designer     | Cash       | Reguler  | Karyawan    | 12                  | Rp     | 250.000   | Rp     | 50.000 | Rp          | 2.950.000 | Notebook |
| 4   | UD-006-K-EP         | YULIO              | UI/UX Designer     | Kredit     | Ekstensi | Profesional | 6                   | Rp     | 275.000   | Rp     | 13.750 | Rp          | 1.636.250 | Notebook |
| 5   | IT-012-C-EP         | JASMIN             | Internet of Things | Cash       | Ekstensi | Profesional | 12                  | Rp     | 270.000   | Rp     | 54.000 | Rp          | 3.186.000 | Notebook |
| 6   | PL-014-K-RP         | MINA               | PLC                | Kredit     | Reguler  | Profesional | 14                  | Rp     | 250.000   | Rp     | 50.000 | Rp          | 3.450.000 | Notebook |
| 7   | IT-006-K-RK         | YUMNA              | Internet of Things | Kredit     | Reguler  | Karyawan    | 6                   | Rp     | 225.000   | Rp     | 11.250 | Rp          | 1.338.750 | Binder   |
| 8   | UD-010-C-RM         | DEREN              | UI/UX Designer     | Cash       | Reguler  | Mahasiswa   | 10                  | Rp     | 210.000   | Rp     | 42.000 | Rp          | 2.058.000 | Notebook |
| 9   | PL-006-C-EK         | FITRI              | PLC                | Cash       | Ekstensi | Karyawan    | 6                   | Rp     | 230.000   | Rp     | 11.500 | Rp          | 1.368.500 | Binder   |
| 10  | IT-014-C-EK         | KRISE              | Internet of Things | Cash       | Ekstensi | Karyawan    | 14                  | Rp     | 225.000   | Rp     | 45.000 | Rp          | 3.105.000 | Notebook |
| 11  | UD-008-K-RK         | FEBRI              | UI/UX Designer     | Kredit     | Reguler  | Karyawan    | 8                   | Rp     | 250.000   | Rp     | 37.500 | Rp          | 1.962.500 | Binder   |
| 12  | PL-012-C-RK         | RANI               | PLC                | Cash       | Reguler  | Karyawan    | 12                  | Rp     | 230.000   | Rp     | 46.000 | Rp          | 2.714.000 | Notebook |
|     |                     |                    |                    |            | 200 0    |             |                     | 10 IU  |           |        |        |             |           |          |
|     | Nilai Tertinggi     |                    |                    |            |          |             | 14                  | 2      |           |        |        |             |           |          |
|     | Total Seluruh       |                    |                    |            |          |             |                     | Rp     | 2.795.000 |        |        |             |           |          |
| - 8 | Nilai Rata-Rata     |                    |                    |            |          |             |                     | -10000 |           | Rp     | 35.583 |             |           |          |

Rp 1.338.750

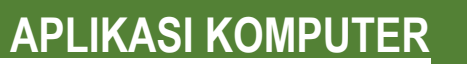

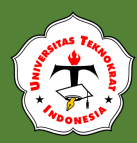

## **TUGAS PRAKTIKUM 2**

1. Ketiklah tabel di bawah ini.

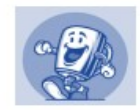

## **PHONE STORE**

Jl. Pagar Alam Bandar Lampung, Telp 082283738822

| No | Kode Barang | Merek HP | Tipe Ram | Cara Bayar | Harga Satuan | Jumlah | Total Jumlah | Potongan | Total Bayar | Bonus |
|----|-------------|----------|----------|------------|--------------|--------|--------------|----------|-------------|-------|
| 1  | RL-13-AA/T  |          |          |            |              |        |              |          |             |       |
| 2  | SM-17-AB/C  |          |          |            |              |        |              |          |             |       |
| 3  | MI-25-AB/C  |          |          | 3          |              |        |              |          |             |       |
| 4  | OP-20-AC/C  |          |          |            |              |        |              |          |             |       |
| 5  | MI-22-AC/T  |          |          |            |              |        |              |          |             |       |
| 6  | OP-19-AA/T  |          |          |            |              |        |              |          |             |       |
| 7  | SM-26-AB/C  |          |          |            |              |        |              |          |             |       |
| 8  | MI-22-AA/T  |          |          |            |              |        |              |          |             |       |
| 9  | OP-19-AC/C  |          |          |            |              |        |              |          |             |       |
| 10 | SM-30-AB/C  |          |          |            |              |        |              |          |             |       |

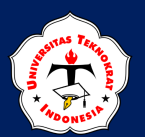

- 2. Isilah kolom-kolom dengan ketentuan sebagai berikut:
  - a. Kolom **Merk HP** diisi berdasarkan kolom **Kode Transaksi** (dua karakter sebelah kiri), dengan ketentuan **Jika**:
    - "RL" maka "Realmi"
    - "SM" maka "Samsung"
    - "MI" maka "Xiaomi", dan
    - "OP" maka "Oppo"
  - b. Kolom **Tipe RAM** diisi berdasarkan kolom **Kode Transaksi** (karakter ke 7 sebanyak 2), dengan ketentuan **Jika**:
    - "AA" maka "4 GB"
    - "AB" maka "6 GB"
    - "AC" maka "8 GB"
  - c. Kolom **Harga Pokok** diisi berdasarkan kolom **Nama Toko** <u>DAN</u> kolom **Jenis Handphone**, dengan ketentuan **Jika**:
    - Merk HP "Realmi" DAN Tipe RAM "4 GB" maka 1.999.000
    - Merk HP "Realmi" **DAN** Tipe RAM "6 GB" maka 2.299.000
    - Merk HP "Realmi" DAN Tipe RAM "8 GB" maka 2.399.000
    - Merk HP "Samsung" DAN Tipe RAM "4 GB" maka 2.097.000
    - Merk HP "Samsung" DAN Tipe RAM "6 GB" maka 2.779.000
    - Merk HP "Samsung" DAN Tipe RAM "8 GB" maka 3.299.000
    - Merk HP "Xiaomi" DAN Tipe RAM "4 GB" maka 2.099.000
    - Merk HP "Xiaomi" DAN Tipe RAM "6 GB" maka 2.229.000
    - Merk HP "Xiaomi" DAN Tipe RAM "8 GB" maka 2.499.000
    - Merk HP "Oppo" DAN Tipe RAM "4 GB" maka 2.005.000
    - Merk HP "Oppo" DAN Tipe RAM "6 GB" maka 2.225.000
    - Merk HP "Oppo" DAN Tipe RAM "8 GB" maka 2.509.000
  - d. Kolom **Jumlah** diisi berdasarkan kolom **Kode Barang** (karakter keempat sebanyak dua), kemudian ubah data menjadi data numerik (VALUE).
  - e. Kolom **Total** diisi berdasarkan perkalian kolom **Harga Pokok** dengan kolom **Jumlah**.
  - f. Kolom **Potongan** diisi berdasarkan kolom **Jumlah** <u>DAN</u> kolom **Total**, dengan ketentuan **Jika**:
    - Jumlah >=20 <u>DAN</u> Total >=20.000.000 maka mendapat potongan 10% X Total
    - Selain itu 5% X Total
  - g. Kolom **Total Bayar** diisi berdasarkan pengurangan kolom **Total Jumlah** dengan kolom **Potongan**.
  - h. Kolom **Bonus** diisi berdasarkan kolom **Tipe RAM** <u>OR</u> kolom **Jumlah**, dengan ketentuan:
    - Jika Tipe RAM = "8 GB" <u>OR</u> Jumlah >20 maka "Tumbler"
    - selain itu "-".
- 3. Simpan dengan nama file: Tugas Praktikum Excel 2

APLIKASI KOMPUTER

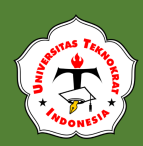

4. Hasil tampilan lembar jawaban sebagai berikut:

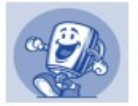

## **PHONE STORE**

Jl. Pagar Alam Bandar Lampung, Telp 082283738822

| No | Kode Barang | Merek HP | Tipe Ram | Cara Bayar | Ha | rga Satuan | Jumlah | 1  | fotal Jumlah |    | Potongan  |    | Total Bayar |         |
|----|-------------|----------|----------|------------|----|------------|--------|----|--------------|----|-----------|----|-------------|---------|
| 1  | RL-13-AA/T  | Realmi   | 4 GB     | Transfer   | Rp | 1.999.000  | 13     | Rp | 25.987.000   | Rp | -         | Rp | 25.987.000  | -       |
| 2  | SM-17-AB/C  | Samsung  | 6 GB     | Cash       | Rp | 2.779.000  | 17     | Rp | 47.243.000   | Rp | -         | Rp | 47.243.000  | -       |
| 3  | MI-25-AB/C  | Xiaomi   | 6 GB     | Cash       | Rp | 2.229.000  | 25     | Rp | 55.725.000   | Rp | 5.572.500 | Rp | 50.152.500  | Tumbler |
| 4  | OP-20-AC/C  | Орро     | 8 GB     | Cash       | Rp | 2.509.000  | 20     | Rp | 50.180.000   | Rp | 5.018.000 | Rp | 45.162.000  | Tumbler |
| 5  | MI-22-AC/T  | Xiaomi   | 8 GB     | Transfer   | Rp | 2.499.000  | 22     | Rp | 54.978.000   | Rp | 5.497.800 | Rp | 49.480.200  | Tumbler |
| 6  | OP-19-AA/T  | Орро     | 4 GB     | Transfer   | Rp | 2.005.000  | 19     | Rp | 38.095.000   | Rp |           | Rp | 38.095.000  | -       |
| 7  | SM-26-AB/C  | Samsung  | 6 GB     | Cash       | Rp | 2.779.000  | 26     | Rp | 72.254.000   | Rp | 7.225.400 | Rp | 65.028.600  | Tumbler |
| 8  | MI-22-AA/T  | Xiaomi   | 4 GB     | Transfer   | Rp | 2.099.000  | 22     | Rp | 46.178.000   | Rp |           | Rp | 46.178.000  | Tumbler |
| 9  | OP-19-AC/C  | Орро     | 8 GB     | Cash       | Rp | 2.509.000  | 19     | Rp | 47.671.000   | Rp | -         | Rp | 47.671.000  | Tumbler |
| 10 | SM-30-AB/C  | Samsung  | 6 GB     | Cash       | Rp | 2.779.000  | 30     | Rp | 83.370.000   | Rp | 8.337.000 | Rp | 75.033.000  | Tumbler |

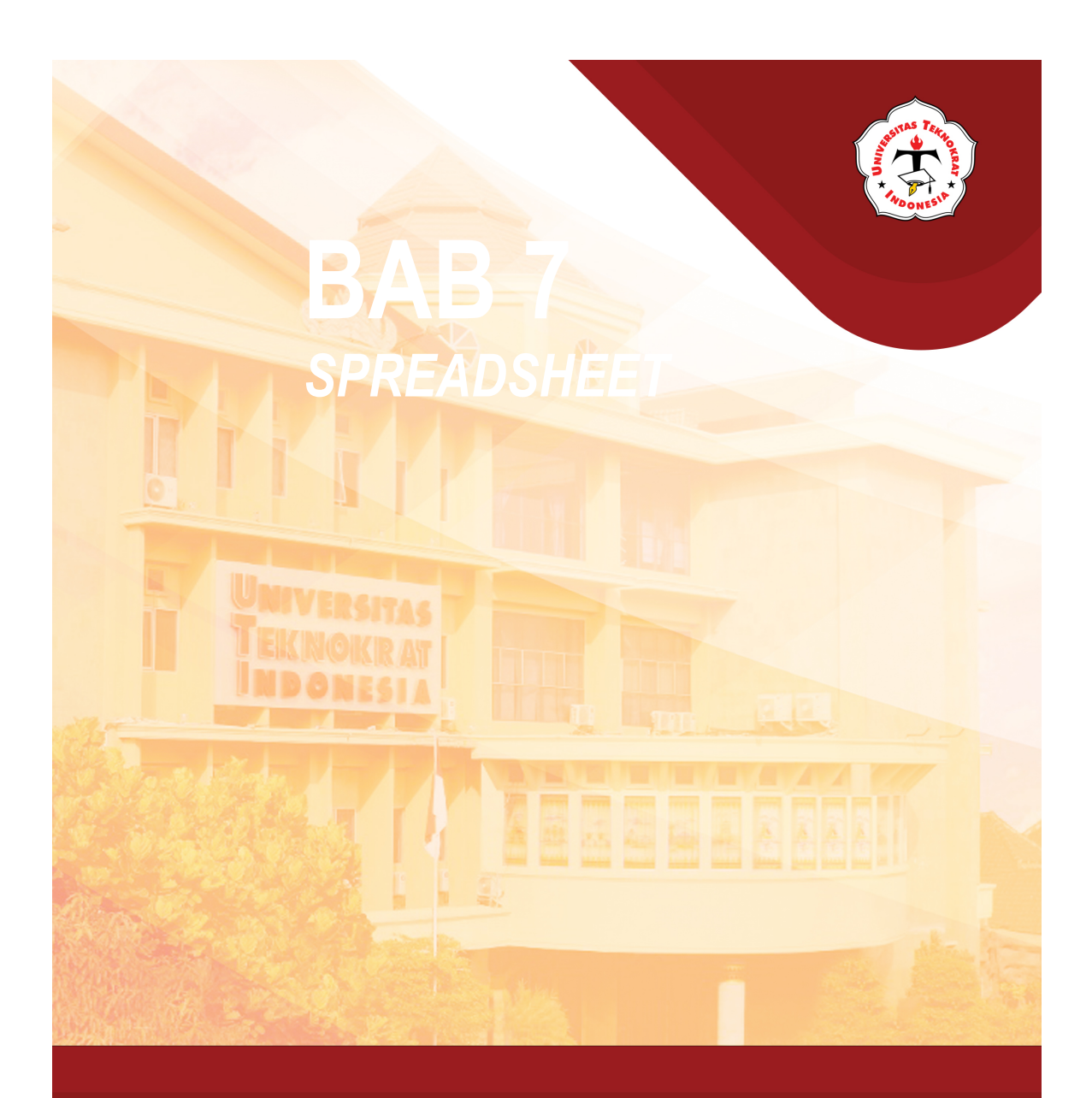

# Modul 7 FUNGSI VLOOKUP & HLOOKUP

#### Capaian Pembelajaran:

Mahasiswa dapat memahami bagaimana menggunakan fungsi Vlookup/Hlookup, penggabungan fungsi Vlookup/Hlookup dan Fungsi Teks, penggabungan fungsi Vlookup/Hlookup, Fungsi Text dan Fungsi IF pada Microsoft Excel, serta dapat memahami bagaimana menggunakan fungsi Vlookup/Hlookup dalam berbagai kasus.

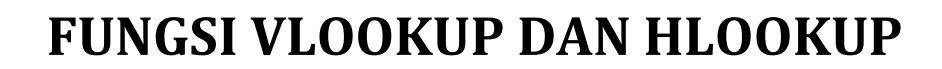

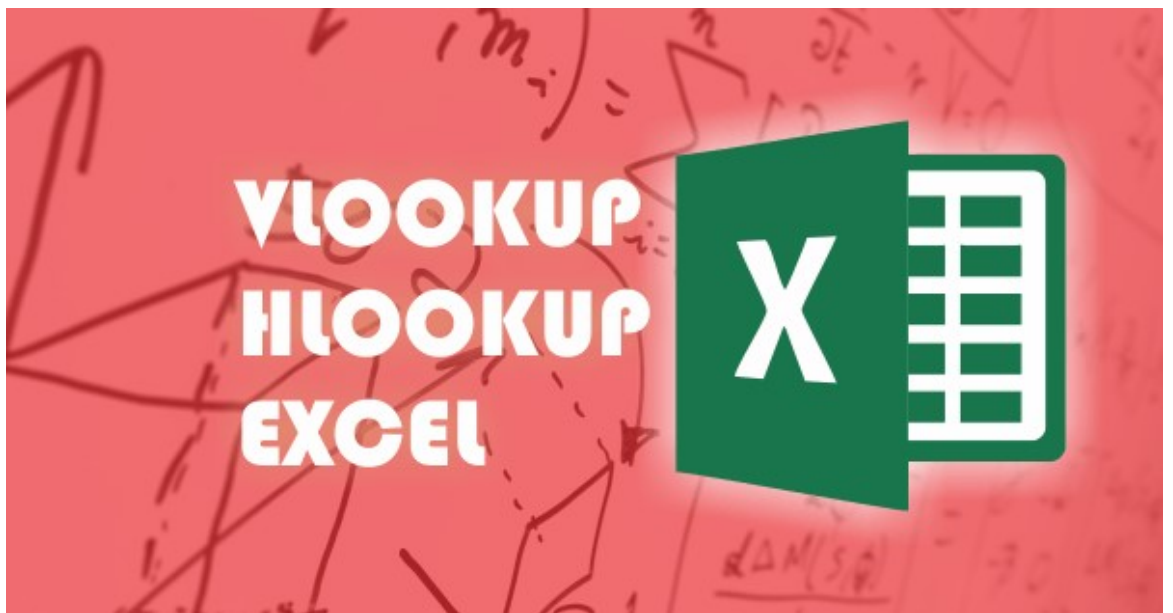

https://www.advernesia.com

Fungsi excel Lookup merupakan fungsi yang paling sering digunakan dalam pembuatan *lookup function* untuk melihat data baik secara vertikal maupun horizontal. Kedua fungsi ini disusun untuk mencocokkan data numerik.

## **FUNGSI VLOOKUP**

# F

ungsi Vlookup digunakan untuk mencari nilai berdasarkan pembacaan pada tabel referensi yang ditentukan berdasarkan no kolom (data tersusun secara vertikal). Pada *Microsoft Excel*, offset kolom dimulai dengan angka 1 untuk kolom. Perhatikan tabel di bawah ini:

Perhatikan tabel di bawah ini:

| Kode Barang | Nama Barang | Harga Satuan  | Jumlah |
|-------------|-------------|---------------|--------|
| FD          | Flasdisk    | Rp 50.000,00  | 15     |
| HD          | Harddisk    | Rp 100.000,00 | 5      |
| MC          | Memori Card | Rp 85.000,00  | 10     |
|             | •           | •             |        |
|             | 2           |               | 4      |

Gambar 7.1 Contoh Pembacaan Tabel Berdasarkan Offset Kolom

Pada tabel daftar Jenis Barang:

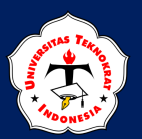

Offset untuk kolom B adalah 1 Offset untuk kolom C adalah 2 Offset untuk kolom D adalah 3 Offset untuk kolom E adalah 4

Syntax pada Fungsi VLOOKUP :

## =VLOOKUP(Sel;Range tabel;Offset kolom;false)

## Latihan Soal

1. Buatlah tabel utama di bawah ini dan letakkan di *sheet* 1, kemudian simpan dengan nama file: **Latihan Soal VLOOKUP** 

| No | Kode<br>Barang | Nama Barang | Harga | Jumlah |
|----|----------------|-------------|-------|--------|
| 1  | КҮВ            |             |       |        |
| 2  | SPR            |             |       |        |
| 3  | SPR            |             |       |        |
| 4  | MNT            |             |       |        |
| 5  | КҮВ            |             |       |        |
| 6  | PRT            |             |       |        |
| 7  | SPR            |             |       |        |
| 8  | КҮВ            |             |       |        |
| 9  | PRT            |             |       |        |
| 10 | MNT            |             |       |        |
| 11 | SPR            |             |       |        |
| 12 | КҮВ            |             |       |        |

## LAPORAN PENJUALAN CV CLOVER STYLE

2. Buatlah tabel bantu (Jenis Barang) dibawah ini dan letakkan di sheet 2 :

| Kode Barang | Nama Barang |    | Harga        | Jumlah |
|-------------|-------------|----|--------------|--------|
| KYB         | Keyboard    | Rp | 500.000,00   | 30     |
| SPR         | Speaker     | Rp | 200.000,00   | 40     |
| MNT         | Monitor     | Rp | 2.000.000,00 | 25     |
| PRT         | Printer     | Rp | 1.300.000,00 | 35     |

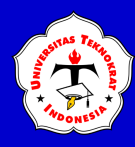

3. Isilah Kolom **NAMA BARANG** berdasarkan dari kolom Kode Barang dengan menggunakan tabel bantu, dengan cara; aktifkan sel C5, kemudian ketiklah rumus:

=VLOOKUP(B5; Sheet2!\$B\$4:\$E\$8(dengan cara menyorot tabel bantu yang

## ada di sheet 2 dan diakhiri dengan menekan tombol F4);2;FALSE)

dan akhiri dengan enter, kemudian kopikan rumus tersebut ke sel yang ada dibawahnya

- 4. Isilah Kolom **HARGA** berdasarkan dari kolom Kode Barang dengan menggunakan tabel bantu
- 5. Isilah Kolom **JUMLAH** berdasarkan dari kolom Kode Barang dengan menggunakan tabel bantu
- 6. Isilah Kolom **TOTAL BAYAR** berdasarkan dari perkalian antara kolom Harga Satuan dengan kolom Jumlah.

## **FUNGSI HLOOKUP**

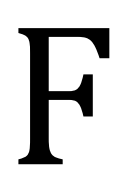

ungsi Hlookup digunakan untuk mencari nilai berdasarkan pembacaan pada tabel referensi yang ditentukan berdasarkan no baris (data tersusun secara horizontal). Pada Microsoft Excel, offset baris dimulai dengan angka 1 untuk baris.

Perhatikan tabel dibawah ini:

| Tabel Staf P | roduksi |       |        |      |           |
|--------------|---------|-------|--------|------|-----------|
|              |         |       |        |      |           |
| Kode         | RL      | AL    | NA     | JN   | → Baris 1 |
| Nama Staf    | Rilia   | Alana | Nanaya | Juna | Baris 2   |
|              |         |       |        |      | -         |

Gambar 7.2 Contoh Pembacaan Tabel Berdasarkan Offset Baris

## Pada tabel Staf Pemasaran:

Offset untuk baris kode adalah 1 Offset untuk Nama Sales adalah 2

Syntax pada Fungsi HLOOKUP :

## =HLOOKUP(Sel;Range tabel;Offset Baris;false)

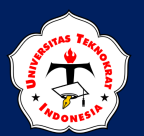

## Latihan Soal

1. Ketiklah tabel utama di bawah ini dan letakkan di *sheet* 1, kemudian simpan dengan nama file: **Latihan Soal HLOOKUP** 

#### LAPORAN PENJUALAN CV BERLIAN LAMPUNG

| No | Kode Barang | Kode Pembuatan | Nama Barang | Nama Pembuatan | Harga | Jumlah | Total |
|----|-------------|----------------|-------------|----------------|-------|--------|-------|
| 1  | LPG         | BC             |             |                |       | 3      |       |
| 2  | LPK         | BP             |             |                |       | 1. (j  |       |
| 3  | LPG         | BC             |             |                |       | 36     |       |
| 4  | BRB         | IC             |             |                | 2     |        |       |
| 5  | BGS         | BT             |             |                |       |        |       |
| 6  | BRB         | BT             |             |                |       |        |       |
| 7  | LPG         | BP             |             |                |       |        |       |
| 8  | LPK         | BT             |             |                |       |        |       |
| 9  | BGS         | BC             |             |                |       |        |       |
| 10 | LPG         | IC             |             |                |       | 3      |       |

2. Ketik tabel bantu 1 Pembuatan dan tabel bantu 2 Barang di bawah ini, kemudian letakkan di sheet yang berbeda (*sheet* 2):

| Kode Pembuatan | BT          | BC        | BP             | IC               |
|----------------|-------------|-----------|----------------|------------------|
| Nama           | Batik Tulis | Batik Cap | Batik Printing | Batik Ikat Celup |

| Kode Barang | Nama Barang         | 1  | Harga   | Jumlah |
|-------------|---------------------|----|---------|--------|
| LPG         | Baju Lengan Pendek  | Rp | 150.000 | 30     |
| LPK         | Baju Lengan Panjang | Rp | 200.000 | 42     |
| BRB         | Rok Batik           | Rp | 180.000 | 38     |
| BGS         | Batik Gamis         | Rp | 220.000 | 35     |

3. Isilah Kolom **NAMA PEMBUATAN** berdasarkan **tabel bantu 1 Pembuatan** dengan memperhatikan kolom **Kode**, dengan cara aktifkan sel C5, kemudian ketiklah rumus:

## =HLOOKUP(C5;Sheet2!\$B\$4:\$F\$5 (dengan cara menyorot tabel bantu yang ada di sheet 2 dan di akhiri dengan menekan tombol F4);2;FALSE)

dan akhiri dengan enter, kemudian kopikan rumus tersebut ke sel yang ada dibawahnya.

4. Isilah Kolom **NAMA BARANG** berdasarkan **tabel bantu 2 Barang** dengan memperhatikan kolom **Kode Barang** dengan cara aktifkan sel D5, kemudian ketiklah rumus:

=VLOOKUP(B5;Sheet2!\$B\$4:\$F\$5 (dengan cara menyorot tabel bantu yang ada di sheet 2 dan di akhiri dengan menekan tombol F4);2;FALSE) dan akhiri dengan enter, kemudian kopikan rumus tersebut ke sel yang ada dibawahnya.

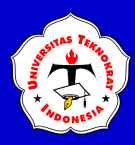

- 5. Isilah Kolom **HARGA** berdasarkan **tabel bantu 2 Barang** dengan memperhatikan kolom **Kode Barang**
- 6. Isilah Kolom **JUMLAH** berdasarkan **tabel bantu 2 Barang** dengan memperhatikan kolom **Kode Barang**
- 7. Isilah Kolom **TOTAL** berdasarkan perkalian antara kolom **Harga Satua**n dengan kolom **Jumlah**

## GABUNGAN FUNGSI VLOOKUP/HLOOKUP DENGAN FUNGSI TEXT

Fungsi Lookup pada penerapannya bisa digabungkan dengan fungsi text, dengan *syntax* sebagai berikut:

=VLOOKUP(LEFT(Sel;n);Range tabel;Offset Coloumn;False) =HLOOKUP(RIGHT(Sel;n);Range tabel;Offset Row;False)

Sebagai contoh, silahkan buat tabel utama di bawah ini dan letakkan di *sheet* 1, kemudian simpan dengan nama file : **Latihan Soal Gabungan Lookup dan Text.** 

#### LAPORAN PENJUALAN TOKO MUSLIMAH

| Kode Barang | Nama Produk | Nama Bahan | Harga Satuan | Jumlah | Total<br>Bayar |
|-------------|-------------|------------|--------------|--------|----------------|
| K1-P01      |             |            |              |        |                |
| K2-P02      |             |            |              |        |                |
| K3-P03      |             |            |              |        |                |
| K4-P04      |             |            |              |        |                |

Kemudian, buatlah tabel bantu 1 Produk, dan tabel bantu 2 Barang di bawah ini dan letakkan di *sheet* 2:

## **Tabel Bantu 1 Produk**

| Kode        | K1    | K2      | K3      | K4   |
|-------------|-------|---------|---------|------|
| Nama Produk | Umama | Rabbani | Elzatta | Zoya |

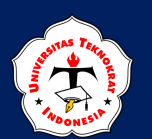

## **Tabel Bantu 2 Barang**

| Kode | Nama Bahan | Harga Satuan | Jumlah |
|------|------------|--------------|--------|
| P01  | Bella      | Rp 20.000    | 22     |
| P02  | Satin      | Rp 25.000    | 27     |
| P03  | Voal       | Rp 22.000    | 25     |
| P04  | Ceruti     | Rp 30.000    | 31     |

### Ketentuan:

1. Isilah Kolom **NAMA PRODUK** diisi berdasarkan **tabel bantu 1 Produk** dengan memperhatikan kolom **Kode Barang** (2 karakter kiri), dengan cara Aktifkan sel B5, ketik

### =HLOOKUP(LEFT(A5;2); Sheet2!\$B\$4:\$F\$5;2;FALSE)

dan akhiri dengan enter, kemudian kopikan rumus tersebut ke sel yang ada dibawahnya.

- 2. Isilah Kolom **NAMA BAHAN** diisi berdasarkan **tabel bantu 2 Bahan** dengan memperhatikan kolom **Kode Barang** (3 karakter kanan).
- 3. Isilah Kolom **HARGA SATUAN** diisi berdasarkan **tabel bantu 2 Bahan** dengan memperhatikan kolom **Kode Barang** (3 karakter kanan).
- 4. Isilah Kolom **JUMLAH** diisi berdasarkan **tabel bantu 2 Bahan** dengan memperhatikan kolom **Kode Barang** (3 karakter kanan).
- 5. Isilah Kolom **TOTAL BAYAR** diisi berdasarkan perkalian kolom **Harga Satuan** dengan kolom **Jumlah**
- 6. Hasil akhir dapat dilihat sebagai berikut:

| Kode Barang | Nama Produk | Nama Bahan | Harg | a Satuan | Jumlah | Tot | al Bayar |
|-------------|-------------|------------|------|----------|--------|-----|----------|
| K1-P01      | Umama       | Bella      | Rp   | 20.000   | 22     | Rp  | 440.000  |
| K2-P02      | Rabbani     | Satin      | Rp   | 25.000   | 27     | Rp  | 675.000  |
| K3-P03      | Elzatta     | Voal       | Rp   | 22.000   | 25     | Rp  | 550.000  |
| K4-P04      | Zoya        | Ceruti     | Rp   | 30.000   | 31     | Rp  | 930.000  |

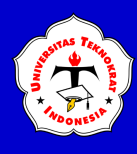

## GABUNGAN FUNGSI VLOOKUP/HLOOKUP, FUNGSI IF DAN FUNGSI TEXT

Fungsi Vlookup/Hlookup pada penerapannya bisa digabungkan dengan beberapa fungsi lainnya, yaitu fungsi teks dan fungsi IF, dengan *syntax* sebagai berikut (contoh *syntax* berikut adalah gabungan fungsi lookup, fungsi teks dan fungsi IF):

|    | =VLOOKUP(LEF<br>II));False)<br>=HLOOKUP(RIG<br>II));False) | Г(Sel;Range tab<br>HT(Sel;Range ta | oel;IF(Sel;Per<br>abel;IF(Sel;P | rnyataan 1;0f<br>'ernyataan 1;(               | ffset Kolom I;Offse<br>Offset Baris I;Offs | et Kolom<br>et Baris |       |
|----|------------------------------------------------------------|------------------------------------|---------------------------------|-----------------------------------------------|--------------------------------------------|----------------------|-------|
|    | Latihan Soa                                                | ıl                                 |                                 |                                               |                                            |                      |       |
|    |                                                            | W                                  | Jalan Mawar M<br>Te             | LOP<br>elati Kedaton Band<br>elp.082177654344 | INDO<br>lar Lampung                        |                      |       |
| No | Kode                                                       | Jenis Barang                       | Merk Barang                     | Harga Pokok                                   | Jumlah Barang                              | Cara<br>Bayar        | Total |

| No | Kode         | Jenis Barang | Merk Barang | Harga Pokok | Jumlah Barang | Bayar | Total |
|----|--------------|--------------|-------------|-------------|---------------|-------|-------|
| 1  | K001-A1-10/T |              | 1           |             | E.            |       |       |
| 2  | K002-A3-08/C |              |             |             |               |       |       |
| 3  | K003-A2-13/C |              |             |             |               |       |       |
| 4  | K001-A1-11/T |              |             |             |               |       |       |
| 5  | K001-A2-09/T |              |             |             |               |       |       |
| 6  | K003-A1-12/C |              |             |             |               |       |       |
| 7  | K002-A3-11/T |              |             |             |               |       |       |
| 8  | K003-A3-10/T |              |             |             |               |       |       |
| 9  | K001-A3-07/C |              |             |             |               |       |       |
| 10 | K003-A2-05/C |              |             |             |               |       |       |

## **Tabel Bantu**

| Kada | Kodo Jonis Barang |             | Harga       |             |  |  |  |  |
|------|-------------------|-------------|-------------|-------------|--|--|--|--|
| Koue | Jenis Darang      | ABC         | Torabika    | Good Day    |  |  |  |  |
| K001 | Kopi Hitam        | Rp 2.000,00 | Rp 2.100,00 | Rp 2.000,00 |  |  |  |  |
| K002 | Cappucino         | Rp 2.100,00 | Rp 2.500,00 | Rp 2.100,00 |  |  |  |  |
| K003 | Moccacino         | Rp 2.400,00 | Rp 2.200,00 | Rp 2.200,00 |  |  |  |  |

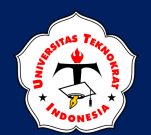

#### **Ketentuan Soal:**

- 1. Kolom **JENIS BARANG** diisi berdasarkan tabel bantu memperhatikan kolom **Kode** (4 karakter sebelah kiri).
- 2. Kolom **MERK BARANG** diisi berdasarkan kolom **Kode** (2 karakter tengah dimulai dari karakter ke-6), dengan ketentuan **Jika**:
  - PS maka Panasonic
  - SM maka Samsung
  - TB maka Thosiba
- 3. Kolom HARGA POKOK diisi berdasarkan pembacaan tabel Bantu memperhatikan kolom Kode (4 karakter sebelah kiri) dan kolom Merk Barang.
- 4. Kolom **JUMLAH BARANG** diisi berdasarkan kolom **Kode** (2 karakter tengah dimulai dari karakter ke-9), kemudian ubah menjadi data *numeric*.
- 5. Kolom **CARA BAYAR** diisi berdasarkan kolom **Kode** (1 karakter sebelah kanan), dengan ketentuan **Jika**:
  - Jika T maka Tunai
  - Jika K maka Kredit
- 6. Kolom **TOTAL** diisi berdasarkan perkalian kolom **Harga Pokok** dengan kolom **Jumlah Barang**
- 7. Sehingga hasilnya adalah sebagai berikut:

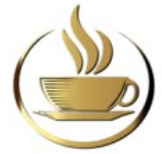

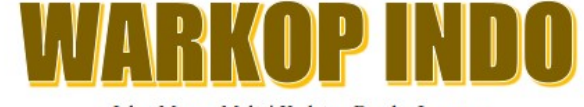

Jalan Mawar Melati Kedaton Bandar Lampung Telp.082177654344

| No | Kode         | Jenis Barang | Merk Barang | Harga Pokok Jumlah Barang |    | Cara<br>Bayar | Total        |  |
|----|--------------|--------------|-------------|---------------------------|----|---------------|--------------|--|
| 1  | K001-A1-10/T | Kopi Hitam   | ABC         | Rp 2.000,00               | 10 | Transfer      | Rp 20.000,00 |  |
| 2  | K002-A3-08/C | Cappucino    | Good Day    | Rp 2.100,00               | 8  | Cash          | Rp 16.800,00 |  |
| 3  | K003-A2-13/C | Moccacino    | Torabika    | Rp 2.200,00               | 13 | Cash          | Rp 28.600,00 |  |
| 4  | K001-A1-11/T | Kopi Hitam   | ABC         | Rp 2.000,00               | 11 | Transfer      | Rp 22.000,00 |  |
| 5  | K001-A2-09/T | Kopi Hitam   | Torabika    | Rp 2.100,00               | 9  | Transfer      | Rp 18.900,00 |  |
| 6  | K003-A1-12/C | Moccacino    | ABC         | Rp 2.400,00               | 12 | Cash          | Rp 28.800,00 |  |
| 7  | K002-A3-11/T | Cappucino    | Good Day    | Rp 2.100,00               | 11 | Transfer      | Rp 23.100,00 |  |
| 8  | K003-A3-10/T | Moccacino    | Good Day    | Rp 2.200,00               | 10 | Transfer      | Rp 22.000,00 |  |
| 9  | K001-A3-07/C | Kopi Hitam   | Good Day    | Rp 2.000,00               | 7  | Cash          | Rp 14.000,00 |  |
| 10 | K003-A2-05/C | Moccacino    | Torabika    | Rp 2.200,00               | 5  | Cash          | Rp 11.000,00 |  |

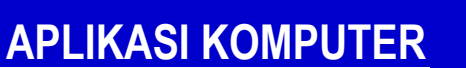

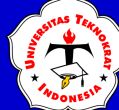

## **TUGAS PRAKTIKUM 3**

1. Ketiklah tabel dibawah ini.

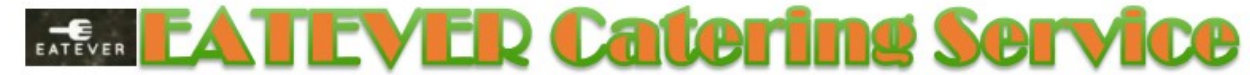

Jalan Kalibata Tengah No. 41, Kalibata Kec. Pancoran, Kota Jakarta Selatan, Daerah Khusus Ibukota Jakarta 12740, Hp. 0877-8978-9581

| No | Nomor Pesanan  | Nama Pelanggan | Status | Nama Barang                           | Jenis Barang                   | Jumlah<br>Order | Harga<br>Sewa | Total Harga | Potongan<br>Harga | Total Biaya<br>Sewa | Bonus |
|----|----------------|----------------|--------|---------------------------------------|--------------------------------|-----------------|---------------|-------------|-------------------|---------------------|-------|
| 1  | P-SL-124-M     | SAPUTRA        |        |                                       |                                |                 |               | 99          |                   |                     |       |
| 2  | M-MD-090-N     | NAPITUPULU     |        | · · · · · · · · · · · · · · · · · · · | 2<br>2                         | Q               |               | 20. C       |                   |                     |       |
| 3  | G-LG-080-M     | DEVIN          |        |                                       |                                | 2               | 2             |             |                   |                     |       |
| 4  | G-EX-150-M     | ALTASYA        |        | 5                                     |                                |                 |               |             |                   |                     |       |
| 5  | M-EX-075-M     | ERLANGGA       |        |                                       |                                |                 |               |             |                   |                     |       |
| 6  | P-LG-100-N     | APRIRIANSYAH   |        |                                       |                                |                 |               |             |                   |                     |       |
| 7  | M-MD-095-N     | ANGGUN         |        | 3 83                                  |                                |                 |               |             |                   |                     |       |
| 8  | G-SL-110-N     | DEPRIANSAH     |        | 5                                     | ×                              |                 |               |             |                   |                     |       |
| 9  | P-MD-083-N     | PRATAMA        |        | 3 (C)                                 |                                |                 |               |             |                   |                     |       |
| 10 | M-LG-107-N     | GUSBRIANA      |        | 5                                     |                                |                 |               |             |                   |                     |       |
| 11 | G-SL-098-M     | GALUH          |        |                                       |                                |                 |               |             |                   |                     |       |
| 12 | G-EX-121-N     | SETIAWAN       |        |                                       |                                |                 |               |             |                   |                     |       |
|    | JUMLAH SELURU  | H DATA ORDER   |        |                                       |                                | Jumlah Selur    | uh Total E    | Biaya SEWA  |                   |                     |       |
|    | Data Status    | MEMBER         |        |                                       | Nilai Tertinggi Potongan Harga |                 |               | ga          |                   |                     |       |
|    | Data Status NC | N MEMBER       |        |                                       | Nilai Terendah Harga Sewa      |                 |               |             |                   | 62 6                |       |
|    |                |                |        | Rata-Rata H                           | arga Sewa                      |                 | 3             |             |                   |                     |       |

2. Ketiklah Tabel Bantu 1 dan Tabel Bantu 2 di bawah ini di sheet yang berbeda.

#### TABEL BANTU 1

| Kodo | Koda Jania |    | HARGA SEWA |    |           |       |           |  |  |  |
|------|------------|----|------------|----|-----------|-------|-----------|--|--|--|
| Rode | Jenis      |    | Piring     | N  | langkok   | Gelas |           |  |  |  |
| SL   | Small      | Rp | 9.000,00   | Rp | 12.500,00 | Rp    | 6.000,00  |  |  |  |
| MD   | Medium     | Rp | 10.500,00  | Rp | 14.500,00 | Rp    | 8.000,00  |  |  |  |
| LG   | Large      | Rp | 12.000,00  | Rp | 16.500,00 | Rp    | 10.000,00 |  |  |  |
| EX   | Extra      | Rp | 14.000,00  | Rp | 18.500,00 | Rp    | 12.000,00 |  |  |  |

#### TABEL BANTU 2

| KODE   | M      | N          |  |  |  |  |  |
|--------|--------|------------|--|--|--|--|--|
| STATUS | Member | Non Member |  |  |  |  |  |

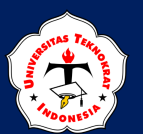

- 3. Isilah kolom-kolom dengan ketentuan:
  - a. Kolom **STATUS** diisi berdasarkan tabel bantu 2 dengan memperhatikan kolom **Nomor Pesanan** (1 karakter sebelah kanan).
  - b. Kolom NAMA BARANG diisi berdasarkan kolom Nomor Pesanan (1 karakter sebelah kiri), dengan ketentuan Jika:
    - "P" maka "Piring"
    - "G" maka "Gelas"
    - "M" maka "Mangkok"
  - c. Kolom **JENIS BARANG** diisi berdasarkan tabel bantu 1 dengan memperhatikan kolom **Nomor Pesanan** (2 karakter tengah dimulai dari karakter ke-3)
  - d. Kolom JUMLAH ORDER diisi berdasarkan kolom Nomor Pesanan (3 karakter tengah dimulai dari karakter ke-6), kemudian ubah menjadi data *numeric* / Value
  - e. Kolom HARGA SEWA diisi berdasarkan tabel bantu 1 dengan memperhatikan kolom Nomor Pesanan (2 karakter tengah dimulai dari karakter ke-3) dan kolom Nama Barang
  - f. Kolom TOTAL HARGA diisi berdasarkan perkalian kolom Jumlah Order dengan kolom Harga Sewa
  - g. Kolom POTONGAN HARGA diisi berdasarkan ketentuan, Jika:
    - Jumlah Sewa > 100, maka mendapatkan potongan 15% dari Total Harga
    - Jumlah Sewa > 70, maka mendapatkan potongan 10% dari Total Harga
    - Jumlah Sewa < 70, maka mendapatkan potongan 0% dari Total Harga
  - h. Kolom TOTAL BIAYA SEWA diisi berdasarkan pengurangan antara kolom Total Sewa dengan kolongan Potongan Harga
  - i. Kolom BONUS diisi berdasarkan ketentuan Jika:
    - Jumlah Sewa > 75 <u>DAN</u> Status Member, maka mendapatkan "Souvenir"
    - Selain itu "Tidak Dapat"
- 4. Simpan dengan nama file: **Tugas Praktikum Excel 3.**

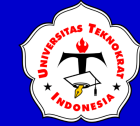

5. Hasil tampilan lembar jawaban sebagai berikut:

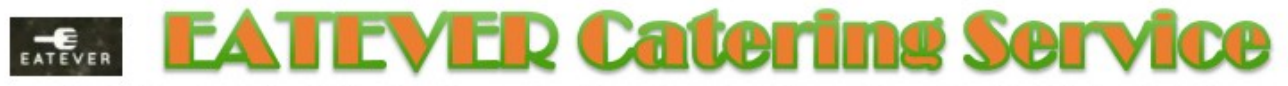

Jalan Kalibata Tengah No. 41, Kalibata Kec. Pancoran, Kota Jakarta Selatan, Daerah Khusus Ibukota Jakarta 12740, Hp. 0877-8978-9581

| No | Nomor Pesanan                   | Nama Pelanggan | Status     | Nama<br>Barang | Jenis<br>Barang | Jumlah<br>Order | Ha      | arga Sewa       | Тс    | otal Harga | P  | Potongan Harga | To | tal Biaya Sewa | Bonus       |
|----|---------------------------------|----------------|------------|----------------|-----------------|-----------------|---------|-----------------|-------|------------|----|----------------|----|----------------|-------------|
| 1  | P-SL-124-M                      | SAPUTRA        | Member     | Piring         | Small           | 124             | Rp      | 9.000,00        | Rp    | 1.116.000  | Rp | 167.400        | Rp | 948.600        | Souvenir    |
| 2  | M-MD-090-N                      | NAPITUPULU     | Non Member | Mangkok        | Medium          | 90              | Rp      | 14.500,00       | Rp    | 1.305.000  | Rp | 130.500        | Rp | 1.174.500      | Tidak Dapat |
| 3  | G-LG-080-M                      | DEVIN          | Member     | Gelas          | Large           | 80              | Rp      | 10.000,00       | Rp    | 800.000    | Rp | 80.000         | Rp | 720.000        | Souvenir    |
| 4  | G-EX-150-M                      | ALTASYA        | Member     | Gelas          | Extra           | 150             | Rp      | 12.000,00       | Rp    | 1.800.000  | Rp | 270.000        | Rp | 1.530.000      | Souvenir    |
| 5  | M-EX-075-M                      | ERLANGGA       | Member     | Mangkok        | Extra           | 75              | Rp      | 18.500,00       | Rp    | 1.387.500  | Rp | 138.750        | Rp | 1.248.750      | Tidak Dapat |
| 6  | P-LG-100-N                      | APRIRIANSYAH   | Non Member | Piring         | Large           | 100             | Rp      | 12.000,00       | Rp    | 1.200.000  | Rp | 120.000        | Rp | 1.080.000      | Tidak Dapat |
| 7  | M-MD-095-N                      | ANGGUN         | Non Member | Mangkok        | Medium          | 95              | Rp      | 14.500,00       | Rp    | 1.377.500  | Rp | 137.750        | Rp | 1.239.750      | Tidak Dapat |
| 8  | G-SL-110-N                      | DEPRIANSAH     | Non Member | Gelas          | Small           | 110             | Rp      | 6.000,00        | Rp    | 660.000    | Rp | 99.000         | Rp | 561.000        | Tidak Dapat |
| 9  | P-MD-083-N                      | PRATAMA        | Non Member | Piring         | Medium          | 83              | Rp      | 10.500,00       | Rp    | 871.500    | Rp | 87.150         | Rp | 784.350        | Tidak Dapat |
| 10 | M-LG-107-N                      | GUSBRIANA      | Non Member | Mangkok        | Large           | 107             | Rp      | 16.500,00       | Rp    | 1.765.500  | Rp | 264.825        | Rp | 1.500.675      | Tidak Dapat |
| 11 | G-SL-098-M                      | GALUH          | Member     | Gelas          | Small           | 98              | Rp      | 6.000,00        | Rp    | 588.000    | Rp | 58.800         | Rp | 529.200        | Souvenir    |
| 12 | G-EX-121-N                      | SETIAWAN       | Non Member | Gelas          | Extra           | 121             | Rp      | 12.000,00       | Rp    | 1.452.000  | Rp | 217.800        | Rp | 1.234.200      | Tidak Dapat |
|    | Jumlah Selu                     | uruh Data      | 12         |                |                 | Ju              | mlah    | Seluruh Total I | Biaya | Penyewaan  |    |                | Rp | 12.551.025     |             |
|    | Jumlah Data Sta                 | tus MEMBER     | 5          |                |                 | Nilai Terti     | inggi P | otongan Harg    | а     |            | Rp | 270.000        |    |                |             |
| J  | Jumlah Data Status NON MEMBER 7 |                |            |                | Ni              | lai Terendah H  | arga S  | ewa             |       |            |    |                |    |                |             |
|    |                                 |                | Rata-Rata  | Harga Sewa     | Rp              | 11.791,67       |         |                 |       |            |    |                |    |                |             |

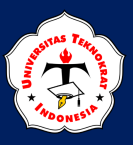

## **TUGAS PRAKTIKUM 4**

1. Ketiklah tabel di bawah ini.

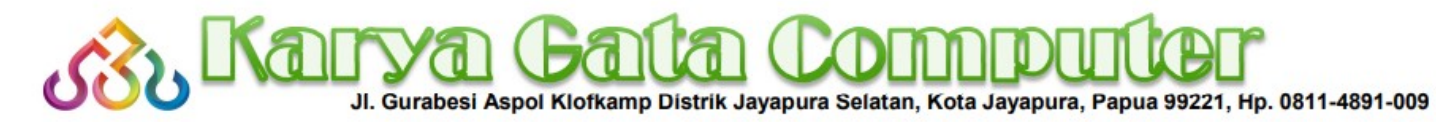

| No | Nomor<br>Pendaftaran | Nama Peserta Didik | Jenis Kursus | Cara Bayar | Kelas           | Status | Jumlah<br>Pertemuan | Biaya | Diskon | Total Bayar | Bonus |
|----|----------------------|--------------------|--------------|------------|-----------------|--------|---------------------|-------|--------|-------------|-------|
| 1  | RM/010/PR-C          | ZAKI               | 5 N          |            |                 |        |                     |       |        |             |       |
| 2  | EK/009/OF-C          | NOVITA             |              |            |                 |        |                     |       |        |             | 3     |
| 3  | EP/012/DG-T          | MELANDA            |              | 1          |                 |        |                     |       |        |             |       |
| 4  | RM/011/OF-C          | ABEDNEGO           |              |            |                 |        |                     |       |        |             |       |
| 5  | RK/015/DG-T          | NAUFAL             |              |            |                 |        |                     |       |        | Ĩ           |       |
| 6  | EP/008/PR-T          | PURNOMO            |              |            |                 |        |                     |       |        |             |       |
| 7  | EP/010/PR-C          | NURMAHMUDHAH       | -            |            |                 |        |                     |       |        |             |       |
| 8  | RP/011/PR-C          | QOLBI              |              |            |                 |        |                     |       | 2      |             | 5     |
| 9  | RK/007/DG-T          | MAHARANI           |              |            |                 |        |                     |       |        |             |       |
| 10 | EM/011/OF-T          | ESKIYATURROFIKOH   |              | 2          |                 |        |                     |       | S.     |             |       |
| 11 | EP/015/OF-C          | SHAFIYAH           |              |            |                 |        |                     |       |        |             | 2     |
| 12 | EK/015/DG-T          | PATRICK            |              |            |                 |        |                     |       |        |             |       |
|    |                      |                    |              |            |                 |        |                     |       |        |             |       |
|    | JUMLAH D             | ATA PROGRAMMING    | ?            |            | Nilai Tertinggi | 1      | ?                   |       |        |             |       |
|    | JUMLAH D             | ATA DESAIN GRAFIS  | ?            |            | Total Seluruh   |        |                     | ?     |        |             |       |
|    | JUMLAH DATA          | MICROSOFT OFFICE   | ?            |            | Nilai Rata-Rata |        |                     |       | ?      |             |       |
|    |                      |                    |              |            | Nilai Terendah  |        |                     |       |        | ?           |       |

2. Ketiklah Tabel Bantu 1 dan Tabel Bantu 2 di bawah ini di sheet yan g berbeda.

| TABEL BANTU 1 |         |          |
|---------------|---------|----------|
| Kode Kelas    | R       | E        |
| Nama Kelas    | Reguler | Ekstensi |

| TABEL BANTU 2 |       |     |
|---------------|-------|-----|
| KODE          | IENIO |     |
| KODE          | JENIS | Mah |

| KODE | IENIQ         |    | Biaya   |    |         |             |         |  |  |  |
|------|---------------|----|---------|----|---------|-------------|---------|--|--|--|
| KODE | JENIS         | Ma | hasiswa | Ka | ryawan  | Profesional |         |  |  |  |
| PR   | PROGRAMMING   | Rp | 200.000 | Rp | 275.000 | Rp          | 300.000 |  |  |  |
| DG   | DESAIN GRAFIS | Rp | 150.000 | Rp | 225.000 | Rp          | 250.000 |  |  |  |
| OF   | OFFICE        | Rp | 125.000 | Rp | 200.000 | Rp          | 225.000 |  |  |  |

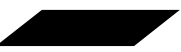

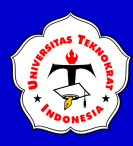

- 3. Isilah kolom-kolom dengan ketentuan sebagai berikut:
  - a. Kolom **JENIS KURSUS** diisi berdasarkan tabel bantu 2 dengan memperhatikan kolom **Nomor Pendaftaran** (2 karakter tengah dimulai dari karakter ke-8)
  - b. Kolom CARA BAYAR diisi berdasarkan kolom Nomor Pendaftaran (1 karakter dari sebelah kanan), dengan ketentuan Jika:
    - "C" maka "Cash"
    - "T" maka "Transfer"
  - c. Kolom KELAS diisi berdasarkan tabel bantu 1 dengan memperhatikan kolom Nomor Pendaftaran (1 karakter dari sebelah kiri)
  - d. Kolom **STATUS** diisi berdasarkan kolom **Nomor Pendaftaran** (1 karakter tengah dimulai dari karakter ke-2), dengan ketentuan **Jika**:
    - "M" maka "Mahasiswa"
    - "K" maka "Karyawan"
    - "P" maka "Profesional"
  - e. Kolom JUMLAH PERTEMUAN diisi berdasarkan kolom Nomor Pendaftaran (3 karakter tengah dimulai dari karakter ke-4), kemudian ubah menjadi data numeric / Value.
  - f. Kolom **BIAYA** diisi berdasarkan tabel bantu 2 dengan memperhatikan kolom **Nomor Pendaftaran** (2 karakter tengah dimulai dari karakter ke-8) dan kolom **Status**.
  - g. Kolom **DISKON** diisi berdasarkan ketentuan, **Jika**:
    - Jumlah Pertemuan > 10, maka mendapatkan diskon 15% dari Biaya
    - Jumlah Pertemuan > 7, maka mendapatkan diskon 10% dari Biaya
    - Jumlah Pertemuan <7, maka mendapatkan diskon 0% dari Biaya
  - h. Kolom TOTAL BAYAR diisi berdasarkan perkalian antara kolom Jumlah Pertemuan dengan kolom Biaya, kemudian dikurangi kolom Diskon
  - i. Kolom BONUS diisi berdasarkan ketentuan, Jika:
    - Total Bayar  $\geq 2500000$  <u>ATAU</u> Status = Profesional, maka mendapatkan "Note Book"
    - Selain itu "Jam Dinding"
- 4. Simpan dengan nama file: Tugas Praktikum Excel 4.

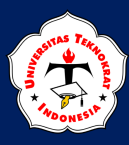

5. Hasil tampilan lembar jawaban sebagai berikut:

# JI. Gurabesí Aspol Klofkamp Distrik Jayapura Selatan, Kota Jayapura, Papua 99221, Hp. 0811-4891-009

Nomor Cara Jumlah No Nama Peserta Didik Jenis Kursus Kelas Biaya Diskon **Total Bayar** Status Bonus Pendaftaran Bayar Pertemuan RM/010/PR-C ZAKI 30.000 Rp 1.970.000 Jam Dinding Mahasiswa 10 Rp 200.000 Rp 1 Programming Tunai Reguler 2 EK/009/OF-C NOVITA Microsoft Office Tunai 9 Rp 200.000 Rp 20.000 Rp 1.780.000 Jam Dinding Ekstensi Karyawan 3 EP/012/DG-T MELANDA Desain Grafis Transfer Ekstensi Profesional 12 Rp 250.000 Rp 37.500 Rp 2.962.500 Note Book 18.750 1.356.250 RM/011/OF-C ABEDNEGO Microsoft Office 125.000 Rp Jam Dinding 4 Tunai Reguler Mahasiswa 11 Rp Rp 5 RK/015/DG-T NAUFAL Reguler Karyawan 15 Rp 33.750 3.341.250 Desain Grafis Transfer 225.000 Rp Rp Note Book 6 Transfer 8 Rp 30.000 Rp EP/008/PR-T PURNOMO Programming Ekstensi Profesional Rp 300.000 2.370.000 Note Book 7 EP/010/PR-C NURMAHMUDHAH 10 300.000 45.000 Rp 2.955.000 Note Book Programming Tunai Ekstensi Profesional Rp Rp RP/011/PR-C QOLBI Programming Tunai Profesional 11 Rp Rp 45.000 Rp 3.255.000 Note Book 8 Reguler 300.000 RK/007/DG-T MAHARANI 9 Desain Grafis Transfer Reguler 7 Rp 225.000 Rp 22.500 Rp 1.552.500 Jam Dinding Karyawan 10 ESKIYATURROFIKOH Microsoft Office Mahasiswa 11 125.000 18.750 1.356.250 Jam Dinding EM/011/OF-T Transfer Ekstensi Rp Rp Rp 11 EP/015/OF-C SHAFIYAH Microsoft Office Tunai Ekstensi Profesional 15 Rp 225.000 Rp 33.750 Rp 3.341.250 Note Book 12 EK/015/DG-T PATRICK **Desain Grafis** Ekstensi 15 Rp 225,000 Rp 33,750 Rp 3.341.250 Note Book Transfer Karyawan JUMLAH DATA PROGRAMMING Nilai Tertinggi 15 4 JUMLAH DATA DESAIN GRAFIS 4 **Total Seluruh** Rp 2.700.000 JUMLAH DATA MICROSOFT OFFICE 4 Nilai Rata-Rata Rp 30.729 Nilai Terendah 1.356.250 Rp

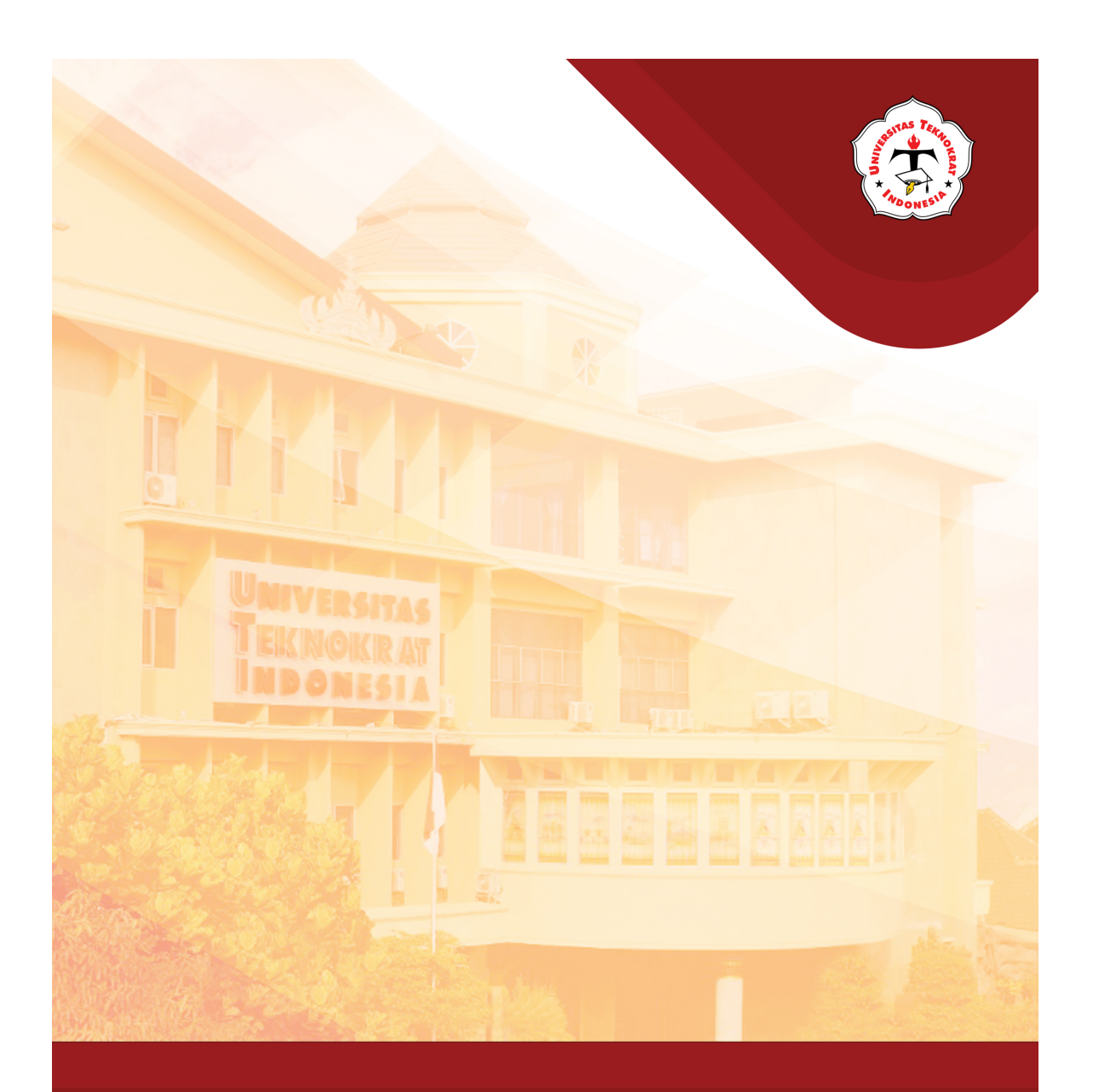

## Modul 8 SORTING & FILTERING

#### Capaian Pembelajaran:

Mahasiswa mampu mengimplementasikan fungsi Microsoft Excel seperti penggunaan sort (pengurutan) dan filter (penyaringan) pada yang digunakan dalam penyajian data.

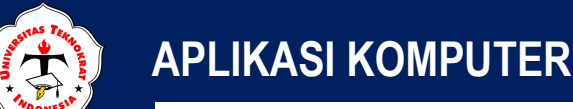

## SORTING

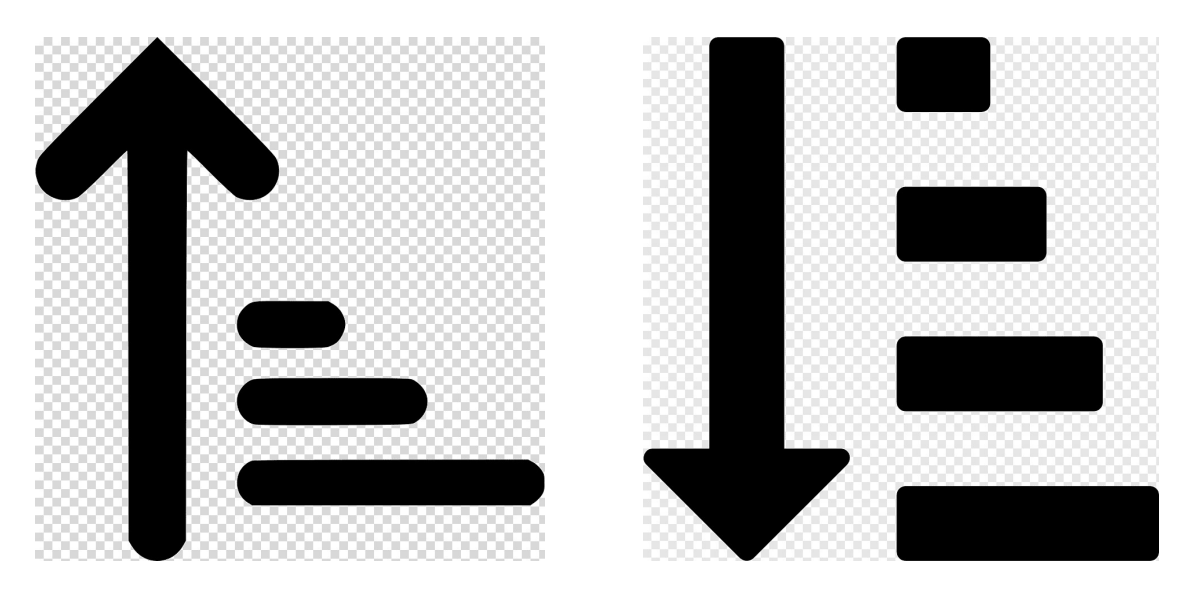

https://www.pngwing.com

orting merupakan suatu proses untuk menyusun kembali himpunan obyek menggunakan aturan tertentu. *Sorting* disebut juga sebagai suatu algoritma untuk meletakkan kumpulan elemen data ke dalam urutan tertentu berdasarkan satu atau beberapa kunci dalam tiap-tiap elemen.

Pada dasarnya ada dua macam urutan yang biasa digunakan dalam suatu proses *sorting*:

- 1. **Urut naik** (*ascending*). Mengurutkan dari data yang mempunyai nilai paling kecil sampai paling besar.
- 2. **Urut turun (***descending***)**.Mengurutkan dari data yang mempunyai nilai paling besar sampai paling kecil.

Mengapa harus melakukan *sorting* data? Ada banyak alasan dan keuntungan dengan mengurutkan data. Data yang terurut mudah untuk dicari, mudah untuk diperiksa, dan mudah untuk diperbaiki jika terdapat kesalahan. Data yang terurut dengan baik juga mudah untuk dihapus jika sewaktu-waktu data tersebut tidak diperlukan lagi. Selain itu, dengan mengurutkan data maka kita semakin mudah untuk menyisipkan data ataupun melakukan penggabungan data. Pada praktikum ini, akan dijelaskan bagaimana cara mengurutkan data berdasarkan tabel yang dibuat.

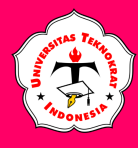

Contoh:

| NO | NPM      | NAMA MAHASISWA  | JURUSAN             |
|----|----------|-----------------|---------------------|
| 1  | 23411099 | Andini Sari     | Sistem Informasi    |
| 2  | 22312191 | Rara Sagita     | Informatika         |
| 3  | 22312040 | Muhammad Faiz   | Informatika         |
| 4  | 22322056 | Fajar Ibrahim   | Informatika         |
| 5  | 23310002 | Hadi Hartono    | Teknologi Informasi |
| 6  | 23312090 | Suci Indah Sari | Teknologi Informasi |
| 7  | 21311111 | Dion Erlangga   | Sistem Informasi    |
| 8  | 21311223 | Widyantari      | Informatika         |
| 9  | 23412208 | Natalia Amanda  | Sistem Informasi    |
| 10 | 23311345 | Zahra Salsabila | Teknologi Informasi |

1. Buatlah tabel berikut (mulai dari sel A1 s.d. sel D11):

- 2. Kemudian, setelah tabel terbentuk, langkah selanjutnya adalah melakukan pengurutan dari tabel tersebut dengan cara:
  - Blok kolom NPM, Nama Mahasiswa, Program Studi. •
  - Data Pilih kategori K Clear A Z A ₽ŧ Reapply Z. Sort Filter Advanced Sort & Filter

Klik Tab Ribbon

•

Klik tombol ( $\boxed{\frac{2}{2}}$ ), sehingga muncul tampilan di bawah ini. •

| Sort         |                 |          | ? ×                         |
|--------------|-----------------|----------|-----------------------------|
| QALAdd Level | evel Copy Level | Options  | My data has <u>h</u> eaders |
| Column       | Sort On         | Order    |                             |
| Sort by      | ▼ Values        | 👻 A to Z | -                           |
|              |                 |          |                             |
|              |                 |          |                             |
|              |                 |          |                             |
|              |                 |          |                             |
|              |                 |          |                             |
|              |                 |          | OK Cancel                   |
|              |                 |          |                             |

- Pada pilihan **Sort by**, pilih **NPM**, kemudian pada pilihan *Order* pilih A to Z.
- Klik tombol OK, sehingga isi tabel berubah seperti di bawah ini.

| NO | NPM      | NAMA MAHASISWA  | JURUSAN             |
|----|----------|-----------------|---------------------|
| 1  | 21311111 | Dion Erlangga   | Sistem Informasi    |
| 2  | 21311223 | Widyantari      | Informatika         |
| 3  | 22312040 | Muhammad Faiz   | Informatika         |
| 4  | 22312191 | Rara Sagita     | Informatika         |
| 5  | 22322056 | Fajar Ibrahim   | Informatika         |
| 6  | 23310002 | Hadi Hartono    | Teknologi Informasi |
| 7  | 23311345 | Zahra Salsabila | Teknologi Informasi |
| 8  | 23312090 | Suci Indah Sari | Teknologi Informasi |
| 9  | 23411099 | Andini Sari     | Sistem Informasi    |
| 10 | 23412208 | Natalia Amanda  | Sistem Informasi    |

- 3. Modifikasilah tabel di atas, dengan mengganti pengurutannya (**Nama** → *Ascending* dan **Program Studi** → **Descending**).
- 4. Simpan

## Latihan Soal

1. Ketikan tabel seperti di bawah ini.

| Kode Barang | Nama Barang   | Hai | rga Satuan | Jumlah Beli | Total Baya  | ar  |
|-------------|---------------|-----|------------|-------------|-------------|-----|
| A-001       | Mikrotik      | Rp  | 750.000    | 20          | Rp 15.000.0 | 000 |
| A-002       | Router        | Rp  | 230.000    | 18          | Rp 4.140.0  | 000 |
| A-003       | Kabel Lan     | Rp  | 150.000    | 15          | Rp 2.250.0  | 000 |
| A-004       | Tang Crimping | Rp  | 80.000     | 22          | Rp 1.760.0  | 000 |
| A-005       | Acces Point   | Rp  | 170.000    | 28          | Rp 4.760.0  | 000 |

2. Lakukan pengurutan dari tabel di atas (**Nama Barang → Ascending** dan **Jumlah Beli → Descending**.

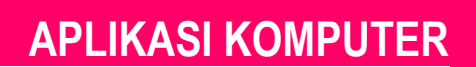

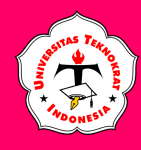

## FILTERING

**F** ilter adalah penyaringan atau pemilihan terhadap data yang akan ditampilkan, pada praktikum ini, akan dijelaskan bagaimana cara menyaring data berdasarkan tabel yang dibuat (*Auto Filter*). Filter data digunakan untuk melihat data tertentu berdasarkan kriteria yang telah dipilih dalam sekumpulan data yang cukup banyak. Filter ini terbagi menjadi dua yaitu *autofilter* dan *advanced filter*.

**AutoFilter** 

*Autofilter* digunakan lebih mudah karena proses *filter* dilakukan secara otomatis sedangkan *advanced filter* prosesnya dilakukan secara manual, namun filter dapat dilakukan sesuai dengan keinginan.

Langkah-langkah proses autofilter, sebagai berikut:

- 1. Buka program Microsoft Excel
- 2. Buka file Latihan sebelumnya tentang Sorting
- 3. Lakukan penyaringan data dengan cara sebagai berikut:
  - Blok kolom No, NPM, Nama Mahasiswa, Jurusan, dan Angkatan.
  - Klik Tab Ribbon ( Data

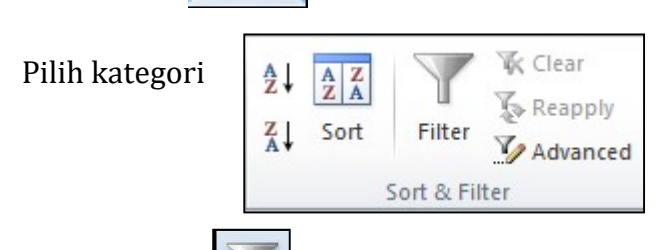

• Klik tombol (), sehingga muncul tampilan di bawah ini.

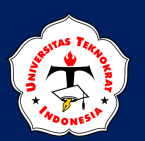

| No - | NPM -    | Nama Mahasisw 🗸 | Jurusan 👻           |  |
|------|----------|-----------------|---------------------|--|
| 1    | 21311111 | Dion Erlangga   | Sistem Informasi    |  |
| 2    | 21311223 | Widyantari      | Informatika         |  |
| 3    | 22312040 | Muhammad Faiz   | Informatika         |  |
| 4    | 22312191 | Rara Sagita     | Informatika         |  |
| 5    | 22322056 | Fajar Ibrahim   | Informatika         |  |
| 6    | 23310002 | Hadi Hartono    | Teknologi Informasi |  |
| 7    | 23311345 | Zahra Salsabila | Teknologi Informasi |  |
| 8    | 23312090 | Suci Indah Sari | Teknologi Informasi |  |
| 9    | 23411099 | Andini Sari     | Sistem Informasi    |  |
| 10   | 23412208 | Natalia Amanda  | Sistem Informasi    |  |

- 4. Klik tombol pada kolom **Jurusan**, kemudian *check list* pilihan **Sistem Informasi Akuntansi**.
- 5. Selanjutnya, hasil penyaringan dapat dilihat seperti pada tabel di bawah ini.

| No - | NPM      | Nama Mahasisw 👻 | Jurusan 🖓        |
|------|----------|-----------------|------------------|
| 1    | 21311111 | Dion Erlangga   | Sistem Informasi |
| 9    | 23411099 | Andini Sari     | Sistem Informasi |
| 10   | 23412208 | Natalia Amanda  | Sistem Informasi |

## Latihan Soal

1. Buatlah tabel seperti di bawah ini:

| No | Kode  | Nama Produk | Varian               |    | Harga     |
|----|-------|-------------|----------------------|----|-----------|
| 1  | S-FNC | Silverqueen | Fruit dan Nut Cokela | Rp | 24.000,00 |
| 2  | K-ALC | Krakakoa    | Almond Coklat        | Rp | 58.000,00 |
| 3  | S-DCC | Silverqueen | Dark Chocolate       | Rp | 23.000,00 |
| 4  | K-MCC | Krakakoa    | Milk Cashew          | Rp | 62.000,00 |
| 5  | F-ALC | Fondre      | Dark Chocolate       | Rp | 23.000,00 |
| 6  | S-FNC | Silverqueen | Almond Coklat        | Rp | 22.000,00 |
| 7  | K-FNC | Krakakoa    | Dark Chocolate       | Rp | 60.000,00 |
| 8  | F-ALC | Fondre      | Milk Cashew          | Rp | 22.000,00 |
| 9  | F-FNC | Fondre      | Almond Coklat        | Rp | 21.000,00 |
| 10 | S-MCC | Silverqueen | Fruit dan Nut Cokela | Rp | 25.000,00 |

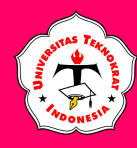

- 2. Lakukan penyaringan data pada tabel tersebut (**Nama Produk = "Fondre"** dan **Varian = "Dark Chocolate"**)
- 3. Simpan dengan nama File: Latihan Soal AutoFilter

## **Advanced Filter**

*Advanced filter* memiliki fungsi yang sama dengan autofilter, namun memiliki langkah yang berbeda. Langkah-langkah proses filter, adalah sebagai berikut:

- 1. Buka program Microsoft Excel
- 2. Buka file Latihan Soal AutoFilter.
- 3. Lakukan penyaringan data dengan cara sebagai berikut:
  - a) *Copy*-kan judul **Golongan** (CTRL + C), kemudian *Paste*-kan judul **Varian** tersebut (CTRL + V) pada sel **C13**.
  - b) Copy-kan judul Gaji Pokok (CTRL + C), kemudian Paste-kan judul Harga tersebut (CTRL + V) pada sel D13.
  - c) Pada sel C14 ketikan Administrasi, dan pada sel D14 ketikan >23000, sehingga tampilannya seperti dibawah ini:

| No | Kode  | Nama Produk | Varian                |    | Harga     |
|----|-------|-------------|-----------------------|----|-----------|
| 1  | S-FNC | Silverqueen | Fruit dan Nut Cokelat | Rp | 24.000,00 |
| 2  | K-ALC | Krakakoa    | Almond Coklat         | Rp | 58.000,00 |
| 3  | S-DCC | Silverqueen | Dark Chocolate        | Rp | 23.000,00 |
| 4  | K-MCC | Krakakoa    | Milk Cashew           | Rp | 62.000,00 |
| 5  | F-ALC | Fondre      | Dark Chocolate        | Rp | 23.000,00 |
| 6  | S-FNC | Silverqueen | Almond Coklat         | Rp | 22.000,00 |
| 7  | K-FNC | Krakakoa    | Dark Chocolate        | Rp | 60.000,00 |
| 8  | F-ALC | Fondre      | Milk Cashew           | Rp | 22.000,00 |
| 9  | F-FNC | Fondre      | Almond Coklat         | Rp | 21.000,00 |
| 10 | S-MCC | Silverqueen | Fruit dan Nut Cokelat | Rp | 25.000,00 |

| Varian         | Harga  |
|----------------|--------|
| Dark Chocolate | >23000 |

d) Klik Tab Ribbon (

Data

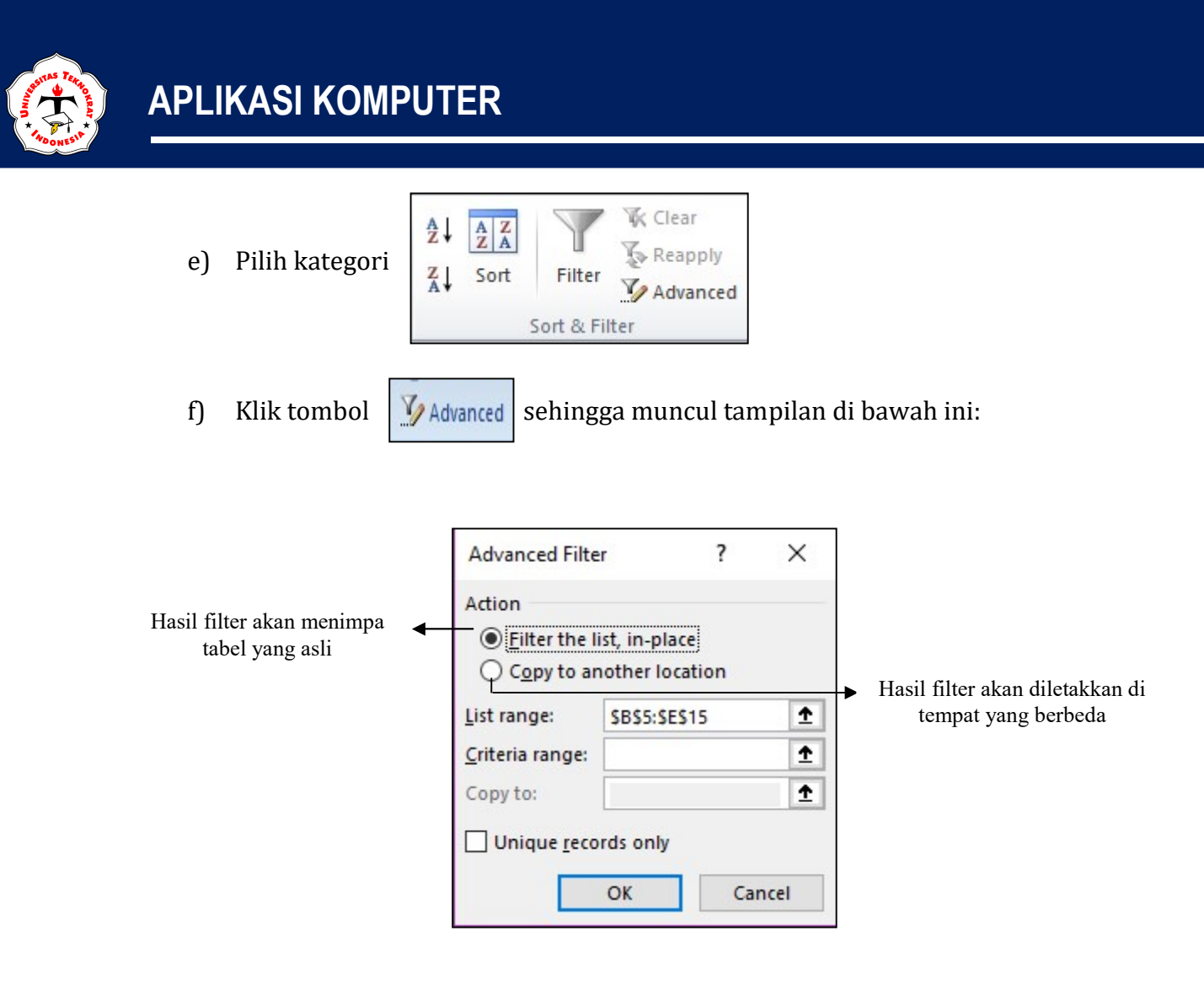

- g) Pilih Copy to Another Location di Action
- h) Klik tombol pada *List Range*, kemudian lakukan pemblokan (sel A1 s.d.
  F11), kemudian klik kembali tombol im hingga tampilan seperti gambar dibawah ini.

| Advanced Filte                              | er                              | ?  | Х |  |
|---------------------------------------------|---------------------------------|----|---|--|
| Action<br><u>Filter the I</u><br>Copy to ar | ist, in-place<br>nother locatio | on |   |  |
| List range:                                 | \$B\$5:\$E\$15                  |    | 1 |  |
| <u>Criteria range:</u>                      |                                 |    | Ť |  |
| Copy to:                                    |                                 |    | Ť |  |
| Unique <u>r</u> eco                         | rds only                        |    |   |  |
| OK Cancel                                   |                                 |    |   |  |

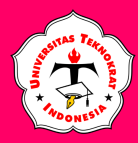

i) Klik tombol 🙍 pada *Criteria Range*, kemudian lakukan pemblokan sel

**C13** s.d. **D14**), kemudian klik kembali tombol **I** hingga tampilan seperti gambar dibawah ini.

| Advanced Filter                   | ? <mark>x</mark>        |  |  |  |  |  |
|-----------------------------------|-------------------------|--|--|--|--|--|
| Action                            |                         |  |  |  |  |  |
| <u>Filter the li</u>              | st, in-place            |  |  |  |  |  |
| Opy to another location           |                         |  |  |  |  |  |
| List range:                       | Sheet3!\$A\$1:\$F\$11 💽 |  |  |  |  |  |
| Criteria range: 3!\$C\$13:\$D\$14 |                         |  |  |  |  |  |
| Copy to:                          |                         |  |  |  |  |  |
| Unique <u>r</u> ecords only       |                         |  |  |  |  |  |
| OK Cancel                         |                         |  |  |  |  |  |

j) Klik pilihan *Copy to another location*, kemudian klik tombol pada *Copy to*, kemudian klik sel A16 s.d E16, kemudian klik kembali tombol
 ingga tampilannya seperti gambar dibawah ini.

| Advanced Filter         |                              | ?         | × |  |
|-------------------------|------------------------------|-----------|---|--|
| Action<br><u> </u>      | ist, in-place<br>nother loca | e<br>tion |   |  |
| List range:             | SBS5:SES                     | 15        | Ť |  |
| Criteria range: Sheet1! |                              | iteria    | Ť |  |
| Copy to: \$B\$21:\$     |                              | \$21      | Ť |  |
| Unique <u>r</u> eco     | ords only                    |           |   |  |
|                         | OK Cancel                    |           |   |  |

k) Selanjutnya, klik tombol **OK**, maka akan tampak seperti tampilan dibawah ini:

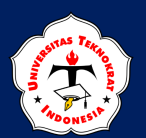

## **APLIKASI KOMPUTER**

| No | Kode Nama Produk Varian |             |                       | Harga |           |
|----|-------------------------|-------------|-----------------------|-------|-----------|
| 1  | S-FNC                   | Silverqueen | Fruit dan Nut Cokelat | Rp    | 24.000,00 |
| 2  | K-ALC                   | Krakakoa    | Almond Coklat         | Rp    | 58.000,00 |
| 3  | S-DCC                   | Silverqueen | Dark Chocolate        | Rp    | 23.000,00 |
| 4  | K-MCC                   | Krakakoa    | Milk Cashew           | Rp    | 62.000,00 |
| 5  | F-ALC                   | Fondre      | Dark Chocolate        | Rp    | 23.000,00 |
| 6  | S-FNC                   | Silverqueen | Almond Coklat         | Rp    | 22.000,00 |
| 7  | K-FNC                   | Krakakoa    | Dark Chocolate        | Rp    | 60.000,00 |
| 8  | F-ALC                   | Fondre      | Milk Cashew           | Rp    | 22.000,00 |
| 9  | F-FNC                   | Fondre      | Almond Coklat         | Rp    | 21.000,00 |
| 10 | S-MCC                   | Silverqueen | Fruit dan Nut Cokelat | Rp    | 25.000,00 |

| Varian         | Harga  |
|----------------|--------|
| Dark Chocolate | >23000 |

| No | Kode  | Nama Produk | Varian         |    | Harga     |
|----|-------|-------------|----------------|----|-----------|
| 7  | K-FNC | Krakakoa    | Dark Chocolate | Rp | 60.000,00 |

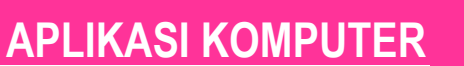

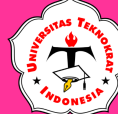

## **TUGAS PRAKTIKUM 5**

- 1. Buka file Tugas Praktikum Excel 4.
- 2. Urutkan data (Sort) berdasarkan kolom Cara Bayar secara Ascending dan kolom Kelas secara Descending.
- 3. Carilah *record* (*Filter*) dengan kriteria kolom **Status = Proffesional** dan **Total Bayar >= 2500000**.

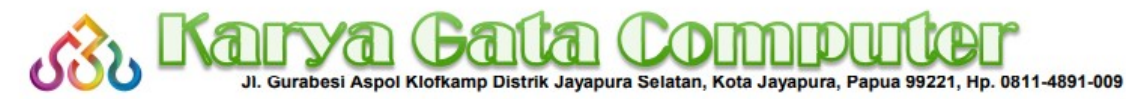

| No | Nomor<br>Pendaftaran | Nama Peserta Didik | Jenis Kursus     | Cara<br>Bayar | Kelas                  | Status      | Jumlah<br>Pertemuan |    | Biaya   |    | Diskon |    | tal Bayar                | Bonus       |
|----|----------------------|--------------------|------------------|---------------|------------------------|-------------|---------------------|----|---------|----|--------|----|--------------------------|-------------|
| 1  | RK/015/DG-T          | NAUFAL             | Desain Grafis    | Transfer      | Reguler                | Karyawan    | 15                  | Rp | 225.000 | Rp | 33.750 | Rp | 3.341.250                | Note Book   |
| 2  | RK/007/DG-T          | MAHARANI           | Desain Grafis    | Transfer      | Reguler                | Karyawan    | 7                   | Rp | 225.000 | Rp | 22.500 | Rp | 1.552.500                | Jam Dinding |
| 3  | EP/012/DG-T          | MELANDA            | Desain Grafis    | Transfer      | Ekstensi               | Profesional | 12                  | Rp | 250.000 | Rp | 37.500 | Rp | 2.962.500                | Note Book   |
| 4  | EP/008/PR-T          | PURNOMO            | Programming      | Transfer      | Ekstensi               | Profesional | 8                   | Rp | 300.000 | Rp | 30.000 | Rp | 2.370.000                | Note Book   |
| 5  | EM/011/OF-T          | ESKIYATURROFIKOH   | Microsoft Office | Transfer      | Ekstensi               | Mahasiswa   | 11                  | Rp | 125.000 | Rp | 18.750 | Rp | 1.356.250                | Jam Dinding |
| 6  | EK/015/DG-T          | PATRICK            | Desain Grafis    | Transfer      | Ekstensi               | Karyawan    | 15                  | Rp | 225.000 | Rp | 33.750 | Rp | 3.341.250                | Note Book   |
| 7  | RM/010/PR-C          | ZAKI               | Programming      | Tunai         | Reguler                | Mahasiswa   | 10                  | Rp | 200.000 | Rp | 30.000 | Rp | 1.970.000                | Jam Dinding |
| 8  | RM/011/OF-C          | ABEDNEGO           | Microsoft Office | Tunai         | Reguler                | Mahasiswa   | 11                  | Rp | 125.000 | Rp | 18.750 | Rp | 1.356.250                | Jam Dinding |
| 9  | RP/011/PR-C          | QOLBI              | Programming      | Tunai         | Reguler                | Profesional | 11                  | Rp | 300.000 | Rp | 45.000 | Rp | 3.255.000                | Note Book   |
| 10 | EK/009/OF-C          | NOVITA             | Microsoft Office | Tunai         | Ekstensi               | Karyawan    | 9                   | Rp | 200.000 | Rp | 20.000 | Rp | 1.780.000                | Jam Dinding |
| 11 | EP/010/PR-C          | NURMAHMUDHAH       | Programming      | Tunai         | Ekstensi               | Profesional | 10                  | Rp | 300.000 | Rp | 45.000 | Rp | 2.955.000                | Note Book   |
| 12 | EP/015/OF-C          | SHAFIYAH           | Microsoft Office | Tunai         | Ekstensi               | Profesional | 15                  | Rp | 225.000 | Rp | 33.750 | Rp | 3.341.250                | Note Book   |
|    |                      |                    |                  |               |                        |             |                     |    |         |    |        |    |                          |             |
|    | JUMLAH D             | DATA PROGRAMMING   | 4                |               | Nilai Tertinggi 15     |             |                     |    |         |    |        |    |                          |             |
|    | JUMLAH D             | DATA DESAIN GRAFIS | 4                |               | Total Seluruh Rp 2.700 |             |                     |    |         |    |        |    |                          |             |
|    | JUMLAH DATA          | MICROSOFT OFFICE   | 4                |               | Nilai Rata-Rata Rp     |             |                     |    |         | Rp | 30.729 |    | and the second states of |             |
|    |                      |                    |                  |               | Nilai Terendah         |             |                     |    |         |    |        | Rp | 1.356.250                |             |

| Status      | Total Bayar |
|-------------|-------------|
| Profesional | >=2500000   |

| No | Nomor<br>Pendaftaran | Nama Peserta Didik | Jenis Kursus     | Cara<br>Bayar | Kelas    | Status      | Jumlah<br>Pertemuan | E  | Biaya   | Diskon |        | Total Bayar |           | Bonus     |
|----|----------------------|--------------------|------------------|---------------|----------|-------------|---------------------|----|---------|--------|--------|-------------|-----------|-----------|
| 3  | EP/012/DG-T          | MELANDA            | Desain Grafis    | Transfer      | Ekstensi | Profesional | 12                  | Rp | 250.000 | Rp     | 37.500 | Rp          | 2.962.500 | Note Book |
| 9  | RP/011/PR-C          | QOLBI              | Programming      | Tunai         | Reguler  | Profesional | 11                  | Rp | 300.000 | Rp     | 45.000 | Rp          | 3.255.000 | Note Book |
| 11 | EP/010/PR-C          | NURMAHMUDHAH       | Programming      | Tunai         | Ekstensi | Profesional | 10                  | Rp | 300.000 | Rp     | 45.000 | Rp          | 2.955.000 | Note Book |
| 12 | EP/015/OF-C          | SHAFIYAH           | Microsoft Office | Tunai         | Ekstensi | Profesional | 15                  | Rp | 225.000 | Rp     | 33.750 | Rp          | 3.341.250 | Note Book |

4. Simpan dengan nama file: Tugas Praktikum 5.
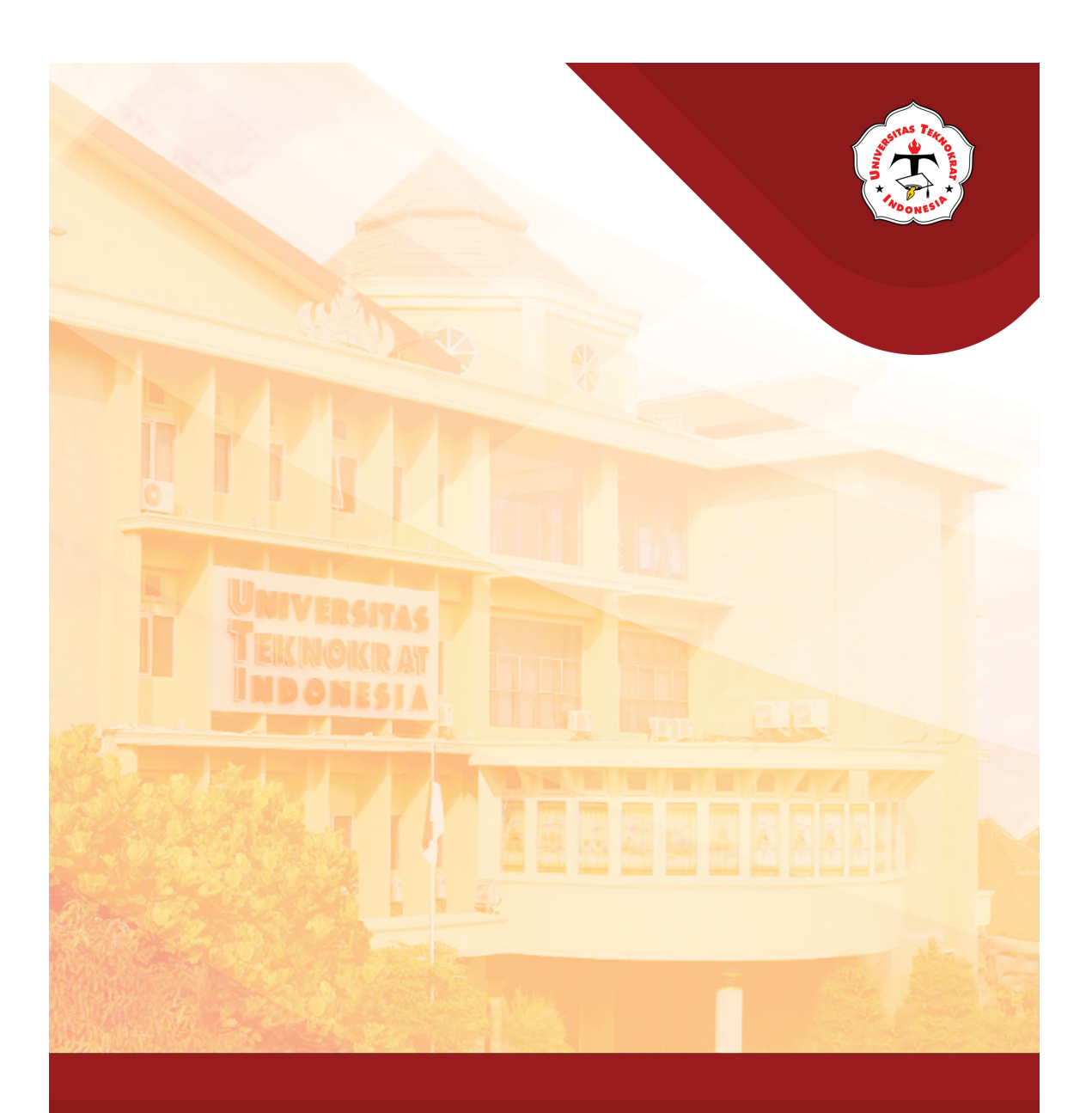

## Modul 9 GRAFIK

#### Capaian Pembelajaran:

Mahasiswa mampu mengimplementasikan fungsi Microsoft Excel dalam pembuatan grafik yang digunakan sebagai alat pendukung penyajian informasi dan data

## GRAFIK

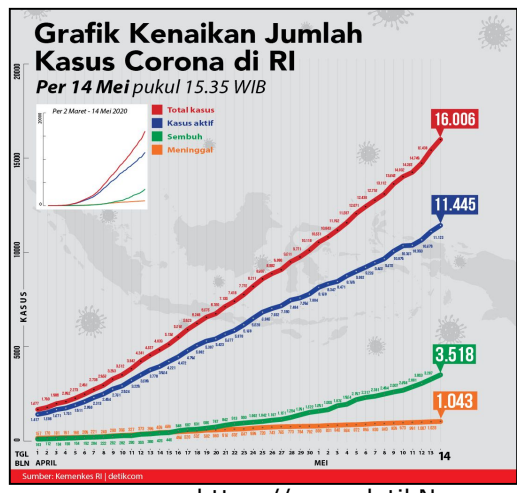

https://www.detikNews.

Grafik merupakan suatu visualisasi tabel, dimana tabel tersebut berupa angkaangka yang dapat disajikan ataupun dapat ditampilkan ke dalam bentuk gambar. Grafik umumnya digunakan untuk memberikan gambaran mengenai perkembangan suatu adanva atau perubahan data dari waktu ke waktu secara lebih efektif. Grafik juga biasa digunakan untuk mendukung laporan data dalam bentuk presentasi. Grafik dibedakan menjadi 3 (tiga) macam, diantaranya yaitu grafik: batang, garis, dan lingkaran.

*Grafik batang*, atau yang dikenal juga dengan sebutan histogram dipakai untuk menekankan perbedaan tingkat nilai dan beberapa aspek. Grafik jenis ini merupakan grafik yang paling sederhana, sangat mudah untuk dipahami dan hanya menggambarkan data dalam bentuk batang. Panjangnya batang

menggambarkan presentase dari data, sedangkan lebarnya semuanya berukuran sama. Tetapi umumnya data yang dapat diperbandingkan tidak terlalu banyak, maksimalnya hanya delapan data. Untuk lebih memperjelas perbandingan antara batang yang satu dengan yang lainnya diperlukan warna-warna yang berbeda.

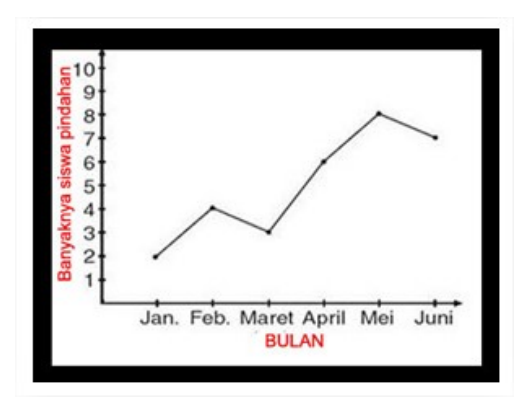

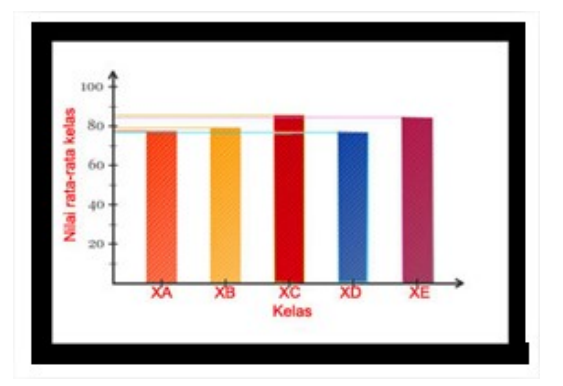

*Grafik garis,* pada umumnya sering digunakan untuk menggambarkan suatu perkembangan atau perubahan dari waktu ke waktu.

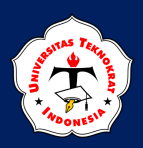

## APLIKASI KOMPUTER

*Grafik lingkaran* yaitu penyajian dari data statistik dengan menggunakan gambar yang berbentuk lingkaran atau gambaran naik turunnya data berupa lingkaran untuk menggambarkan persentase dari nilai total atau nilai keseluruhan.

*Tujuan pembuatan grafik* yaitu untuk menunjukkan perbandingan, informasi yang kualitatif dengan cepat dan sederhana. Data-data dalam bentuk uraian deskriptif yang ruwet dan juga kompleks bisa disederhanakan dengan menggunakan grafik. Jadi, jika sebuah

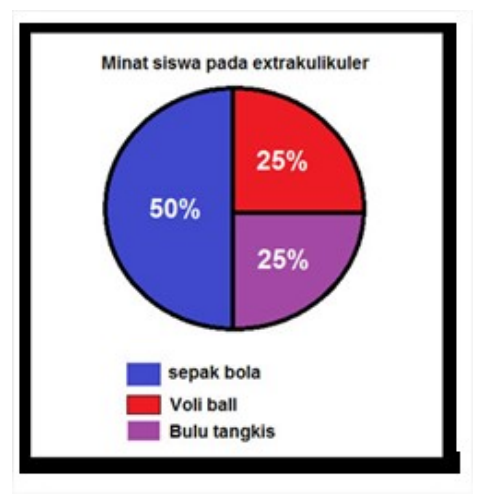

grafik sulit dibaca atau dipahami berarti akan kehilangan manfaatnya yang berharga. *Fungsi grafik* yaitu untuk menggambarkan data-data dalam bentuk angka (data kuantitatif) secara teliti dan menerangkan perkembangan serta perbandingan suatu obyek ataupun peristiwa yang saling berhubungan secara singkat dan jelas. Jadi dapat disimpulkan fungsi grafik:

- 🖊 Menggambarkan data kuantitatif dengan teliti.
- Menerangkan perkembangan, perbandingan suatu obyek ataupun peristiwa yang saling berhubungan secara singkat dan jelas.

Grafik disusun berdasarkan prinsip-prinsip matematika dengan menggunakan data-data yang komparatif. Untuk membuat grafik, ikuti langkah-langkah dibawah ini :

| Nama Banan  |         | Tetal      |        |       |  |
|-------------|---------|------------|--------|-------|--|
| Nama Barang | Ventela | AeroStreet | Compas | Total |  |
| Baju        | 88      | 92         | 78     | 258   |  |
| Hoodie      | 75      | 70         | 73     | 218   |  |
| Sepatu      | 85      | 77         | 81     | 243   |  |

1. Buka program Microsoft Excel

- 2. Ketikan data berikut (mulai dari sel A1 s.d. sel E5):
- 3. Blok sel **A2** s.d. **D5**.
- 4. Klik Tab Ribbon Insert
- 5. Pilih kategori Chart

Pilih Tipe Column , kemudian pilih jenis grafik (untuk contoh pilihlah jenis 3 – D Column, maka akan tampil sebagai berikut:

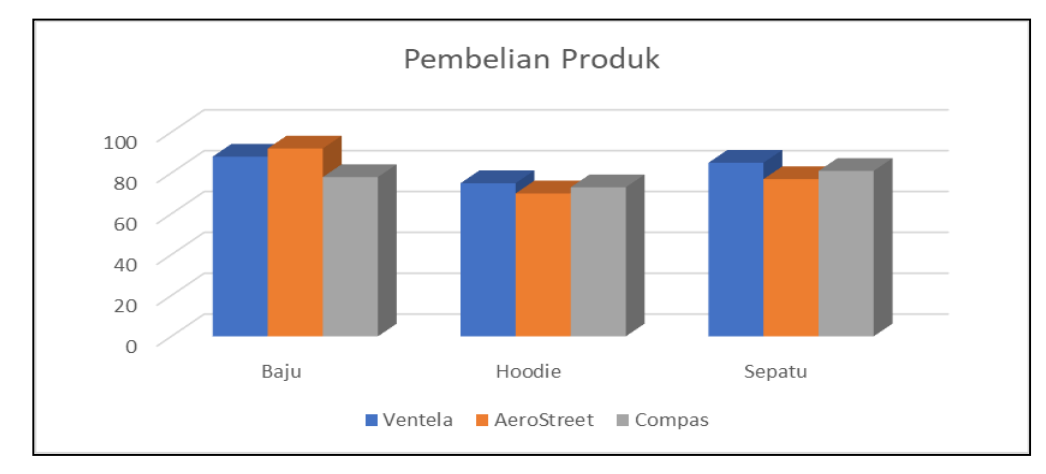

7. Untuk mengubah tampilan dari grafik yang ada maka Klik *Switch Row/Coloum* 

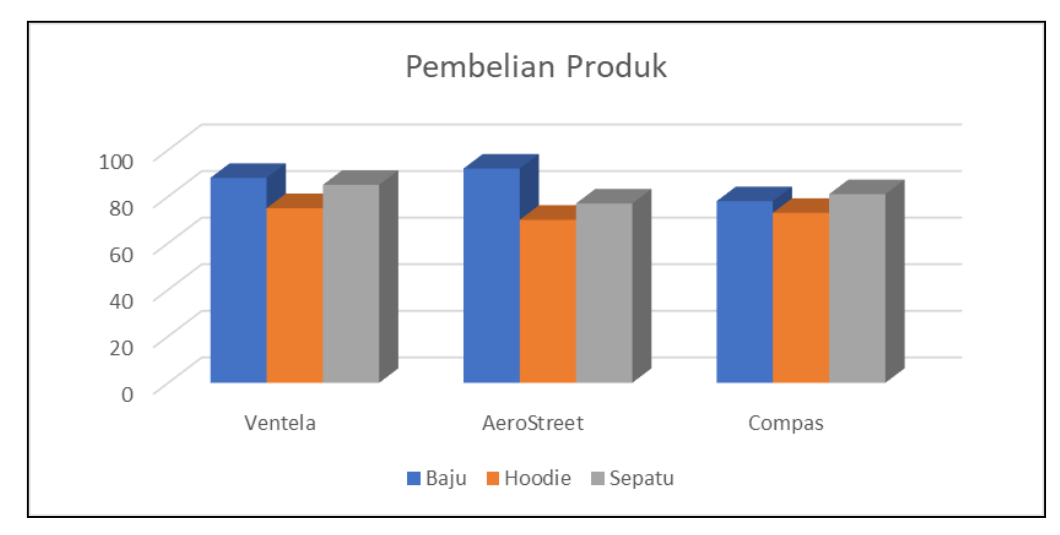

8. Tampilan grafik akan seperti dibawah ini:

9. Simpan data diatas dengan nama file: Latihan Grafik 1.

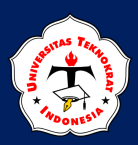

#### Pembuatan Judul Grafik

Langkah-langkah menambahkan judul dan keterangan pada grafik adalah sebagai berikut:

1. Klik tombol + pada sebelah kiri grafik, maka akan muncul tampilan sebagai berikut:

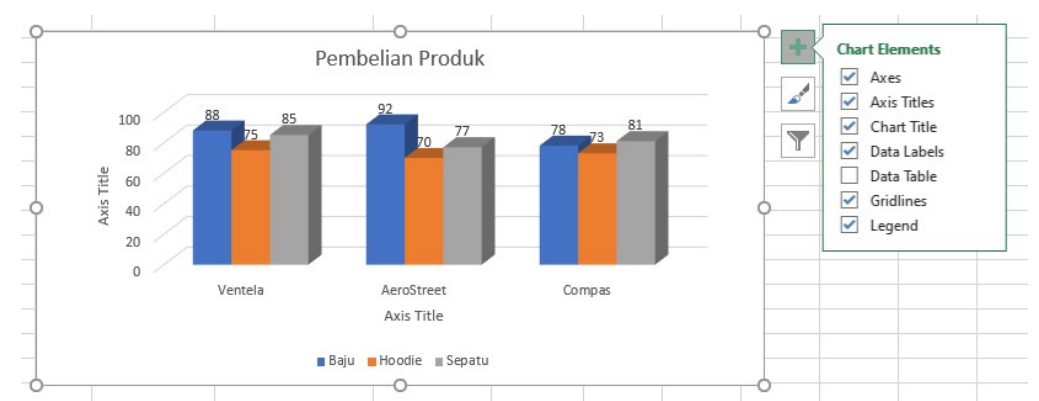

- 2. Berikan tanda ceklis pada pilihan *chart elements,* yang menunjukkan keterangan:
  - Axes : menambahkan nilai pada sumbu x dan y
  - Axis Title : menambahkan keterangan pada sumbu x dan y
  - *Chart Title* : menambahkan judul grafik
  - *Data Labels* : menambahkan label atau keterangan pada batang grafik
  - *Data Table* : menambahkan data tabel di bawah grafik
  - *Gridlines* : menambahkan garis di belakang batang grafik
  - *Legend* : menambahkan dan memindahkan letak keterangan grafik

#### Pembuatan Grafik Pie

Grafik Pie merupakan diagram yang berbentuk lingkaran dan bisa dilakukan pembagian menjadi beberapa bagian. Diagram Pie ini melakukan berguna untuk dari pendeskripsian perbandingan kontribusi sesuatu. Biasanya diagram

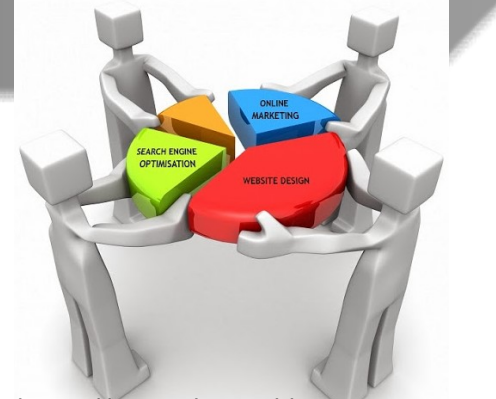

https://statistikceria.blogspot.com

Pie ini ditampilkan dalam bentuk presentase, hal ini dikarenakan nilai yang tersaji dalam diagram merupakan bagian-bagian yang dapat dijumlahkan menjadi satu. Langkah-langkah membuat grafik lingkaran (pie) adalah sebagai berikut:

- 1. Buka file Latihan Grafik 1.
- 2. Blok sel A3, A4, A5, tekan tombol CTRL, dan blok sel E3, E4, E5.
- 3. Untuk membuat **Grafik Pie**, langkah-langkah pembuatan sama dengan pembuatan **Grafik Column**
- 4. Untuk memisahkan salah satu bagian dari grafik, maka anda dapat mengklik 2 kali salah bagian grafik kemudian di drag ke bagian luar, sehingga tampilannya adalah sebagai berikut:

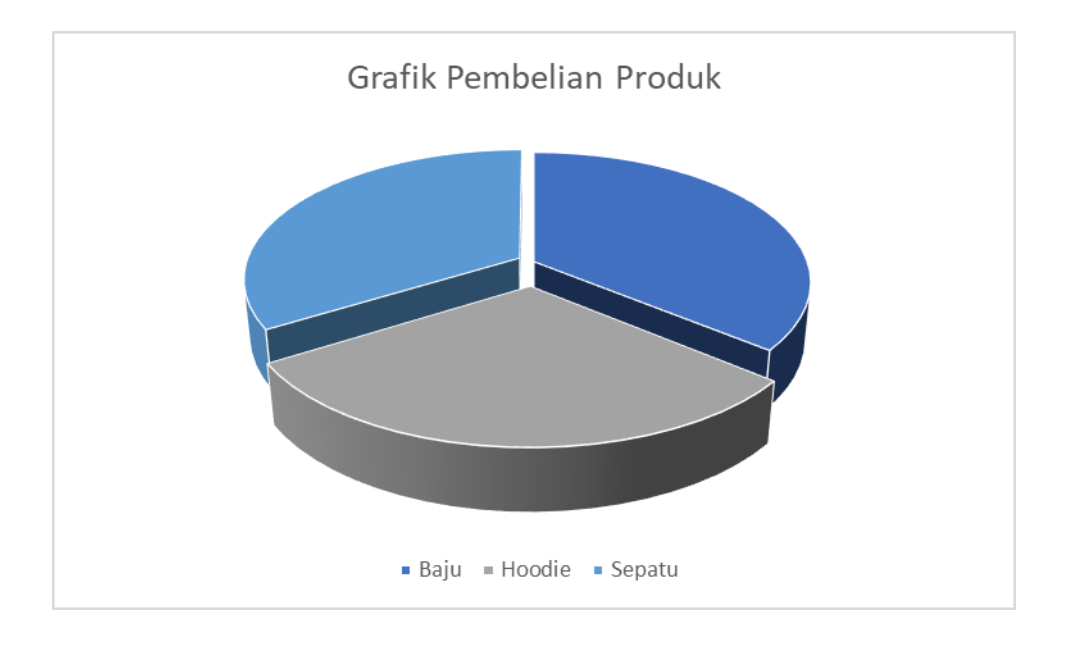

#### **TUGAS PRAKTIKUM 6**

1. Buatlah tabel dibawah ini:

| Ionia  |         | Total |    |     |
|--------|---------|-------|----|-----|
| Jenis  | Januari | Total |    |     |
| Celana | 89      | 88    | 78 | 255 |
| Baju   | 78      | 80    | 79 | 247 |
| Sandal | 52      | 53    | 60 | 165 |

- 2. Buatlah grafik tipe batang, garis, kolom, dan pie.
- 3. Simpan dengan nama file: Tugas Praktikum Grafik 1.

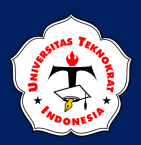

#### **TUGAS PRAKTIKUM 7**

Carilah data tentang Gender, Geografi, Iklim atau Perekonomian yang bersumber dari Badan Pusat Statistik Nasional. Dari data yang Anda peroleh, buatlah dalam bentuk Grafik Batang, Garis dan Pie. Simpan hasil pekerjaan Anda dengan Nama **Tugas Praktikum 2**.

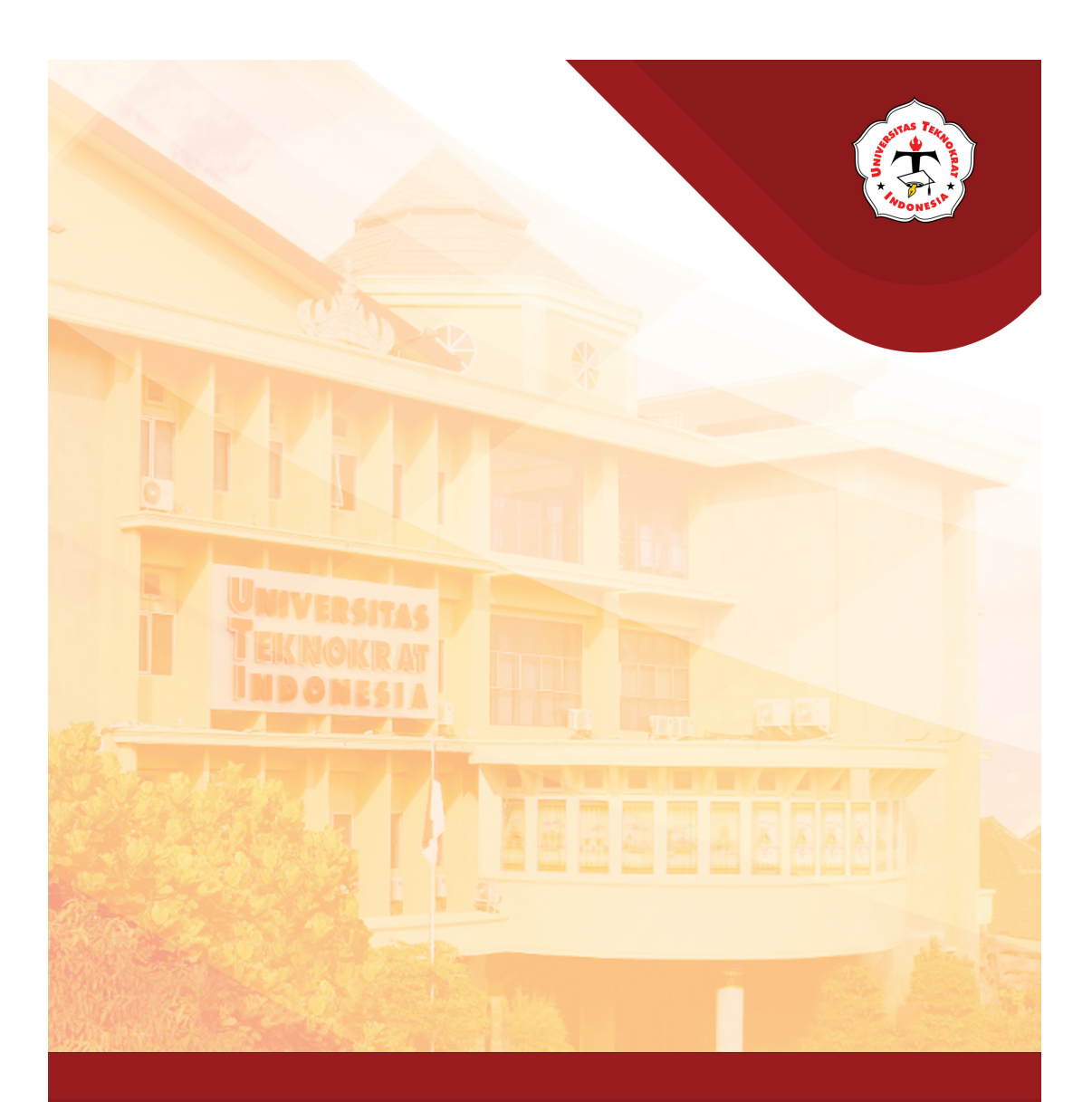

# Modul 10

#### Capaian Pembelajaran:

Mahasiswa mampu mengukur pemahaman terhadap fungsi spreadsheet dan dapat menerapkan fungsi tersebut dalam pemecahan suatu kasus

154

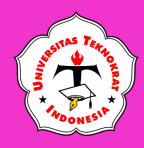

**APLIKASI KOMPUTER** 

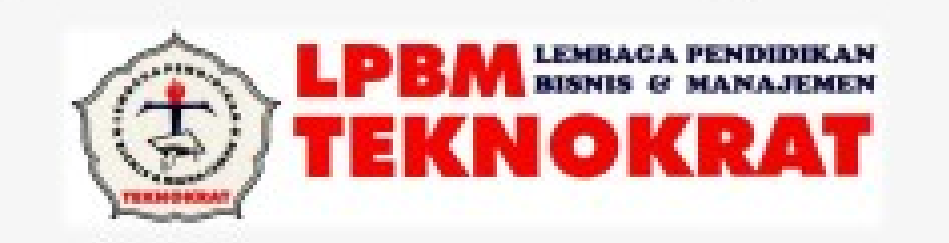

## NASKAH SOAL UJI KOMPETENSI

## SPREADSHEET

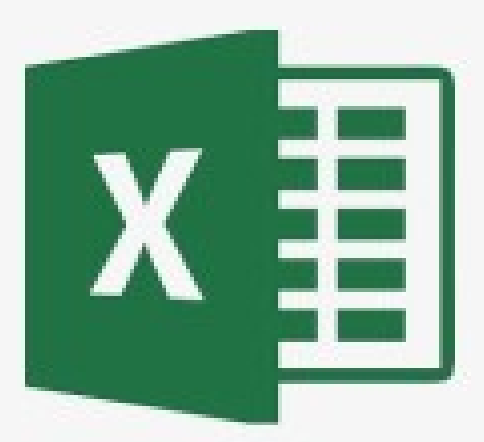

## KODE SOAL : UK-SS-A1-02-23

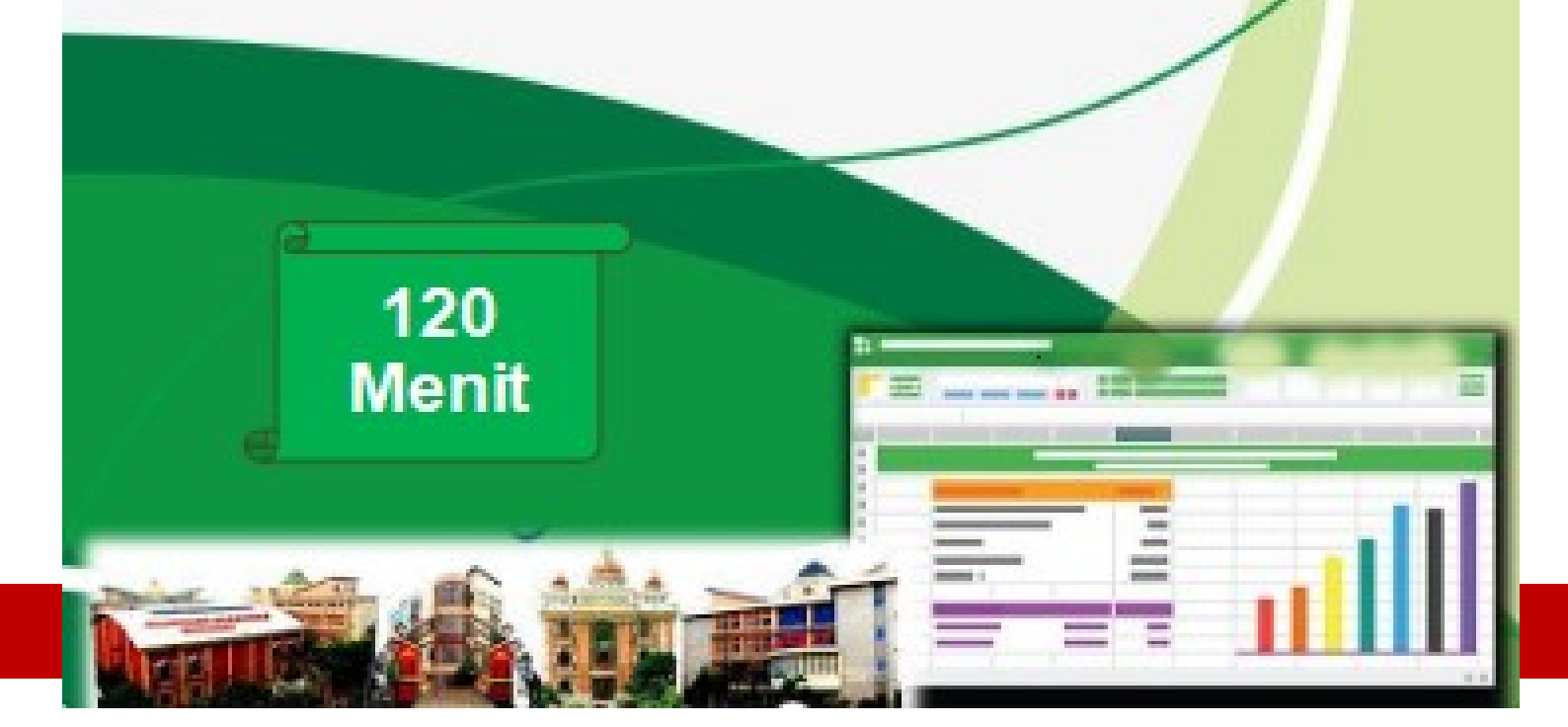

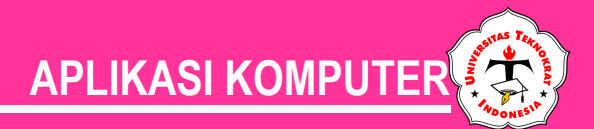

| U. | J | K | O | MP | ΕŇ | ISI | Ρ | R | ΑK | ٢T | 1 | ٢ |
|----|---|---|---|----|----|-----|---|---|----|----|---|---|
|    |   |   |   |    |    |     |   |   |    |    |   |   |

UNIT KOMPETENSI SPREADSHEET

#### KODE SOAL : LPBM-SS-A1-02-23

WAKTU PENGERJAAN 120 MENIT

**TAHUN AJARAN 2022/2023** 

#### A. PETUNJUK PENGERJAAN SOAL

- 1. Buatlah *Folder* di Drive Data dengan nama: KODE SOAL\_NPM\_NAMA ANDA
- 2. Simpanlah *File* pekerjaan anda dengan nama NAMA ANDA-KODE SOAL
- 3. Buatlah 4 buah *File* yang terdiri atas: *Report, Code Table, Sort & Filter,* dan *Chart* dengan mengikuti ketentuan:
  - a) Sheet pertama Laporan, beri nama sheet REPORT
  - b) Sheet kedua Tabel Bantu beri nama sheet CODE TABLE
  - c) Sheet ketiga Sort & Filter beri nama sheet SORT & FILTER
  - d) Sheet keempat Grafik beri nama sheet CHART
  - e) *Margin Top, Bottom* = 1 cm, *Left, Right* = 1 cm, atau sesuaikan dengan tampilan pada soal ketika dicetak
  - f) Orientation: Report dan Sort & Filter (Landscape), Chart (Potrait) untuk grafik (Chart)
  - g) Ukuran kertas A4
  - h) Jenis huruf Arial dengan ukuran 12, disesuaikan dengan soal terlampir
  - i) Header dan footer masing-masing disesuaikan dengan soal terlampir
- 4. Kerjakan soal sesuai dengan petunjuk dan hasil seperti pada lampiran soal

#### B. PETUNJUK PEMBUATAN REPORT, SORT, FILTER DAN CHART

#### 1. REPORT

Isilah kolom-kolom pada *report* tersebut dengan ketentuan:

- a) Kolom JENIS BARANG diisi berdasarkan tabel bantu 2 dengan memperhatikan kolom Kode (2 karakter tengah dimulai dari karakter ke-6)
- b) Kolom **MERK BARANG** diisi berdasarkan kolom **Kode** (2 karakter dari sebelah kanan) dengan ketentuan, **Jika**:
  - "EP" maka "Epson"
  - "CH" maka "Cheerlux"
  - "IN" makan "Infocus"
- c) Kolom HARGA POKOK diisi berdasarkan tabel bantu 1 dengan memperhatikan kolom Kode (2 karakter tengah dimulai dari karakter ke-6) dan kolom Merk Barang
- d) Kolom **JUMLAH BARANG** diisi berdasarkan kolom **Kode** (2 karakter sebelah kiri), kemudian ubah menjadi data *numeric (value)*.
- e) Kolom CARA BAYAR diisi berdasarkan kolom Kode (1 karakter tengah dimulai dari karakter ke-4) dengan ketentuan, Jika:
  - "T" maka "Tunai"

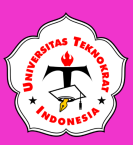

- "K" maka "Kredit"
- f) Kolom TOTAL diisi berdasarkan perkalian antara kolom Harga Pokok dengan kolom Jumlah Barang
- g) Kolom **POTONGAN** diisi berdasarkan kolom **Cara Bayar** dengan ketentuan, **Jika**:
  - "Tunai" maka 15 % dari Total
  - "Kredit" maka 0% dari Total
- h) Kolom TOTAL BAYAR diisi berdasarkan pengurangan kolom Total dengan kolom Potongan
- i) Kolom BONUS diisi berdasarkan kolom Cara Bayar <u>DAN</u> kolom Total Bayar dengan ketentuan, Jika:
  - Cara Bayar = Tunai **DAN** Total Bayar > 4000000, maka mendapatkan "**Mesin Penghancur Kertas**"
  - Selain itu mendapatkan "Pembersih Lem"
- j) Isikan kolom Jumlah Data, Total Bayar Tertinggi, Total Bayar Terendah, Rata-Rata TotalBayar, Jumlah Seluruh Total Bayar.

#### 2. SORT & FILTER

Buatlah *Sort & Filter* menggunakan *report* yang telah selesai anda kerjakan pada *sheet* ketiga dengan ketentuan:

- a) *SORT*, berdasarkan kriteria kolom Merk Barang secara *Descending* dan kolom Potongan secara *Ascending*.
- b) *FILTER*, berdasarkan kriteria Jenis Barang = "LCD Proyektor" dan Total Bayar > 15000000.

#### 3. CHART

Buatlah *Chart* menggunakan data yang terdapat pada soal, dan hasil *chart* harus sesuai seperti yang terdapat pada soal terlampir.

#### C. PETUNJUK LAIN-LAIN

- 1. Simpanlah seluruh lembar kerja anda (setiap *sheet* yaitu *Report, Sort & Filter, Chart*) masing-masing disimpan dengan format PDF dan sudah siap untuk dicetak.
- 2. Dalam *Folder* yang telah dibuat akan terdapat semua hasil pekerjaan Anda yang terdiri dari:
  - ✓ NAMA ANDA-KODE SOAL.**xls**
  - ✓ Sheet Report.Pdf
  - ✓ Sheet Sort & Filter.Pdf
  - ✓ Sheet Chart.Pdf
- 3. Untuk mengisi tabel *report* menggunakan fungsi formula

## ® Disiplin, Bermutu, Kreatif, Inovatif ®

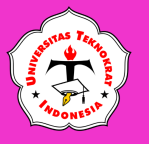

## **APLIKASI KOMPUTER**

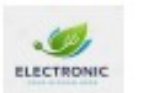

## ASIA JAYA ELEKTRONIK

JI. Asia No.128, Sei Rengas I, Kec. Medan Kota, Kota Medan, Sumatera Utara 20211, Telp. (061) 7368753

| No   | Kode       | Jenis Barang       | Merk Barang | Harga Pokok                                                                                                    | Jumlah Barang | Cara Bayar                              | Total   | Potongan       | Total Bayar | Bonus |
|------|------------|--------------------|-------------|----------------------------------------------------------------------------------------------------|---------------|-----------------------------------------|---------|----------------|-------------|-------|
| 1    | 03-T-LC-EP |                    |             |                                                                                                    |               | S                                       |         |                |             |       |
| 2    | 04-K-SC-CH |                    |             | 19.<br>                                                                                                    |               |                                         |         |                | <i>2</i>    |       |
| 3    | 04-K-LM-IN |                    |             |                                                                                                    |               |                                         |         |                |             |       |
| 4    | 05-T-SC-CH |                    |             | 1. Ale 1. Ale 1. |               | 3 B                                     |         |                |             |       |
| 5    | 03-T-LM-CH |                    |             |                                                                                                    |               |                                         |         |                |             |       |
| 6    | 04-K-LC-IN | 1                  |             |                                                                                                    | 3             | 3 · · · · · · · · · · · · · · · · · · · |         |                |             |       |
| 7    | 03-T-SC-EP |                    | 3           |                                                                                                    |               |                                         |         |                | 3           |       |
| 8    | 02-T-LM-IN |                    |             |                                                                                                    |               |                                         |         |                |             |       |
| 9    | 05-K-LC-EP |                    |             |                                                                                                    | 1 2           |                                         |         |                |             |       |
| 10   | 03-K-SC-IN |                    |             |                                                                                                    |               |                                         |         |                |             |       |
| 11   | 02-K-LM-EP |                    |             | 9                                                                                                    |               | 3                                       |         | 2              |             |       |
| 12   | 04-T-LC-EP |                    | S           |                                                                                                    | 1             | 3 2                                     |         |                | 9 m         |       |
| 3    |            |                    |             |                                                                                                    |               |                                         |         |                |             |       |
| 1000 |            | umlah Data "EPSON" | 2           | 14                                                                                                    |               |                                         | Total B | avar Tertinggi | 2           |       |

| Jumlah Data "EPSON"    | ? |
|------------------------|---|
| Jumlah Data "CHEERLUX" | ? |
| Jumlah Data "INFOCUS"  | ? |

| Total Bayar Tertingg      | 1 ? |
|---------------------------|-----|
| Total Bayar Terendal      | ?   |
| Rata-Rata                 | ?   |
| Jumlah Seluruh Total Baya | r ? |

| Koda Parana |    | Harga Pokok |    |           |         |           |  |  |  |  |
|-------------|----|-------------|----|-----------|---------|-----------|--|--|--|--|
| Kode barang | 3  | Epson       | C  | heerlux   | Infocus |           |  |  |  |  |
| LC          | Rp | 5.280.000   | Rp | 1.475.000 | Rp      | 4.400.000 |  |  |  |  |
| SC          | Rp | 5.850.000   | Rp | 839.000   | Rp      | 4.560.000 |  |  |  |  |
| LM          | Rp | 2.562.000   | Rp | 615.000   | Rp      | 2.435.000 |  |  |  |  |

| Kode         | LC            | SC      | LM                  |  |  |  |
|--------------|---------------|---------|---------------------|--|--|--|
| Jenis Barang | LCD Proyektor | Scanner | Laminating Machines |  |  |  |

Kerjakan Pada Sheet Berbeda

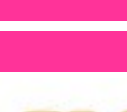

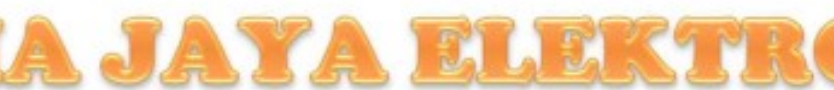

#### JI. Asia No.128, Sei Rengas I, Kec. Medan Kota, Kota Medan, Sumatera Utara 20211, Telp. (061) 7368753

| 2 Tunni                                             |                                                                                   |                                                                                                    | rotai Bayai                                                                                                    | Bonus                                                                                                    |
|-----------------------------------------------------|-----------------------------------------------------------------------------------|----------------------------------------------------------------------------------------------------|----------------------------------------------------------------------------------------------------|----------------------------------------------------------------------------------------------------|
| 3 Tunai                                             | Rp 15.840.000                                                                     | Rp 2.376.000                                                                                                    | Rp 13.464.000                                                                                                    | Mesin Penghancur Kertas                                                                                                    |
| 4 Kredit                                            | Rp 3.356.000                                                                      | Rp -                                                                                                    | Rp 3.356.000                                                                                                    | Pembersih Lem                                                                                                    |
| 4 Kredit                                            | Rp 9.740.000                                                                      | Rp -                                                                                                    | Rp 9.740.000                                                                                                    | Pembersih Lem                                                                                                    |
| 5 Tunai                                             | Rp 4.195.000                                                                      | Rp 629.250                                                                                                    | Rp 3.565.750                                                                                                    | Pembersih Lem                                                                                                    |
| 3 Tunai                                             | Rp 1.845.000                                                                      | Rp 276.750                                                                                                    | Rp 1.568.250                                                                                                    | Pembersih Lem                                                                                                    |
| 4 Kredit                                            | Rp 17.600.000                                                                     | Rp -                                                                                                    | Rp 17.600.000                                                                                                    | Pembersih Lem                                                                                                    |
| 3 Tunai                                             | Rp 17.550.000                                                                     | Rp 2.632.500                                                                                                    | Rp 14.917.500                                                                                                    | Mesin Penghancur Kertas                                                                                                    |
| 2 Tunai                                             | Rp 4.870.000                                                                      | Rp 730.500                                                                                                    | Rp 4.139.500                                                                                                    | Mesin Penghancur Kertas                                                                                                    |
| 5 Kredit                                            | Rp 26.400.000                                                                     | Rp -                                                                                                    | Rp 26.400.000                                                                                                    | Pembersih Lem                                                                                                    |
| 3 Kredit                                            | Rp 13.680.000                                                                     | Rp -                                                                                                    | Rp 13.680.000                                                                                                    | Pembersih Lem                                                                                                    |
| 2 Kredit                                            | Rp 5.124.000                                                                      | Rp -                                                                                                    | Rp 5.124.000                                                                                                    | Pembersih Lem                                                                                                    |
| 4 Tunai                                             | Rp 21.120.000                                                                     | Rp 3.168.000                                                                                                    | Rp 17.952.000                                                                                                    | Mesin Penghancur Kertas                                                                                                    |
|                                                     |                                                                                   |                                                                                                    |                                                                                                    |                                                                                                    |
|                                                     | Total Ba                                                                          | yar Tertinggi                                                                                                    | Rp 26.400.000                                                                                                    |                                                                                                    |
|                                                     | Total Ba                                                                          | Rp 1.568.250                                                                                                    |                                                                                                    |                                                                                                    |
| Rata-Ra                                             |                                                                                   |                                                                                                    | Rp 10.958.917                                                                                                    |                                                                                                    |
|                                                     | Jumlah Seluru                                                                     | Rp 131.507.000                                                                                                    |                                                                                                    |                                                                                                    |
| 4<br>5<br>3<br>4<br>3<br>2<br>5<br>3<br>3<br>2<br>4 | Kredit<br>Tunai<br>Tunai<br>Kredit<br>Tunai<br>Tunai<br>Kredit<br>Kredit<br>Tunai | Kredit         Rp         9.740.000           Tunai         Rp         4.195.000           Tunai         Rp         1.845.000           Kredit         Rp         17.600.000           Tunai         Rp         17.550.000           Tunai         Rp         4.870.000           Tunai         Rp         4.870.000           Kredit         Rp         26.400.000           Kredit         Rp         5.124.000           Kredit         Rp         21.120.000             Total Ba           Jumlah Seluru | Kredit         Rp         9.740.000         Rp         -           Tunai         Rp         4.195.000         Rp         629.250           Tunai         Rp         1.845.000         Rp         276.750           Kredit         Rp         17.600.000         Rp         -           Tunai         Rp         17.550.000         Rp         -           Tunai         Rp         4.870.000         Rp         -           Tunai         Rp         4.870.000         Rp         -           Kredit         Rp         26.400.000         Rp         -           Kredit         Rp         13.680.000         Rp         -           Kredit         Rp         5.124.000         Rp         -           Tunai         Rp         21.120.000         Rp         3.168.000 | Kredit         Rp         9.740.000         Rp         -         Rp         9.740.000           Tunai         Rp         4.195.000         Rp         629.250         Rp         3.565.750           Tunai         Rp         1.845.000         Rp         276.750         Rp         1.568.250           Kredit         Rp         17.600.000         Rp         -         Rp         17.600.000           Tunai         Rp         17.550.000         Rp         2.632.500         Rp         14.917.500           Tunai         Rp         4.870.000         Rp         730.500         Rp         4.139.500           Kredit         Rp         26.400.000         Rp         -         Rp         13.680.000           Kredit         Rp         5.124.000         Rp         -         Rp         5.124.000           Kredit         Rp         21.120.000         Rp         3.168.000         Rp         17.952.000           Tunai         Rp         21.120.000         Rp         1.568.250         Rda-Rata         Rp         1.568.250           Total Bayar Tertinggi         Rp         1.568.250           Total Bayar Terendah         Rp         1.56 |

Lembar Jawaban

ELECTRONIC

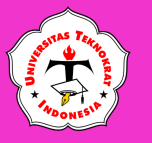

No

|      | ASIA<br>JI. Asia No.1 | 28, Sei Rengas | I, Kec. Medan K | ota, Kota N      | Medan, Sur    | rro<br>matera Utara 202 | 11, Telp. (061) | 7368753     |
|------|-----------------------|----------------|-----------------|------------------|---------------|-------------------------|-----------------|-------------|
| Kode | Jenis Barang          | Merk Barang    | Harga Pokok     | Jumlah<br>Barang | Cara<br>Bayar | Total                   | Potongan        | Total Bayar |

|    |            |                     |          |    |           | barang | bayar  |               |     |          |    |            |                         |
|----|------------|---------------------|----------|----|-----------|--------|--------|---------------|-----|----------|----|------------|-------------------------|
| 1  | 02-T-LM-IN | Laminating Machines | Infocus  | Rp | 2.435.000 | 2      | Tunai  | Rp 4.870.000  | Rp  | 730.500  | Rp | 4.139.500  | Mesin Penghancur Kertas |
| 2  | 04-K-LM-IN | Laminating Machines | Infocus  | Rp | 2.435.000 | 4      | Kredit | Rp 9.740.000  | Rp  |          | Rp | 9.740.000  | Pembersih Lem           |
| 3  | 03-K-SC-IN | Scanner             | Infocus  | Rp | 4.560.000 | 3      | Kredit | Rp 13.680.000 | Rp  | -        | Rp | 13.680.000 | Pembersih Lem           |
| 4  | 04-K-LC-IN | LCD Proyektor       | Infocus  | Rp | 4.400.000 | 4      | Kredit | Rp 17.600.000 | Rp  | -        | Rp | 17.600.000 | Pembersih Lem           |
| 5  | 02-K-LM-EP | Laminating Machines | Epson    | Rp | 2.562.000 | 2      | Kredit | Rp 5.124.000  | Rp  | -        | Rp | 5.124.000  | Pembersih Lem           |
| 6  | 03-T-LC-EP | LCD Proyektor       | Epson    | Rp | 5.280.000 | 3      | Tunai  | Rp 15.840.000 | Rp2 | .376.000 | Rp | 13.464.000 | Mesin Penghancur Kertas |
| 7  | 03-T-SC-EP | Scanner             | Epson    | Rp | 5.850.000 | 3      | Tunai  | Rp 17.550.000 | Rp2 | .632.500 | Rp | 14.917.500 | Mesin Penghancur Kertas |
| 8  | 04-T-LC-EP | LCD Proyektor       | Epson    | Rp | 5.280.000 | 4      | Tunai  | Rp 21.120.000 | Rp3 | .168.000 | Rp | 17.952.000 | Mesin Penghancur Kertas |
| 9  | 05-K-LC-EP | LCD Proyektor       | Epson    | Rp | 5.280.000 | 5      | Kredit | Rp 26.400.000 | Rp  | -        | Rp | 26.400.000 | Pembersih Lem           |
| 10 | 03-T-LM-CH | Laminating Machines | Cheerlux | Rp | 615.000   | 3      | Tunai  | Rp 1.845.000  | Rp  | 276.750  | Rp | 1.568.250  | Pembersih Lem           |
| 11 | 04-K-SC-CH | Scanner             | Cheerlux | Rp | 839.000   | 4      | Kredit | Rp 3.356.000  | Rp  | -        | Rp | 3.356.000  | Pembersih Lem           |
| 12 | 05-T-SC-CH | Scanner             | Cheerlux | Rp | 839.000   | 5      | Tunai  | Rp 4.195.000  | Rp  | 629.250  | Rp | 3.565.750  | Pembersih Lem           |

| Jumlah Data "EPSON"    | 5 |
|------------------------|---|
| Jumlah Data "CHEERLUX" | 3 |
| Jumlah Data "INFOCUS"  | 4 |

| Total Bayar Tertinggi      | Rp 26.400.000 |
|----------------------------|---------------|
| Total Bayar Terendah       | Rp 1.568.250  |
| Rata-Rata                  | Rp 10.958.917 |
| Jumlah Seluruh Total Bayar | Rp131.507.000 |

| Jenis Barang  | Total Bayar |
|---------------|-------------|
| LCD Proyektor | > 15000000  |

|   | No | Kode       | Jenis Barang  | Merk Barang | Harga Pok  | k Jum<br>Bara | lah<br>ing | Cara<br>Bayar | Total         | Potongan    | Total Bayar   | Bonus                   |
|---|----|------------|---------------|-------------|------------|---------------|------------|---------------|---------------|-------------|---------------|-------------------------|
| Γ | 4  | 04-K-LC-IN | LCD Proyektor | Infocus     | Rp 4.400.0 | 0 4           |            | Kredit        | Rp 17.600.000 | Rp -        | Rp 17.600.000 | Pembersih Lem           |
| Γ | 8  | 04-T-LC-EP | LCD Proyektor | Epson       | Rp 5.280.0 | 0 4           |            | Tunai         | Rp 21.120.000 | Rp3.168.000 | Rp 17.952.000 | Mesin Penghancur Kertas |
| E | 9  | 05-K-LC-EP | LCD Proyektor | Epson       | Rp 5.280.0 | 0 5           |            | Kredit        | Rp 26.400.000 | Rp -        | Rp 26.400.000 | Pembersih Lem           |

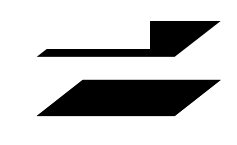

Bonus

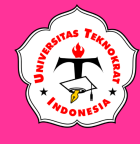

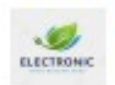

#### ASIA JAYA ELEKTRONUK JI. Asia No.128, Sei Rengas I, Kec. Medan Kota,

Kota Medan, Sumatera Utara 20211, Telp. (061) 7368753

#### LAPORAN PENJUALAN PER TRIWULAN 4 TAHUN 2023

|                     |         | 100      |          |       |
|---------------------|---------|----------|----------|-------|
| Nama Barang         | Oktober | Nopember | Desember | Total |
| LCD Proyektor       | 1.250   | 1.215    | 1.210    | 3.675 |
| Scanner             | 1.225   | 1.200    | 1.230    | 3.655 |
| Laminating Machines | 1.210   | 1.350    | 1.340    | 3.900 |

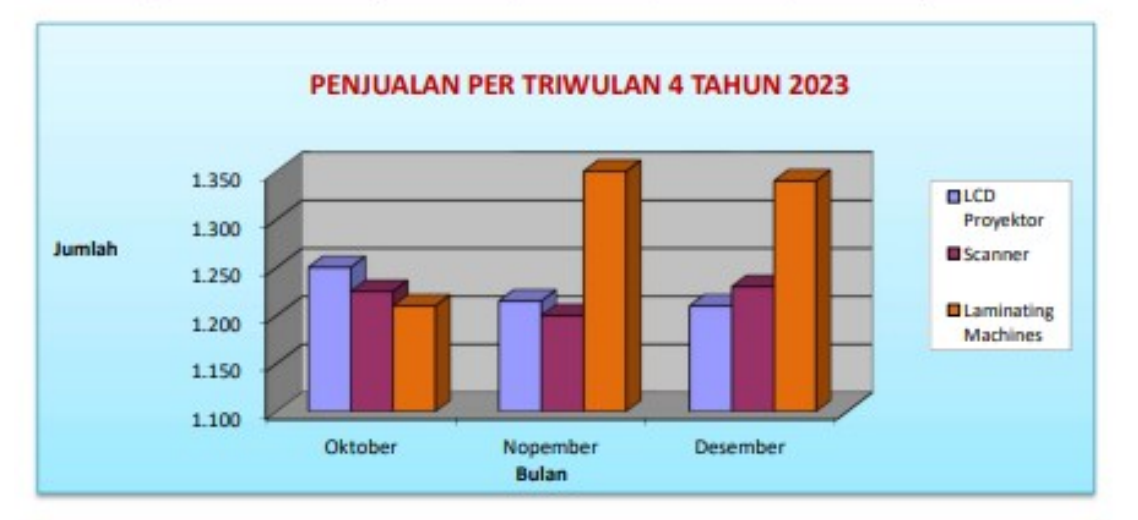

#### TOTAL PENJUALAN PER TRIWULAN 4 TAHUN 2023

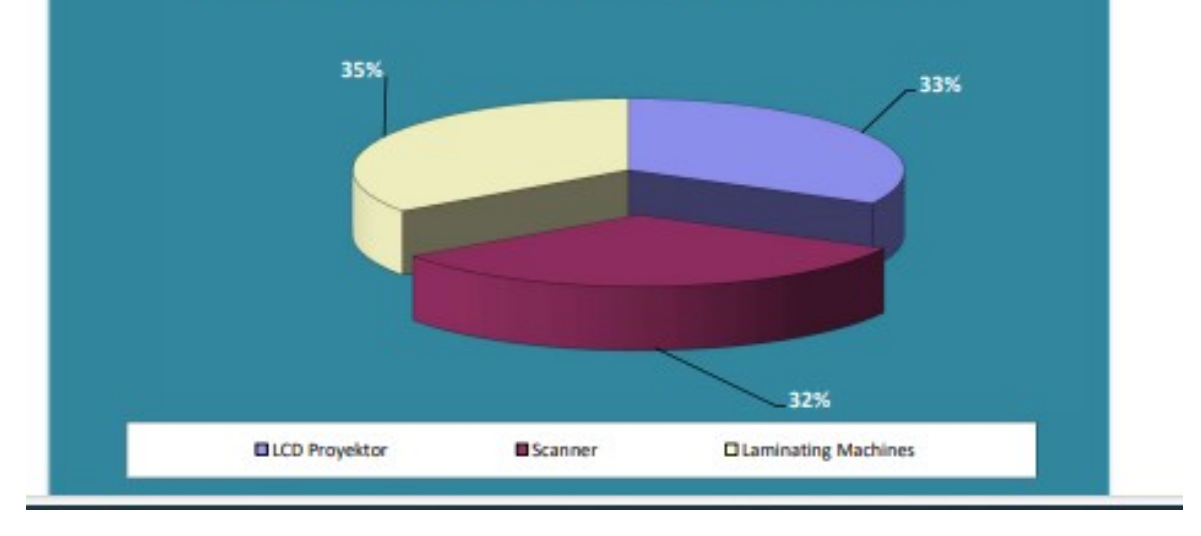

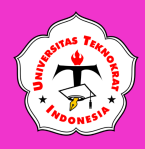

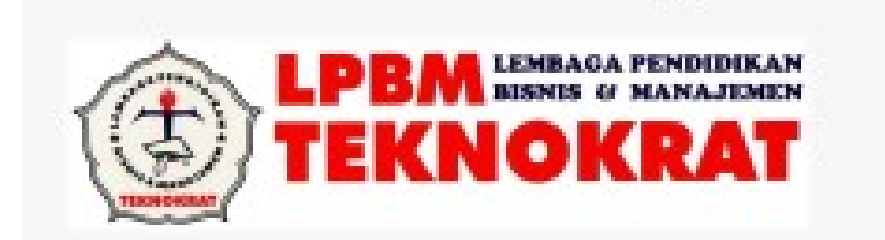

## NASKAH SOAL UJI KOMPETENSI

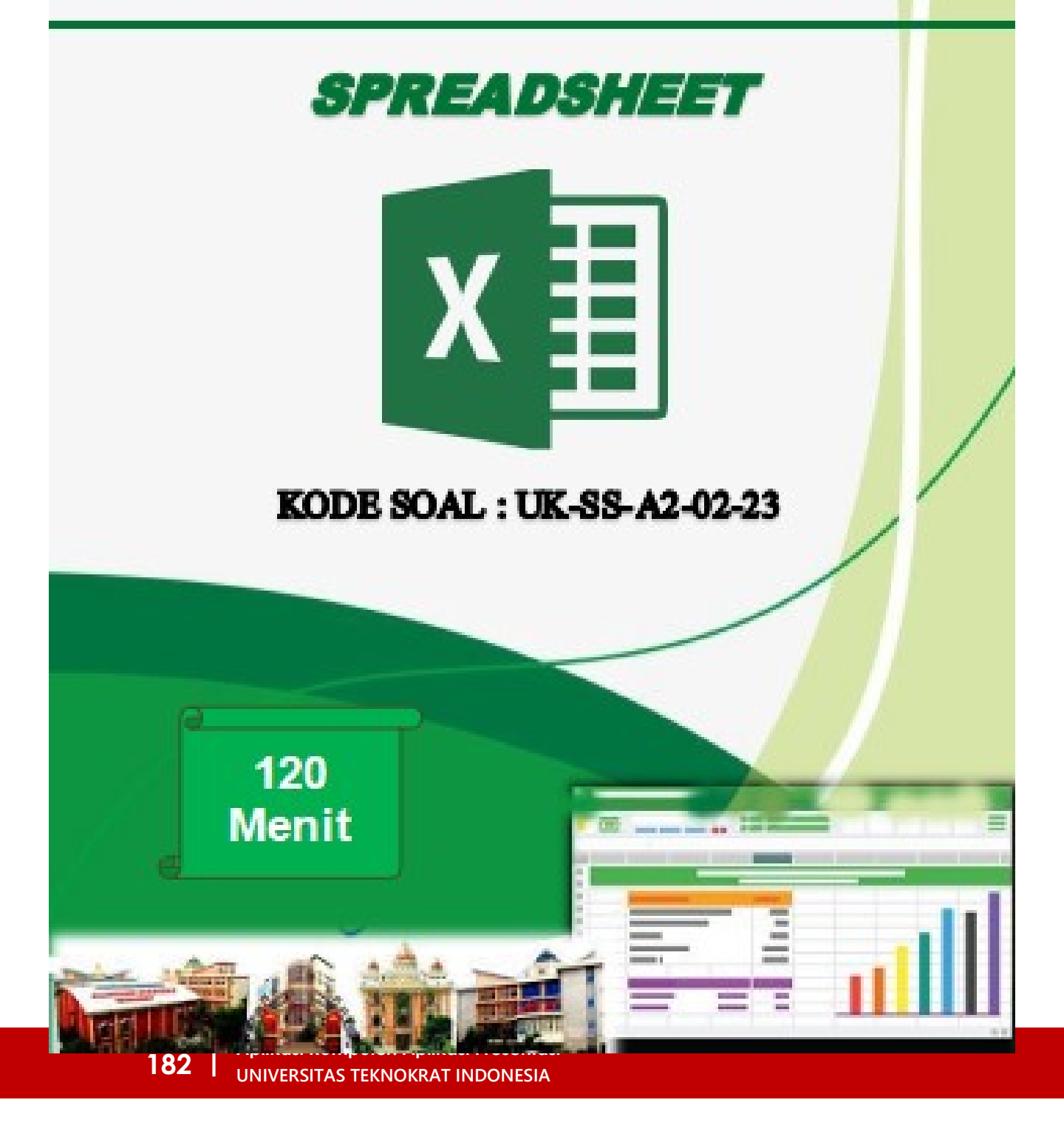

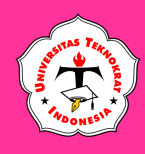

#### UJI KOMPETENSI PRAKTIK

UNIT KOMPETENSI

**SPREADSHEET** 

#### KODE SOAL : LPBM-SS-A2-02-23

WAKTU PENGERJAAN 120 MENIT

**TAHUN AJARAN 2022/2023** 

#### A. PETUNJUK PENGERJAAN SOAL

- 1. Buatlah *Folder* di Drive Data dengan nama: KODE SOAL-NPM\_NAMA ANDA
- 2. Simpanlah *File* pekerjaan anda dengan nama NAMA ANDA\_KODE SOAL
- 3. Buatlah 4 buah *File* yang terdiri atas: *Report, Code Table, Sort & Filter,* dan *Chart* dengan mengikuti ketentuan sebagai berikut :
  - a) Sheet pertama Laporan, berinama sheet REPORT
  - b) Sheet kedua Tabel Bantu berinama sheet CODE TABLE
  - c) Sheet ketiga Sort & Filter berinama sheet SORT & FILTER
  - d) Sheet keempat Grafik berinama sheet CHART
  - e) *Margin Top, Bottom* = 1 cm, *Left, Right* = 1 cm, atau sesuaikan dengan tampilan pada soal ketika dicetak
  - a) Orientation: Report dan Sort & Filter (Landscape), Chart (Potrait) untuk grafik (Chart)
  - f) Ukuran kertas A4
  - g) Jenis huruf Arial dengan ukuran 12, disesuaikan dengan soal terlampir
  - h) Header dan footer masing-masing disesuaikan dengan soal terlampir
- 4. Kerjakan soal sesuai dengan petunjuk dan hasil seperti pada lampiran soal

#### B. PETUNJUK PEMBUATAN REPORT, SORT, FILTER DAN CHART

#### 1. REPORT

Isilah kolom-kolom pada report tersebut dengan ketentuan sebagai berikut:

- a) Kolom **KELAS** diisi berdasarkan tabel bantu 2 dengan memperhatikan kolom **Kode** (1 karakter sebelah kanan)
- b) Kolom **DURASI (BULAN)** diisi berdasarkan kolom **Kode** (2 karakter sebelah kiri), kemudian ubah menjadi data *Numeric*
- c) Kolom **BIAYA PAKET** diisi berdasarkan tabel bantu 2 dengan memperhatikan kolom **Kelas** dan kolom **Durasi (Bulan)**
- d) Kolom **STATUS** diisi berdasarkan kolom **Kode** (1 karakter tengah dimulai dari karakter ke-4) dengan ketentuan, **Jika**:
  - "M" maka "MEMBER"
  - "U" maka "UMUM"
- e) Kolom **PEMBAYARAN** diisi berdasarkan kolom **Kode** (2 karakter tengah dimulai dari karakter ke-6) dengan ketentuan, **Jika**:
  - "TW" maka "TEPAT WAKTU"
  - "TR" maka "TERLAMBAT"

## **APLIKASI KOMPUTER**

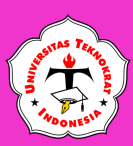

- f) Kolom **DENDA** diisi berdasarkan kolom **Pembayaran** dengan ketentuan, **Jika**:
  - "TERLAMBAT" maka 25% dari Biaya Paket
  - "TEPAT WAKTU" maka 0% dari Biaya Paket
- g) Kolom TOTAL BIAYA diisi berdasarkan penjumlahan dari kolom Biaya Paket dengan kolom Denda
- h) Kolom **BONUS** diisi berdasarkan kolom **Pembayaran** <u>DAN</u> kolom **Durasi (Bulan)** dengan ketentuan, **Jika**:
  - Pembayaran "TEPAT WAKTU" DAN Durasi (Bulan) >= 12 maka "Kalkulator"
  - Selain itu mendapatkan "Kamus"
- i) Isikan kolom Nilai Terendah dari Total Biaya, Nilai Tertingi dari Total Biaya,Jumlah Total Biaya, Jumlah Data.

#### 2. SORT & FILTER

Buatlah *Sort & Filter* menggunakan *report* yang telah selesai anda kerjakanpada *sheet* ketiga dengan ketentuan sebagai berikut:

- a) **SORT**, berdasarkan kriteria **STATUS** secara *Descending* dan **PEMBAYARAN** secara *Ascending*.
- b) FILTER, berdasarkan kriteria KELAS = "Upper Intermediate" dan Total ≥ 25000000.

#### 3. CHART

Buatlah *Chart* menggunakan data yang terdapat pada soal, dan hasil *chart* harussesuai seperti yang terdapat pada soal terlampir.

#### **B. PETUNJUK LAIN-LAIN**

- Simpanlah seluruh lembar kerja anda (setiap *sheet* yaitu *Report, Sort* & *Filter, Chart*) masing-masing disimpan dengan format PDF dan sudah siap untuk dicetak.
- 2. Dalam *Folder* yang telah Anda buat akan terdapat semua hasil pekerjaan Anda yang terdiri dari:
  - ✓ NAMA ANDA-KODE SOAL.**xls**
  - ✓ Sheet Report.Pdf
  - ✓ Sheet Sort & Filter.Pdf
  - ✓ Sheet Chart.Pdf
- 3. Untuk mengisi tabel report menggunakan fungsi formula

## ® Disiplin, Bermutu, Kreatif, Inovatif ®

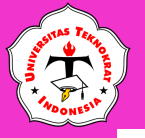

## **APLIKASI KOMPUTER**

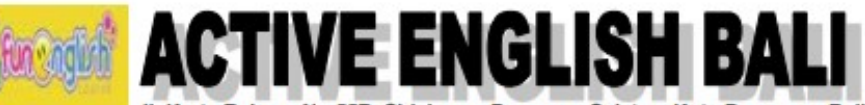

JI. Kerta Rahayu No.55B, Sidakarya, Denpasar Selatan, Kota Denpasar, Bali 80224, HP. 0812-3966-8057

#### Laporan Pembayaran Kursus Periode Januari 2023

| NO | KODE      | NAMA SISWA | KELAS                      | DURASI<br>(BULAN) | BIAYA PAKET   | STATUS | PEMBAYARAN  | DENDA         | TOTAL BIAYA   | BONUS      |
|----|-----------|------------|----------------------------|-------------------|---------------|--------|-------------|---------------|---------------|------------|
| 1  | 12-M-TW-B | Sijabat    | Upper Intermediate         | 12                | Rp 33.600.000 | MEMBER | TEPAT WAKTU | Rp -          | Rp 33.600.000 | Kalkulator |
| 2  | 12-M-TW-A | Yuliantari | Stage Upper Intermediate 1 | 12                | Rp 24.000.000 | MEMBER | TEPAT WAKTU | Rp -          | Rp 24.000.000 | Kalkulator |
| 3  | 04-U-TR-B | Riansyah   | Upper Intermediate         | 4                 | Rp 33.600.000 | UMUM   | TERLAMBAT   | Rp 8.400.000  | Rp 42.000.000 | Kamus      |
| 4  | 04-U-TW-B | Ramadhan   | Upper Intermediate         | 4                 | Rp 33.600.000 | UMUM   | TEPAT WAKTU | Rp -          | Rp 33.600.000 | Kamus      |
| 5  | 08-M-TR-C | Gibran     | Stage Upper Intermediate 2 | 8                 | Rp 42.000.000 | MEMBER | TERLAMBAT   | Rp 10.500.000 | Rp 52.500.000 | Kamus      |
| 6  | 12-U-TW-C | Azazi      | Stage Upper Intermediate 2 | 12                | Rp 42.000.000 | UMUM   | TEPAT WAKTU | Rp -          | Rp 42.000.000 | Kalkulator |
| 7  | 08-M-TR-A | Apriadi    | Stage Upper Intermediate 1 | 8                 | Rp 24.000.000 | MEMBER | TERLAMBAT   | Rp 6.000.000  | Rp 30.000.000 | Kamus      |
| 8  | 04-U-TR-A | Dzulkifli  | Stage Upper Intermediate 1 | 4                 | Rp 24.000.000 | UMUM   | TERLAMBAT   | Rp 6.000.000  | Rp 30.000.000 | Kamus      |
| 9  | 08-U-TW-B | Yulyani    | Upper Intermediate         | 8                 | Rp 33.600.000 | UMUM   | TEPAT WAKTU | Rp -          | Rp 33.600.000 | Kamus      |
| 10 | 08-M-TR-C | Fighy      | Stage Upper Intermediate 2 | 8                 | Rp 42.000.000 | MEMBER | TERLAMBAT   | Rp 10.500.000 | Rp 52.500.000 | Kamus      |
| 11 | 04-U-TW-C | Purnomo    | Stage Upper Intermediate 2 | 4                 | Rp 42.000.000 | UMUM   | TEPAT WAKTU | Rp -          | Rp 42.000.000 | Kamus      |
| 12 | 12-M-TR-B | Luthfi     | Upper Intermediate         | 12                | Rp 33.600.000 | MEMBER | TERLAMBAT   | Rp 8.400.000  | Rp 42.000.000 | Kamus      |

| Jumlah Data Status "MEMBER" | 6 |
|-----------------------------|---|
| Jumlah Status "UMUM"        | 6 |

| Total Bayar Tertinggi      | Rp 52.500.000  |
|----------------------------|----------------|
| Total Bayar Terendah       | Rp 24.000.000  |
| Rata-Rata                  | Rp 38.150.000  |
| Jumlah Seluruh Total Bayar | Rp 457.800.000 |

Lembar Jawaban

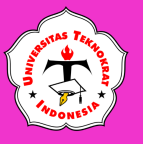

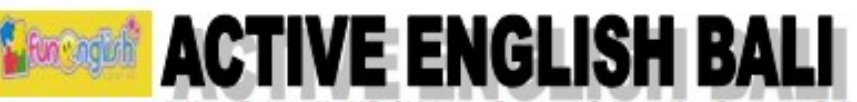

JI. Kerta Rahayu No.55B, Sidakarya, Denpasar Selatan, Kota Denpasar, Bali 80224, HP. 0812-3966-8057

#### Laporan Pembayaran Kursus Periode Januari 2023

| KODE      | NAMA SISWA                                                                                                    | KELAS                                                                                                    | DURASI<br>(BULAN)                                                                                                    | BIAYA PAKET                                                                                                    | STATUS                                                                                                    | PEMBAYARAN                                                                                                    | DENDA                                                                                                    | TOTAL BIAYA                                                                                                    | BONUS                                                                                                    |
|-----------|----------------------------------------------------------------------------------------------------|----------------------------------------------------------------------------------------------------|----------------------------------------------------------------------------------------------------|----------------------------------------------------------------------------------------------------|----------------------------------------------------------------------------------------------------|----------------------------------------------------------------------------------------------------|----------------------------------------------------------------------------------------------------|----------------------------------------------------------------------------------------------------|----------------------------------------------------------------------------------------------------|
| 04-U-TW-B | Ramadhan                                                                                                    | Upper Intermediate                                                                                                    | 4                                                                                                    | Rp 33.600.000                                                                                                    | UMUM                                                                                                    | TEPAT WAKTU                                                                                                    | Rp -                                                                                                    | Rp 33.600.000                                                                                                    | Kamus                                                                                                    |
| 12-U-TW-C | Azazi                                                                                                    | Stage Upper Intermediate 2                                                                                                    | 12                                                                                                    | Rp 42.000.000                                                                                                    | UMUM                                                                                                    | TEPAT WAKTU                                                                                                    | Rp -                                                                                                    | Rp 42.000.000                                                                                                    | Kalkulator                                                                                                    |
| 08-U-TW-B | Yulyani                                                                                                    | Upper Intermediate                                                                                                    | 8                                                                                                    | Rp 33.600.000                                                                                                    | UMUM                                                                                                    | TEPAT WAKTU                                                                                                    | Rp -                                                                                                    | Rp 33.600.000                                                                                                    | Kamus                                                                                                    |
| 04-U-TW-C | Purnomo                                                                                                    | Stage Upper Intermediate 2                                                                                                    | 4                                                                                                    | Rp 42.000.000                                                                                                    | UMUM                                                                                                    | TEPAT WAKTU                                                                                                    | Rp -                                                                                                    | Rp 42.000.000                                                                                                    | Kamus                                                                                                    |
| 04-U-TR-B | Riansyah                                                                                                    | Upper Intermediate                                                                                                    | 4                                                                                                    | Rp 33.600.000                                                                                                    | UMUM                                                                                                    | TERLAMBAT                                                                                                    | Rp 8.400.000                                                                                                    | Rp 42.000.000                                                                                                    | Kamus                                                                                                    |
| 04-U-TR-A | Dzulkifli                                                                                                    | Stage Upper Intermediate 1                                                                                                    | 4                                                                                                    | Rp 24.000.000                                                                                                    | UMUM                                                                                                    | TERLAMBAT                                                                                                    | Rp 6.000.000                                                                                                    | Rp 30.000.000                                                                                                    | Kamus                                                                                                    |
| 12-M-TW-B | Sijabat                                                                                                    | Upper Intermediate                                                                                                    | 12                                                                                                    | Rp 33.600.000                                                                                                    | MEMBER                                                                                                    | TEPAT WAKTU                                                                                                    | Rp -                                                                                                    | Rp 33.600.000                                                                                                    | Kalkulator                                                                                                    |
| 12-M-TW-A | Yuliantari                                                                                                    | Stage Upper Intermediate 1                                                                                                    | 12                                                                                                    | Rp 24.000.000                                                                                                    | MEMBER                                                                                                    | TEPAT WAKTU                                                                                                    | Rp -                                                                                                    | Rp 24.000.000                                                                                                    | Kalkulator                                                                                                    |
| 08-M-TR-C | Gibran                                                                                                    | Stage Upper Intermediate 2                                                                                                    | 8                                                                                                    | Rp 42.000.000                                                                                                    | MEMBER                                                                                                    | TERLAMBAT                                                                                                    | Rp 10.500.000                                                                                                    | Rp 52.500.000                                                                                                    | Kamus                                                                                                    |
| 08-M-TR-A | Apriadi                                                                                                    | Stage Upper Intermediate 1                                                                                                    | 8                                                                                                    | Rp 24.000.000                                                                                                    | MEMBER                                                                                                    | TERLAMBAT                                                                                                    | Rp 6.000.000                                                                                                    | Rp 30.000.000                                                                                                    | Kamus                                                                                                    |
| 08-M-TR-C | Fiqhy                                                                                                    | Stage Upper Intermediate 2                                                                                                    | 8                                                                                                    | Rp 42.000.000                                                                                                    | MEMBER                                                                                                    | TERLAMBAT                                                                                                    | Rp 10.500.000                                                                                                    | Rp 52.500.000                                                                                                    | Kamus                                                                                                    |
| 12-M-TR-B | Luthfi                                                                                                    | Upper Intermediate                                                                                                    | 12                                                                                                    | Rp 33.600.000                                                                                                    | MEMBER                                                                                                    | TERLAMBAT                                                                                                    | Rp 8.400.000                                                                                                    | Rp 42.000.000                                                                                                    | Kamus                                                                                                    |
|           |                                                                                                    |                                                                                                    |                                                                                                    |                                                                                                    |                                                                                                    |                                                                                                    |                                                                                                    |                                                                                                    | 1                                                                                                    |
|           | KODE<br>04-U-TW-B<br>12-U-TW-C<br>08-U-TW-B<br>04-U-TW-C<br>04-U-TR-B<br>04-U-TR-A<br>12-M-TW-B<br>12-M-TW-B<br>12-M-TW-A<br>08-M-TR-C<br>08-M-TR-A<br>08-M-TR-C<br>12-M-TR-B | KODENAMA SISWA04-U-TW-BRamadhan12-U-TW-CAzazi08-U-TW-BYulyani04-U-TW-CPurnomo04-U-TR-BRiansyah04-U-TR-ADzulkifli12-M-TW-BSijabat12-M-TW-AYuliantari08-M-TR-CGibran08-M-TR-CFiqhy12-M-TR-BLuthfi | KODENAMA SISWAKELAS04-U-TW-BRamadhanUpper Intermediate12-U-TW-CAzaziStage Upper Intermediate 208-U-TW-BYulyaniUpper Intermediate04-U-TW-CPurnomoStage Upper Intermediate 204-U-TR-BRiansyahUpper Intermediate04-U-TR-ADzulkifliStage Upper Intermediate 112-M-TW-BSijabatUpper Intermediate12-M-TW-AYuliantariStage Upper Intermediate 108-M-TR-CGibranStage Upper Intermediate 208-M-TR-CFiqhyStage Upper Intermediate 108-M-TR-CFiqhyStage Upper Intermediate 212-M-TR-BLuthfiUpper Intermediate 2 | KODENAMA SISWAKELASDURASI<br>(BULAN)04-U-TW-BRamadhanUpper Intermediate412-U-TW-CAzaziStage Upper Intermediate 21208-U-TW-BYulyaniUpper Intermediate804-U-TW-CPurnomoStage Upper Intermediate 2404-U-TW-CPurnomoStage Upper Intermediate 2404-U-TR-BRiansyahUpper Intermediate404-U-TR-BSijabatUpper Intermediate 1412-M-TW-BSijabatUpper Intermediate1212-M-TW-AYuliantariStage Upper Intermediate 11208-M-TR-CGibranStage Upper Intermediate 1808-M-TR-CFiqhyStage Upper Intermediate 1812-M-TR-BLuthfiUpper Intermediate 112 | KODENAMA SISWAKELASDURASI<br>(BULAN)BIAYA PAKET04-U-TW-BRamadhanUpper Intermediate4Rp 33.600.00012-U-TW-CAzaziStage Upper Intermediate 212Rp 42.000.00008-U-TW-BYulyaniUpper Intermediate8Rp 33.600.00004-U-TW-CPurnomoStage Upper Intermediate 24Rp 42.000.00004-U-TW-CPurnomoStage Upper Intermediate 24Rp 42.000.00004-U-TR-BRiansyahUpper Intermediate4Rp 33.600.00004-U-TR-ADzulkifliStage Upper Intermediate 14Rp 24.000.00012-M-TW-BSijabatUpper Intermediate12Rp 33.600.00012-M-TW-AYuliantariStage Upper Intermediate 112Rp 24.000.00008-M-TR-CGibranStage Upper Intermediate 18Rp 24.000.00008-M-TR-CFiqhyStage Upper Intermediate 18Rp 24.000.00008-M-TR-CFiqhyStage Upper Intermediate 18Rp 24.000.00012-M-TR-BLuthfiUpper Intermediate 28Rp 42.000.000 | KODENAMA SISWAKELASDURASI<br>(BULAN)BIAYA PAKETSTATUS04-U-TW-BRamadhanUpper Intermediate4Rp 33.600.000UMUM12-U-TW-CAzaziStage Upper Intermediate 212Rp 42.000.000UMUM08-U-TW-BYulyaniUpper Intermediate8Rp 33.600.000UMUM04-U-TW-CPurnomoStage Upper Intermediate 24Rp 42.000.000UMUM04-U-TW-CPurnomoStage Upper Intermediate 24Rp 42.000.000UMUM04-U-TR-BRiansyahUpper Intermediate4Rp 33.600.000UMUM04-U-TR-ADzulkifliStage Upper Intermediate 14Rp 24.000.000UMUM12-M-TW-BSijabatUpper Intermediate12Rp 33.600.000MEMBER12-M-TW-AYuliantariStage Upper Intermediate 112Rp 24.000.000MEMBER08-M-TR-CGibranStage Upper Intermediate 28Rp 42.000.000MEMBER08-M-TR-CFiqhyStage Upper Intermediate 18Rp 24.000.000MEMBER08-M-TR-CFiqhyStage Upper Intermediate 28Rp 42.000.000MEMBER12-M-TR-BLuthfiUpper Intermediate 28Rp 42.000.000MEMBER12-M-TR-BLuthfiUpper Intermediate 112Rp 33.600.000MEMBER | KODENAMA SISWAKELASDURASI<br>(BULAN)BIAYA PAKETSTATUSPEMBAYARAN04-U-TW-BRamadhanUpper Intermediate4Rp 33.600.000UMUMTEPAT WAKTU12-U-TW-CAzaziStage Upper Intermediate 212Rp 42.000.000UMUMTEPAT WAKTU08-U-TW-BYulyaniUpper Intermediate8Rp 33.600.000UMUMTEPAT WAKTU04-U-TW-CPurnomoStage Upper Intermediate 24Rp 42.000.000UMUMTEPAT WAKTU04-U-TR-BRiansyahUpper Intermediate4Rp 33.600.000UMUMTERLAMBAT04-U-TR-ADzulkifliStage Upper Intermediate 14Rp 24.000.000UMUMTERLAMBAT12-M-TW-BSijabatUpper Intermediate 112Rp 33.600.000MEMBERTEPAT WAKTU12-M-TW-AYuliantariStage Upper Intermediate 112Rp 24.000.000MEMBERTEPAT WAKTU08-M-TR-CGibranStage Upper Intermediate 18Rp 24.000.000MEMBERTERLAMBAT08-M-TR-CFiqhyStage Upper Intermediate 18Rp 24.000.000MEMBERTERLAMBAT08-M-TR-CFiqhyStage Upper Intermediate 28Rp 42.000.000MEMBERTERLAMBAT12-M-TR-BLuthfiUpper Intermediate 112Rp 33.600.000MEMBERTERLAMBAT08-M-TR-CFiqhyStage Upper Intermediate 18Rp 24.000.000MEMBERTERLAMBAT12-M-TR-BLuthfiUpper Intermediate 28 <t< td=""><td>KODENAMA SISWAKELASDURASI<br/>(BULAN)BIAYA PAKETSTATUSPEMBAYARANDENDA04-U-TW-BRamadhanUpper Intermediate4Rp 33.600.000UMUMTEPAT WAKTURp-12-U-TW-CAzaziStage Upper Intermediate 212Rp 42.000.000UMUMTEPAT WAKTURp-08-U-TW-BYulyaniUpper Intermediate8Rp 33.600.000UMUMTEPAT WAKTURp-04-U-TW-CPurnomoStage Upper Intermediate 24Rp 42.000.000UMUMTEPAT WAKTURp-04-U-TR-BRiansyahUpper Intermediate4Rp 33.600.000UMUMTERLAMBATRp 8.400.00004-U-TR-ADzulkifliStage Upper Intermediate4Rp 24.000.000UMUMTERLAMBATRp 6.000.00012-M-TW-BSijabatUpper Intermediate12Rp 33.600.000MEMBERTEPAT WAKTURp-12-M-TW-AYuliantariStage Upper Intermediate 112Rp 24.000.000MEMBERTEPAT WAKTURp-12-M-TW-AYuliantariStage Upper Intermediate 28Rp 42.000.000MEMBERTERLAMBATRp 10.500.00008-M-TR-CGibranStage Upper Intermediate 18Rp 24.000.000MEMBERTERLAMBATRp 6.000.00008-M-TR-CFighyStage Upper Intermediate 28Rp 42.000.000MEMBERTERLAMBATRp 6.000.00008-M-TR-CFighyStage Upper Intermediate 28Rp 42.000.000ME</td><td>KODENAMA SISWAKELASDURASI<br/>(BULAN)BIAYA PAKETSTATUSPEMBAYARANDENDATOTAL BIAYA04-U-TW-BRamadhanUpper Intermediate4Rp 33.600.000UMUMTEPAT WAKTURp-Rp 33.600.00012-U-TW-CAzaziStage Upper Intermediate 212Rp 42.000.000UMUMTEPAT WAKTURp-Rp 42.000.00008-U-TW-BYulyaniUpper Intermediate 24Rp 33.600.000UMUMTEPAT WAKTURp-Rp 42.000.00004-U-TW-CPurnomoStage Upper Intermediate 24Rp 42.000.000UMUMTEPAT WAKTURp-Rp 42.000.00004-U-TR-BRiansyahUpper Intermediate 14Rp 33.600.000UMUMTERLAMBATRp 6.000.000Rp 42.000.00004-U-TR-ADzulkifliStage Upper Intermediate 14Rp 24.000.000UMUMTERLAMBATRp 6.000.000Rp 30.000.00012-M-TW-BSijabatUpper Intermediate 112Rp 24.000.000MEMBERTEPAT WAKTURp-Rp 33.600.00012-M-TW-AYuliantariStage Upper Intermediate 112Rp 24.000.000MEMBERTEPAT WAKTURp-Rp 24.000.00008-M-TR-CGibranStage Upper Intermediate 28Rp 42.000.000MEMBERTERLAMBATRp 10.500.000Rp 52.500.00008-M-TR-CFiqhyStage Upper Intermediate 18Rp 24.000.000MEMBERTERLAMBATRp 10.500.000Rp 52.500.00008-M-TR-CF</td></t<> | KODENAMA SISWAKELASDURASI<br>(BULAN)BIAYA PAKETSTATUSPEMBAYARANDENDA04-U-TW-BRamadhanUpper Intermediate4Rp 33.600.000UMUMTEPAT WAKTURp-12-U-TW-CAzaziStage Upper Intermediate 212Rp 42.000.000UMUMTEPAT WAKTURp-08-U-TW-BYulyaniUpper Intermediate8Rp 33.600.000UMUMTEPAT WAKTURp-04-U-TW-CPurnomoStage Upper Intermediate 24Rp 42.000.000UMUMTEPAT WAKTURp-04-U-TR-BRiansyahUpper Intermediate4Rp 33.600.000UMUMTERLAMBATRp 8.400.00004-U-TR-ADzulkifliStage Upper Intermediate4Rp 24.000.000UMUMTERLAMBATRp 6.000.00012-M-TW-BSijabatUpper Intermediate12Rp 33.600.000MEMBERTEPAT WAKTURp-12-M-TW-AYuliantariStage Upper Intermediate 112Rp 24.000.000MEMBERTEPAT WAKTURp-12-M-TW-AYuliantariStage Upper Intermediate 28Rp 42.000.000MEMBERTERLAMBATRp 10.500.00008-M-TR-CGibranStage Upper Intermediate 18Rp 24.000.000MEMBERTERLAMBATRp 6.000.00008-M-TR-CFighyStage Upper Intermediate 28Rp 42.000.000MEMBERTERLAMBATRp 6.000.00008-M-TR-CFighyStage Upper Intermediate 28Rp 42.000.000ME | KODENAMA SISWAKELASDURASI<br>(BULAN)BIAYA PAKETSTATUSPEMBAYARANDENDATOTAL BIAYA04-U-TW-BRamadhanUpper Intermediate4Rp 33.600.000UMUMTEPAT WAKTURp-Rp 33.600.00012-U-TW-CAzaziStage Upper Intermediate 212Rp 42.000.000UMUMTEPAT WAKTURp-Rp 42.000.00008-U-TW-BYulyaniUpper Intermediate 24Rp 33.600.000UMUMTEPAT WAKTURp-Rp 42.000.00004-U-TW-CPurnomoStage Upper Intermediate 24Rp 42.000.000UMUMTEPAT WAKTURp-Rp 42.000.00004-U-TR-BRiansyahUpper Intermediate 14Rp 33.600.000UMUMTERLAMBATRp 6.000.000Rp 42.000.00004-U-TR-ADzulkifliStage Upper Intermediate 14Rp 24.000.000UMUMTERLAMBATRp 6.000.000Rp 30.000.00012-M-TW-BSijabatUpper Intermediate 112Rp 24.000.000MEMBERTEPAT WAKTURp-Rp 33.600.00012-M-TW-AYuliantariStage Upper Intermediate 112Rp 24.000.000MEMBERTEPAT WAKTURp-Rp 24.000.00008-M-TR-CGibranStage Upper Intermediate 28Rp 42.000.000MEMBERTERLAMBATRp 10.500.000Rp 52.500.00008-M-TR-CFiqhyStage Upper Intermediate 18Rp 24.000.000MEMBERTERLAMBATRp 10.500.000Rp 52.500.00008-M-TR-CF |

| Jumlah Data Status "MEMBER" | 6 |
|-----------------------------|---|
| Jumlah Status "UMUM"        | 6 |

| Total Bayar Tertinggi      | Rp 52.500.000  |
|----------------------------|----------------|
| Total Bayar Terendah       | Rp 24.000.000  |
| Rata-Rata                  | Rp 38.150.000  |
| Jumlah Seluruh Total Bayar | Rp 457.800.000 |

| TOTAL BIAYA | KELAS              |  |  |  |  |
|-------------|--------------------|--|--|--|--|
| >= 25000000 | Upper Intermediate |  |  |  |  |

| NO | KODE      | NAMA SISWA | KELAS              | DURASI<br>(BULAN) | BIAYA PAKET   | STATUS | PEMBAYARAN  | DENDA        | TOTAL BIAYA   | BONUS      |
|----|-----------|------------|--------------------|-------------------|---------------|--------|-------------|--------------|---------------|------------|
| 1  | 04-U-TW-B | Ramadhan   | Upper Intermediate | 4                 | Rp 33.600.000 | UMUM   | TEPAT WAKTU | Rp -         | Rp 33.600.000 | Kamus      |
| 3  | 08-U-TW-B | Yulyani    | Upper Intermediate | 8                 | Rp 33.600.000 | UMUM   | TEPAT WAKTU | Rp -         | Rp 33.600.000 | Kamus      |
| 5  | 04-U-TR-B | Riansyah   | Upper Intermediate | 4                 | Rp 33.600.000 | UMUM   | TERLAMBAT   | Rp 8.400.000 | Rp 42.000.000 | Kamus      |
| 7  | 12-M-TW-B | Sijabat    | Upper Intermediate | 12                | Rp 33.600.000 | MEMBER | TEPAT WAKTU | Rp -         | Rp 33.600.000 | Kalkulator |
| 12 | 12-M-TR-B | Luthfi     | Upper Intermediate | 12                | Rp 33.600.000 | MEMBER | TERLAMBAT   | Rp 8.400.000 | Rp 42.000.000 | Kamus      |

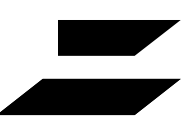

Lembar Sortir Filter

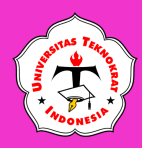

**APLIKASI KOMPUTER** 

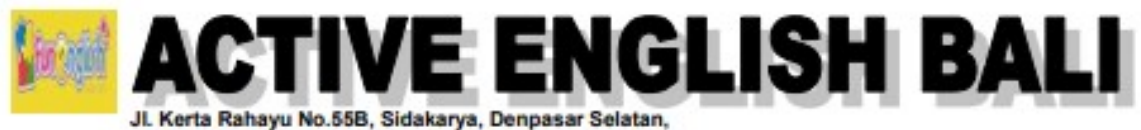

Kota Denpasar, Bali 80224, HP. 0812-3966-8057

#### LAPORAN JUMLAH PESERTA DIDIK KURSUS BAHASA INGGRIS PERIODE JANUARI-APRIL 2023

| BUILAN   | S                          | TOTAL              |                            |       |
|----------|----------------------------|--------------------|----------------------------|-------|
| DULAN    | Stage Upper Intermediate 1 | Upper Intermediate | Stage Upper Intermediate 2 | TOTAL |
| Januari  | 457                        | 351                | 90                         | 898   |
| Februari | 522                        | 410                | 185                        | 1.117 |
| Maret    | 593                        | 489                | 274                        | 1.356 |
| April    | 677                        | 417                | 321                        | 1.415 |

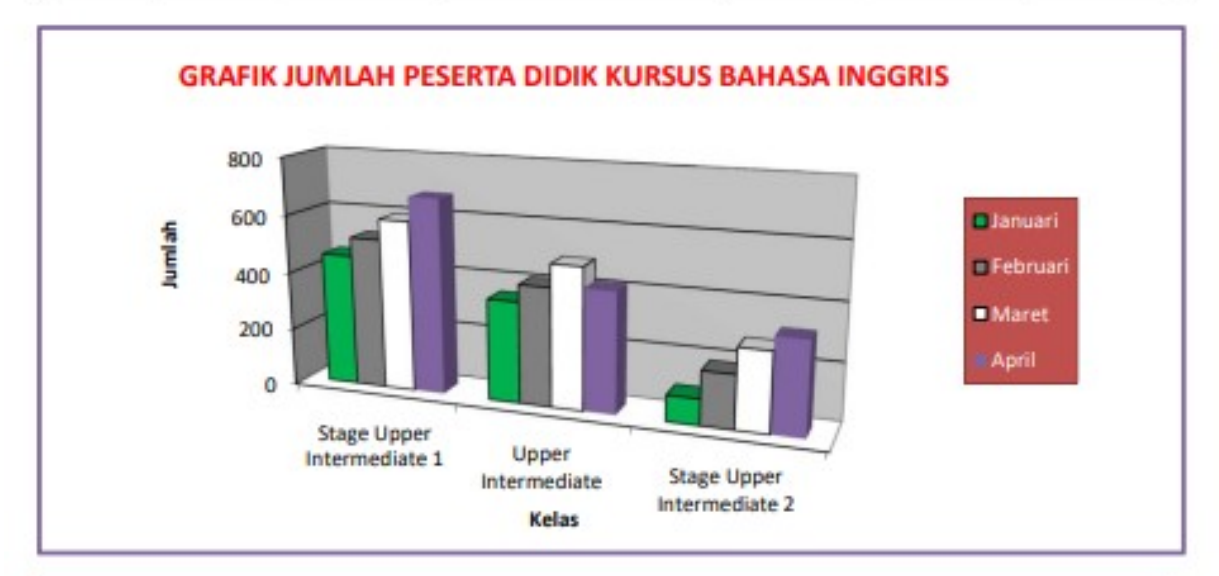

## GRAFIK PERSENTASE TOTAL PESERTA DIDIK KURSUS BAHASA INGGRIS

Februari 23% 28%

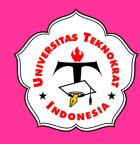

#### FORMULIR PENILAIAN UJIAN COMPETENCY BASED – SPREADSHEET

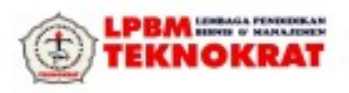

Kode Dok : F-KPS-114B Revisi : 2

#### FORMULIR PENILAIAN UJI COMPETENCY BASED APLIKASI PERKANTORAN - SPREADSHEET

| Tahap Penilaian                             |   | ma  | Na       | ma | Na | ma  | Na | ma | Na | ma   | Na | ma | Na | ma | Na  | ma  | Na | ma       | Nar       | na   |
|---------------------------------------------|---|-----|----------|----|----|-----|----|----|----|------|----|----|----|----|-----|-----|----|----------|-----------|------|
|                                             |   |     |          |    |    |     |    |    |    | Ĩ    |    |    |    |    |     | 1   |    |          |           | 1    |
| 1. Laporan                                  | + |     |          |    |    |     |    |    |    |      |    |    |    |    |     |     |    |          |           |      |
| a. Kerangka Tabel *)                        | Y | T   | Y        | T  | Y  | Т   | Y  | Т  | Y  | T    | Y  | Т  | Y  | Т  | Y   | T   | Y  | T        | Y         | т    |
| 1. Jumlah kolom                             |   |     |          |    |    |     |    |    |    |      |    |    |    |    |     |     |    |          |           |      |
| 2. Jumlah baris                             |   |     |          |    |    |     |    |    |    |      |    |    |    |    |     |     |    |          |           | - 51 |
| 3. Data input                               |   |     |          |    |    |     |    |    |    |      |    | 6  |    |    | 2.1 |     |    | 1        |           |      |
| Nilai (0-2)                                 |   |     |          |    |    |     |    |    |    |      |    |    |    |    |     |     |    |          |           |      |
| b. Format Halaman                           | Y | T   | Y        | T  | Y  | Т   | Y  | Т  | Y  | T    | Y  | Т  | Y  | Т  | Y   | Т   | Y  | Т        | Y         | Т    |
| 1. Page setup (orientation)                 |   |     |          |    |    |     |    |    |    |      |    |    |    |    |     |     |    |          |           |      |
| 2. Efek pencetakan                          |   |     |          |    |    |     |    |    |    |      |    |    |    |    |     |     |    |          |           |      |
| 3 Header/footer                             | - |     |          |    |    |     |    |    |    |      |    |    |    |    |     | _   |    |          |           | _    |
| 4 Jumlah dan nama lembar keria              |   |     |          |    |    |     |    |    |    |      |    |    |    |    |     |     |    |          |           |      |
| 4. Juniar Garriana Jenuar Kerja             |   | -   | -        | -  | -  | -   | -  | -  | -  | -    |    | -  | -  | -  |     | _   | -  | -        |           | -    |
| Nilai (0-2)                                 | ~ | 1 7 | v        |    | v  | T   | v  |    | v  | -    | v  |    | v  | T  | v   | T   | v  |          | v         | T    |
| c. Format Laporan                           | 1 | -   | -        |    | 1  |     | 1  |    | -  | -    | Т  |    |    |    | 10  |     | 1  |          | -         |      |
| 2. Tinaci haria                             | - | -   | -        |    | -  |     |    |    |    |      | -  |    |    |    |     | -   |    |          |           | -    |
| 2. Triggi baris                             | - | -   | -        |    | -  |     |    |    |    |      |    |    |    |    |     | -   |    |          |           |      |
| 4 Shadina/fill                              | - | -   | -        |    | -  |     |    |    |    |      |    |    |    |    |     | -   |    |          |           |      |
| 5. Derataan teke (Alianment)                | - | -   | -        |    | -  |     |    |    |    |      |    |    |    |    | -   | -   |    |          |           | -    |
| 6 Pengabungan teks                          | - | -   | -        |    | -  |     |    |    |    | -    | -  |    |    |    |     | -   |    |          | $\square$ |      |
| 7 Jenis hund                                | + | -   | $\vdash$ |    |    |     |    |    |    |      |    |    |    |    |     | -   |    |          |           |      |
| 8 Likuran hund                              | - | -   | $\vdash$ |    | -  |     |    |    |    |      |    |    |    |    |     | -   |    |          |           | -    |
| 9 Format angka                              | - | -   |          |    |    |     |    |    |    |      |    |    |    |    |     | _   |    |          |           | _    |
| Nilai (0-2)                                 |   | -   | -        | -  |    | -   | -  | _  |    | -    |    | -  | -  | _  |     | -   | -  | -        | -         |      |
| 2. Formula                                  |   | 3   |          | _  | 1  |     |    | _  |    | - 13 |    |    |    |    | 1   |     |    |          | -         |      |
| A. Fungsi Logika : Nilai (0-2) ***)         |   | _   | -        | _  |    | -   | -  | -  |    | 1    | _  | _  |    |    | _   | -   |    |          |           | -    |
| B. Aritmatika/Statistik : Nilai (0-2) ****) |   |     |          |    |    | - 3 |    |    |    |      |    |    |    |    |     | -   |    |          |           |      |
| C. Fungsi Look Up : Nilai (0-2) *****)      |   |     |          |    |    |     |    |    |    |      |    |    |    |    |     |     |    |          |           |      |
| 3. Pangkalan Data                           | Y | T   | Y        | T  | Y  | Т   | Y  | T  | Y  | Т    | Y  | Т  | Y  | Т  | Y   | T   | Y  | Т        | Y         | Т    |
| 1. Sortir                                   |   |     |          |    |    |     |    |    |    |      |    |    |    |    |     |     |    |          |           |      |
| 2. Filter                                   |   |     |          |    |    |     |    |    |    |      |    |    |    |    |     |     |    |          |           |      |
| Nilai (0-2)                                 |   | -   |          | -  |    |     |    |    |    |      |    |    |    |    |     | - C |    |          |           |      |
| 4. Grafik                                   | Y | ΙT  | Y        | T  | Y  | Т   | Y  | Т  | Y  | Т    | Y  | Т  | Y  | Т  | Y   | T   | Y  | Т        | Y         | Т    |
| 1. Tipe PIE                                 | - |     |          | -  | -  |     |    |    |    | -    | -  | -  |    |    | -   | -   | -  |          |           | -    |
| 2. Tipe Lainnya                             |   |     |          |    |    |     |    |    |    |      |    |    |    |    |     |     |    |          |           |      |
| Nilei (0.2)                                 |   | -   | -        | -  |    |     |    | _  |    |      |    |    |    | _  |     |     |    |          | _         |      |
| Nilai (0-2)                                 |   |     |          | -  | v  |     | N. |    | 14 | -    |    | -  | N. |    |     | -   | 10 | -        | W.        |      |
| 5. Feature                                  | - | -   | T        |    | T  |     | T  |    | T  |      | Y  |    | T  | 1  | Y   |     | T  |          | T         | 1    |
| 2 Menvisipkan Gambar                        | - | -   | -        |    | -  | - 2 |    |    |    | -    | -  |    |    |    |     | -   |    | $\vdash$ | $\vdash$  |      |
| a. manyaphan more zer                       | - | -   | -        | -  | -  | _   | -  | _  |    | _    |    |    | -  |    |     | _   | -  |          |           |      |
| Nilai (0-2)                                 | + | _   | -        |    | -  |     | -  |    | -  |      | _  |    |    |    |     |     |    |          | _         |      |
| Total Perolehan Nilai                       | - | _   |          |    | _  | 3   | -  |    | -  | 1.5  | _  | -  | L  |    |     |     |    | _        | 6         |      |
| Keterangan                                  | _ |     |          |    |    |     |    |    |    |      |    |    |    |    |     |     |    |          |           |      |

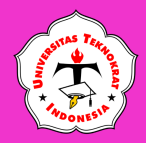

Catatan :

- Pada tanda \*) Jika Ya = 2 maka Point = 2, Jika Ya <2 maka Point = 1
- Pada tanda \*\*) Jika Ya >= 6 maka Point = 2, Jika Ya <6 maka Point = 1 - Pada tanda \*\*\*) Jika Ya >= 3 maka Point = 2, Jika Ya <3 maka Point = 1
- Pada tanda \*\*\*\*) Jika Ya >= 2 maka Point = 2, Jika Ya <2 maka Point = 1
- Pada tanda \*\*\*\*\*) Jika Ya >= 2 maka Point = 2, Jika Ya <2 maka Point = 1

| Korektor 1 | Korektor 2 | Pengawas Ujian |
|------------|------------|----------------|
| ()         | ()         | ()             |

Passing Grade for Spreadsheet: Nilai Keterangan

ΤL

16 - 18

< 16

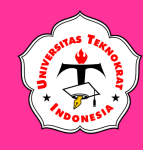

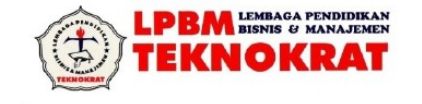

#### PETUNJUK TEKNIS PENILAIAN UJI KOMPETENSI

Mata Ujian : Program Presentation Application (Ms. Power Point)

- Jenis Uji : Praktek Langsung
- Waktu : 120 menit (2 jam)

#### **KETENTUAN PENILAIAN :**

 Bila ada salah satu bentuk yang tidak dibuat sama sekali maka peserta dinyatakan TIDAK LULUS

#### **BATAS PENILAIAN :**

- Memuaskan (M) : Jumlah nilai 14 sampai 16
- Tidak Lulus (TL) : Jumlah < 14

#### 1. <u>Slide</u>

| a.                       | Ketepatan Bentuk                                   |                                                                                                    |
|--------------------------|----------------------------------------------------|----------------------------------------------------------------------------------------------------|
|                          | Nilai = 2                                          | : Bentuk teks & ukuran objek sesuai dengan soal termasuk jarak spasi dari                                                                                        |
|                          | Nilai = 1                                          | <ul> <li>Bentuk teks sesuai dengan soal, spasi antara <i>bullets/numbering</i> boleh<br/>tidak sama dengan soal dan ada satu objek yang tidak dibuat.</li> </ul> |
| b.                       | Total Naskah yan<br>Nilai = 2                      | g Diketik<br>: Seluruh paragraf (paragraph adalah kalimat yang diakhiri <i>enter</i> )<br>dikerjakan                                                             |
| c.                       | Jumlah <i>Slide</i><br>Ya<br>Tidak                 | : Sesuai dengan soal (4 <i>slide</i> )<br>: Tidak sesuai dengan soal (salah satu <i>slide</i> tidak dikerjakan)                                                  |
| d.                       | Ukuran Kertas<br>Ya<br>Tidak                       | : <i>Letter</i> atau A4, pilihan tepat sesuai soal<br>: Tidak sesuai dengan soal                                                                                 |
| e.                       | Orientation<br>Ya<br>Tidak                         | <ul> <li>Pengaturan page setup (Landscape/Portrait)</li> <li>Tidak sesuai dengan soal</li> </ul>                                                                 |
| f.                       | Efek Cetak<br>Ya<br>Tidak                          | : Ada efek pencetakan yang dibuat untuk setiap efek<br>: Tidak membuat efek pencetakan sama sekali                                                               |
|                          | Kesimpulan<br>Nilai = 2<br>Nilai = 1               | <ul><li>Bila semua jawaban "Ya"</li><li>Bila jumlah jawaban "Tidak" ada 1 atau 2</li></ul>                                                                       |
| <u>Foi</u><br>Nil<br>Nil | r <u>mat <i>Background</i></u><br>ai = 2<br>ai = 1 | : Background sesuai dengan jumlah slide<br>: Background dibuat tetapi tidak sesuai dengan jumlah slide (minimal 1<br>slide yang tidak dibuat background)         |

#### 3. Objek Ractangle/Oval

2.

| a. | Format Garis |   |                          |
|----|--------------|---|--------------------------|
|    | Ya           | : | Tepat sesuai soal        |
|    | Tidak        | : | Tidak sesuai dengan soal |

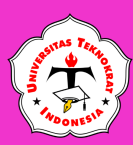

|    | b. Format <i>Fill</i><br>Ya<br>Tidak                                                                                      | : Tepat sesuai soal<br>: Tidak sesuai dengan soal                                                                                                   |
|----|----------------------------------------------------------------------------------------------------|----------------------------------------------------------------------------------------------------|
|    | Kesimpulan :<br>Nilai = 2<br>Nilai = 1                                                                                    | : Apabila semua item dijawab "Ya"<br>: Apabila ada salah satu yang tidak dikerjakan                                                                 |
| 4. | Angle Picture<br>A. Insert Picture<br>Ya<br>Tidak                                                                         | : Ada gambar/ <i>drawing</i><br>: Tidak ada gambar                                                                                                  |
|    | b. Ukuran<br>Ya<br>Tidak                                                                                                  | : Tepat sesuai soal<br>: Tidak sesuai dengan soal                                                                                                   |
|    | c. Posisi<br>Ya<br>Tidak                                                                                                  | : Tepat sesuai soal<br>: Tidak sesuai dengan soal                                                                                                   |
|    | Kesimpulan :<br>Nilai = 2<br>Nilai = 1                                                                                    | : Apabila semua item dijawab "Ya"<br>: Apabila jumlah jawaban "Tidak" sebanyak 1                                                                    |
| 5. | <ul> <li><u>Slide Show</u></li> <li>Animation</li> <li>Ya</li> <li>Tidak</li> <li>Slide Transition</li> <li>Ya</li> </ul> | <ul> <li>Ada animasi (minimal 1 <i>slide</i>)</li> <li>Tidak ada animasi</li> <li>Ada <i>transition</i> (minimal 1 <i>slide</i>)</li> </ul>         |
|    | Tidak<br>Kesimpulan :<br>Nilai = 2<br>Nilai = 1                                                                           | <ul> <li>Tidak ada <i>transition</i></li> <li>Apabila semua item dijawab "Ya"</li> <li>Apabila ada salah satu yang tidak dikerjakan</li> </ul>      |
| 6. | . <u>Hyperlink</u><br>Nilai = 2<br>Nilai = 1                                                                              | <ul> <li><i>Link</i> sesuai dengan soal</li> <li><i>Link</i> tetapi tidak sesuai dengan soal (minimal <i>link</i> antara 2 <i>slide</i>)</li> </ul> |

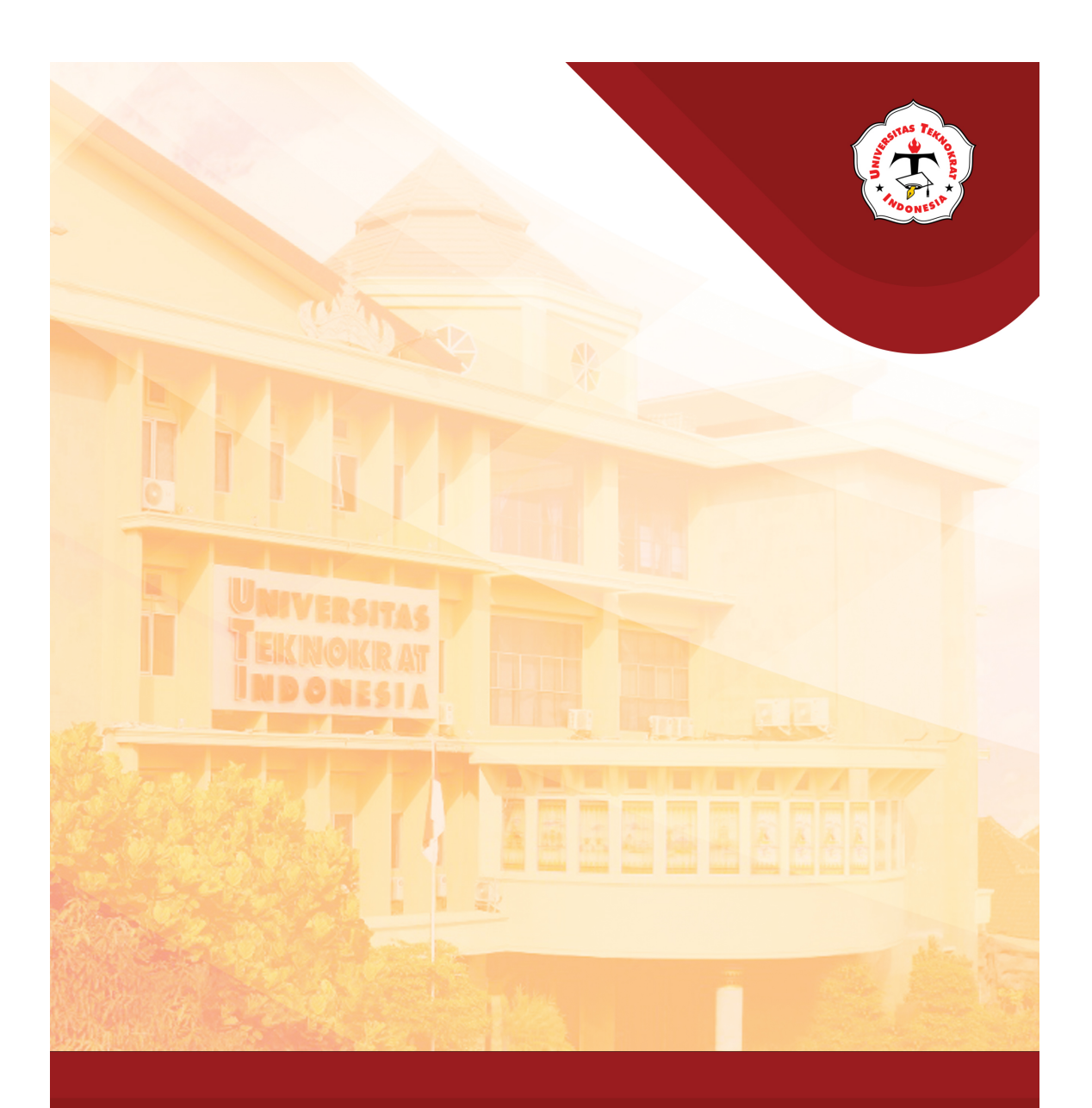

# AREA KERJA MS POWERPOINT

#### Capaian Pembelajaran:

Mahasiswa dapat mengenal area kerja MS Power Point Presentation dan memahami fungsi-fungsi tools dalam proses pembuatan slide presentasi.

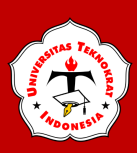

## AREA KERJA

Presentation Application adalah program aplikasi untuk membuat presentasi secara elektronik yang handal. Presentation Application dapat terdiri dari teks, grafik, objek gambar, clipart, movie, audio dan objek yang dibuat program lain. Program ini pun dapat dicetak secara langsung menggunakan kertas, atau dengan menggunakan transparansi untuk kebutuhan presentasi lainnya, serta dapat dicetak untuk ukuran slide film.

*Presentation Application* menawarkan kemudahan-kemudahan dalam membuat bahan presentasi yang berbentuk elektronis. Pada setiap halaman presentasi atau *slide* dapat disisipkan komponen-komponen multimedia yang meliputi:

- ✓ Teks
- ✓ Gambar dan Grafik
- ✓ Photo
- ✓ Suara
- ✓ Film
- ✓ Audio

Presentation Application juga memungkinkan komunikasi dengan software lain, seperti Word Processing atau Spreadsheet. Seseorang bisa menyiapkan bahan presentasi melalui Word Processing lalu memolesnya melalui Presentation Application, bisa juga dengan Spreadsheet dan menyisipkannya ke Presentation Application.

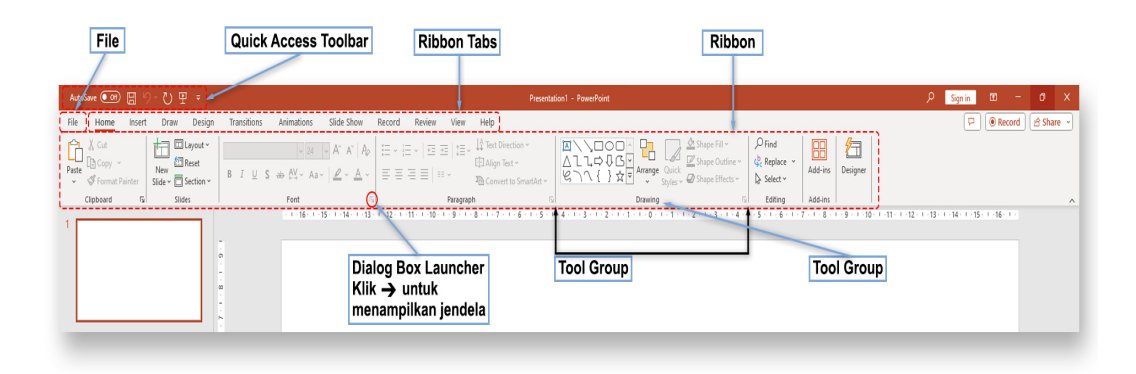

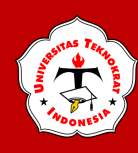

Terdapat perbedaan istilah yang digunakan Presentation Application 2019 dibandingkan versi sebelumnya, antara lain penggunaan istilah Ribbon Tabs untuk menggantikan menubar dan Ribbon untuk kumpulan toolbar (tools group).

1. File

Button berisi fungsi-fungsi utama dari File, antara lain: New, Open, Save, Save as, Print, Share, Export.

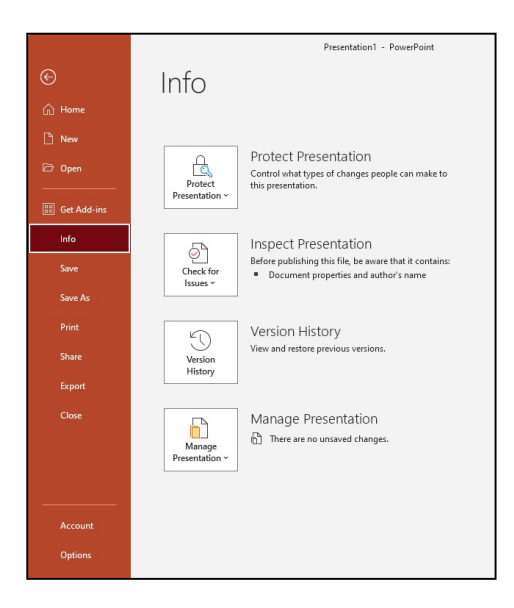

Jika kita mengaktifkan seluruh menu yang ada di pilihan Customize Quick Access Toolbar, maka shortcutnya akan aktif pada Quick Access Toolbar, seperti gambar berikut ini:

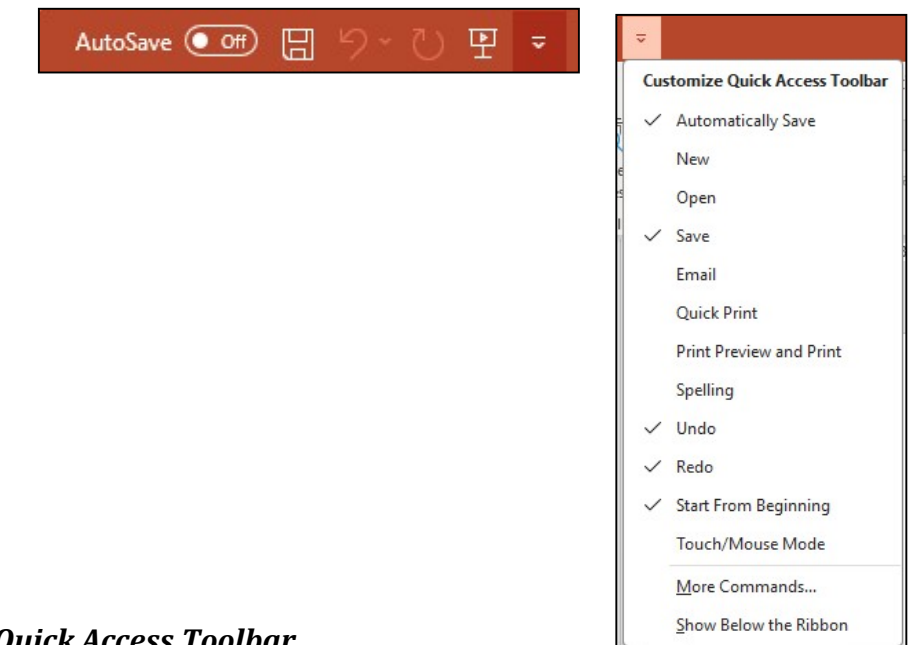

2. Quick Access Toolbar

Berisi shortcut untuk fungsi *Save, Undo, and Repeat. Shortcut* ini dapat ditambah dengan mengklik panah di sebelah kanan.

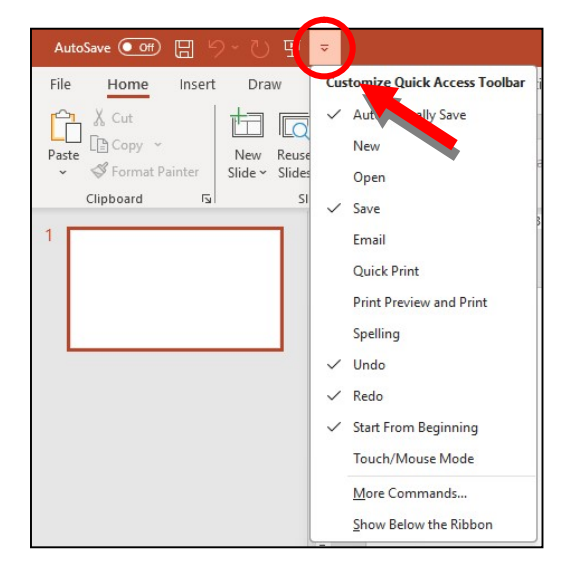

Jika kita mengaktifkan seluruh menu yang ada di pilihan *Customize Quick Access Toolbar*, maka *shortcut* akan aktif pada *Quick Access Toolbar*, seperti gambar berikut ini:

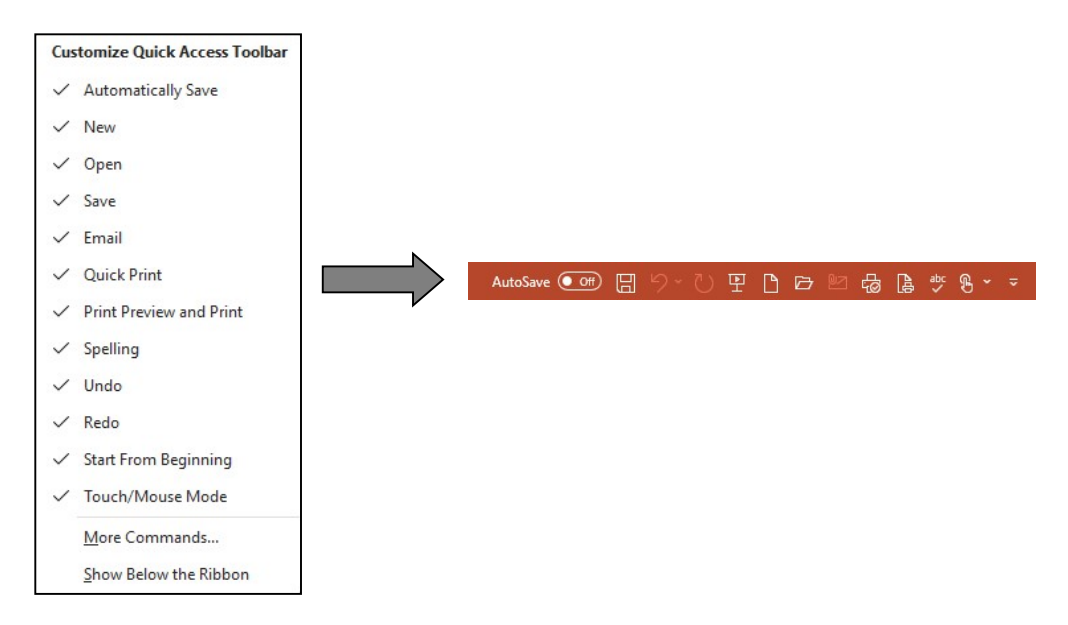

#### 3. Ribbon Tabs

Setiap *Ribbon Tab* akan menampilkan *Ribbon* yang berisi beberapa set dari *Tool Groups. Ribbon tabs* dalam *Presentation Application 2019* antara lain: *Home, Insert, Draw, Design, Animations, Slide Show, Record, Review,* dan *View.* 

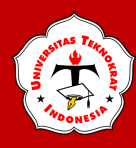

#### 🗷 Ribbon Tab Home

| AutoSave 💽 🖉 🦵 🥲 🗁 🖄                                  | @ ``\$ * ₹                                                                                                    | Presentation1 - PowerPoint                                                                                    |                                                                                                    | Р Sign in                |             | o x       |
|-------------------------------------------------------|----------------------------------------------------------------------------------------------------|----------------------------------------------------------------------------------------------------|----------------------------------------------------------------------------------------------------|--------------------------|-------------|-----------|
| File Home Insert Draw Design Tr                       | ansitions Animations Slide Show                                                                                                    | Record Review View Help Shape Format                                                                          |                                                                                                    | <b>P</b>                 | Record      | 含 Share 👻 |
| Paste Copy *<br>Reset<br># Empatibility States States | Calibri Light (Headings) $\leftarrow$ 60 $\wedge$ A <sup>*</sup> B     I     U     S $\rightarrow$ $\rightarrow$ $\rightarrow$ $\rightarrow$ $\rightarrow$ $\wedge$ $\rightarrow$ | A <sub>2</sub>   E ×   E ×   E ≡   E × <sup> </sup> Text Direction ×<br>⇔ Align Text ×<br>A × E ■ E =   E × · | All, c→ Co<br>All, c→ Co<br>Arrange Quick Ashape Fill ~<br>Color Arrange Quick Ashape Effects ~<br>Color Ashape Fill ~<br>Color Ashape Fill ~<br>C | ✓ Find<br>✓ Gr Replace ✓ | Add-ins Des | signer    |
| Clipboard Is Slides                                   | Font                                                                                                    | Faragraph                                                                                                    | Drawing                                                                                                    | Is Editing               | Add-ins     |           |

Pilihan pada Ribbon Tab *Home*, kemudian akan muncul Ribbon yang terdiri dari beberapa *tools* group, antara lain: *Clipboard, Slides, Font, Paragraph, Drawing, Editing* dan *Add-ins*, yang berfungsi untuk mengatur format *slide* dan isinya.

- *Clipboard*, terdapat tombol *copy*, *paste*, *cut*, dan *format painter*.
- *Slide*, terdapat tombol *add slide*, *layout*, *reset* dan *delete*.
- Paragraph, terdapat tombol untuk mengatur perataan (alignment), bullet and numbering, line spacing, dan beberapa tombol untuk mengatur paragraph.
- Drawing, terdapat tombol Text Box, Austoshape, Arrange, Quick Styles,Shape Fill, Shape Outline, dan Shape Effects.
- *Editing*, terdiri dari tombol *Find*, *Replace*, dan *Select*.
- > Add-ins, terdapat tombol Add-ins.

#### 🗃 Ribbon Tab Insert

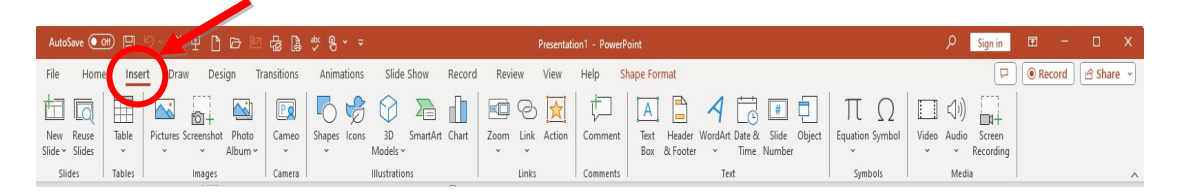

Ribbon tab Insert terdiri dari beberapa tool group, antara lain:

- > **Tables**, perintah untuk menambahkan table pada tampilan *slide* Anda.
- Slides, tombol-tombol pada tool group ini dapat digunakan untuk membuat slide baru dan menggunakan kembali slide yang sudah ada.
- Images, terdapat tombol-tombol yang bisa Anda gunakan untuk menyisipkan gambar, screenshot dan photo album.
- Camera, perintah untuk menyisipkan kamera untuk merekam kegiatan presentasi Anda.
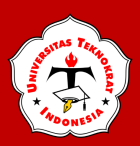

- Ilustrations, terdapat tombol-tombol yang bisa Anda gunakan untuk menyisipkan shapes, icons, 3D models, smartart, dan chart (grafik).
- *Links*, tombol-tombol pada tool group ini dapat digunakan untuk membuat link pada *slide*.
- *Text*, tombol-tombol pada tool group ini dapat digunakan untuk membuat teks dan format yang berhubungan dengan tulisan.
- Symbols, tombol-tombol pada tool group ini dapat digunakan untuk membuat sebuah simbol teks yang Anda perlukan.
- Media, untuk memperkaya tampilan slide Anda, maka anda dapat menambahkan file audio (suara) atau video (film). Anda juga dapat melakukan screen recording pada file presentasi Anda.

#### 🕮 Ribbon Tab Draw

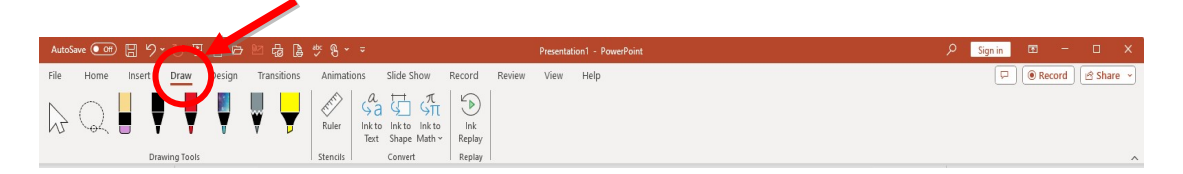

Jika anda mengklik *Ribbon tab Draw,* maka akan muncul *Ribbon* dengan beberapa *tool group,* antara lain: *Drawing Tools, Stencils, Convert* dan *Replay,* berfungsi untuk menggambar *slide* Anda.

- Drawing Tools, terdapat tombol untuk mengambar beberapa pilihan alat gambar garis dan menghapus garis pada slide.
- Stencils, Anda bisa menggunakan penggaris untuk menggambar desain Anda dan menciptakan garis lurus yang Anda inginkan.
- Convert, terdapat tombol untuk mengubah gambar menjadi sebuah bentuk *text, shape,* dan *math.*
- > *Ink Replay,* Anda dapat memutar ulang goresan tinta saat digambar.

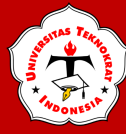

### 🕮 Ribbon Tab Design

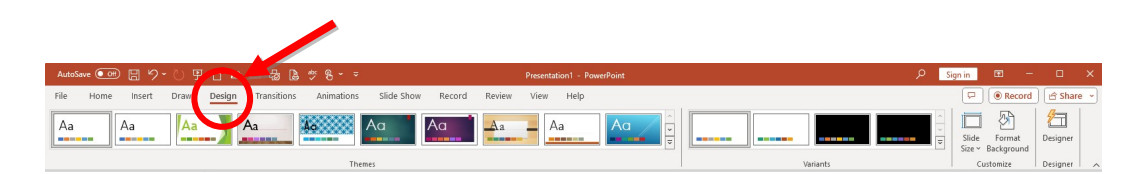

Jika anda mengklik *Ribbon tab Design,* maka akan muncul *Ribbon* dengan beberapa *tool group,* antara lain: *Themes, Variants, Customize* dan *Designer,* berfungsi untuk mendesain *slide* Anda.

- Themes, Anda bisa menggunakan pilihan desain yang sudah disiapkan oleh Presentation Application 2019 untuk slide Anda.
- Variants, Anda bisa menggunakan pilihan warna desain yang sudah disiapkan oleh Presentation Application 2019 untuk slide Anda.
- Customize, terdapat tombol untuk mengatur orientasi dari slide apakah anda akan menggunakan orentasi portrait atau landscape. Dan terdapat tombol untuk memperindah slide yang Anda buat, anda bisa menata latar belakang slide Anda dengan menggunakan menu pada tool group ini.
- Designer, perintah untuk generate sebuah slide dan akan muncul beberapa idea yang disiapkan oleh Presentation Application 2019.

| AutoSa  | ive Off | 89     | )      | ! 🗅 🖻  | 四品。             | ¥ 8 *            | ⇒ Prese             | ntation1 - Po     | owerPoi                  | nt                                     | م                        | Sign in                    | <b>F</b>                         |                                                   | o x   |
|---------|---------|--------|--------|--------|-----------------|------------------|---------------------|-------------------|--------------------------|----------------------------------------|--------------------------|----------------------------|----------------------------------|---------------------------------------------------|-------|
| File    | Home    | Insert | Draw   | Design | Transition      | s Animatio       | ns Slide            | Show Re           | ecord                    | Review                                 | View H                   | Help                       | P                                | Recor                                             | d 🖻 🗸 |
| Preview | Nor     | ne     | Morph  | Fade   | Push            | <b>←</b><br>Wipe | <b>↔</b><br>Split   | ←<br>Eff<br>Optio | ect                      | ♥)) Sound: ♥ Duration ♥ Apply To       | [No Sound]<br>n: 02,00 0 | Advance     On N     After | Slide<br>Aouse Cli<br>r: 00:00,0 | ck<br>00 (                                        |       |
| Preview |         |        |        | 1      | ransition to Th | is Slide         |                     |                   |                          |                                        | Ti                       | ming                       |                                  |                                                   | ^     |
|         |         |        |        |        |                 |                  |                     |                   |                          |                                        |                          |                            |                                  |                                                   |       |
| AutoSav | ve Off  | 日 り    |        | D 🗁 🛛  | 5 🔂 🔓           | abc 🔘 🗢          | Presentatio         | n1 - PowerPo      | oint                     |                                        | ۶                        | Sign in                    | Ē                                |                                                   | o x   |
| File    | Home    | Insert | Draw   | Design | Transitions     | Animations       | Slide Show          | Record            | Rev                      | view View                              | / Help                   | Shape Form                 | at                               | <b>P</b>                                          |       |
| Preview | None    |        | Appear | Fade   | Fly In          | Float In         | Effect<br>Options ~ | Add Animation ~   | 🐖 Ani<br>🖗 Trig<br>🏠 Ani | mation Pane<br>ger ~<br>mation Painter | Start:                   | ion:                       | Reor                             | <b>der Animatio</b><br>Move Earlier<br>Move Later | on    |
| Preview |         |        |        | Animat | ion             |                  | Fs                  | Adva              | nced An                  | imation                                |                          | Tim                        | ing                              |                                                   |       |

#### 🖩 Ribbon Tab Transition dan Ribbon Tab Animations

Pada *Ribbon* ini, Anda bisa menambahkan berbagai macam bentuk animasi pada *slide* Anda. Terdapat 3 *tool* group yang bisa Anda gunakan, antara lain:

*Preview*, tombol ini dipergunakan untuk melihat hasil dari animasi yang Anda berikan untuk *slide* Anda.

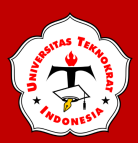

- Animations, Anda dapat memilih animasi bagi objek yang ada pada slide, terdiri dari animate dan custom animations.
- *Transition*, untuk memberikan *slide* pada perpindahan *slide* yang Anda buat.

🖽 Ribbon Tab Slide Show

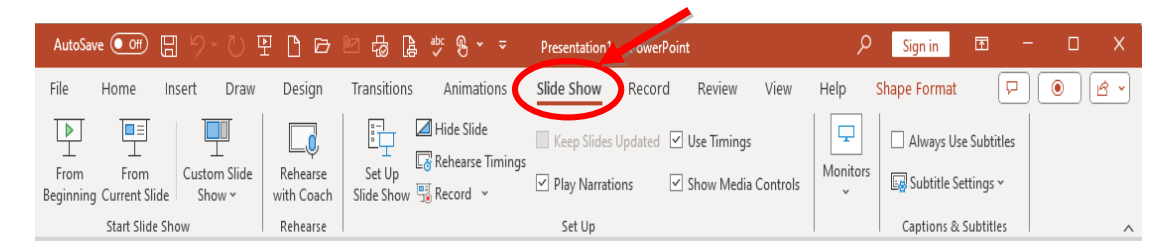

Ribbon Tab *Slide Show* terdiri dari beberapa tool group, antara lain:

- Start Slide Show, untuk menentukan dari mana slide Anda dijalankan, apakah dari awal (from beginning) atau dari slide yang sedang aktif (from current slide show) atau pilihan Anda sendiri (custom slide show).
- Set Up, pada tool group ini terdapat tombol yang bisa digunakan untuk menyembunyikan slide (hide slide), merekam narasi (record narration) dan menentukan urutan slide (rehearse timings) yang akan ditampilkan.
- Monitors, Anda bisa mengatur resolusi dari slide presentasi Anda pada tool group ini.

#### 🖩 Ribbon Tab Record

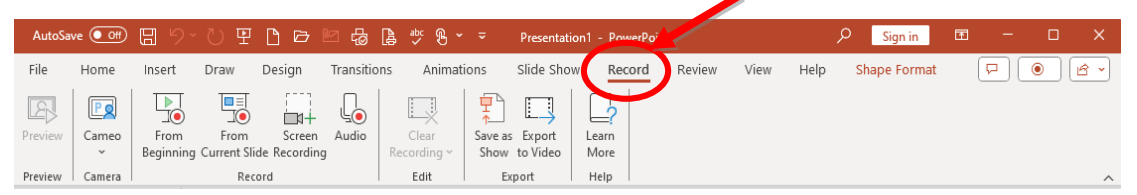

Jika anda mengklik *Ribbon tab Record*, maka akan muncul *Ribbon* dengan beberapa *tool group*, antara lain: *Preview*, *Camera*, *Record*, *Edit*, *Export* dan *Help*, berfungsi untuk merekam *slide* Anda.

- *Preview*, tombol ini dipergunakan untuk melihat hasil dari rekaman yang Anda lakukan pada *slide* Anda.
- Camera, perintah untuk menyisipkan kamera untuk merekam kegiatan presentasi Anda.

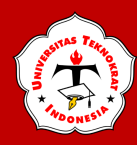

- *Record*, terdapat tombol untuk merekam *slide* serta melakukan screen recording pada file presentasi anda.
- *Export*, tombol ini dipergunakan untuk menyimpan hasil rekaman ke bentuk video.

🛱 Ribbon Tab Review

| AutoSave 🧿                | ef 日 り~                  | ₩ 5      | D 🖻 🖬 🖨                                   | 🔓 🤔 🖁 🖌 🗢                        | Presentation1 - | PowerPoint   |                    | Q                 | Sign in                                                  | <b>a</b> –    |               |            |
|---------------------------|--------------------------|----------|-------------------------------------------|----------------------------------|-----------------|--------------|--------------------|-------------------|----------------------------------------------------------|---------------|---------------|------------|
| File Hom                  | e Insert                 | Draw     | Design Transit                            | ions Animations                  | Slide Show      | Record       | Review View        | Help              | Shape Format                                             |               | •             | <u>} ~</u> |
| ∛ Spelling<br>⊡ Thesaurus | Check<br>Accessibility ~ | Search   | 통축 Translate<br>A <sup>가</sup> Language ~ | Mark All Show<br>as Read Changes | New Delete Pro  | revious Next | Show<br>Comments ~ | Compare<br>Accept | Previous <ul> <li>Next</li> <li>Reviewing Par</li> </ul> | End<br>Review | Hide<br>Ink ~ |            |
| Proofing                  | Accessibility            | Insights | Language                                  | Activity                         | C               | Comments     |                    |                   | Compare                                                  |               | Ink           | ^          |

Terdapat tiga *tool* group pada Ribbon Tab ini, antara lain:

- Spelling, digunakan untuk melakukan pengecekan pada tata tulis yang Anda buat di *slide*.
- New Comments, Anda bisa memberikan catatan pada slide yang Anda buat.
- Compare, Anda bisa menggabungkan slide pada file lain dengan slide yang Anda buka saat ini.

#### 🗷 Ribbon Tab View

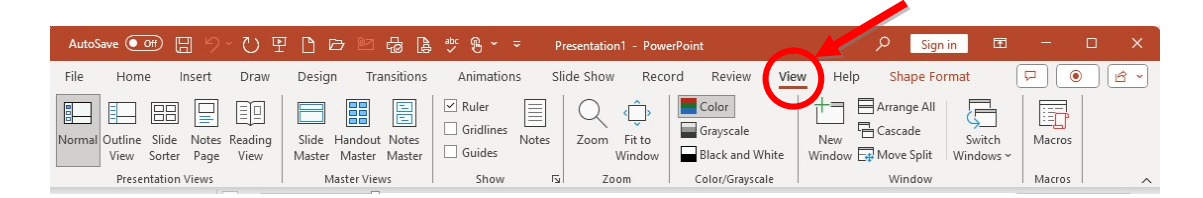

Tool group yang terdapat pada Ribbon Tab ini antara lain :

- Presentation Views, pada bagian ini Anda dapat melihat keseluruhan dari slide yang telah Anda buat. Anda bisa melihatnya secara normal, slide sorter, notes page, dan slide show. Selain itu Anda juga dapat membuat slide Master sesuai dengan desain yang Anda inginkan.
- Show/Hide, untuk membantu Anda dalam membuat slide presentasi, Anda bisa menampilkan penggaris (*ruler*) dan garis bantu (*gridlines*).
- Zoom, Anda dapat memperbesar ukuran slide yang Anda buat atau secara normal.

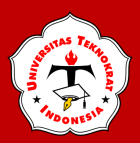

- Color/Grayscale, Pada bagian ini anda dapat menentukan apakah slide yang Anda buat berwarna (color) atau hitam putih (grayscale).
- Window, Anda dapat menata tampilan window pada Presentation Application apakah secara cascade,split, atau berpindah ke window lain.

#### 🛱 Dialog Box Launcher

- > Apabila Anda meng-klik *Dialog Box Launcher* berupa panah kecil di sudut
- sebalah kanan bawah tools Group, maka akan teruka Dialog Box yang mempunyai
- > Pilihan dan *setting* dari *toolgroup* tersebut.

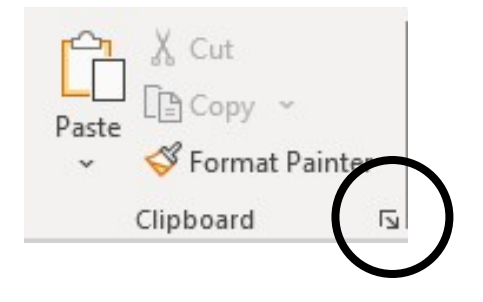

### **MENGUBAH SLIDE PRESENTASI**

Dalam membuat *slide* presentasi ada bebarapa hal yang perlu diperhatikan, antara lain:

- Fungsi Slide Presentasi: slide presentasi hanya memuat poin-poin penting dari materi yang akan dipresentasikan.
- Ilsutrasi: dalam *slide* presentasi boleh memuat ilustrasi berupa grafik, gambar, tabel dan foto untuk mendukung dan memperjelas isi presentasi.
- Pemilihan desain dan warna: sebelum membuat *slide* presentasi perlu dilakukan analisa terlebih dahulu agar tampilan *slide* menjadi menarik perhatian audiens.
- Pemilihan jenis huruf: huruf yang digunakan dalam slide presentasi juga perlu diperhatikan, hindari penggunaan 3 jenis huruf pada satu *slide*. Hal tersebut akan mengganggu titik fokus audiens dan *slide* menjadi terlihat sangat ramai.

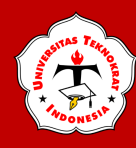

Langkah-langkah yang dilakukan dalam membuat *slide* adalah sebagai berikut:

- 1. Buka aplikasi presentasi
- 2. Kemudian pilih *New,* dan pilih *template and themes* sesuai dengan keinginan, dalam contoh kali ini Anda pilih *Blank Presentation*.

|                 |                                                                     |                                            |                                                                           | PowerPoint                                                                                                    |                      |                              | Sign in (         | ₽ ? | - 0 | × |
|-----------------|---------------------------------------------------------------------|--------------------------------------------|---------------------------------------------------------------------------|----------------------------------------------------------------------------------------------------|----------------------|------------------------------|-------------------|-----|-----|---|
| PowerPoint      | New                                                                 |                                            |                                                                           |                                                                                                    |                      |                              |                   |     |     |   |
| fr)<br>Home     |                                                                     |                                            |                                                                           |                                                                                                    |                      |                              |                   |     |     | * |
|                 | Blank Presentation                                                  |                                            |                                                                           |                                                                                                    |                      |                              |                   |     |     |   |
| New             | Office Personal                                                     |                                            |                                                                           |                                                                                                    |                      |                              |                   |     |     |   |
| D<br>Open       | Search for online templates and<br>Suggested searches Presentations | themes<br>Themes Education Charts Diag     | P<br>rams Business Infographics                                           |                                                                                                    |                      |                              |                   |     |     |   |
|                 | QuickStarter                                                        | Welcome to PowerRaint<br>I te transference | Bring Your Presentations<br>to Like with 3D<br>Ware presented in Instatus | PRESERVICE DE LA CONTRACTA DE LA CONTRACTA DE | Title Lorem<br>Ipsum | Title Lovern Iroum<br>www.we | Presidents        |     |     |   |
|                 | Start an outline                                                    | Welcome to PowerPoint                      | Bring your presentations t                                                | Geometric color block                                                                                                    | Urban monochrome     | Earthy inspiration           | Floral flourish   |     |     |   |
|                 | 11.0000 PM                                                          | THE LOOD IS M                              | 2 4% 0 5 5 5 5 5 5 5 5 5 5 5 5 5 5 5 5 5 5                                | TITLE LOREM IPSUM                                                                                                    | presentation title   | SCIENTIFIC DISCOVERY         | Presentation IIIe |     |     |   |
|                 | Future forward                                                      | Animal magnetism                           | Integer pillars                                                           | Faded pastoral                                                                                                    | Organic design       | Scientific discovery         | Modern geometry   |     |     |   |
|                 | Title Lorem<br>Ipsum                                                | THE LOCAL                                  | The set                                                                   | TTELECON<br>PARA<br>Name                                                                                                    | Title Lorem<br>Ipsum | These                        | The Loren         |     |     |   |
|                 | Color swatch                                                        | Woven fibers                               | Psychedelic vibrant                                                       | Monochromatic horizon                                                                                                    | Artistic neon        | Quadratic collection         | Statistics focus  |     |     |   |
| Account Options | Madison                                                             | Atlas                                      | GALLERY                                                                   | PARCEL                                                                                                    | WOOD TYPE            |                              | Quotable          |     |     |   |

- 3. Untuk menambah *slide* baru, Anda dapat memilih *Ribbon Home* seperti kemudian pilih *New Slide*
- 4. Tambahkan *slide layout* sesuai dengan bentuk yang diinginkan. Dalam hal ini ada 5 jenis :
  - *Title slide*, yang berisi *layout* khusus untuk menampilkan teks saja, terdiri dari *Title Slide* yaitu *slide* untuk judul/awal presentasi, *Title Only* hanya memuat judul saja.
  - ✓ *Title dan Content*, yang berisi *layout* dengan kombinasi Gambar, bagan, diagram, table file video.
  - ✓ Section Header, yaitu lembar kerja yang hanya menampilkan teks yang berada diposisi bawah.
  - ✓ *Two Content*, yang berisi *layout* dengan kombinasi Gambar, bagan, diagram, table file video yang terdiri dari 2 bagian lembar kerja.
  - Comparison, yang berisi *layout* dengan kombinasi Gambar, bagan, diagram, table file video yang terdiri dari 2 bagian lembar kerja dilengkapi dengan keterang teks.

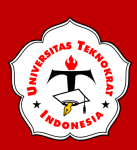

- ✓ *Title Only*, yaitu lembar kerja yang hanya menampilkan teks yang berada diposisi atas.
- ✓ *Blank*, yaitu lembar kerja kosong yang disediakan untuk berbagai macam kombinasi yang digunakan.
- ✓ Content with caption, yang berisi *layout* dengan kombinasi Gambar, bagan, diagram, *table file* video yang terdiri dari 3 bagian yang terdiri dari *title*, teks dan lembar kerja dilengkapi dengan kombinasi Gambar, bagan, diagram, *table file* video.
- ✓ *Picture with caption,* yang berisi *layout* terdiri dari 3 bagian yang terdiri dari lembar kerja dilengkapi dengan Gambar, *title* dan teks.
- 5. Pilihlah salah satu lembar kerja yang dibutuhkan. Ketika pertama kali Anda jalankan program *Presentation Application* maka jumlah *slide* yang tampil adalah 1 buah. Untuk menambah jumlah *slide* ikuti langkah 4. Anda dapat menghapus *slide* dengan cara memilih urutan *slide* pada bagian kiri lembar kerja, kemudian tekan tombol [*Delete*] dengan menggunakan *keyboard*.
- 6. Untuk memberikan judul presentasi dapat dilakukan dengan cara pilih objek *Click to add title*. Sebagai latihan awal buatlah *slide* dengan hasil akhir sebagai berikut.

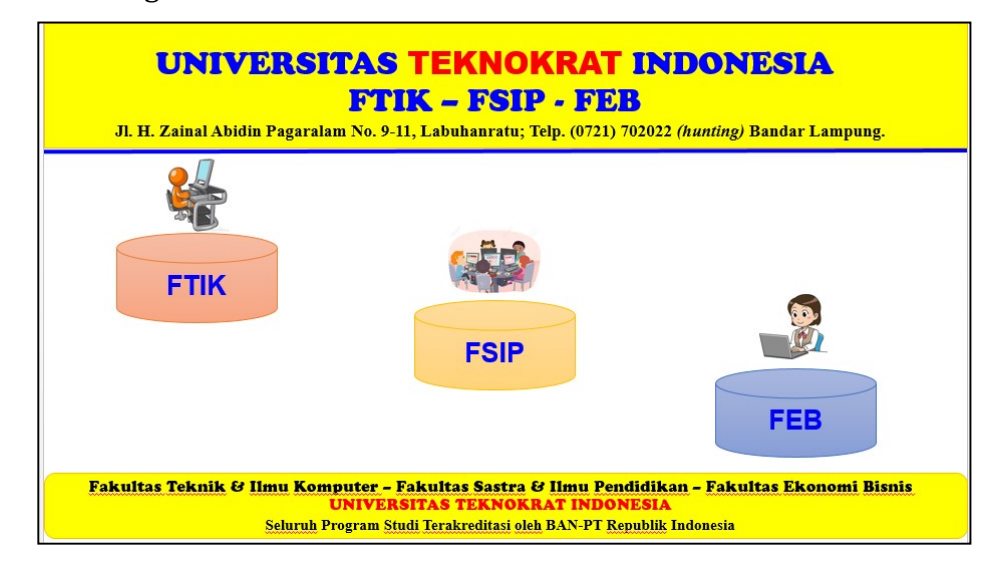

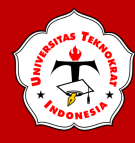

### **Tugas Praktikum**

Buatlah 4 *slide* dengan lembar kerja baru seperti tampilan di bawah ini dan simpan *file* anda dengan nama **Latihan Slide Presentasi**.

Slide 1

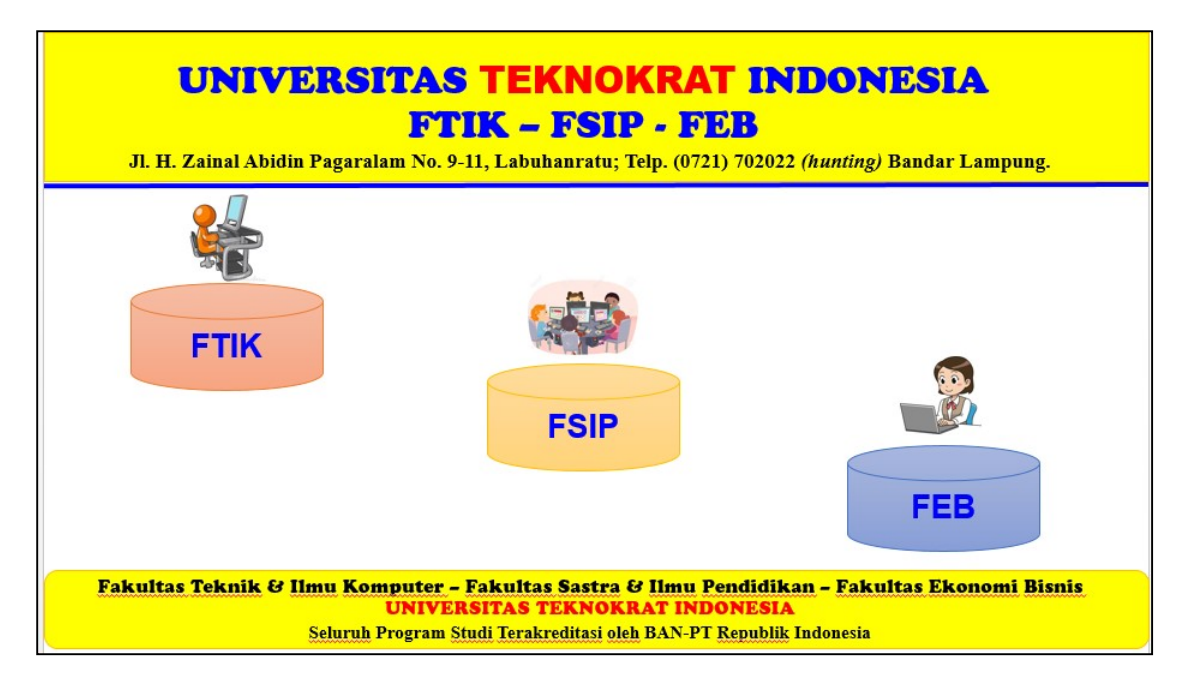

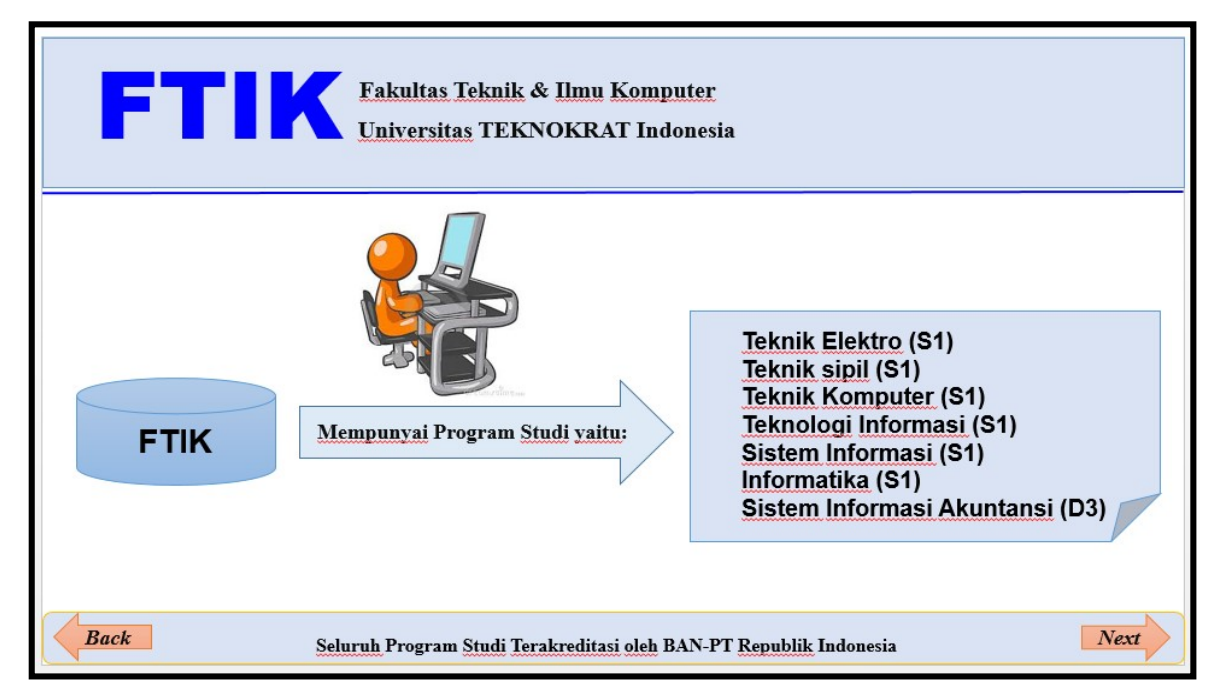

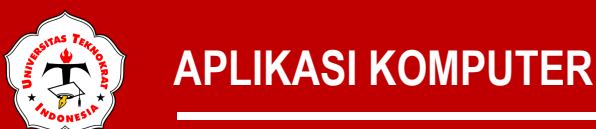

Slide 3

| FSIP Fakultas Sastra & Ilmu Pendidikan<br>Universitas TEKNOKRAT Indonesia                                                                                                   |
|----------------------------------------------------------------------------------------------------|
| Mempunyai Program         Studi yaitu:         Sastra Inggris (S1)         Pendidikan Bahasa Inggris (S1)         Pidikan Olah Raga (S1)         Pendidikan Matematika (S1) |
| Back         Seluruh Program Studi Terakreditasi oleh BAN-PT Republik Indonesia         Next                                                                                |

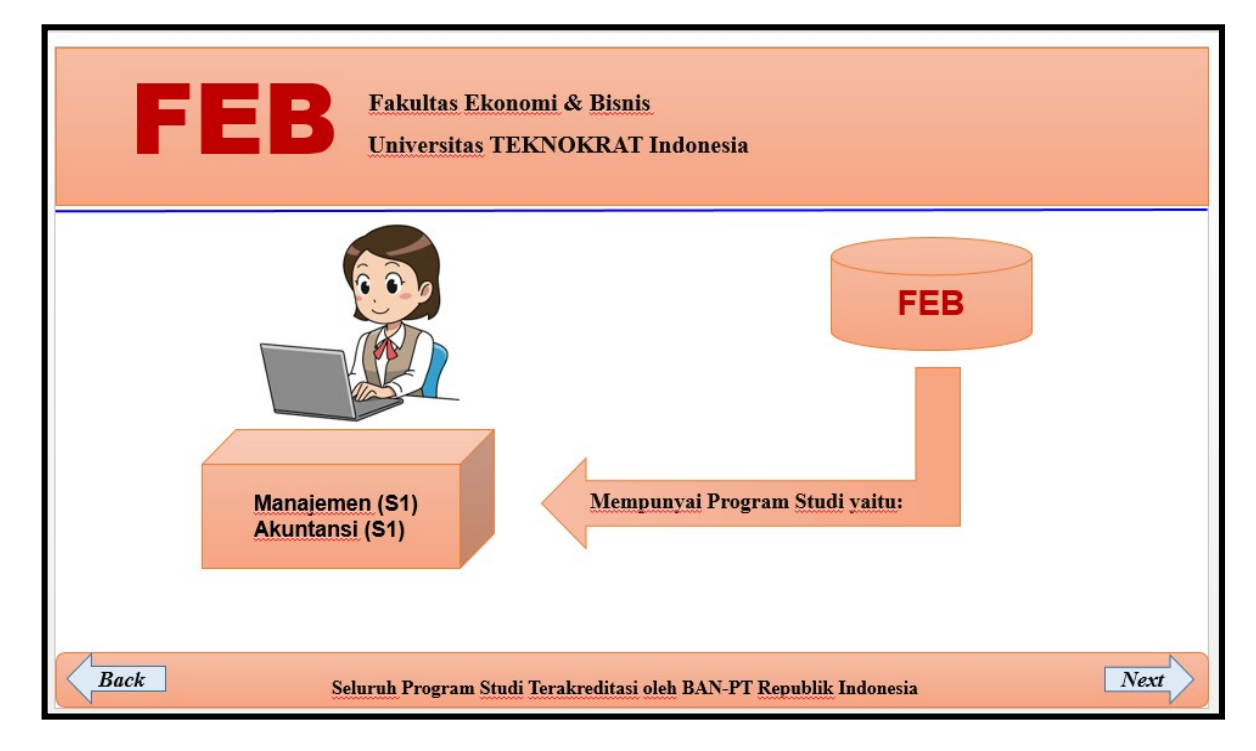

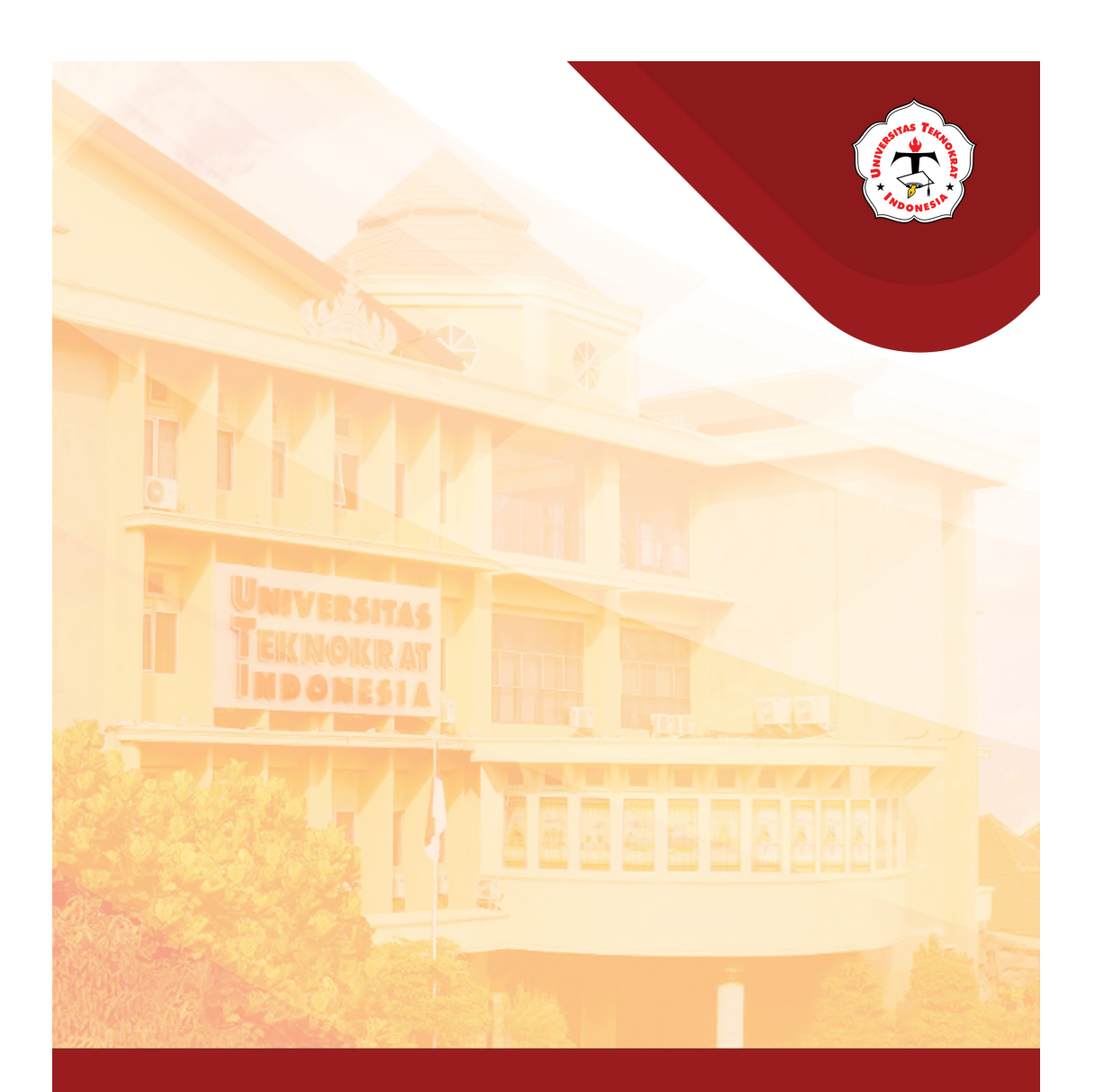

### Modul 13 BACKGROUND, ANIMATION & HYPERLINK

#### Capaian Pembelajaran:

Mahasiswa mampu memberikan latar belakang, menambahkan animasi, video, audio pada slide presentasi serta mampu memberikan menambahkan link URL situs web dan hyperlink antar slide presentasi.

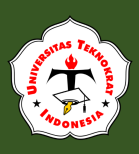

### BACKGROUND

Dalam aplikasi *slide* presentasi terdapat beberapa tema standar yang dapat digunakan sebagai latar belakang (*background*) *slide* presentasi. Langkah yang dilakukan untuk mengubah latar belakang *slide* adalah sebagai berikut:

- 1. Buka file Latihan Slide Presentasi.
- 2. Pilih (*klik*) *Slide* 1 pada urutan *slide*.
- 3. Pilih *Ribbon Design* selanjutnya klik pada tab *Ribbon Themes*, maka akan muncul gambar di bawah ini :

| AutoSave 💽 Of     |                 | - ひ 早                 | C 6    | 27 🔂 🖪      | , ÷, €     |            |        | Preser | itation1 · | - PowerPoint |
|-------------------|-----------------|-----------------------|--------|-------------|------------|------------|--------|--------|------------|--------------|
| File Home         | Insert          | Draw                  | Design | Transitions | Animations | Slide Show | Record | Review | View       | Help         |
| This Presentation | on              |                       |        |             |            |            |        |        |            |              |
| Aa                |                 |                       |        |             |            |            |        |        |            |              |
|                   |                 |                       |        |             |            |            |        |        |            |              |
| Office            |                 |                       | 1974S  |             |            |            |        |        |            |              |
| Aa                | Aa              | Aa                    | A      | a           | Aa         | Aa         | Aa     | Aa     | 4          | Aa           |
| Aa                | Aa              | Aa                    | _      | a           | Aa         | Aa         | Aa     | Aa     | 4          | la           |
| Aa                | Aa              | Aa                    | _      | \a          | Aa         | Aa         | Aa     | Aa     | 4          | Aa           |
| Aa                | Aa              | Aa                    |        |             |            |            |        |        |            |              |
| Enable Con        | tent Updates f  | rom <u>O</u> ffice.co | om     |             |            |            |        |        |            |              |
| Browse for        | The <u>m</u> es |                       |        |             |            |            |        |        |            |              |
| Save Curren       | nt Theme        |                       |        |             |            |            |        |        |            |              |

4. Kemudian pilih salah satu tema sesuai dengan kebutuhan. Jika anda menginginkan seluruh warna *background* yang sama anda dapat mengklik kanan pada slah satu *Themes* kemudian pilihlah *Apply to All*. Jika anda menginginkan warna yang *background* yang berbeda-beda anda dapat mengklik kanan pada salah satu *Themes* kemudian pilihlah *Apply to selected*.

Selain dengan menggunakan tema yang sudah disediakan oleh *presentation application*, ada cara lain yang dapat digunakan untuk mengubah latarbelakang (*background*) yaitu dengan cara sebagai berikut:

1. Klik kanan pada area latar belakang *slide* Anda, kemudian pilih *Format Background*.

en -

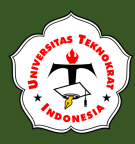

| Sear | ch the menus              |    |
|------|---------------------------|----|
| Ċ    | Paste Options:            |    |
|      |                           |    |
|      | <u>L</u> ayout            | ×  |
|      | <u>R</u> eset Slide       |    |
| #    | Grid and Guides           | 1. |
| ~    | <u>R</u> uler             |    |
| ß    | Format <u>B</u> ackground |    |
| ţ    | New Comment               |    |

2. Setelah anda pilih *Format Background* maka akan muncul *Task Pane* di bagian kanan. Anda dapat memilih jenis *background*, dapat berupa satu warna, lebih dari satu warna, gambar atau pola.

| Format Background v ×                                                                                                    | Format Background                                                                                                    |
|----------------------------------------------------------------------------------------------------|----------------------------------------------------------------------------------------------------|
| <ul> <li>Fill</li> <li>Solid fill</li> <li>Gradient fill</li> <li>Picture or texture fill</li> <li>Pattern fill</li> </ul> | Solid fill     Gradient fill     Eicture or texture fill     Pattern fill     Hide background graphics <u>C</u> olor |
| ☐ Hide background graphics       Color       ☐ Transparency       0%                                                       | Transparenc Automatic<br>Theme Colors                                                                                |
|                                                                                                    | Standard Color<br>Standard Color<br>More Colors<br>Very Eyedropper                                                   |

Latar belakang warna *solid* adalah pilihan yang baik untuk agar tulisan mudah dibaca. Cara yang dapat dilakukan adalah dengan memilih salah satu warna. Jika anda ingin memilih lebih banyak warma, Anda dapat memilih *more colors*. Anda juga dapat membuat gradien khusus dua, tiga, atau lebih warna. Setiap perubahan warna dalam gradien dikendalikan oleh *gradient stop*. Untuk setiap penghentian gradien, Anda dapat menentukan lokasi dan warna tertentu (termasuk transparansi dan kecerahan warna). Gradien warna dapat memiliki 2 hingga 10 gradien.

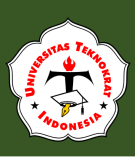

Selain itu, Anda juga dapat memberikan tekstur atau pola latar belakang *slide. Presentation Application* hadir dengan beberapa tekstur bawaan yang dapat Anda aplikasikan dengan mudah ke latar belakang *slide.* 

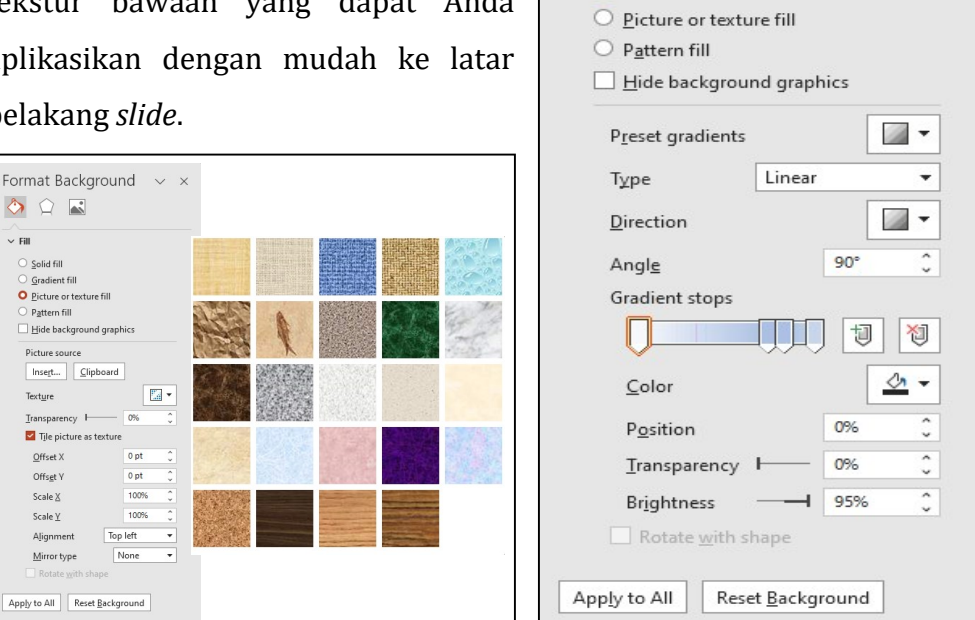

Format Background

✓ Fill

<u>Solid fill</u>
 <u>Gradient fill</u>

V X

Jika Anda lebih suka menggunakan pola sederhana daripada tekstur, Anda dapat memilih dari 48 pola dan mengatur warna latar belakang dan latar depan sesuai keinginan Anda.

| Format Background $~~$ $~~$ $~~$                   |
|----------------------------------------------------|
|                                                    |
| ~ Fill                                             |
| ○ <u>S</u> olid fill                               |
| <ul> <li><u>G</u>radient fill</li> </ul>           |
| <ul> <li><u>P</u>icture or texture fill</li> </ul> |
| O P <u>a</u> ttern fill                            |
| Hide background graphics                           |
| Pattern                                            |
|                                                    |
|                                                    |
|                                                    |
|                                                    |
|                                                    |
|                                                    |
|                                                    |
|                                                    |
|                                                    |
| <u>F</u> oreground                                 |
| Background                                         |
|                                                    |
| Apply to All Reset Background                      |

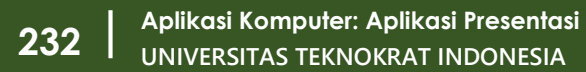

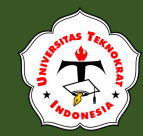

### ANIMATION

nimasi teks dan gambar pada *slide* presentasi memberikan kesan yang berbeda dalam penyampaian informasi. Jika animasi digunakan dengan tepat pada *slide* presentasi, akan memberikan titik perhatian audiens dan menyampaikan informasi secara efektif. Dalam *presentation application* terdapat empat jenis animasi yaitu *appearance, movement, emphasis* dan *disappearance* objek pada *slide*. Berikut ini adalah rincian efek animasi yang tersedia di *PowerPoint* 2016 adalah sebagai berikut:

*Entrance Animations*: jenis ini digunakan agar teks memiliki animasi pada saat *slide* pertama kali muncul. Efek ini ditandai dengan simbol Bintang berwarna hijau dan icon tersebut memberikan gambaran tentang gerakan animasi.

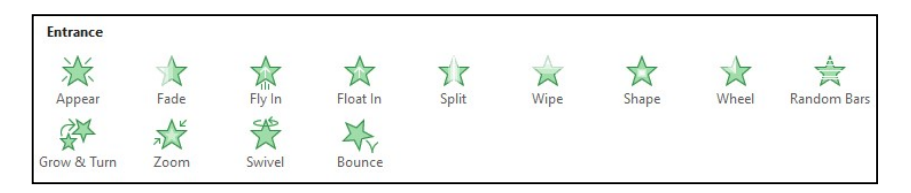

Jika Anda memilih *More Entrance Effects*, maka akan muncul beragam pilihan animasi jenis *entrance*.

|                                                                      |                                                            | Moderate                                                                  |                                                                |
|----------------------------------------------------------------------|------------------------------------------------------------|---------------------------------------------------------------------------|----------------------------------------------------------------|
| Basic<br>茶 Appear<br>茶 Box<br>茶 Circle<br>茶 Dissolve In<br>茶 Peek In | Blinds     Geckerboard     Giamond     使 Fly In     g Plus | Basic Zoom     Compress     Float Up     Rise Up     Stretch     Exciting | 萨 Center Revolve<br>萨 Float Down<br>균 Grow & Turn<br>균 Spinner |
| 党 Random Bars<br>党 Strips<br>党 Wheel                                 | ☆ Split<br>☆ Wedge<br>☆ Wipe                               | Basic Swivel                                                              | ¢ Boomerang<br>た Credits                                       |
| Subtle<br>Expand<br>Swivel                                           | 満 Fade<br>P Zoom                                           | Flip                                                                      | 🖈 Float<br>🖈 Spiral In                                         |

✓ *Emphasis Effects*: jenis animasi ini digunakan untuk memberikan efek pada objek yang sudah terlihat pada *slide* tanpa mengubah posisi letaknya. Efek animasi ini disimbolkan dengan gambar bintang berwarna kuning.

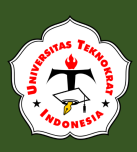

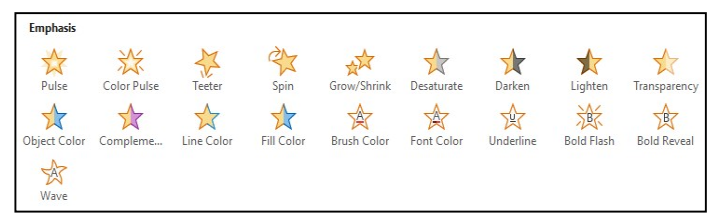

Jika Anda memilih *More Emphasis Effects*, maka akan muncul beragam pilihan animasi jenis *emphasis*.

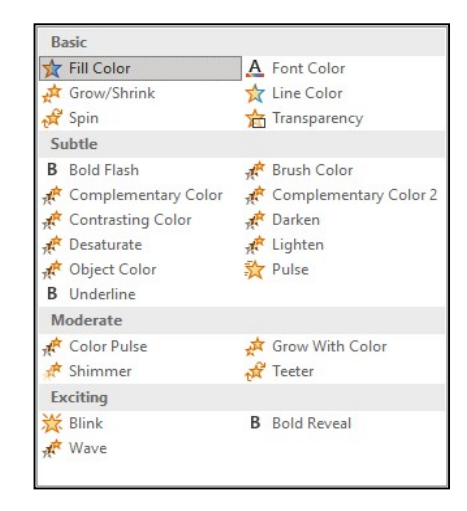

Motion Path Animation: efek ini memindahkan objek di sepanjang jalur yang dibuat selama periode tertentu. Beberapa gerak jalur sederhana telah tersedia di galeri animasi, tetapi untuk membuat jalur animasi yang lebih banyak, Anda bisa memilih more motion path animation.

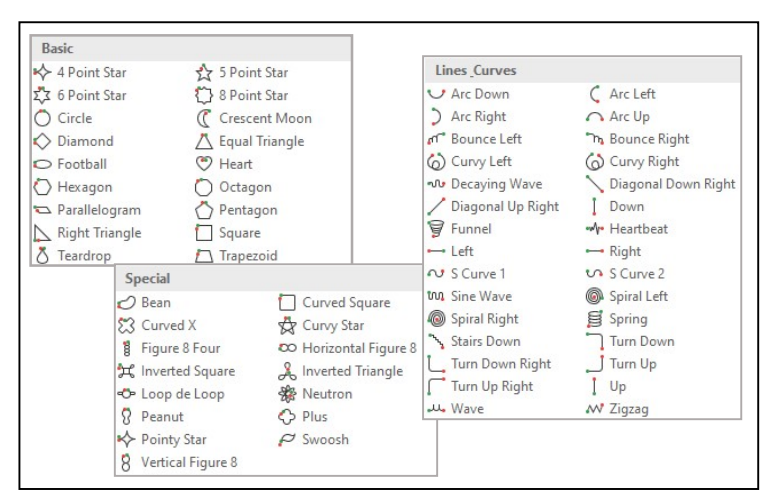

*Exit Animation* : jenis animasi ini memberikan efek kepada objek agar objek tidak terlihat lagi pada *slide*. Efek ini diisimbolkan dengan bintang berwarna merah.

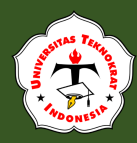

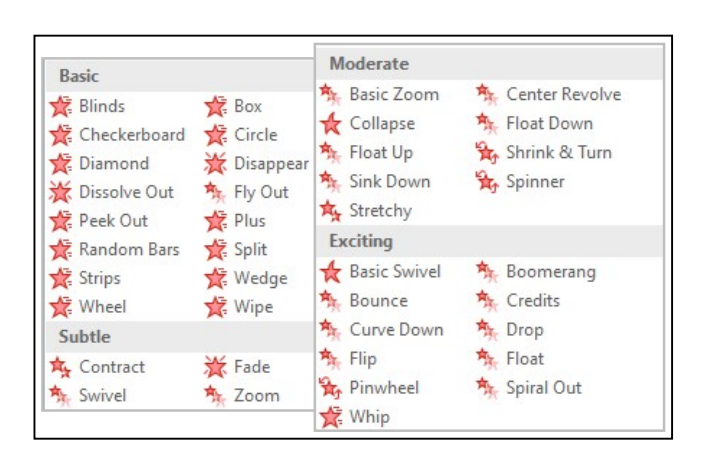

Langkah-langkah yang perlu dilakukan untuk memberikan efek animasi pada slide yang sudah Anda buat adalah sebagai berikut:

- 1. Buka file Latihan Slide Presentasi.
- 2. Pilih objek atau teks yang akan diberikan efek animasi.
- 3. Dari *ribbon animations*, kemudian pilihlah jenis animasi sesuai dengan keinginan Anda.
- Untuk menampilkan jendela animasi terhadap animasi yang sudah Anda buat dan agar mempermudah dalam mengkustomisasi animasi yang dibuat, Anda bisa memilih *animation pane* dari *ribbon animations.*
- 5. Untuk menjalankan semua animasi yang sudah Anda buat, bisa melalui *animation pane* yang berada di sebelah kanan area *slide presentation application*, dengan memilih *play all*

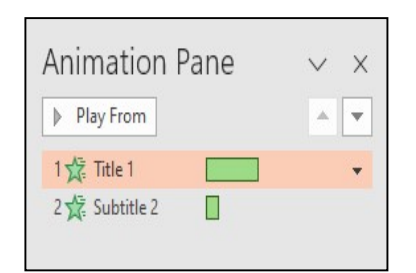

6. Tiap animasi pada *slide* dapat dijalankan secara manual maupun secara otomatis. Ketika Anda telah memberikan efek animasi pada objek atau teks, akan muncul nomor urut animasi, kemudian klik *dropdown* (tanda panah bawah)

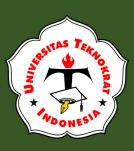

| Play From   |                              |
|-------------|------------------------------|
| 1 🛣 Title 1 |                              |
| 2 💢 Subt 🖗  | 9 Start On <u>C</u> lick     |
|             | Start With Previous          |
| G           | Start <u>A</u> fter Previous |
|             | Effect Options               |
|             | <u>T</u> iming               |
|             | Hide Advanced Timeline       |
|             | <u>R</u> emove               |

- ✓ Jika Anda ingin animasi bergerak secara manual (melalui perintah klik), Anda dapat memilih *Start On Click*.
- ✓ Jika Anda ingin animasi bergerak secara bersamaan, Anda dapat memilih *Start With Previous*.
- ✓ Jika Anda ingin animasi bergerak secara bergantian, Anda dapat memilih *Start After Previous*.

Untuk melakukan pengaturan animasi yang lebih spesifik, Anda dapat memilih *Effect Options*. Tampilan dari jendela *effect options* dapat dilihat pada gambar di bawah ini.

| Froup text: B) | y 1st Level P | aragraphs 🗸              |            |                  |                      |               |
|----------------|---------------|--------------------------|------------|------------------|----------------------|---------------|
| Automatica     | lly after 1   | sei                      | conds      |                  |                      |               |
| Animate att    | tached shap   | e                        |            | Effect           |                      |               |
| In regerse o   | order Tir     | ming                     |            | Settings         |                      |               |
|                | Start:        | On Click                 | ~          | Vanishing Point: | Object Center        | ~             |
|                | Delay:        | 0 🖨 s                    | econds     | Enhancements     |                      | 2.4           |
|                | Duration:     | 0.5 seconds (Ve          | ry Fast) 🗸 | Sound:           | Applause             | ~ 4           |
|                | Repeat:       | (none)                   | ~          | After animation: | Don't Dim            | ~             |
|                | Rewind        | when done playi          | ing        | Animate text:    | By word              | ~             |
|                | Triggers 1    | :                        |            |                  | 10 🗘 % <u>d</u> elay | between words |
|                | OAnimate      | as part of click s       | equence    |                  |                      |               |
|                | Start eff     | ect on <u>c</u> lick of: | Question M | ark 🗸            |                      |               |
|                | Start eff     | ect on play of:          | 4          |                  |                      |               |

- ✓ *Text Animation* digunakan untuk mengatur munculnya animasi grup text.
- ✓ *Timing* digunakan untuk mengatur cara munculnya animasi, mengatur durasi waktu tunggu, durasi animasi.

✓ *Effect* digunakan untuk mengatur posisi kemunculan animasi, efek suara dan efek yang diberikan setelah animasi muncul.

### **TRANSITION**

Selain animasi pada text dan objek, *presentation application* juga menyediakan untuk menambahkan animasi transisi atau animasi perpindahan *slide* agar tampilan presentasi Anda semakin menarik. Langkah yang harus Anda lakukan untuk menambahkan animasi transisi yaitu dengan:

- 1. Buka file Latihan Slide Presentasi
- 2. Pilih (klik) slide 1.
- 3. Pilih Ribbon Transitions
- Pilih simbol *More* (lingkaran merah) untuk memilih jenis *Slide Transition* yang lebih banyak dan pilih salah satu animasi yang diinginkan. Perhatikan gambar berikut:

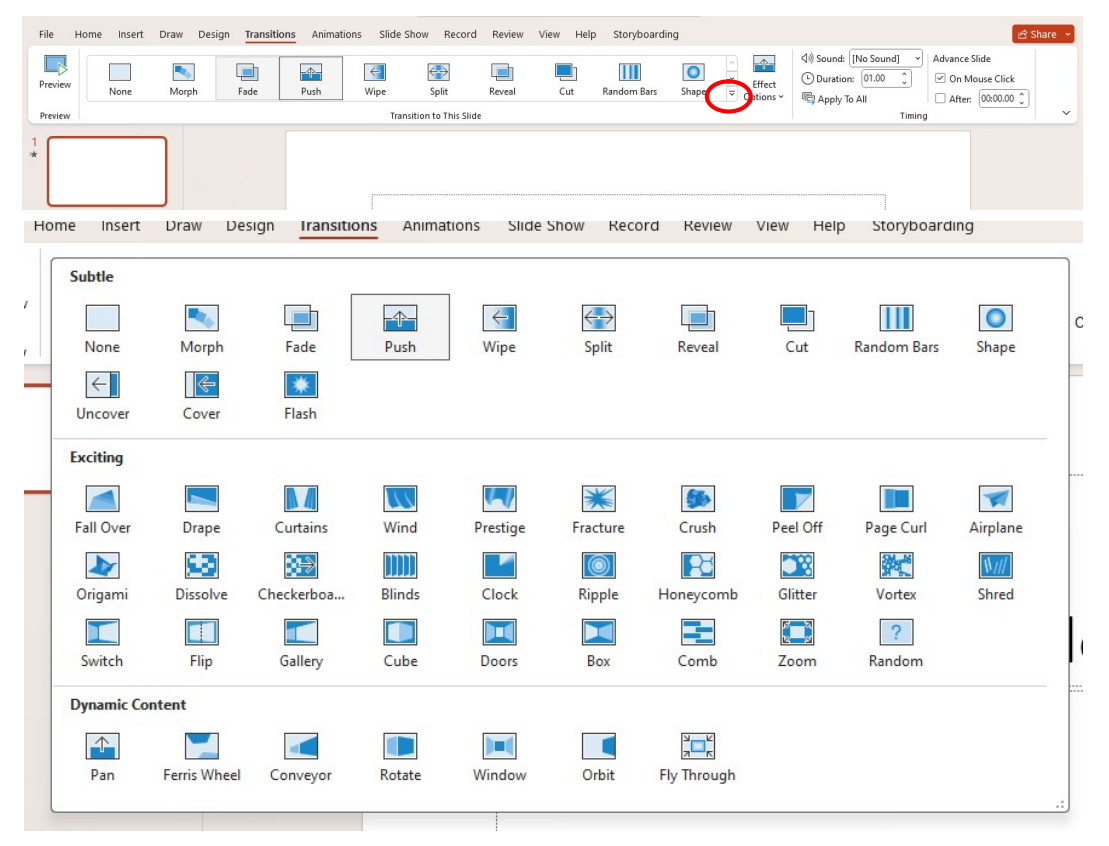

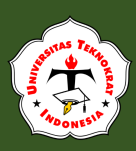

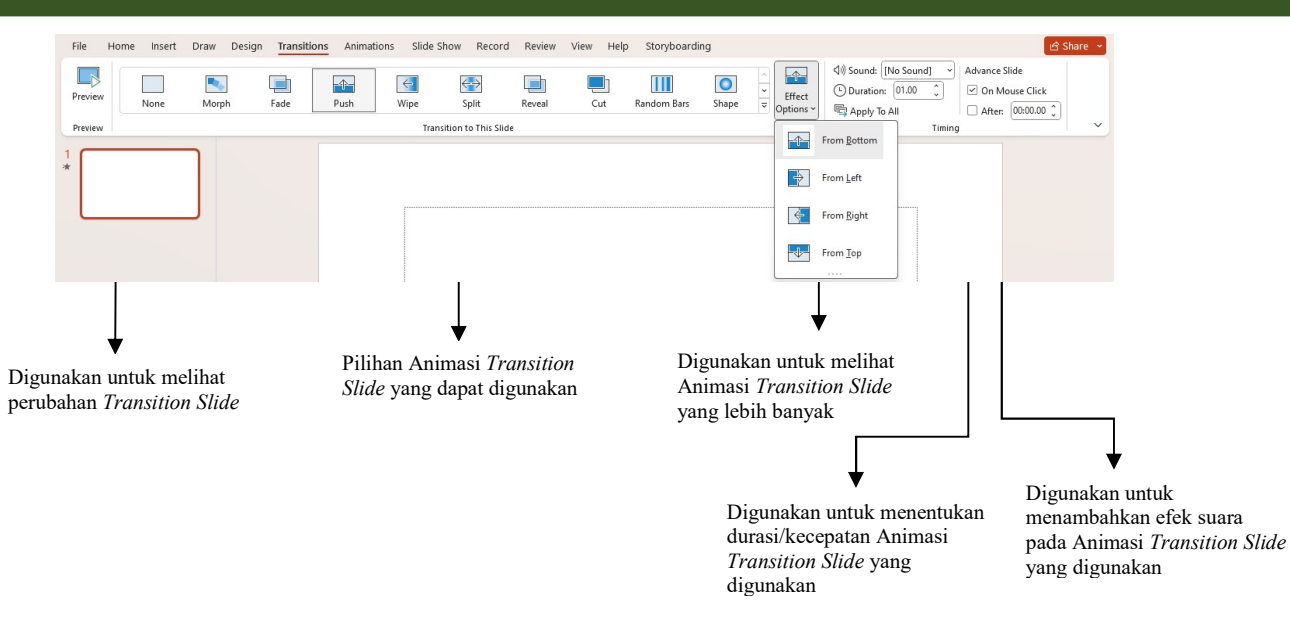

- 2. Berikan juga animasi untuk *slide* yang lainnya.
- 3. Jalankan *slide* dengan menekan [F5], dan lihat perubahan yang terjadi pada *slide*
- 4. Simpan File.

### **TRANSITION MORPH**

Untuk mengoptimalkan penggunaan transisi Morph, Anda perlu memiliki dua slide yang memiliki setidaknya satu objek yang sama. Salah satu cara yang paling sederhana adalah dengan menduplikasi slide tersebut, kemudian memindahkan objek pada slide kedua ke lokasi yang berbeda, atau menyalin dan menempelkan objek dari satu slide ke slide berikutnya. Setelah itu, Anda dapat menerapkan transisi Morph pada slide kedua untuk melihat bagaimana Morph secara otomatis menganimasikan dan memindahkan objek. Inilah langkah-langkahnya:

- 1. Dalam panel Gambar Mini di sebelah kiri, klik slide yang ingin diterapkan transisi, yaitu slide kedua yang telah ditambahkan objek, gambar, atau kata-kata yang akan diberi efek Morph.
- 2. Pada tab Transisi, pilih Morph.

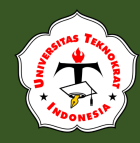

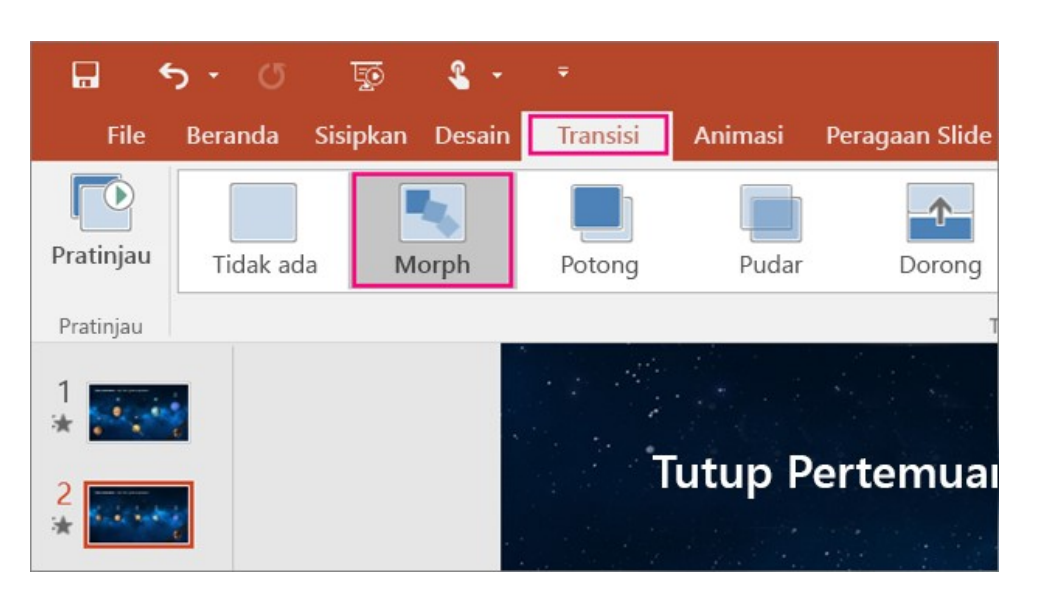

3. Pilih **Transisi > Opsi Efek** untuk memilih bagaimana transisi Morph ingin ditampilkan.

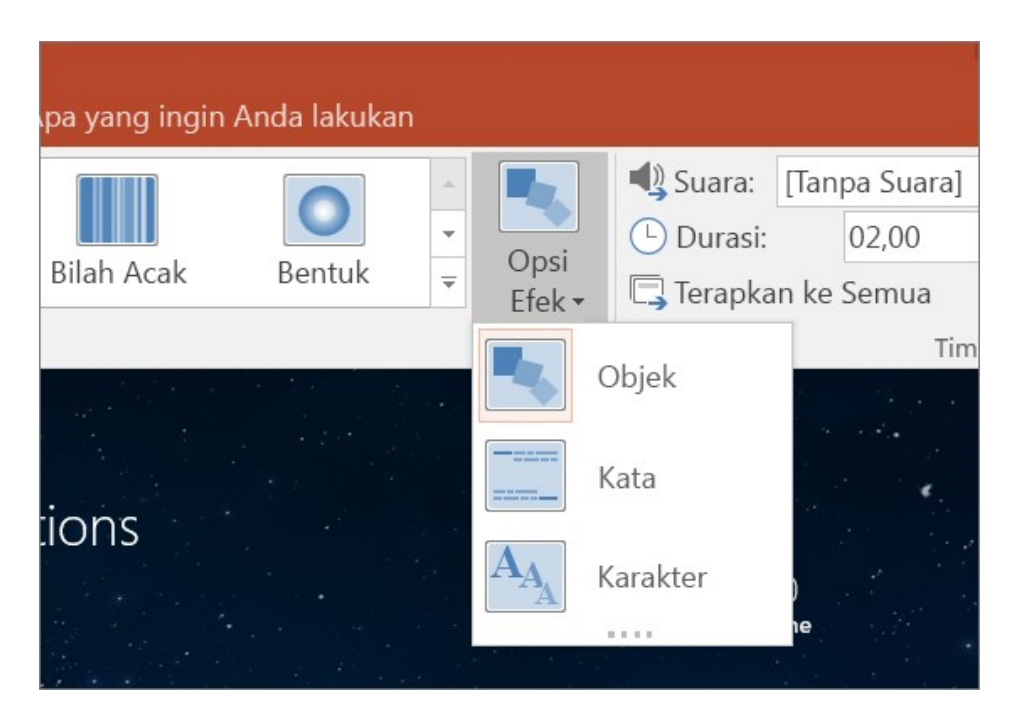

Anda bisa memindahkan objek pada slide, mengubah warna, memindahkan kata dan karakter ke area sekitar, dan banyak lagi.

4. Klik **Pratinjau** untuk melihat cara kerja transisi Morph.

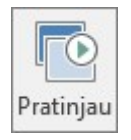

Berikut contoh bagaimana transisi Morph dapat menganimasikan objek di seluruh slide dengan mulus. Berikut adalah slide aslinya:

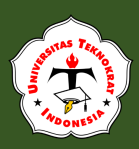

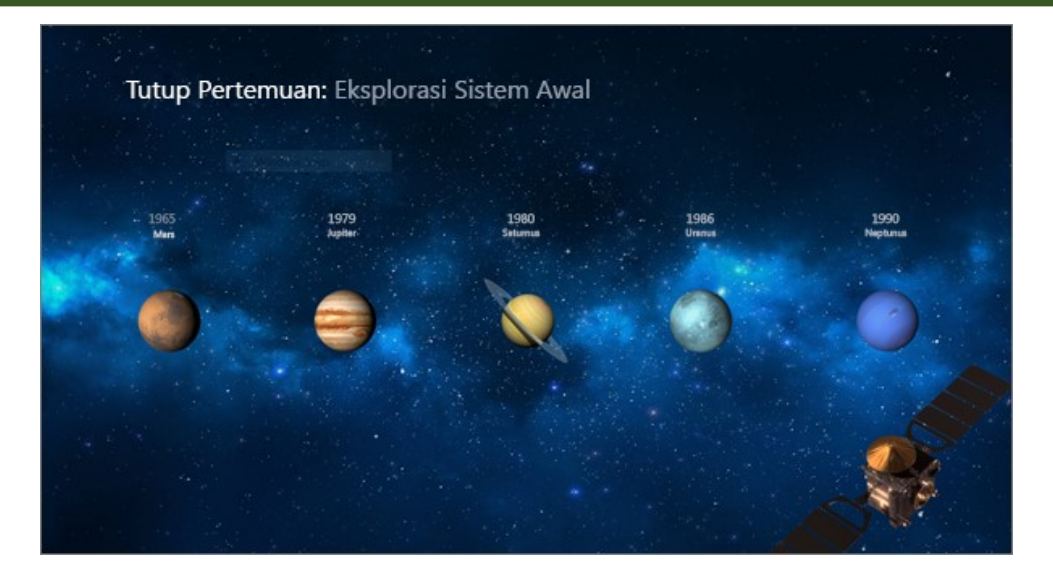

Ini slide kedua dengan objek yang sama setelah transisi Morph diterapkan. Planet-planet dapat berpindah tanpa memerlukan jalur gerakan atau animasi individual yang diterapkan.

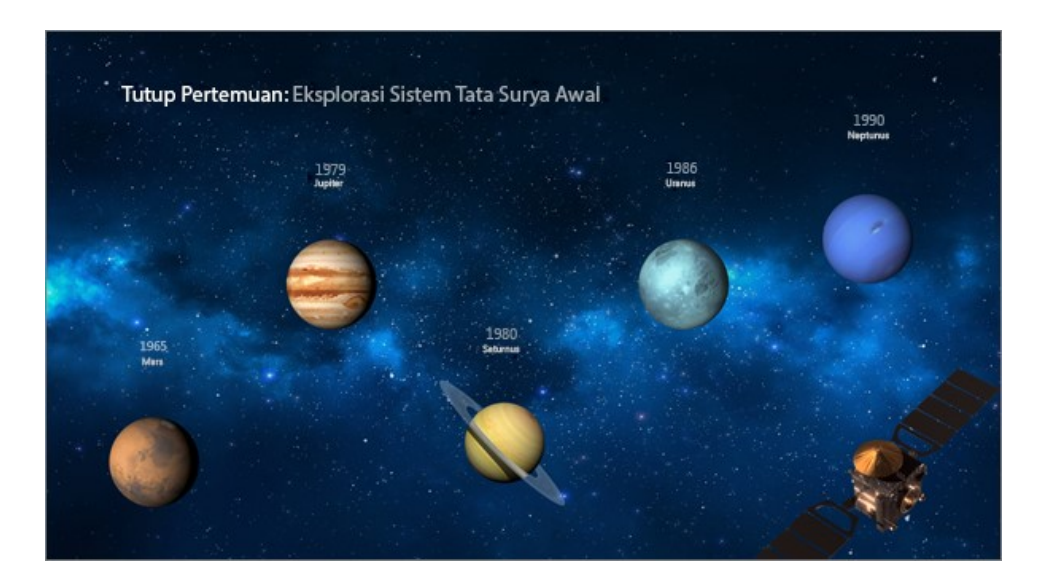

#### Persyaratan

**Untuk membuat Morph transisi**, Anda memerlukan PowerPoint di web, PowerPoint 2019 atau PowerPoint untuk Microsoft 365. Versi lain dari PowerPoint (seperti yang tercantum di bawah ini) dapat memutar transisi Morph tetapi tidak dapat membuatnya. Kami menyarankan Anda untuk mendapatkan <u>langganan Office 365</u> agar selalu terkini dengan fitur terbaru Office, termasuk Morph.

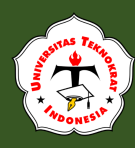

### Menambahkan File Audio

*File* audio dapat memberikan efek suara sederhana, trek suara musik, narasi rekaman *real-time*, dan atau narasi yang direkam sebelumnya dalam presentasi. Anda dapat menambahkan audio dari *file* di PC Anda sendiri atau merekam audio sendiri. Anda juga dapat mengatur kapan suara akan diputar, seberapa keras suara itu (dibandingkan dengan tingkat suara keseluruhan), dan kontrol pengguna mana yang akan tersedia di layar. *Presentation Application* mendukung format audio berupa MP3, MP4, Windows audio (.wav) dan Windows Media audio (.wma), dan format lainnya seperti ADTS, AU, FLAC, MIDI, dan MKA audio.

Langkah yang perlu dilakukan untuk menambahkan audio pada *slide* adalah sebagai berikut:

- 1. Buka file Latihan Slide Presentasi
- 2. Pilih slide pertama yang akan ditambahkan audio
- 3. Pilih *ribbon insert*, kemudian pilih audio. Jika Anda ingin menambahkan audio dari PC Anda, maka pilihlah *Audio on My PC*. Namun jika anda ingin menambahkan audio berupa hasil rekaman suara Anda, maka pilihlah *Record Audio*.

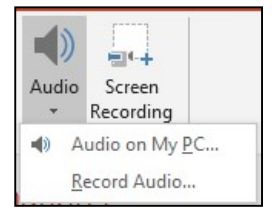

4. Anda dapat melakukan konfigurasi dari audio yang sudah ditambahkan di *slide* presentasi dengan cara aktifkan *animation pane* dari *ribbon animation.* 

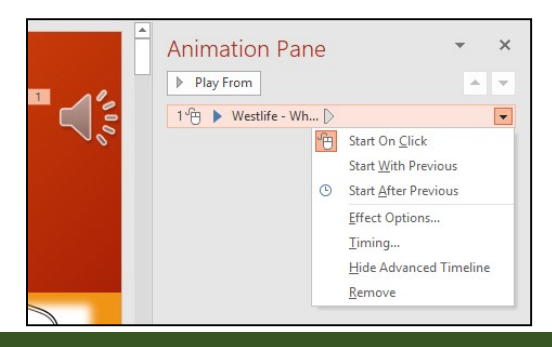

241

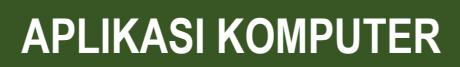

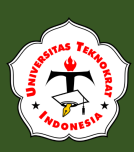

### Menambahkan File Video

Agar lebih menarik perhatian audiens, terkadang di dalam presentasi dapat ditampilkan video. Misalnya, Anda ingin mempresentasikan mengenai produk yang ditawarkan, maka Anda dapat menambahkan video singkat mengenai deskrispsi produk tersebut. Ini adalah salah satu cara untuk mempermudah presentasi Anda dalam hal penyajian informasi dari berbagai sumber.

Langkah-langkah untuk menambahkan video dalam *slide* presentasi adalah sebagai berikut:

- 1. Tentukan slide yang akan disisipkan video
- 2. Pilih *Ribbon Insert*, kemudian pilih *insert video*. Anda dapat memilih sumber video.

| Ins | sert Video                                                                           |                       |   |
|-----|--------------------------------------------------------------------------------------|-----------------------|---|
|     | From a file<br>Browse files on your computer or local network                        | Browse >              |   |
| Z   | From SharePoint<br>Browse content on your SharePoint sites                           | Browse >              |   |
| f   | Facebook                                                                             | Browse >              |   |
| -   | OneDrive - Personal                                                                  | Browse >              |   |
| You | YouTube<br>The largest worldwide video-sharing community!                            | Search YouTube        | P |
| Q   | From a Video Embed Code<br>Paste the embed code to insert a video from a web<br>site | Paste embed code here | + |

3. Kemudian pilih *browse* untuk menentukan lokasi penyimpanan video yang akan ditambakan ke *slide* presentasi Anda.

### HYPERLINK

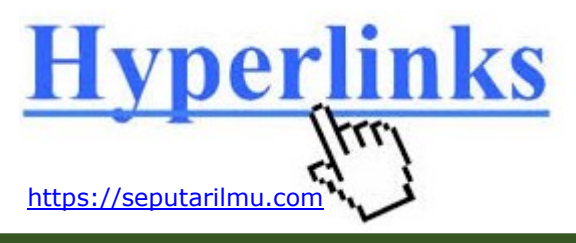

Hyperlink merupakan salah satu cara untuk membuat media presentasi yang saling terhubung

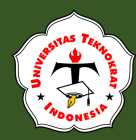

dengan sebuah file yang berbeda atau menghubungkan antar slide dalam file presentasi. Hyperlink juga dapat diartikan sebagai suatu cara untuk menghubungkan suatu bagian tertentu di slide, file dokumen, program atau halaman web dengan bagian lainnya. Hyperlink sering digunakan untuk menunjukkan lokasi lainnya dari teks maupun objek yang dipresentasikan. Presentasi yang dibuat juga dapat menyertakan *link* URL situs web yang menyediakan informasi tambahan yang berkaitan dengan topik presentasi. Selain itu, *slide* presentasi juga menyediakan fitur *hyperlink* untuk mengakses informasi antar *slide. Hyperlink* dapat ditambahkan pada teks ataupun objek (gambar atau logo). Pada umumnya, hyperlink ditampilkan dalam huruf dengan warna yang berbeda, biasanya berwarna biru. Langkah-langkah yang perlu dilakukan untuk menambahkan *hyperlink* adalah sebagai berikut:

- 4. Buka file Tugas Praktikum Presentasi.
- 5. Pilih objek (logo atau gambar) yang ingin dibuatkan *link*-nya.
- 6. Pilih *Ribbon Insert*, kemudian pilih *Hyperlink*. Atau dapat dengan menggunakan cara cepat yaitu tekan **Ctrl+K**.
- 7. Setelah itu akan muncul jendela insert hyperlink seperti di bawah ini

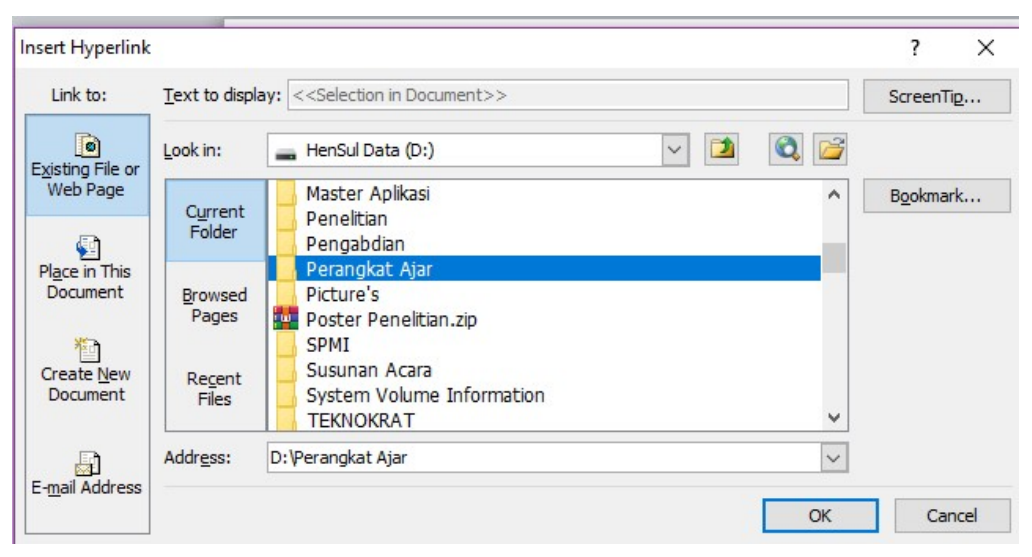

Disebelah kiri muncul pilihan *Link to*, yang berarti *link* yang Anda buat akan ditujukan kemana.

- ✓ Existing File or Web Page : Jika Slide Presentasi ingin dihubungkan atau memiliki link dengan file yang tersedia atau dengan situs web.
- ✓ *Place in The Document*: Jika *Slide* Presentasi ingin dihubungkan dengan *slide* lainnya yang ada dalam satu dokumen atau *file.*

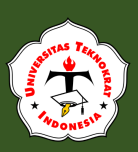

- ✓ Create New Document : Jika Slide Presentasi ingin dihubungkan dengan *file* baru.
- ✓ Email Address : Slide Presentasi ingin dihubungkan dengan alamat email.
- 8. Misalkan saat ini, Kita akan membuat *link* antar *slide* dalam satu dokumen, maka Anda pilih *Place in The Document.* Kemudian pilih *slide* tujuan Anda.dan klik OK.

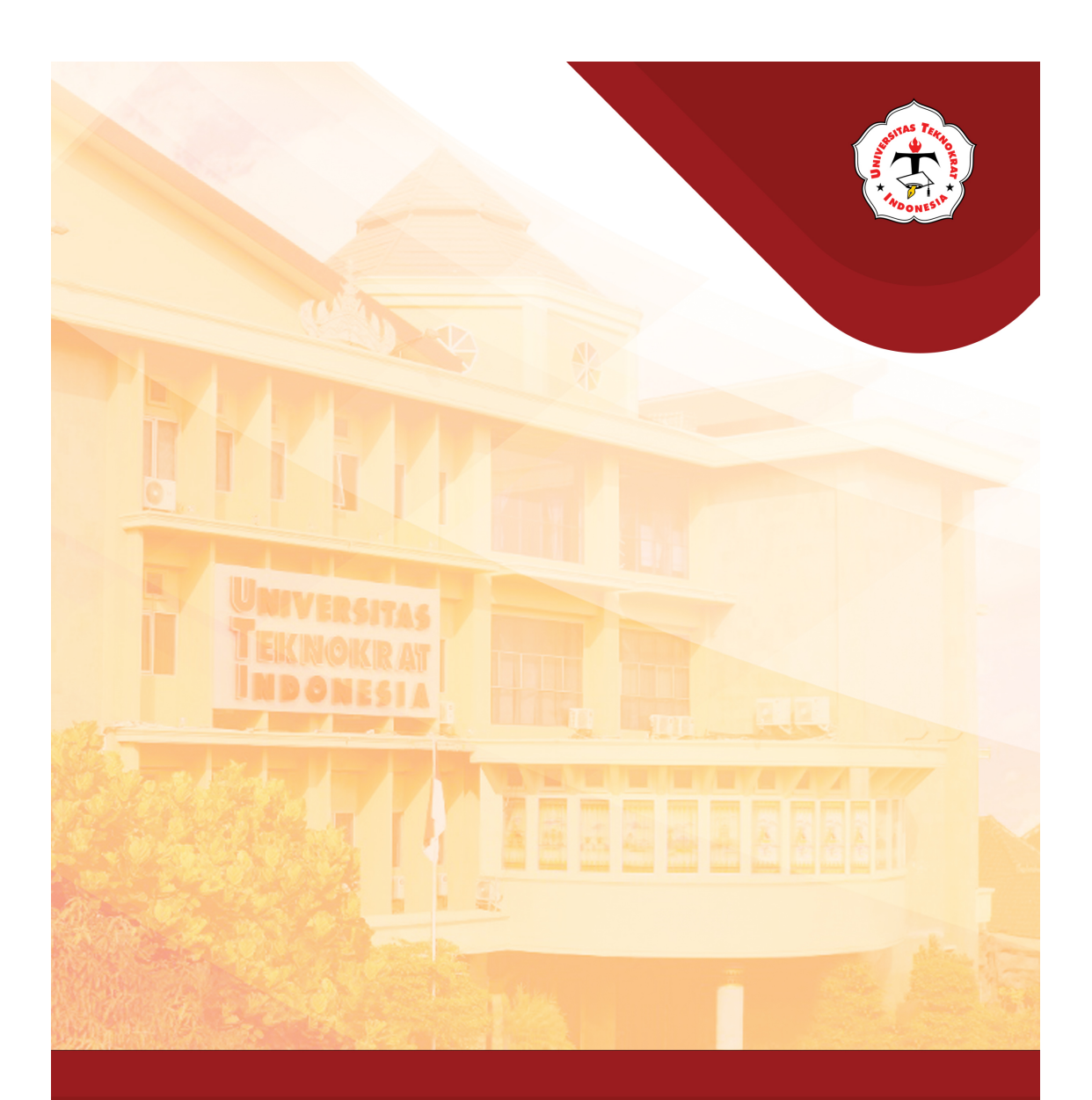

# Modul 14

#### Capaian Pembelajaran:

Mahasiswa mampu menguji pemahamannya dalam menerapkan fungsi presentasi yang digunakan dalam konteks dunia kerja

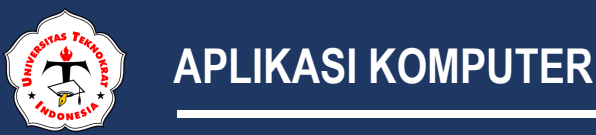

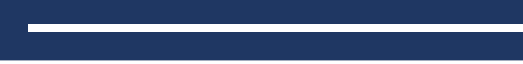

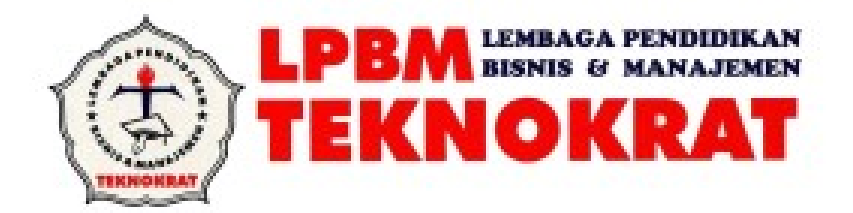

### **NASKAH SOAL UJI KOMPETENSI**

### **PRESENTATION APPLICATION**

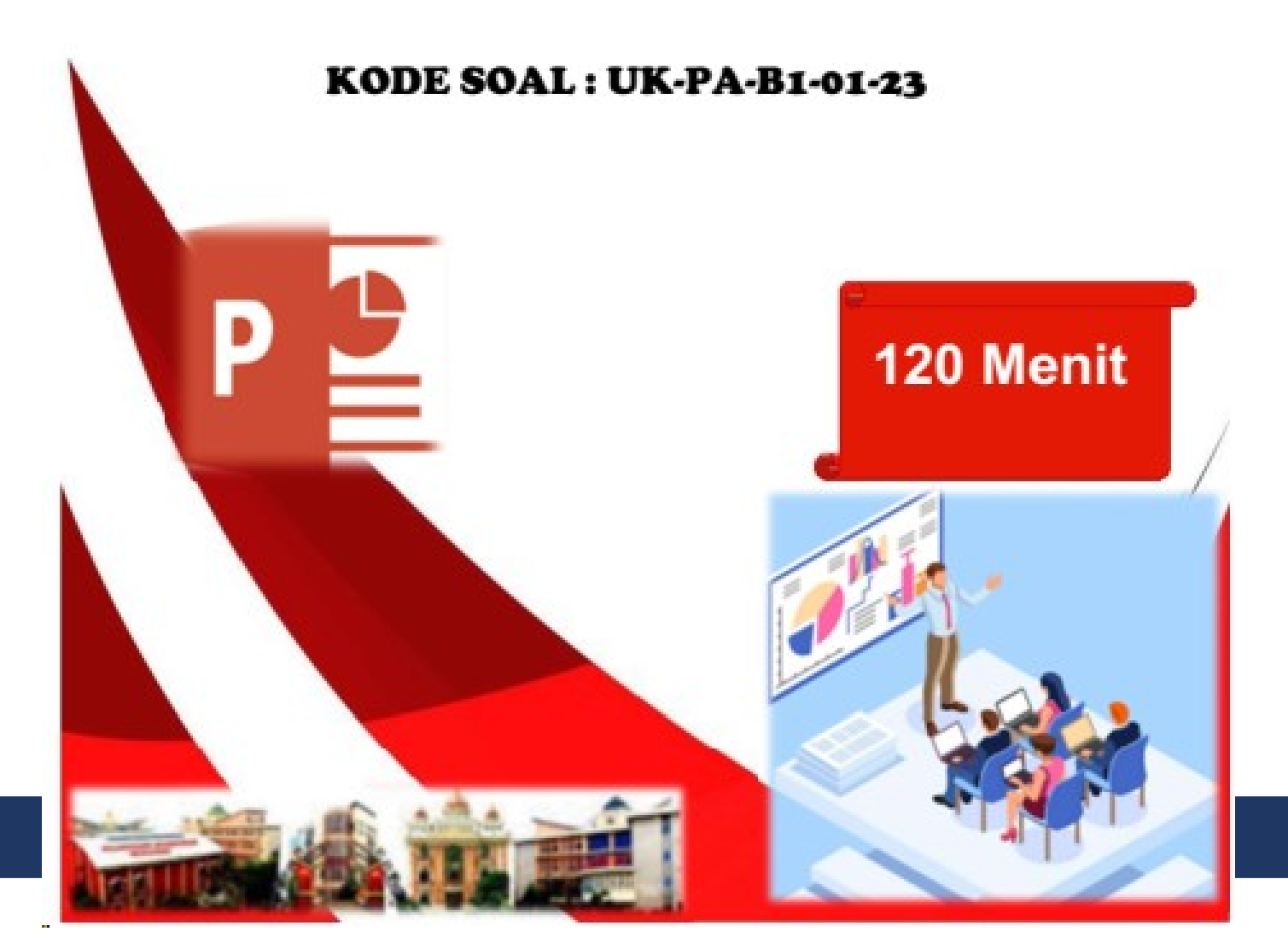

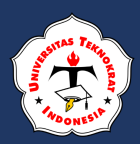

| UJI KOMPETENSI PRAKTIK        | KODE SOAL :<br>KODE SOAL : UK-PA-B1-01-23 |
|-------------------------------|-------------------------------------------|
| UNIT KOMPETENSI               | WAKTU PENGERJAAN                          |
| PRESENTATION APPLICATION (PA) | 120 MENIT                                 |
| TAHUN AJARAN 2022/2023        |                                           |
|                               |                                           |

### A. PETUNJUK PELAKSANAAN

- 1. Buatlah Folder di drive Data dengan nama UK PA\_NPM\_NAMA
- 2. Simpan *file* and a dengan nama **NAMA\_NPM\_KODE SOAL**
- 3. Kerjakan soal sesuai dengan petunjuk dan hasil seperti pada lampiran soal

### **B. PETUNJUK PENGERJAAN SOAL**

Buatlah delapan (8) buah slide yang terdiri atas:

- 1) Enam *slide* dibuat berdasarkan contoh *slide* yang terdapat pada soal
- 2) Dua *slide* dibuat berdasarkan kreativitas anda.
- 3) Aturlah format dan feature-nya dengan ketentuan sebagai berikut:
  - a) *Page setup* untuk semua *slide* diatur dengan parameter:
    - **♣** *Page size* = A4
    - \* Orientation page = Landscape;
    - **A Date and Time** format = Indonesia;
    - Tampilkan *slide number*
    - \* Footer = NAMA LENGKAP Universitas TEKNOKRAT Indonesia
  - b) Format *Text* untuk setiap *slide* dengan parameter sebagai berikut:
    - \* Font Type yang ditentukan Calibri dan Corbel;
    - ♣ Font Size untuk Judul 60pt, teks 22pt 44pt;
    - Font Style yang dipakai adalah Bold dan italic;
    - Font color yang dipilih Black (Hitam), White (Putih), atau sesuaikan dengan warna background slide sesuai kreativitas anda.
  - c) *Background slide (template)* dengan tema *Integral,* sesuaikan seperti pada lampiran soal bila pada aplikasi tidak tersedia bisa menggunakan *background (template)* lain.
  - d) *Feature Image* berupa *WordArt* dengan *type font* Algerian sesuaikan seperti lampiran soal

#### C. PETUNJUK PEMBUATAN SLIDE

1) SLIDE 1 dengan kasus sebagai berikut:

- *Slide* pertama: topik presentasi yaitu Makanan Khas Lampung dan nama anda. (judul menggunakan Word Art)
- Berikan *pictures* sesuai dengan lampiran soal, jika *pictures* tidak terdapat pada komputer yang anda gunakan, dapat diganti dengan *pictures* lain sesuaikan dengan topik presentasi.

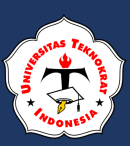

- **2)** *SLIDE* **2**: Deskripsikan tentang **Makanan Khas Lampung** (minimal 250 karakter), bentuk *paragraph* adalah indentasi (*format* indentasi terlihat pada lampiran soal).
  - **3)** *SLIDE 3*: Buatlah *SmartArt* dengan *type Vertical Picture Accent List* yang berisikan *point-point* tentang **7 Makahan Khas** *Lampung* seperti pada lampiran soal.
  - **4)** *SLIDE* **4:** Buatlah info grafik seperti pada lampiran soal menggunakan *shapes*.
  - **5)** *SLIDE* **5:** Buatlah grafik berdasarkan tabel dibawah ini, (hasil tabel dan grafik terlihat seperti pada lampiran soal)

| Nama Kuliner | Persentase |
|--------------|------------|
| Seruit       | 27%        |
| Geguduh      | 18%        |
| Umbu         | 15%        |
| Gula Taboh   | 13%        |
| Tempoyak     | 10%        |
| Gabing       | 9%         |
| Engkak       | 8%         |

- 6) *SLIDE* 6: Buatlah sebuah bagan menggunakan *SmartArt* yang berisi tentang **Cara Jitu Memasarkan Kuliner**
- 7) *SLIDE* 7: Buatlah *slide* tentang **Pengumuman Kuliner Khas** Lampung sisipkan Video dan Sound yang sesuai.
- 8) *SLIDE* 8: Desainlah sebuah Sertifikat Penghargaan kepada Peserta Seruit Lampung Terbaik.

#### D. PETUNJUK LAIN-LAIN

- 1) Aturlah efek dan animasi penampilan *slide* dengan ketentuan sebagai berikut:
  - a) *Slide Transition* diberikan pada *slide* 4 & 5 dengan ketentuan:
    - \* Type of Effect yaitu Split;
    - *Duration* diatur 2 detik;
    - *Sound* jenis *Arrow*;
    - Efek akan berjalan setelah *mouse* di klik;
  - b) Objek *Animation* diberikan pada *slide* 2 & 6 dengan parameter sebagai berikut:

| <b>OBJECT ANIMATION</b> | <i>SLIDE 2 &amp; 6</i>                        |
|-------------------------|-----------------------------------------------|
| Type of Effect          | Fly in                                        |
| Direction               | From Bottom                                   |
| Timing                  | Medium                                        |
| Start                   | With Previous                                 |
| Delay                   | 0,5                                           |
| Group Text              | Per-bagan berurutan sesuai arah anak<br>panah |

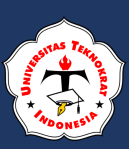

- c) Objek *Animation slide* 1, 3, 7, dan 8 parameter bebas sesuai kreativitas anda
- 2) Soal terlampir (8 *slide*) wajib anda kerjakan semua sesuai dengan lampiran soal
- 3) Perhatikan format dokumen dan *feature* yang terdapat dalam soal.
- 4) Simpan ulang *slide* dalam format PDF, dengan ketentuan satu lembar terdapat 2 *slide*.
- 5) Buatlah *link* antar *slide:* 
  - *Link*-kan *slide* 5 pada simbol tanda panah ke *slide* 3.
  - *Link*-kan *slide* 6 pada simbol tanda panah ke *slide* 1.
- 6) Dalam folder and a akan terdapat 2 hasil pekerjaan anda
  - NAMA\_NPM\_KODE SOAL.ppt
  - NAMA\_NPM\_KODE SOAL.Pdf

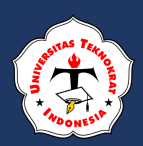

#### Slide 1

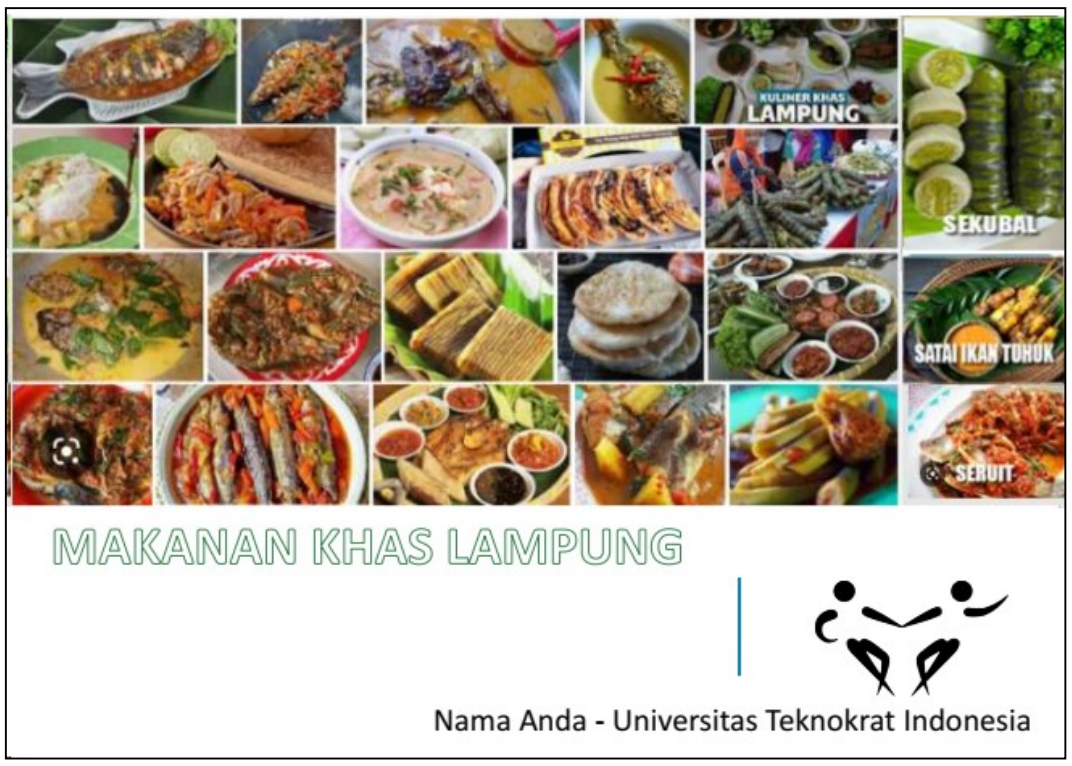

| BUATLAH NAS<br>LAMPUNG<br>SESUAI TEMPI | ATE DIBAWAH INI | AKANAN KHAS |
|----------------------------------------|-----------------|-------------|
| 1. Paragraph:                          |                 |             |
|                                        |                 |             |
|                                        |                 |             |
|                                        |                 |             |
| 2. Bullets/Numbering:                  |                 | N //        |
| a                                      |                 |             |
| b                                      |                 | V V         |
| C                                      |                 |             |
| d                                      |                 | $\Lambda$   |
| - d-t                                  |                 |             |

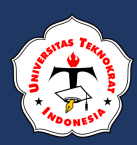

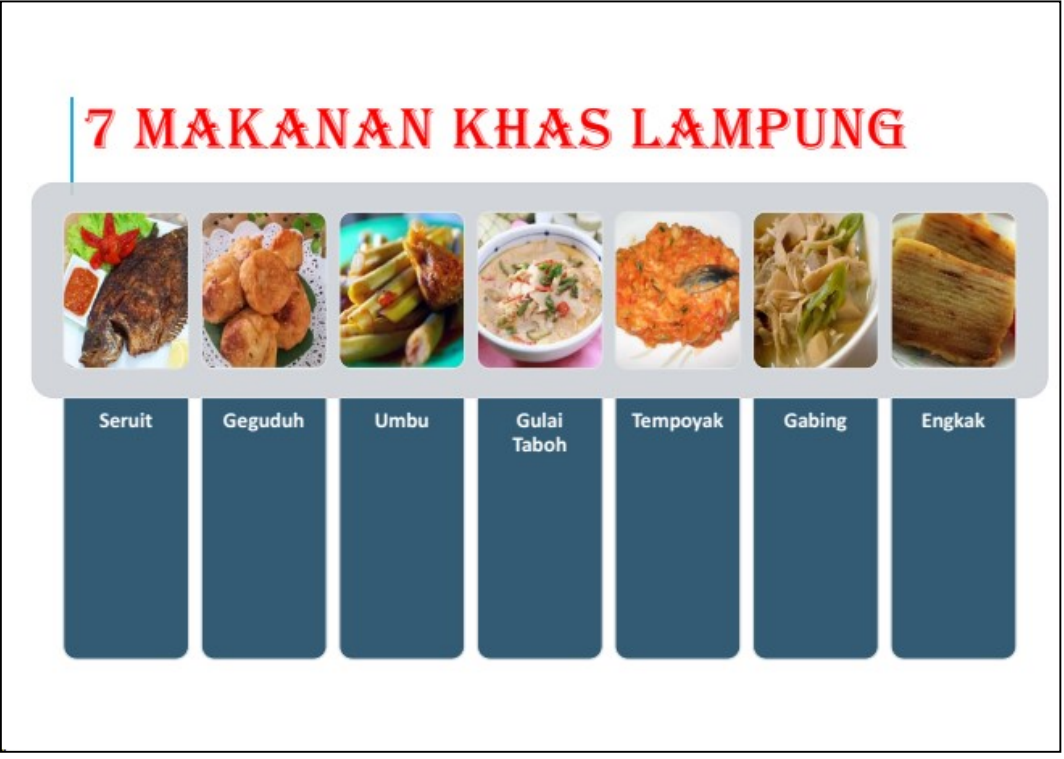

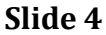

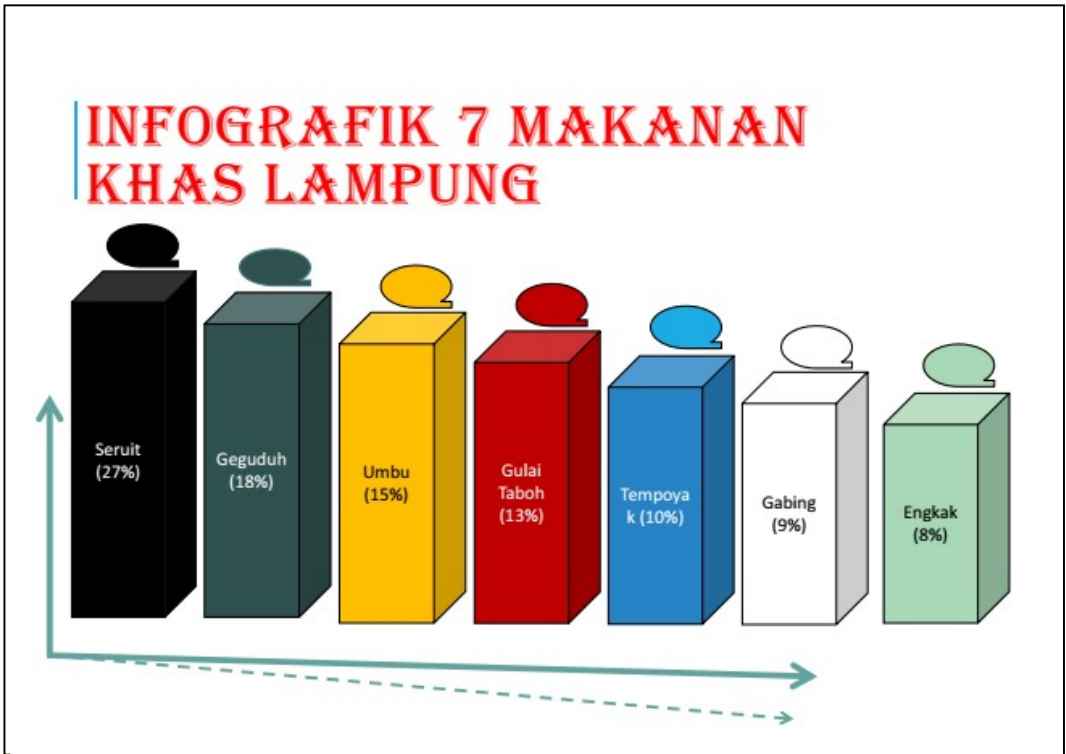

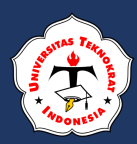

#### Slide 5

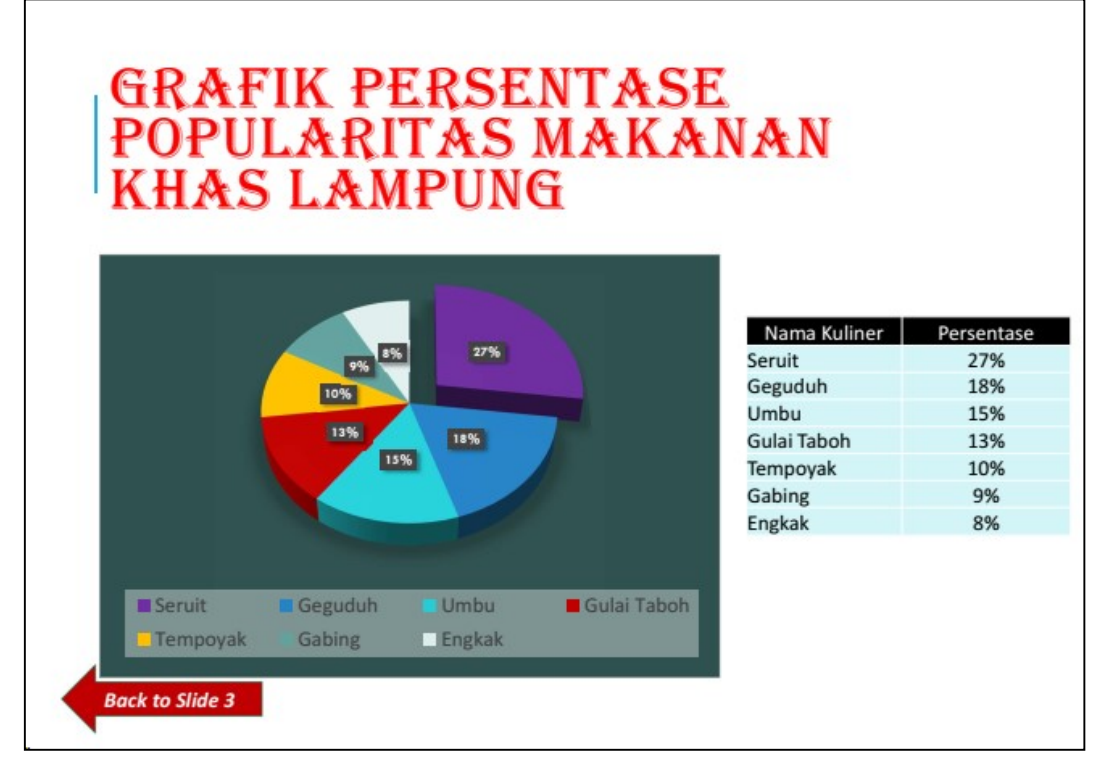

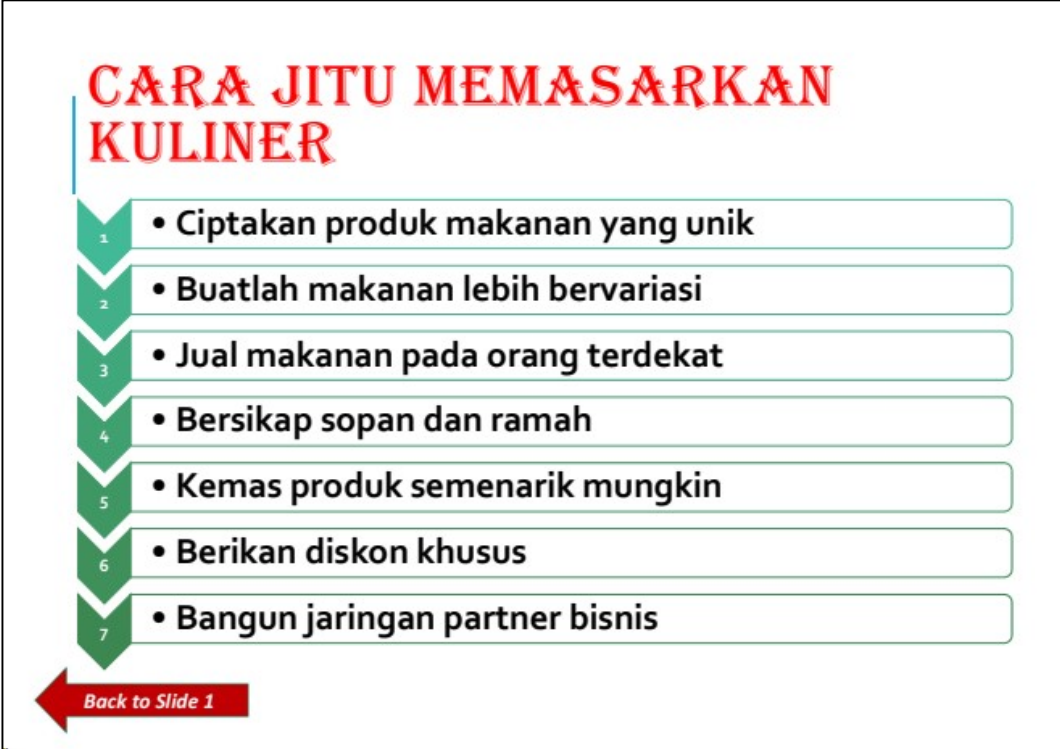

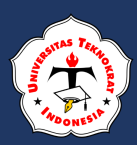

Slide 7

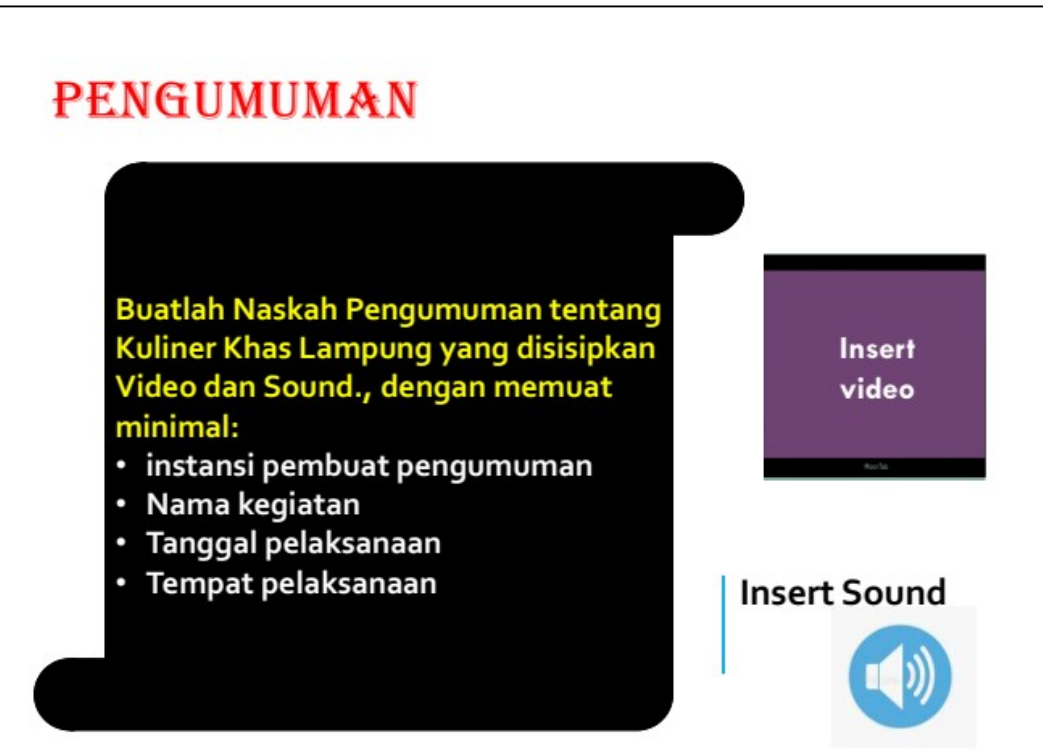

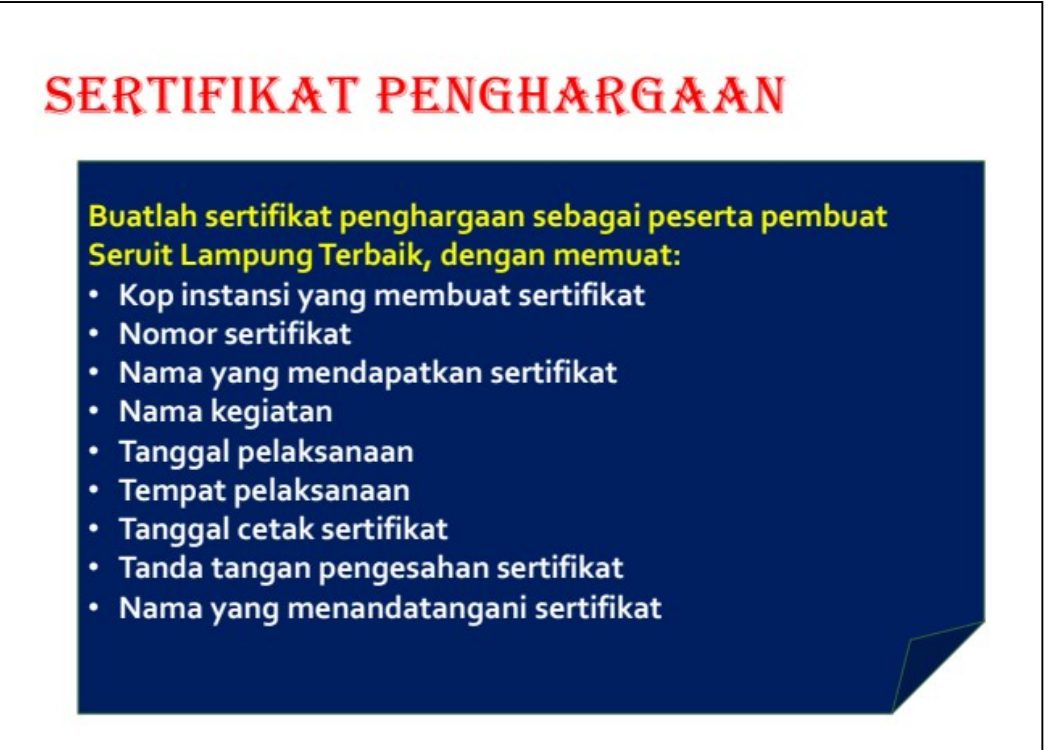

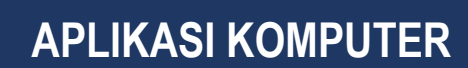

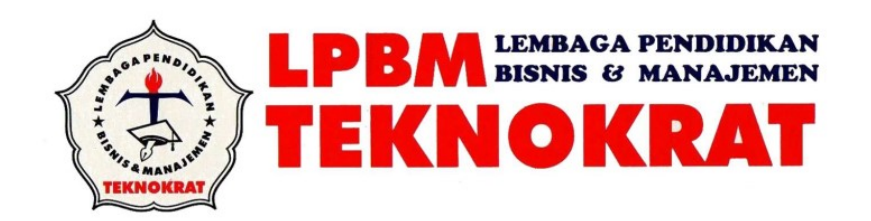

### **NASKAH SOAL UJI KOMPETENSI**

## **PRESENTATION APPLICATION**

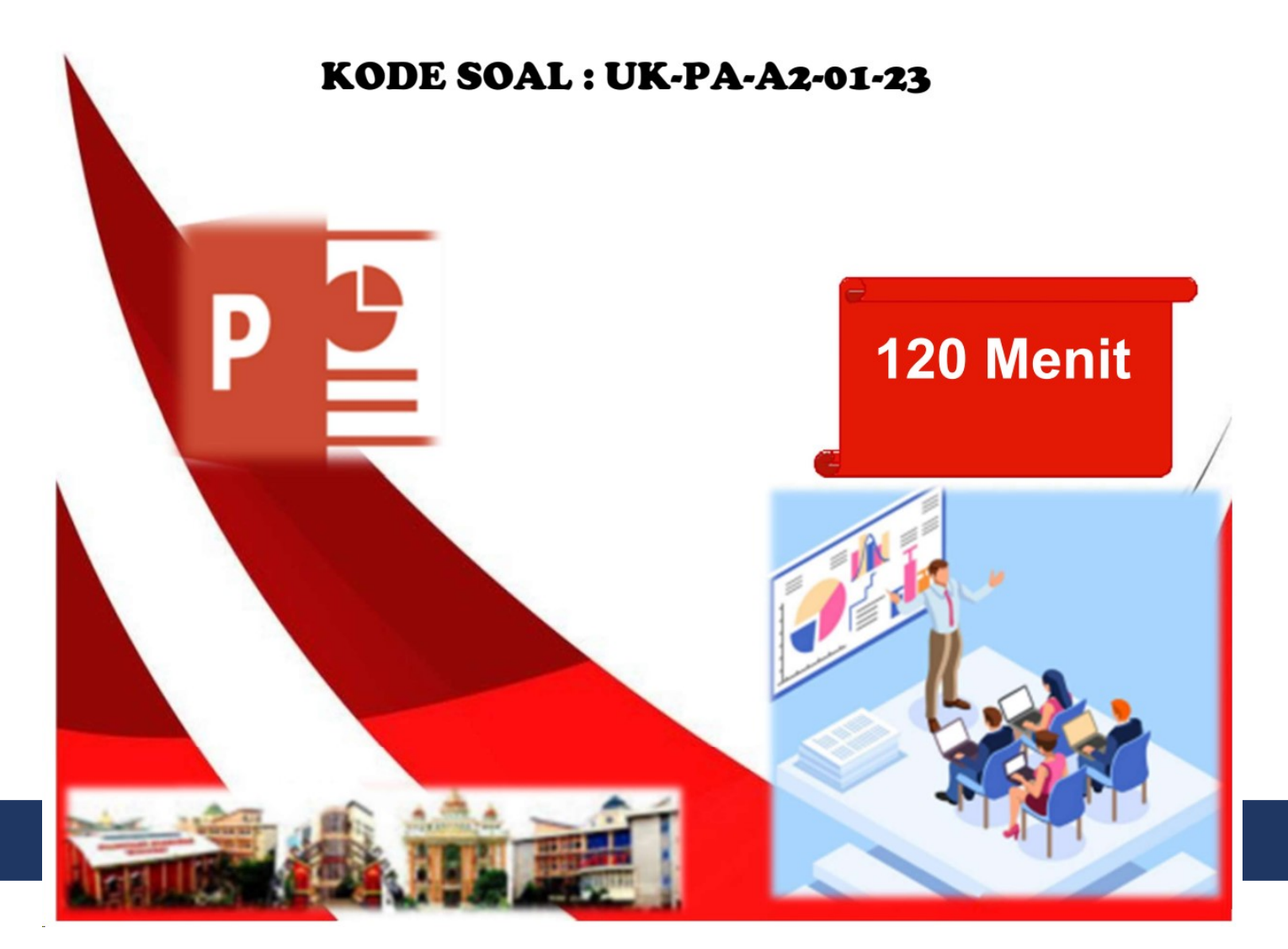

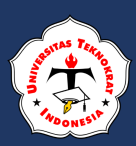

### UJI KOMPETENSI PRAKTIK

UNIT KOMPETENSI

PRESENTATION APPLICATION (PA)

KODE SOAL : UK-PA-A2-01-23 WAKTU PENGERJAAN 120 MENIT

**TAHUN AJARAN 2022/2023** 

### A. PETUNJUK PELAKSANAAN

- 1. Buatlah Folder di drive Data dengan nama UK PA\_NPM\_NAMA
- 2. Simpan file and a dengan nama NAMA\_NPM\_KODE SOAL
- 3. Kerjakan soal sesuai dengan petunjuk dan hasil seperti pada lampiran soal

#### **B. PETUNJUK PENGERJAAN SOAL**

Buatlah delapan (8) buah *slide* yang terdiri atas:

- 1) Enam *slide* dibuat berdasarkan contoh *slide* yang terdapat pada soal
- 2) Dua *slide* dibuat berdasarkan kreativitas anda.
- 3) Aturlah *format* dan *feature*-nya dengan ketentuan sebagai berikut:
  - a) *Page setup* untuk semua *slide* diatur dengan parameter:
    - **♣** *Page size* = A4
    - Orientation page = Landscape;
    - Date and Time format = Indonesia;
    - Tampilkan *slide number*
    - Footer = NAMA LENGKAP Universitas TEKNOKRAT Indonesia
  - b) Format *Text* untuk setiap *slide* dengan parameter sebagai berikut:
    - Font Type yang ditentukan Calibri dan Corbel;
    - Font Size untuk Judul 60pt, teks 22pt 44pt;
    - Font Style yang dipakai adalah Bold dan italic;
    - Font color yang dipilih Black (Hitam), White (Putih), atau sesuaikan dengan warna background slide sesuai kreativitas anda.
  - c) **Background slide (template)** dengan tema **Integral,** sesuaikan seperti pada lampiran soal bila pada aplikasi tidak tersedia bisa menggunakan **background (template)** lain.
  - d) *Feature Image* berupa *WordArt* dengan *type font* Algerian sesuaikan seperti lampiran soal

#### C. PETUNJUK PEMBUATAN SLIDE

- 1) *SLIDE* 1 dengan kasus sebagai berikut:
  - *Slide* pertama: topik presentasi yaitu Batik Lampung Terpopuler di Indonesia dan nama anda. (judul menggunakan *Word Art*)
  - Berikan *pictures* sesuai dengan lampiran soal, jika *pictures* tidak terdapat pada komputer yang anda gunakan, dapat diganti dengan *pictures* lain sesuaikan dengan topik presentasi.
- **2)** *SLIDE 2*: Deskripsikan tentang Batik Lampung (minimal 250 karakter), bentuk *paragraph* adalah indentasi (*format* indentasi terlihat pada lampiran soal).
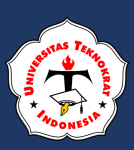

- **3)** *SLIDE 3*: Buatlah *SmartArt* dengan *type Vertical Picture Accent List* yang berisikan *point-point* tentang **5 Batik Lampung Populer** seperti pada lampiran soal.
- **4)** *SLIDE* **4:** Buatlah info grafik seperti pada lampiran soal menggunakan *shapes*.
- **5)** *SLIDE* **5:** Buatlah grafik berdasarkan tabel dibawah ini, (hasil tabel dan grafik terlihat seperti pada lampiran soal)

| Nama Batik          | Persentase |
|---------------------|------------|
| Batik Siger         | 35%        |
| Batik Gajah Lampung | 25%        |
| Batik Kapal         | 17%        |
| Batik Pohon Hayat   | 12%        |
| Batik Ala Pramady   | 11%        |

- 6) *SLIDE* 6: Buatlah sebuah bagan menggunakan *SmartArt* yang berisi tentang **Tips Merawat Batik**
- 7) *SLIDE* 7: Buatlah *slide* tentang **Pengumuman Lomba Batik Lampung** sisipkan **Video** dan **Sound** yang sesuai.
- 8) *SLIDE* 8: Desainlah sebuah Sertifikat Penghargaan kepada Peserta Pembuat Batik Lampung Terbaik.

#### D. PETUNJUK LAIN-LAIN

- 1) Aturlah efek dan animasi penampilan *slide* dengan ketentuan sebagai berikut:
  - a) *Slide Transition* diberikan pada *slide* 4 & 5 dengan ketentuan:
    - \* Type of Effect yaitu Split;
    - *Duration* diatur 2 detik;
    - *Sound* jenis *Arrow*;
    - Efek akan berjalan setelah *mouse* di klik;
  - b) Objek *Animation* diberikan pada *slide* 2 & 6 dengan parameter sebagai berikut:

| <b>OBJECT ANIMATION</b> | SLIDE 2 & 6                                   |
|-------------------------|-----------------------------------------------|
| Type of Effect          | Fly in                                        |
| Direction               | From Bottom                                   |
| Timing                  | Medium                                        |
| Start                   | With Previous                                 |
| Delay                   | 0,5                                           |
| Group Text              | Per-bagan berurutan sesuai arah anak<br>panah |

- c) Objek *Animation slide* 1, 3, 7, dan 8 parameter bebas sesuai kreativitas anda
- 2) Soal terlampir (8 *slide*) wajib anda kerjakan semua sesuai dengan lampiran soal
- 3) Perhatikan format dokumen dan *feature* yang terdapat dalam soal.

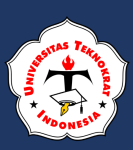

- 4) Simpan ulang *slide* dalam format PDF, dengan ketentuan satu lembar terdapat 2 *slide*.
- 5) Buatlah *link* antar *slide:* 
  - Link-kan slide 5 pada simbol tanda panah ke slide 3.
  - *Link*-kan *slide* 6 pada simbol tanda panah ke *slide* 1.
- 6) Dalam folder anda akan terdapat 2 hasil pekerjaan anda
  - NAMA\_NPM\_KODE SOAL.ppt
  - NAMA\_NPM\_KODE SOAL.Pdf

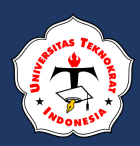

# **APLIKASI KOMPUTER**

Slide 1

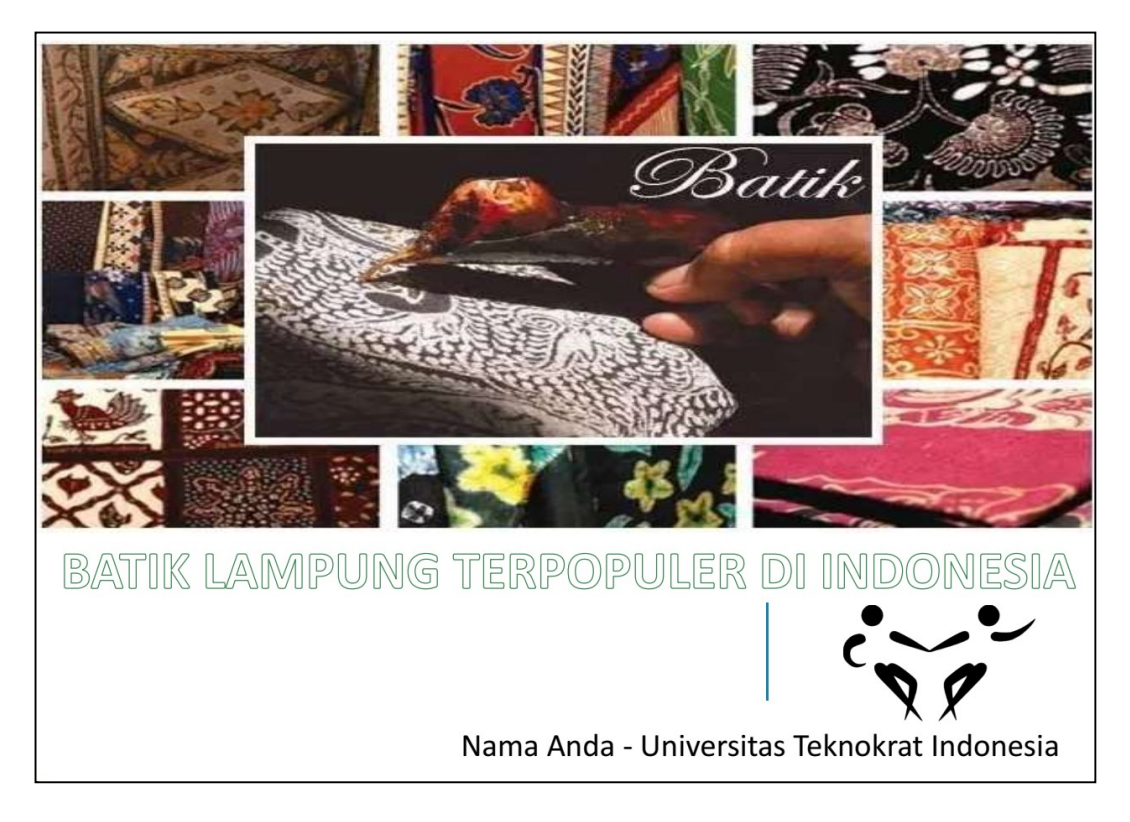

| BUATLAH NASK<br>SESUAI TEMPLA | AH TENTANG BAI<br>Te dibawah ini | TIK LAMPUNG             |
|-------------------------------|----------------------------------|-------------------------|
| 1. Paragraph:                 |                                  |                         |
|                               |                                  |                         |
| 2. Bullets/Numbering:         |                                  |                         |
| a<br>b<br>c<br>d<br>e. dst    |                                  |                         |
| Ν                             | lama Anda - Univei               | rsitas Teknokrat Indone |

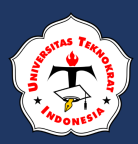

# **APLIKASI KOMPUTER**

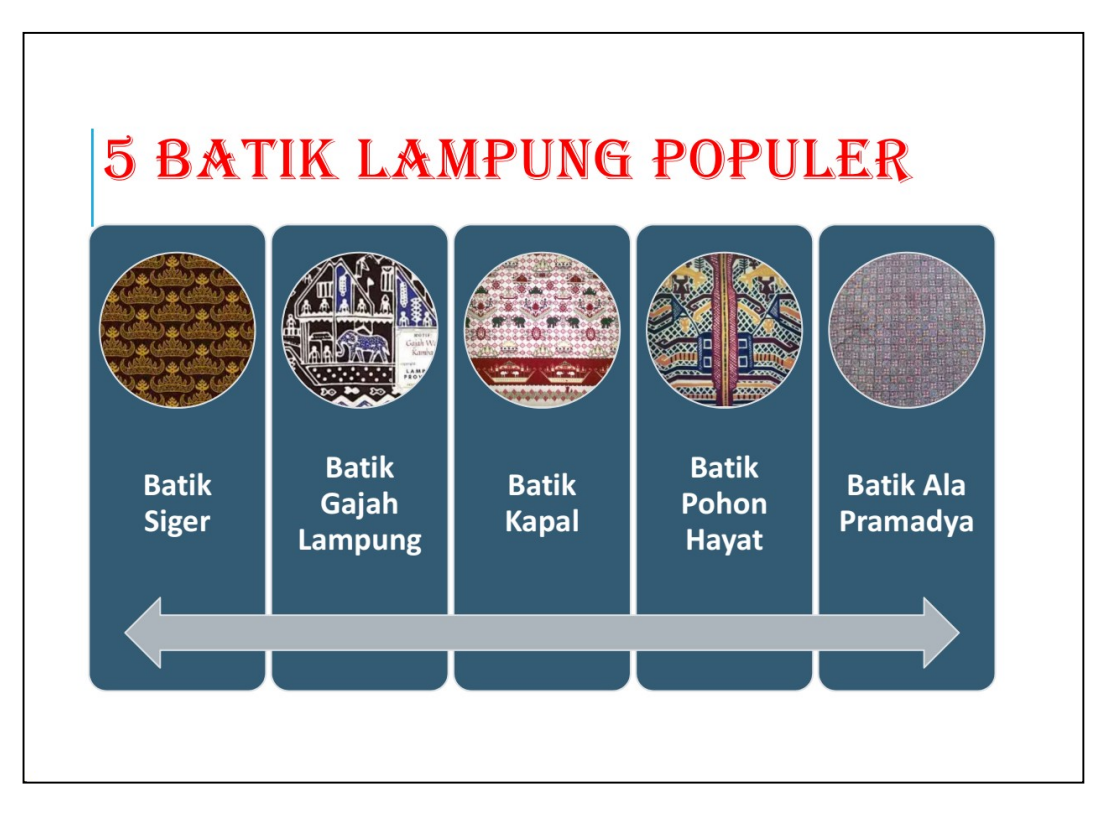

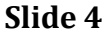

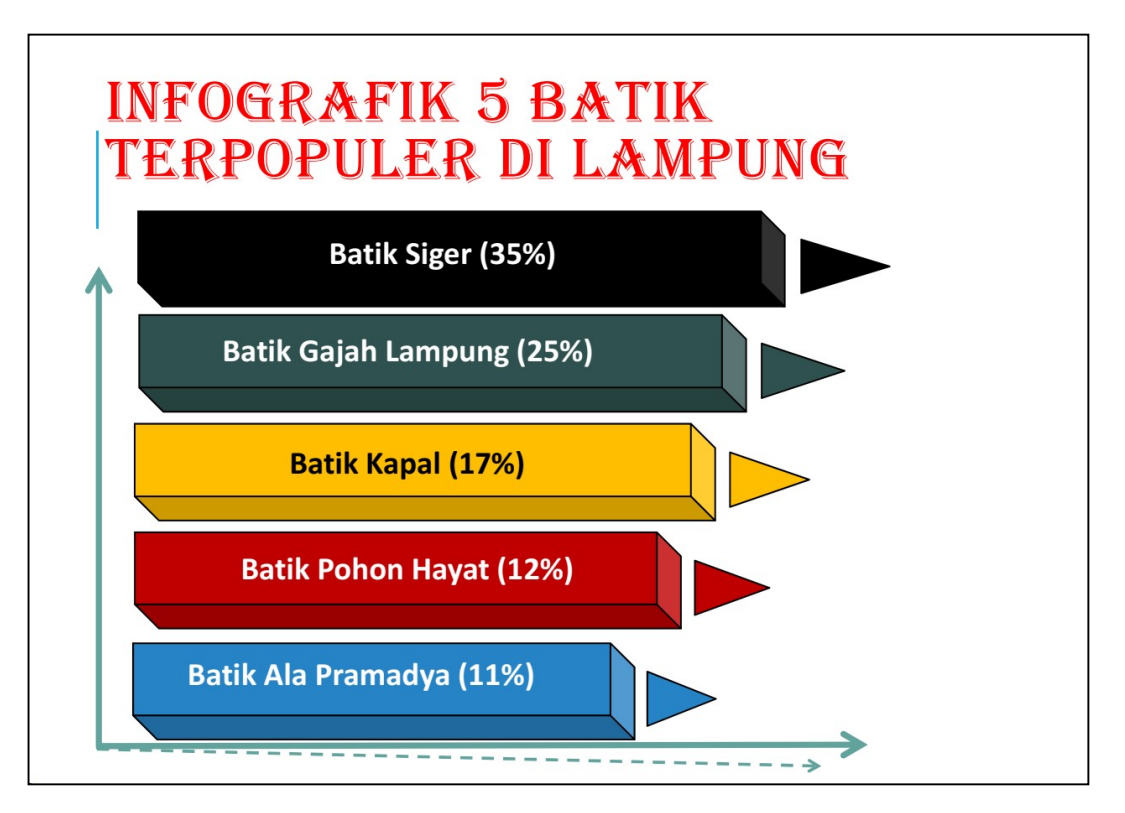

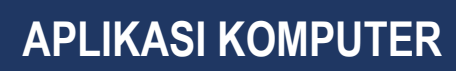

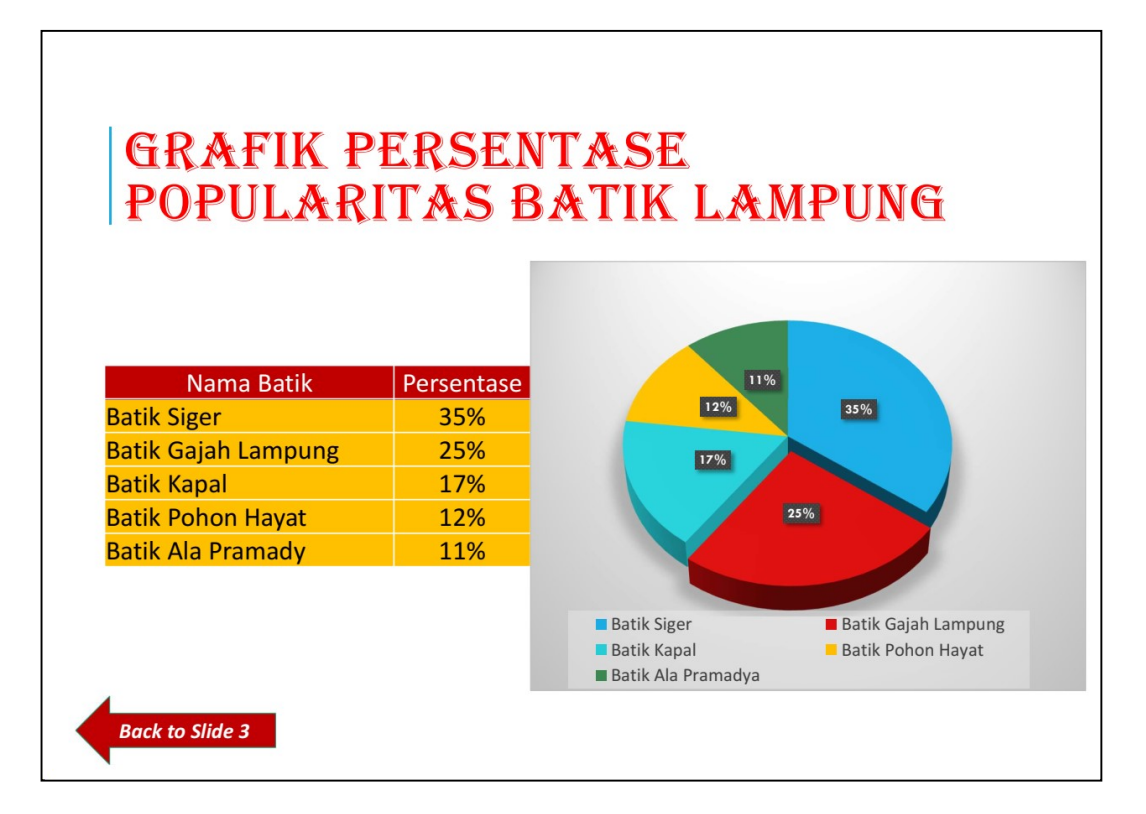

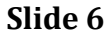

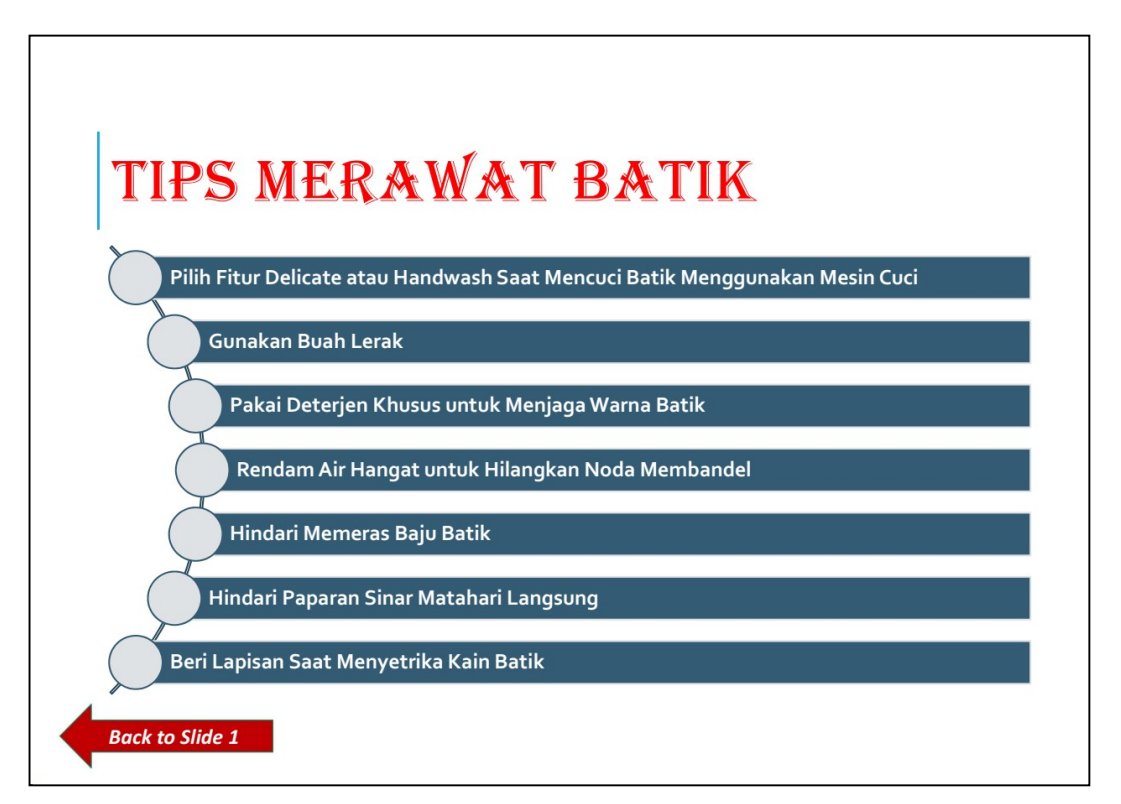

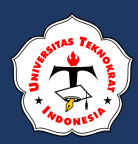

Slide 7

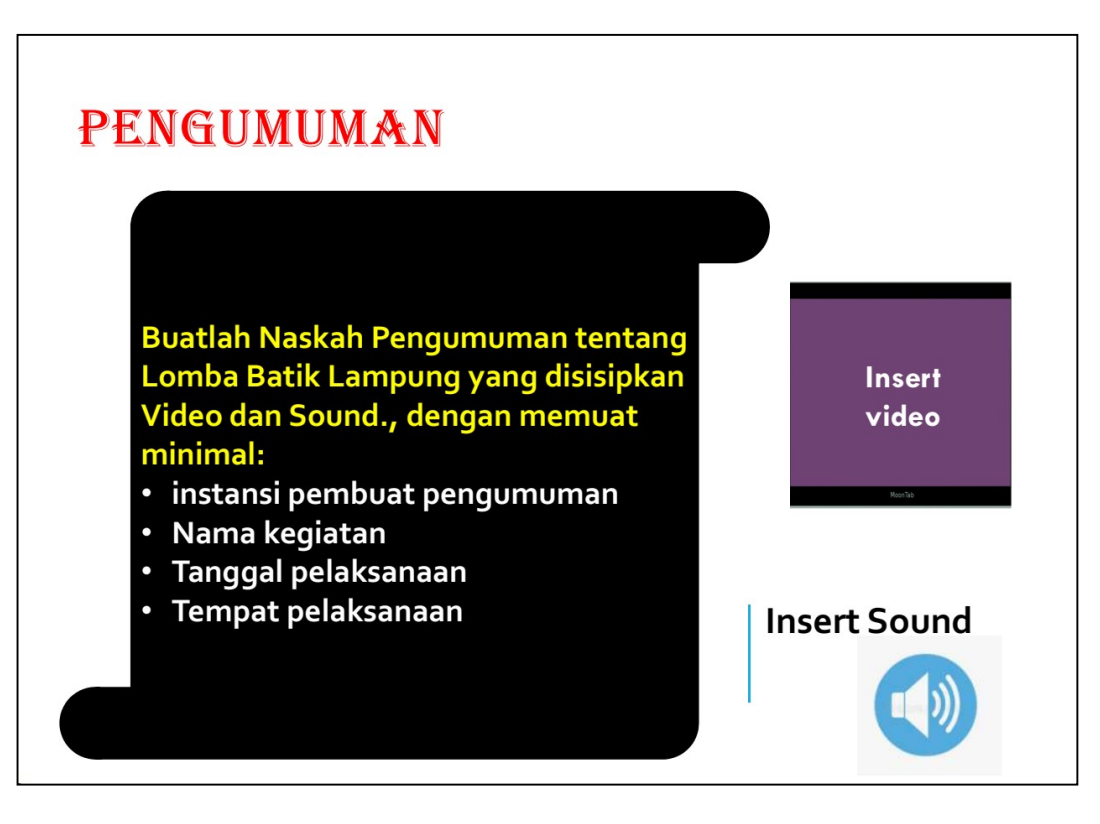

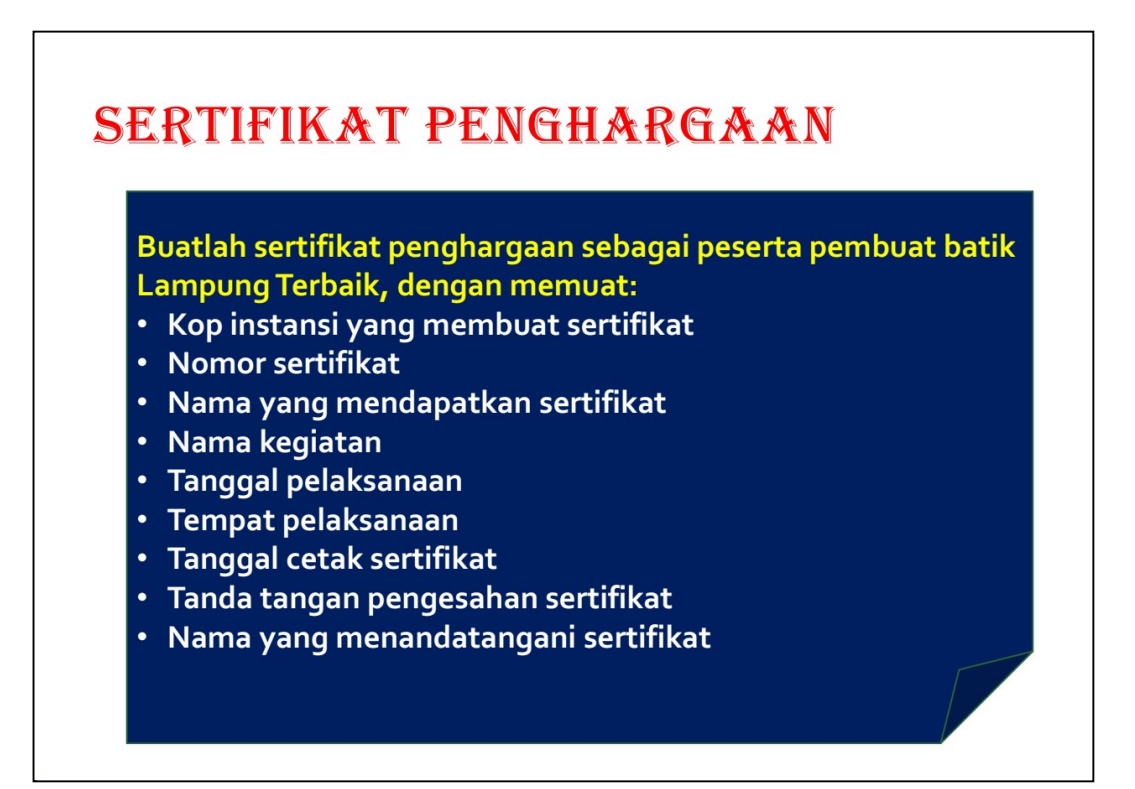

# FORMULIR PENILAIAN UJIAN COMPETENCY BASED – PRESENTATION APPLICATION

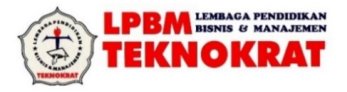

Kode Dok.: F-KPS-114C Revisi : 2

#### FORMULIR PENILAIAN UJIAN PKL APLIKASI PERKANTORAN - PRESENTATION APPLICATION

| Nama         Nama         N           TAHAPAN PENILAIAN |   | Na | ma | Nama Nama |   | Nama |   | Nama |   | Nama    |   | Nama |   | Nama |   |   |   |   |   |   |
|---------------------------------------------------------|---|----|----|-----------|---|------|---|------|---|---------|---|------|---|------|---|---|---|---|---|---|
| 1. Format Slide                                         |   |    |    |           |   |      |   |      |   |         |   |      |   |      |   |   |   |   |   |   |
| a. Ketepatan Bentuk (0-2)                               |   |    |    |           |   |      |   |      |   |         |   |      |   |      |   |   |   |   |   |   |
| b. Total Naskah Yang Diketik (0-2)                      |   |    |    |           |   |      |   |      |   |         |   |      |   |      |   |   |   |   |   |   |
| 2. Bentuk Slide*                                        | Y | Т  | Y  | Т         | Y | Т    | Y | Т    | Y | Т       | Y | Т    | Y | Т    | Y | Т | Y | Т | Y | Т |
| a. Jumlah Slide                                         |   |    |    |           |   |      |   |      |   |         |   |      |   |      |   |   |   |   |   |   |
| b. Ukuran Slide                                         |   |    |    |           |   |      |   |      |   |         |   |      |   |      |   |   |   |   |   |   |
| c. Orientation                                          |   |    |    |           |   |      |   |      |   |         |   |      |   |      |   |   |   |   |   |   |
| d. Header and Footer                                    |   |    |    |           |   |      |   |      |   |         |   |      |   |      |   |   |   |   |   |   |
| e. Efek Cetak                                           |   |    |    |           |   |      |   |      |   |         |   |      |   |      |   |   |   |   |   |   |
| Nilai (0-2)                                             |   | ·  |    |           |   |      |   |      |   |         |   |      |   |      |   |   |   |   |   |   |
| 3. Format Teks*                                         | Y | Т  | Y  | Т         | Y | Т    | Y | Т    | Y | Т       | Y | Т    | Y | Т    | Y | Т | Y | Т | Y | Т |
| a. Ukuran Huruf                                         |   |    |    |           |   |      |   |      |   |         |   |      |   |      |   |   |   |   |   |   |
| b. Jenis Huruf                                          |   |    |    |           |   |      |   |      |   |         |   |      |   |      |   |   |   |   |   |   |
| c. Font Style                                           |   |    |    |           |   |      |   |      |   |         |   |      |   |      |   |   |   |   |   |   |
| d. Font Color                                           |   |    |    |           |   |      |   |      |   |         |   |      |   |      |   |   |   |   |   |   |
| e. Word Art                                             |   |    |    |           |   |      |   |      |   |         |   |      |   |      |   |   |   |   |   |   |
| Nilai (0-2)                                             |   |    |    |           |   |      |   |      |   | · · · · |   |      |   |      |   |   |   |   |   |   |
| 4. Format Background/Template (0-2)                     | ) |    |    |           |   |      |   |      |   |         |   |      | t |      |   |   |   |   |   |   |
| 5. Format Bagan & Tabel**                               | Y | Т  | Y  | Т         | Y | Т    | Y | Т    | Y | Т       | Y | Т    | Y | Т    | Y | Т | Y | Т | Y | Т |
| a. Pembuatan Tabel                                      |   |    |    |           |   |      |   |      |   |         |   |      |   |      |   |   |   |   |   |   |
| b. Pembuatan Smart Art                                  |   |    |    |           |   |      |   |      |   |         |   |      |   |      |   |   |   |   |   |   |
| c. Pembuatan Info Grafik                                |   |    |    |           |   |      |   |      |   |         |   |      |   |      |   |   |   |   |   |   |
| d. Pembuatan Grafik                                     |   |    |    |           |   |      |   |      |   |         |   |      |   |      |   |   |   |   |   |   |
| e. Pembuatan Pengumuman                                 |   |    |    |           |   |      |   |      |   |         |   |      |   |      |   |   |   |   |   |   |
| f. Pembuatan Sertifikat                                 |   |    |    |           |   |      |   |      |   |         |   |      |   |      |   |   |   |   |   |   |
| Nilai (0-2)                                             |   |    |    |           |   |      |   |      |   |         |   |      |   |      |   |   |   |   |   |   |
| 6. Picture**                                            | Y | Т  | Y  | Т         | Y | Т    | Y | Т    | Y | Т       | Y | Т    | Y | Т    | Y | Т | Y | Т | Y | Т |
| a. Insert Picture                                       |   |    |    |           |   |      |   |      |   |         |   |      |   |      |   |   |   |   |   |   |
| b. Ukuran <i>Picture</i>                                |   |    |    |           |   |      |   |      |   |         |   |      |   |      |   |   |   |   |   |   |
| c. Posisi Picture                                       |   |    |    |           |   |      |   |      |   |         |   |      |   |      |   |   |   |   |   |   |
| Nilai (0-2)                                             |   |    |    |           |   |      |   |      |   |         |   |      |   |      |   |   |   |   |   |   |
| 7. Slide Show***                                        | Y | Т  | Y  | Т         | Y | Т    | Y | Т    | Y | Т       | Y | Т    | Y | Т    | Y | Т | Y | Т | Y | Т |
| a. Animation                                            |   |    |    |           |   |      |   |      |   |         |   |      |   |      |   |   |   |   |   |   |
| b. Timing/Speed                                         |   |    |    |           |   |      |   |      |   |         |   |      |   |      |   |   |   |   |   |   |
| c. Group Text                                           |   |    |    |           |   |      |   |      |   |         |   |      |   |      |   |   |   |   |   |   |
| d. Slide Transition                                     |   |    |    |           |   |      |   |      |   |         |   |      |   |      |   |   |   |   |   |   |
| Nilai (0-2)                                             |   |    |    |           |   |      |   |      |   |         |   |      |   |      |   |   |   |   |   |   |
| 8 Hyperlink (0-2)                                       |   |    |    |           |   |      |   |      |   |         |   |      |   |      |   |   |   |   |   |   |
| 9. Feature                                              |   |    |    |           | - |      |   |      | - |         |   |      |   |      |   |   |   |   |   |   |
| a. Insert Video (0-2)                                   |   |    |    |           |   |      |   |      |   |         |   |      |   |      |   |   |   |   |   |   |
| b. Insert Audio (0-2)                                   |   |    |    |           |   |      |   |      |   |         |   |      |   |      |   |   |   |   |   |   |
| Total Perolehan Nilai                                   |   |    |    |           |   |      |   |      |   |         |   |      |   |      |   |   |   |   |   |   |
| Keterangan                                              |   |    |    |           |   |      |   |      |   |         |   |      |   |      |   |   |   |   |   |   |

Catatan :

- Tidak Terdapat Nilai Kosong ( 0 ) Disetiap Unsur Penilaian

- Jika Terdapat Nilai Kosong ( 0 ) Maka Dinyatakan Tidak Lulus

- Pada tanda \*1) jika Ya = 5 maka Point "2", jika Ya =4 maka Point "1", Jika Ya <3 maka Point "0"

- Pada tanda \*2) jika Ya = 4 maka Point "2", jika Ya =3 maka Point "1", Jika Ya <3 maka Point "0"

- Pada tanda \*3) jika Ya = 6 maka Point "2", jika Ya =5 maka Point "1", Jika Ya <4 maka Point "0"

 Korektor 1
 Korektor 2

 (......)
 (......)

Passing Grade:NilaiKeterangan18 - 22A< 18</td>TL

Pengawas Ujian

(.....)

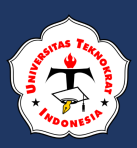

# **APLIKASI KOMPUTER**

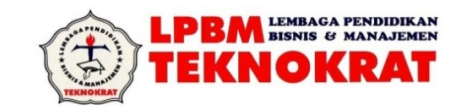

#### PETUNJUK TEKNIS PENILAIAN UJI KOMPETENSI

Mata Ujian: Program Presentation Application (Ms. Power Point)Jenis Uji: Praktek LangsungWaktu: 120 menit (2 jam)

#### **KETENTUAN PENILAIAN :**

• Bila ada salah satu bentuk yang tidak dibuat sama sekali maka peserta dinyatakan **TIDAK LULUS** 

#### **BATAS PENILAIAN :**

- Memuaskan (M) : Jumlah nilai 14 sampai 16
- Tidak Lulus (TL) : Jumlah < 14</p>

#### 1. <u>Slide</u>

a. Ketepatan Bentuk

| Nilai = 2 | : Bentuk teks & ukuran objek sesuai dengan soal termasuk           |
|-----------|--------------------------------------------------------------------|
|           | jarak spasi dari <i>bullets/numbering</i> dengan teks yang pertama |
| Nilai = 1 | : Bentuk teks sesuai dengan soal, spasi antara                     |
|           | <i>bullets/numbering</i> boleh tidak sama dengan soal dan ada satu |
|           | objek yang tidak dibuat.                                           |

#### b. Total Naskah yang Diketik

Nilai = 2: Seluruh paragraf (paragraph adalah kalimat yang diakhiri<br/>enter) dikerjakan

| C. | Jumlah <i>Slide</i> |                                                                |
|----|---------------------|----------------------------------------------------------------|
|    | Ya                  | : Sesuai dengan soal (4 slide)                                 |
|    | Tidak               | : Tidak sesuai dengan soal (salah satu slide tidak dikerjakan) |

#### d. Ukuran Kertas

| Ya    | : Letter atau A4, pilihan tepat sesuai soal |
|-------|---------------------------------------------|
| Tidak | : Tidak sesuai dengan soal                  |

- e. Orientation Ya : Pengaturan page setup (Landscape/Portrait) Tidak : Tidak sesuai dengan soal
- f. Efek Cetak

| Ya    | : Ada efek pencetakan yang dibuat untuk setiap efek |
|-------|-----------------------------------------------------|
| Tidak | : Tidak membuat efek pencetakan sama sekali         |

#### Kesimpulan

| Nilai = 2 | : Bila semua jawaban "Ya"                  |
|-----------|--------------------------------------------|
| Nilai = 1 | : Bila jumlah jawaban "Tidak" ada 1 atau 2 |

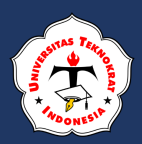

#### 2. Format Background

| Nilai = 2 | : Background sesuai dengan jumlah slide                       |
|-----------|---------------------------------------------------------------|
| Nilai = 1 | : Background dibuat tetapi tidak sesuai dengan jumlah slide   |
|           | (minimal 1 <i>slide</i> yang tidak dibuat <i>background</i> ) |

#### 3. Objek Ractangle/Oval

| ~~ | , •          |                            |
|----|--------------|----------------------------|
| a. | Format Garis |                            |
|    | Үа           | : Tepat sesuai soal        |
|    | Tidak        | : Tidak sesuai dengan soal |

| b. | Format <i>Fill</i> |                            |
|----|--------------------|----------------------------|
|    | Ya                 | : Tepat sesuai soal        |
|    | Tidak              | : Tidak sesuai dengan soal |

#### Kesimpulan :

Nilai = 2 : Apabila semua item dijawab "Ya" Nilai = 1 : Apabila ada salah satu yang tidak dikerjakan

#### 4. Picture

| a. | <i>Insert Picture</i><br>Ya<br>Tidak | : Ada gambar <i>/drawing</i><br>: Tidak ada gambar |
|----|--------------------------------------|----------------------------------------------------|
| b. | Ukuran<br>Ya<br>Tidak                | : Tepat sesuai soal<br>: Tidak sesuai dengan soal  |
| c. | Posisi<br>Ya<br>Tidak                | : Tepat sesuai soal<br>: Tidak sesuai dengan soal  |

#### Kesimpulan :

Nilai = 2 : Apabila semua item dijawab "Ya" Nilai = 1 : Apabila jumlah jawaban "Tidak" sebanyak 1

#### 5. Slide Show

| a. | Animation |                                 |
|----|-----------|---------------------------------|
|    | Ya        | : Ada animasi (minimal 1 slide) |
|    | Tidak     | : Tidak ada animasi             |

| b. | Slide Transition |                                    |
|----|------------------|------------------------------------|
|    | Ya               | : Ada transition (minimal 1 slide) |
|    | Tidak            | : Tidak ada <i>transition</i>      |

#### Kesimpulan :

Nilai = 2 : Apabila semua item dijawab "Ya" Nilai = 1 : Apabila ada salah satu yang tidak dikerjakan

#### 6. Hyperlink

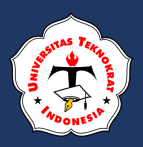

Nilai = 2 : *Link* sesuai dengan soal Nilai = 1 : *Link* tetapi tidak sesuai dengan soal (minimal *link* antara 2 *slide*)

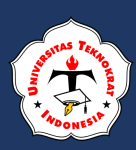

# **DAFTAR PUSTAKA**

- Advernesia. 2019. *Microsoft Excel.* https://www.advernesia.com/blog/microsoft-excel. Diakses pada 20 Februari 2020.
- Agung Saputra. 2017. *Microsoft Excel Tingkat Lanjut*. Fakultas Farmasi Universitas Pancasila.
- Agung Saputra. 2020. *Microsoft Word Tingkat Lanjut*. Fakultas Farmasi Universitas Pancasila.
- Andrea Philo dan Mike Angstadt. 2020. *Microsoft Excel 2016 Step-by-Step Guide*. Montgomery County-Norristown Public Library Norristown, Pennsylvania.
- Andrea Philo dan Mike Angstadt. 2020. *Microsoft Word 2016 Step-by-Step Guide*. Montgomery County-Norristown Public Library Norristown, Pennsylvania.
- Direktorat Integrasi Data dan Sistem Informasi. 2017. *Modul Pelatihan Microsoft Excel 2013*. Institut Pertanian Bogor.
- Johar Arifin. 2018. *Mengupas Kedahsyatan Fungsi TEXT Microsoft Excel*. PT Elex Media Komputindo, Kompas Gramedia.
- Kementerian Pendidikan dan Kebudayaan. 2017. *Kamus Besar Bahasa Indonesia Edisi Kelima*. Jakarta : Kementerian Pendidikan dan Kebudayaan.
- Lembaga Akreditasi Mandiri Kependidikan. 2021. https://lamdik.or.id/author/asmunin/. Diakses pada 21 Februari 2021.
- Lemons, Mary. 2016. Microsoft Official Academic Course Microsoft Powerpoint 2016. Wiley.
- Madcoms Madiun. 2018. *Mengoptimalkan Microsoft Excel untuk Analisis Data*. Penerbit Andi: Yogyakarta.
- Nielsen, Joyce J. 2016. *Microsoft Official Academics Course Microft Excel 2016*. Wiley.
- Office of Technology Services (OTS) Training. 2019. *Microsoft Excel: Excel Advanced Participant Guide*. OTS Publication: ex1602.
- Ratna Suminar dan Siti Zubaedah. 2019. *Praktek Surat Menyurat Bahasa Indonesia*. Unpam Press Lembaga Penerbit dan Publikasi.
- RR. Ponco Dewi Karyaningsih. 2018. *Korespondensi Surat Bisnis dan Dinas*. Penerbit Samudra Biru (Anggota IKAPI): Yogyakarta.
- Saiful Khair. 2016. *Modul Pembelajaran Microsoft Office PowerPoint 2007*. Techno Center FTI, Universitas Teknologi Sumbawa.
- Soedjito dan Solchan. 2016. *Surat menyurat resmi Bahasa Indonesia*. Bandung: Remaja Rosdakarya.

Tech Tutor. 2017. *Microsoft Word 2016 – Level 1*. Instruction@kcls.org.

Tri Pujiatna. 2019. Pembinaan Tata Bahasa dan Tata Bentuk Surat-Menyurat Indonesia pada Kelompok Bidang Ekstrakurikuler SMA Muhammadiyah

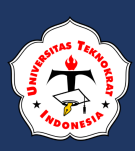

*Kedawung Kabupaten Cirebon*. Jurnal Pengabdian Kepada Masyarakat. http://jurnal.unimed.ac.id/2012/index.php/jpkm/article/view/14070. TutorialPoint. 2016. *Excel Pivot Tables*. TutorialPoint Publisher.

TutorialPoint. 2018. Word 2010 Microsoft Word Processor. TutorialPoint Publisher.

TutorialPoint. 2018. *Powerpoint 2010, Tutorialspoint Simply Easy Learning.* Tutorials Point (I) Pvt. Ltd.

Zacker, Craig. 2016. *Microsoft Official Academics Course Micrsoft Word 2016*. Wiley.

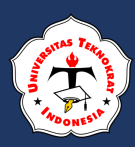

# INDEX

## A

Animation 217

#### B

Background 214, Block style 43, 44

#### D

Data Validasi 156, Drop Cap 28

## F

Filtering 139, Fungsi Left 96, Fungsi Mid 97, Fungsi Right 97, Fungsi Text 95, Full Block Style 44

## G

Grafik 157

#### H

Hanging paragraph style 44, Hlookup 122, Hyperlink 224

## Ι

IF Majemuk 101, IF Tunggal 99, Intend style 43, 44

#### Μ

Mail merge 56

#### 0

Official Style 44

#### P

Pivot 161, Pivot Chart 171, Punch Card 1

#### S

Semi block style 44, Sorting 136

#### Т

Tabel 37, Teletype 1, Transition 221

#### V

Vlookup 120

# **BUKU AJAR** APLIKASI KOMPUTER

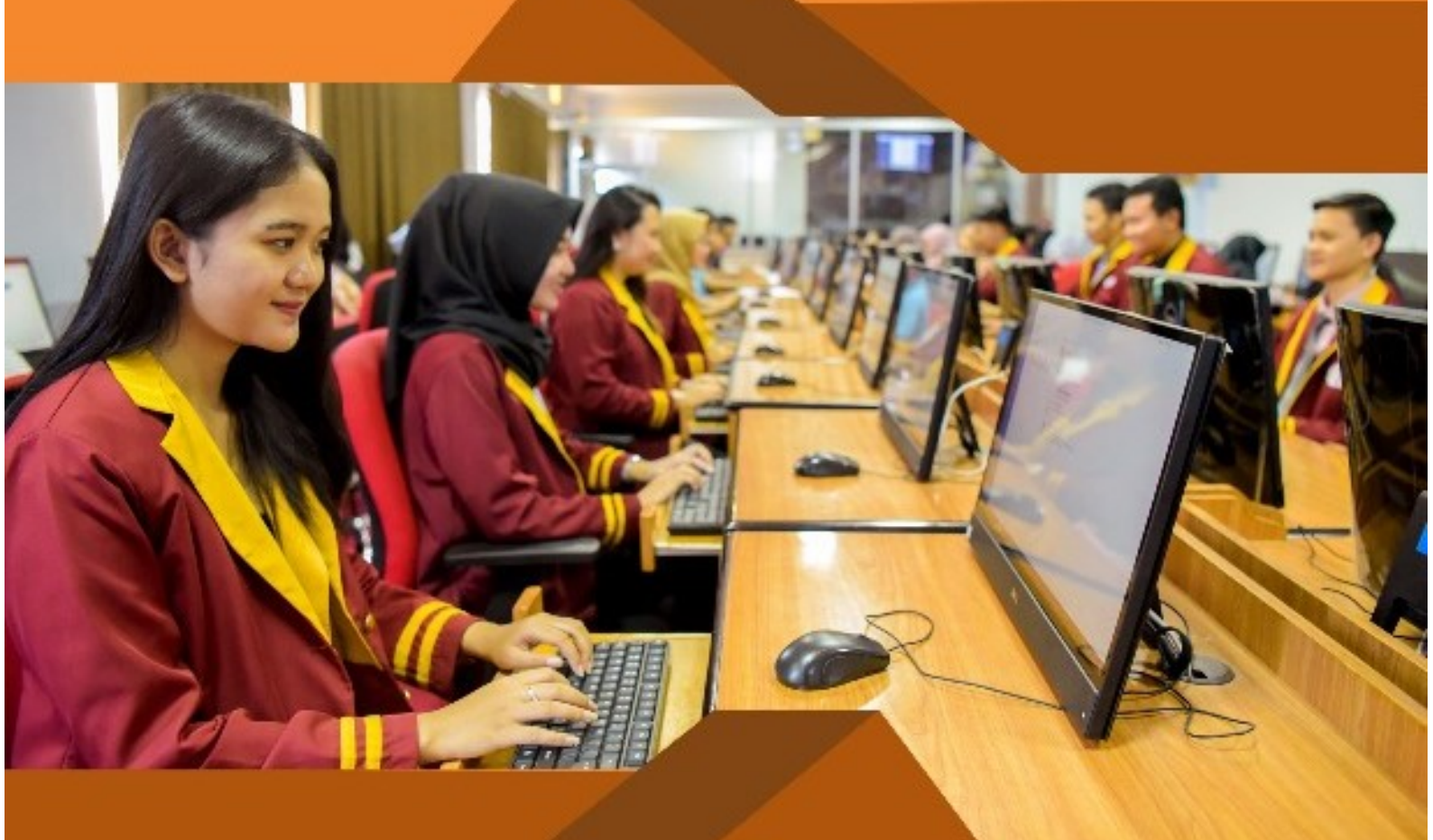

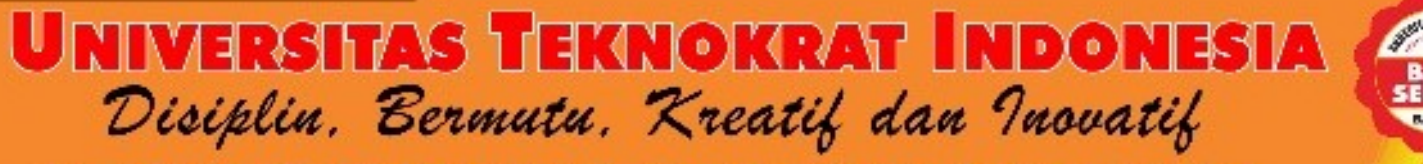

Jln. H. Zainal Abidin Pagaralam 9 -11, Labuhanratu, Bandar Lampung

🌐 teknokraf.ac.id 🛛 🔟 teknokraf.id 🔄 🚹 teknokraf.id 💦 Universitas Teknokraf.Indonesia

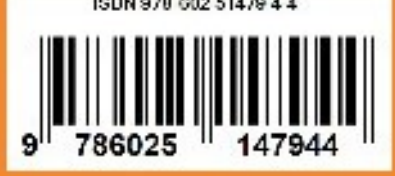